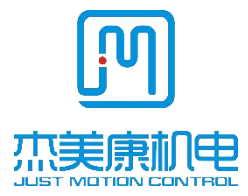

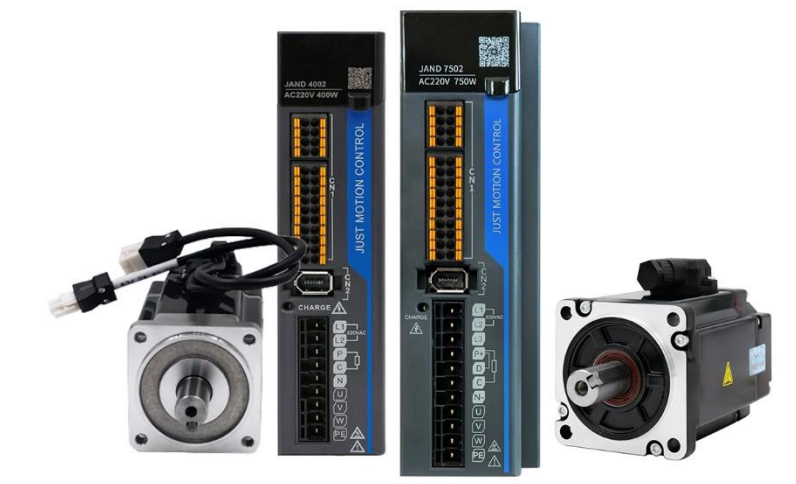

# JAND\_P28/DB44 AC Servo Driver User Manual JAND-15002-P28 JAND-7502-P28 JAND-4002-P28

# JAND-2002-P28 JAND2002-20B-DB44 JAND15002-20B-DB44 JAND10002-20B-DB44 JAND7502-20B-DB44 JAND7502-20B-DB44

Address: Building B, Jiayu Technology Innovation Industrial Park, Jin 'an Road, Matian Street, Guangming District, Shenzhen Tel: 0755-26509689 400 189 0098 fax: 0755-26509289 E-mail:info@jmc-motion.com Http: //www.jmc-motor.com

## Preface

All contents and copyright property rights of this manual belong to Shenzhen Just Motion Control Electromechanical Co., Ltd., and no unit or individual may copy, copy or write without permission of Shenzhen Just Motion Control Electromechanical Co., Ltd. No warranties, representations or other implications of any kind are made in this manual. We shall not be liable for any loss of benefits caused by direct or indirect data outflow caused by the information of the products mentioned in this manual. In addition, the products and information mentioned in this manual are for reference only and are subject to update without prior notice.

2

### All rights reserved.

| Version | compile | Approved |  |
|---------|---------|----------|--|
| V1. 2   | RD      | RD       |  |

| Preface                                                        | 2               |
|----------------------------------------------------------------|-----------------|
| Chapter I Safety Precautions                                   | 9               |
| 1.1 Receiving and installation precautions                     | 9               |
| 1.2 Wiring Precautions                                         | 9               |
| 1.3 Precautions for operation and operation                    | 10              |
| 1.4 Precautions for maintenance and inspection                 | 10              |
| Chapter IIProduct Introduction                                 | 12              |
| 2.1 servo driver                                               | 12              |
| 2.1.1 General                                                  | 12              |
| 2.1.2 Main Features                                            | 12              |
| 2.1.3 Drive Specifications                                     | 13              |
| 2.1.4 Servo driver nameplate and model description             | 16              |
| 2.2 servo motor                                                | 17              |
| 2.2.1 General                                                  | 17              |
| 2.2.2 Main Features                                            | 17              |
| 2.2.3 Servo motor nameplate and model description              | 17              |
| 2. the servo control system is connecte with that main power s | upply           |
| loop                                                           | 19              |
| 2.3.1 Wiring diagramof P                                       | 19              |
| 2.3. 2 DB44 SERVO CONTROL SYSTEM WIRING                        |                 |
| DIAGRAM                                                        | 20              |
| 2.3. 3 Main power circuit connection                           | 20              |
| Chapter 3 Port Description and Wiring错误! 未定义书                  | 途。              |
| 3.1 Distribution of each port of servo driver错误!未定义书           | <del>}</del> 签。 |
| 3.1.1JAND-P28 Series Drive Port Distribution错误!未定              | ፤义书             |
| 签。                                                             |                 |
| 3.1.2JAND-DB44 Series Drive Port Distribution                  | 23              |
|                                                                |                 |

| 3.2 Servo drive CN1 control port description                | 24 |
|-------------------------------------------------------------|----|
| 3.2.1JAND-P28 Servo Driver CN1 Control Port Definition.     | 24 |
| 3.2.1JAND-DB44 Servo Driver CN1 Control Port Definition     | 1  |
|                                                             | 25 |
| 3.2. 3 JAND-P28 Servo DriverCN1 Control Port Connection     | 1  |
| Description                                                 | 27 |
| 3.2. 4 JAND-DB44 Servo DriverCN1 Control Port Connection    | on |
| Description                                                 | 29 |
| 3.2. 5Schematic diagram of control connection of band brake | Э  |
|                                                             | 31 |
| 3.3 Drive CN2 Encoder Port Description                      | 32 |
| 3.4 Drive CN3/CN4 Port Description                          | 32 |
| 3.5 Drive CN5 Port Description                              | 33 |
| 3.6 Description of power supply and motor power line port   | 33 |
| Chapter IV Installation Instructions                        | 35 |
| 4.1 Installation size                                       | 35 |
| 4.2 Installation and use environment                        | 37 |
| Chapter V Panel Display Description and Settings            | 38 |
| 5.1 Introduction to the functions of each part of the panel | 38 |
| 5.2 Operation mode switching process                        | 39 |
| 5.3 status display                                          | 40 |
| 5.4 Parameter setting writing and saving method             | 41 |
| Chapter VI Control Mode and Setting                         | 43 |
| 6.1 position control                                        | 43 |
| 6.1.1 Position control wiring diagram                       | 43 |
| 6.1.2 JAND-P28 Position Control Wiring Diagram              | 45 |
| 6.1.3JAND-DB44 Position Control Wiring Diagram              | 46 |
| 6.1.4 Position Control Mode Parameter Description           | 47 |

| 6.1.5 Example of electronic gear ratio calculation   |     |
|------------------------------------------------------|-----|
| 6.2 speed control                                    | 51  |
| 6.2.1 Speed Control Wiring Diagram                   | 51  |
| 6.2.2 Speed Control Mode Parameter Description       | 54  |
| 6.3 torque control                                   | 55  |
| 6.3.1 Torque Control Wiring Diagram                  | 55  |
| 6.3.2 Torque Control Mode Parameter Description      |     |
| Chapter VII Trial Operation and Parameter Adjustment | 59  |
| 7.1 Commissioning                                    | 59  |
| 7.1.1 Pre-Run Testing                                | 59  |
| 7.1.2 No-load commissioning test                     | 60  |
| 7.2 parameter adjustment                             | 63  |
| 7.3 manual gain adjustment                           | 65  |
| 7.3.1 Basic parameters                               | 65  |
| 7.3.2 gain switching                                 | 68  |
| 7.3.3 feedforward function                           | 69  |
| 7.3.4 resonance suppression                          | 71  |
| Chapter 8 Parameters and Functions                   | 77  |
| 8.1 Parameter List                                   | 77  |
| 8.2 Parameter Description                            | 111 |
| 8.2.1 P00-xx motor and driver parameters             | 112 |
| 8.2.2 P01-xx Main Control Parameters                 | 117 |
| 8.2.3 P02-xx Gain Class Parameters                   | 121 |
| 8.2.4 P03-xx Position Parameters                     | 129 |
| 8.2.5 P04-xx Speed Parameter                         | 132 |
| 8.2.6 P05-xx Torque Parameters                       | 134 |
| 8.2.7 P06-xx I/O Parameters                          | 136 |
| 8.2.8 P08-xx Advanced Function Parameters            | 142 |

| 8.3 List of Monitoring Items                           | 146 |
|--------------------------------------------------------|-----|
| 8.4 auxiliary function                                 | 149 |
| Chapter IX Fault Analysis and Treatment                | 154 |
| 9.1 Fault alarm information table                      | 154 |
| 9.2 Fault alarm cause and treatment                    | 156 |
| Chapter X Communication                                | 169 |
| 10.1 Modbus communication parameter setting            | 169 |
| 10.2 Modbus communication supports reading and writing |     |
| parameter setting                                      | 170 |
| 10.3 Overview of Modbus Communication Protocol         | 173 |
| 10.3.1 Introduction                                    | 173 |
| 10.3.2 Communication Package                           | 173 |
| 10.3.3 Slave Addresses and Sending Requests            | 174 |
| 10.4 function number                                   | 174 |
| 10.4.1 Function No. 03: read hold register             | 174 |
| 10.4.2 Function No. 06: Adjust a single register       | 175 |
| 10.4.3 Function No. 10: adjustment register            | 176 |
| 10.4.4 Data start address                              | 177 |
| 10.5 dead time                                         | 178 |
| 10.6 Response of Exception Procedure                   | 178 |
| Chapter 11 Instructions for Use of Special Functions   | 179 |
| 11.1 Absolute encoder use                              | 179 |
| 11.1.1 Functional description                          | 179 |
| 11.1.2 Basic setting and description of MODBUS-base    | d   |
| communication servo                                    | 180 |
| 11.1.3Absolute data address based on MODBUS            |     |
| communication                                          | 180 |
| 11.1.4 Alarm handling related to absolute encoder      | 181 |

| 11.1.5 Absolute Encoder Battery Replacement    |  |
|------------------------------------------------|--|
| 11.2 home reset function                       |  |
| 11.2.1 Functional description                  |  |
| 11.2.2 Basic setting and description of servo  |  |
| 11.2.3 Precautions for use of zero point reset |  |
| 11.2.4 Block diagram of zero-return operation  |  |

### **Chapter I Safety Precautions**

In order to prevent personal and property safety, please observe the following precautions and make the following marks for distinction:

| A Dange   | Indicates a high probability of death or major injury    |
|-----------|----------------------------------------------------------|
| Attenti   | Indicates a high risk of minor injury or property damage |
| $\oslash$ | Indicates a prohibited item                              |

### 1.1 Receiving and installation precautions

Danger: 1. Please use the driver and motor in the specified way, otherwise it will cause equipment damage or

cause fire.

 It is forbidden to use in places with severe water vapor, flammable gas, corrosive gas, etc., otherwise it will cause electric shock, fire, equipment damage, etc.

### 1.2 Wiring Precautions

Danger: 1. Do not connect the driver power supply to the U, V, W motor output terminals, otherwise the

driver will be damaged, which may cause personal injury or fire.

2. Please confirm that the connecting wires of the power supply and motor output terminals are locked, otherwise it may cause sparks and cause fire.

3, please correctly select the power cord and motor power extension line, to avoid the wire to withstand the current capacity is not enough to cause fire.

4. Please confirm that the driver shell and motor are grounded. Poor grounding may cause electric shock.

Note: 1. Please do not tie the motor power line and signal line together or pass through the same pipe to prevent interference with the signal.

2, signal line, encoder feedback extension line, please use multi-stranded shielded wire, strengthen anti-interference ability.

- After the drive is powered off, there is still high voltage inside. Please do not touch the power terminal within 5 minutes, and confirm that the discharge indicator is off before operating.
- 4. Before power-on, please confirm whether the wiring is connected correctly.

### 1.3 Precautions for operation and operation

Danger: 1. Before the equipment is installed, please run it with no load to avoid accidents.

2. Do not allow untrained personnel to operate to prevent equipment damage and personal injury caused by misoperation.

3. During normal operation, please do not touch the radiator of the drive and its interior with your hands to prevent high temperature burns or electric shock.

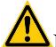

Note: 1, please adjust the driver parameters, and then long-term test, to prevent the use of poor drivers and equipment.

2, please confirm the equipment start, emergency stop, close and other switches are effective and then run the equipment.

3. Please do not switch the power supply frequently.

### 1.4 Precautions for maintenance and inspection

1. During operation, it is forbidden to touch the inside of the driver and motor to prevent electric shock.

- 2. Do not touch the power supply and power terminals within 5 minutes after the power supply is turned off to prevent electric shock.
- 3. Do not change the connection line under the condition of power supply, so as to prevent electric shock or personal injury.
- 4. Operation and routine maintenance must be carried out by trained professionals.
- 5. Please do not disassemble and repair except our company personnel.

## **Chapter IIProduct Introduction**

#### 2.1 servo driver

### 2.1.1 General

JAND\_P28/DB44 series universal servo driver is a high-performance AC servo unit developed by JMC. This series of servo driver adopts advanced DSP chip for motor control, large-scale programmable gate array (FPGA) and IPM power module, which has the characteristics of small size, high integration, stable performance and reliable protection. It has rich digital and analog I/O interfaces, can be used with a variety of host computer devices, and supports MODBUS communication protocol to facilitate networking. Through the optimized PID control algorithm, the position, speed, torque accuracy of the full digital control, with high precision, fast response and other advantages. Supports 17-bit and 23-bit high-precision absolute encoder motors to meet different customer performance requirements. Widely used in CNC machine tools, printing and packaging machinery, textile machinery, robots, automated production lines and other automation fields.

### 2.1.2 Main Features

- Using DSP+FPGA dual-chip platform and optimized current loop design, the driver has the characteristics of high dynamic response, very short setting time, stable operation and small vibration when stopping.
- 2. With automatic gain adjustment module, users can choose the rigidity level according to their needs.
- 3. Built-in FIR filter and multi-notch filter can automatically identify and suppress mechanical vibration.
- 4. Built-in disturbance torque observer makes the actuator have strong anti-external disturbance ability.
- With a variety of control modes to choose from, position control, speed control, torque control, can switch various control modes.
- 6. The position pulse input frequency is up to 1MHz, and supports multiple position command modes such as pulse + direction, orthogonal pulse, and double pulse.
- With RS485 interface, support MODBUS communication, with multi-turn absolute encoder with memory function, it can be flexibly applied to manipulator and other industries.
- There are programmable 5-way INPUT and 4-way OUTPUT ports, users can customize the input and output through parameter settings, and the application is flexible.

- 9. Supports 17-bit and 23-bit high-precision absolute encoders.
- 10. It has perfect protection functions such as overvoltage, undervoltage, overspeed, overload, excessive position deviation, encoder error, etc., and can remember 8 groups of historical fault information.
- 11. With rich monitoring items, users can select the desired monitoring items to monitor the operation status during use.
- 12. The driver can communicate with PC through MINI USB interface, which realizes simple and quick debugging of servo drive system.

# 2.1.3 Drive Specifications

#### 1. Electrical specifications

Three-phase 220V class servo driver

| Model:                    | 100                                                                 | 200 | 400 | 750  | 1500               |
|---------------------------|---------------------------------------------------------------------|-----|-----|------|--------------------|
| JAND***2-P28/DB44         | (P28 only)                                                          |     |     |      |                    |
| Continuous input current  | 1.1                                                                 | 1.9 | 3.2 | 6.7  | 8.8                |
| Arms                      |                                                                     |     |     |      |                    |
| Continuous output current | 0.91                                                                | 1.6 | 2.8 | 5.5  | 8                  |
| Arms                      |                                                                     |     |     |      |                    |
| Maximum output current    | 2.9                                                                 | 5.8 | 9.6 | 16.9 | 19                 |
| Arms                      |                                                                     |     |     |      |                    |
| Input power supply Vac    | Single phase AC180-240V, 50/60Hz                                    |     |     |      | Single phase/three |
|                           | phase 220Vac                                                        |     |     |      |                    |
| Brake processing function | None (if external resistors are required) Built-in braking resistor |     |     |      | oraking resistor   |

2. Basic specifications

| Item Desc    |             |                                               |  |  |
|--------------|-------------|-----------------------------------------------|--|--|
| control mode |             | single-phase full-wave rectifier              |  |  |
|              |             | IGBT PWM control sine wave current drive mode |  |  |
| Feedback     |             | absolute encoder                              |  |  |
| Terms of Use | Temperature | Working temperature: 0∼55℃ Storage: -25~85℃   |  |  |

|              | humidity              | Work: 10% to 90%                                                   |  |  |
|--------------|-----------------------|--------------------------------------------------------------------|--|--|
|              | altitude              | <1000m, above 1000 m, should be used in accordance with            |  |  |
|              |                       | GB/T 3859.2-93 derating                                            |  |  |
|              |                       | Protection class: IP10 Cleanliness: 2                              |  |  |
|              | protection class      | No corrosive gas, flammable gas, no oil, water splash,             |  |  |
|              |                       | dust, salt and less metal powder environment                       |  |  |
|              | Speed adjustment      | 1:6000                                                             |  |  |
|              | range                 |                                                                    |  |  |
|              |                       | ±0.01%: external load variation 0~100%                             |  |  |
|              | steady speed accuracy | $\pm 0.01\%$ : $\pm 10\%$ power input variation at 220V            |  |  |
| performance  |                       | $\pm 0.1\%$ : Ambient $\pm 25\%$ (25%)                             |  |  |
|              | speed response        | 2000Hz                                                             |  |  |
|              | frequency             |                                                                    |  |  |
|              | Torque control        | ±2%                                                                |  |  |
|              | accuracy              |                                                                    |  |  |
|              | Encoder frequency     | Phase A, Phase B differential output                               |  |  |
|              | division pulse        | Z-phase differential output or open-collector output               |  |  |
|              | output                | Frequency division pulse number: can be set arbitrarily            |  |  |
|              | (P28 Series without   |                                                                    |  |  |
|              | this output)          |                                                                    |  |  |
|              |                       | Number of points: 5                                                |  |  |
|              |                       | Functions: servo ON, alarm clearing, forward overtravel signal     |  |  |
|              |                       | input, reverse overtravel signal input, control mode switching, P  |  |  |
|              |                       | action command input, forward rotation side external torque        |  |  |
|              | P28                   | limit, reverse rotation side external torque limit, gain switching |  |  |
| input signal |                       | input, zero position fixing input, command pulse prohibition       |  |  |
|              |                       | input, encoder absolute value data request input, internal set     |  |  |
|              |                       | speed switching input 1, internal set speed switching input 2,     |  |  |
|              |                       | internal set speed switching input 3, position command clearing    |  |  |
|              |                       | input, etc.                                                        |  |  |
| input/output | P28                   | Number of points: 4                                                |  |  |

| signal                                                  | output signal | Function: alarm output, band brake open output, servo ready        |  |
|---------------------------------------------------------|---------------|--------------------------------------------------------------------|--|
|                                                         |               | output, positioning completion output, positioning approach        |  |
|                                                         |               | output, speed consistent output, motor zero speed output, torque   |  |
|                                                         |               | limit detection output, speed limit detection output, warning      |  |
|                                                         |               | output, command pulse input magnification switching output         |  |
|                                                         |               | Number of points: 8                                                |  |
|                                                         |               | Functions: servo ON, alarm clearing, forward overtravel signal     |  |
|                                                         |               | input, reverse overtravel signal input, control mode switching, P  |  |
|                                                         |               | action command input, forward rotation side external torque        |  |
|                                                         | DB44          | limit, reverse rotation side external torque limit, gain switching |  |
|                                                         | input signal  | input, zero position fixing input, command pulse prohibition       |  |
|                                                         |               | input, encoder absolute value data request input, internal set     |  |
|                                                         |               | speed switching input 1, internal set speed switching input 2,     |  |
|                                                         |               | internal set speed switching input 3, position command clearing    |  |
|                                                         |               | input, etc.                                                        |  |
|                                                         |               | Number of points: 5                                                |  |
|                                                         |               | Function: alarm output, band brake open output, servo ready        |  |
|                                                         | DB44          | output, positioning completion output, positioning approach        |  |
|                                                         | output signal | output, speed consistent output, motor zero speed output, torque   |  |
|                                                         |               | limit detection output, speed limit detection output, warning      |  |
|                                                         |               | output, command pulse input magnification switching output         |  |
| display                                                 | function      | High voltage power indicator, 6-bit 8-segment LED                  |  |
|                                                         | RS485         | Support MODBUS protocol                                            |  |
| communication                                           |               | Axis address: set by parameter                                     |  |
| function MINIUSB Connect PC for debugging, USB communic |               | Connect PC for debugging, USB communication                        |  |
| regeneration treatment                                  |               | Built-in regenerative resistor or external                         |  |
|                                                         |               | regenerative resistor                                              |  |
| protection function                                     | on            | Overvoltage, undervoltage, overcurrent, overload, etc.             |  |

# 2.1.4 Servo driver nameplate and model description

1、 Description of nameplate contents

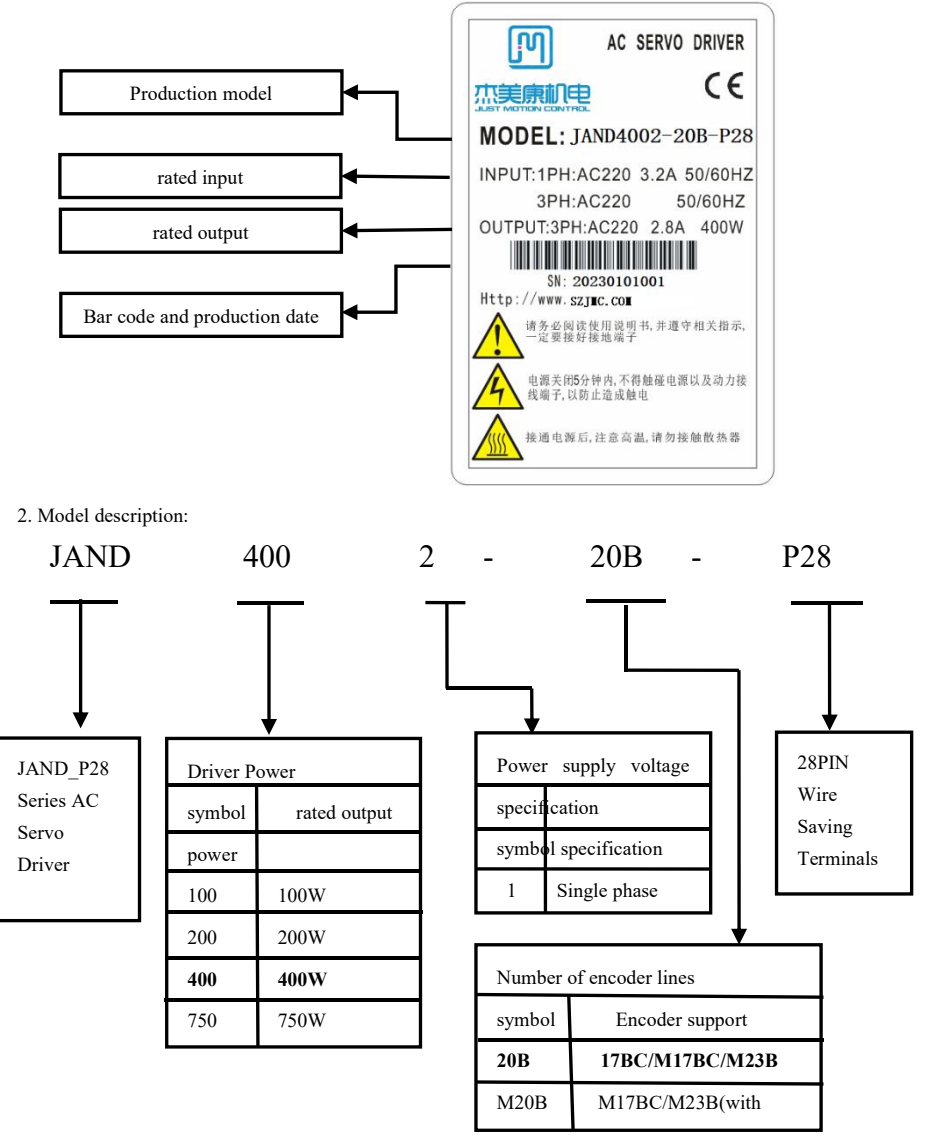

### 2.2 servo motor

### 2.2.1 General

JAND-P28/DB44 series servo motor is a kind of high speed and high precision servo motor developed by JMC to meet the requirements of modern automatic control. This series of servo motor can control the speed and position accuracy very accurately, and can convert the voltage signal into torque and speed to drive the control object. This series of servo motor rotor speed is controlled by the input signal, and can respond quickly, in the automatic control system, used as the executive element, and has the electrical and mechanical time constant small, high linearity, starting voltage and other characteristics, can receive the electrical signal into the motor shaft angular displacement or angular velocity output, and can real-time feedback signal to the servo driver for adjustment, to achieve high-precision control.

## 2.2.2 Main Features

- 1. high-energy magnetic force
- 2. Short time 300% overload capability
- 3. Flange size (mm): 40, 60, 80, 110, 130
- 4. Power: 0.1-1.5KW optional
- 5. Low noise, low heat, high precision, high speed, etc.

### 2.2.3 Servo motor nameplate and model description

1. Description of nameplate content

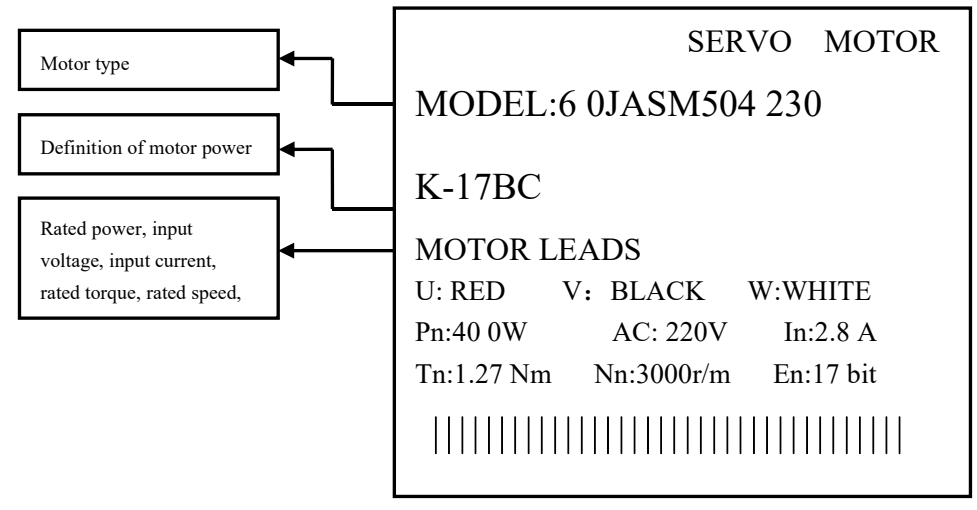

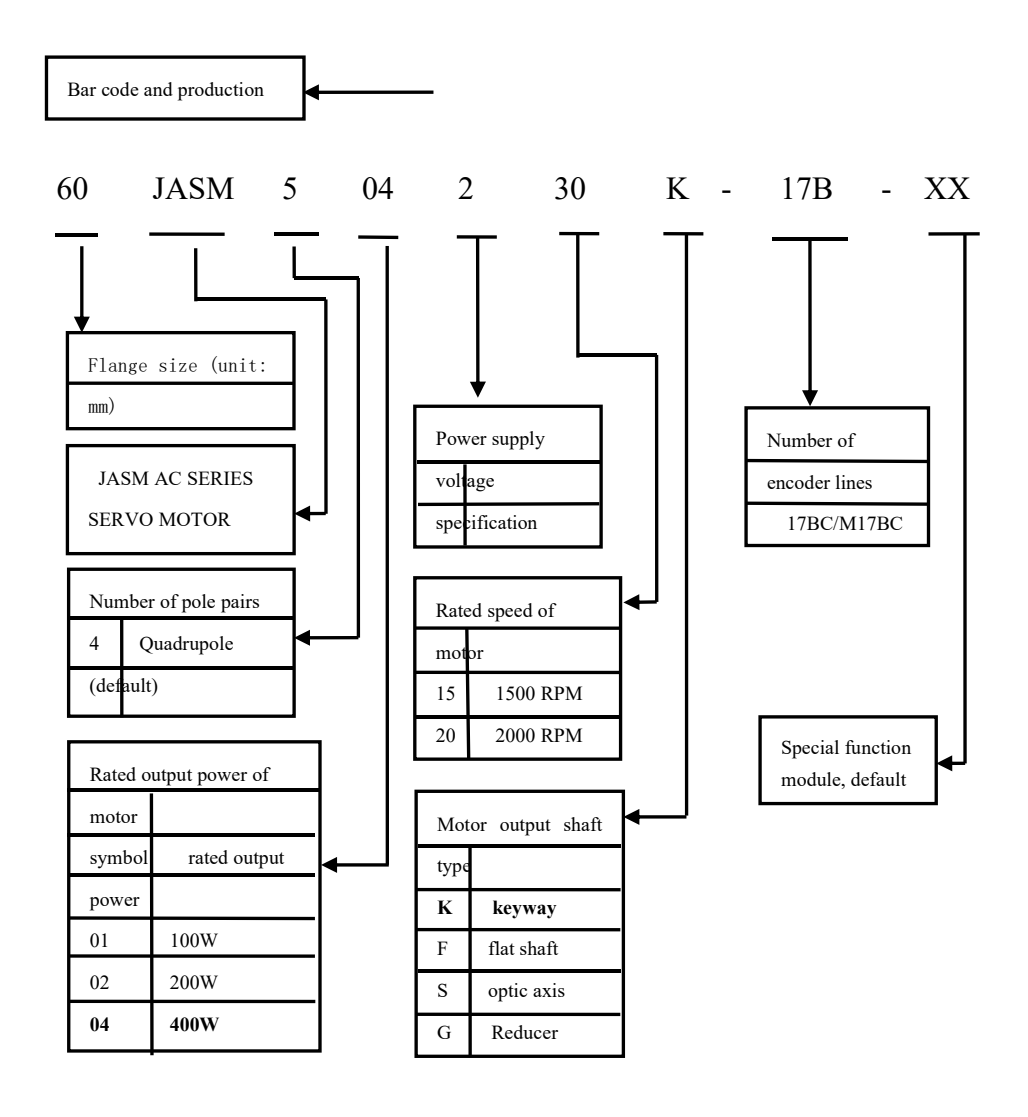

2. the servo control system is connecte with that main power supply loop

# 2.3.1Wiring diagram

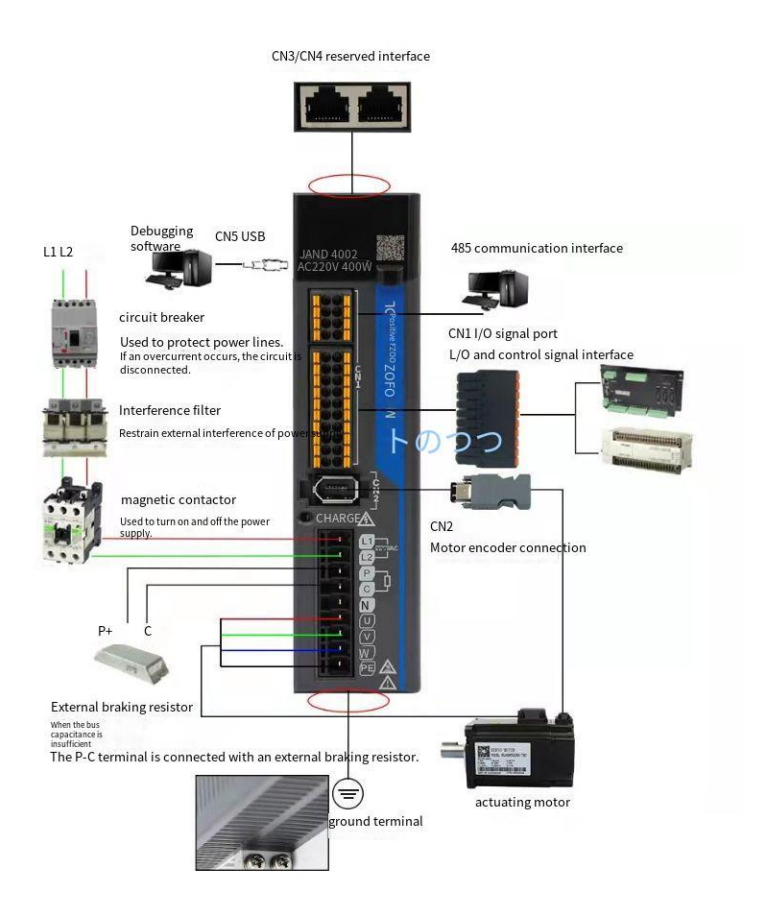

## 2.3. 2 DB44 SERVO CONTROL SYSTEM WIRING DIAGRAM

The servo drive is directly connected to the industrial power supply and does not use power isolation such as transformers. To prevent cross electric shock of servo system, use fuse or circuit breaker for wiring on input power supply. Since the servo drive does not have a built-in ground protection circuit, in order to make the system safer, please use a leakage circuit breaker for overload and short-circuit protection or a leakage circuit breaker for ground protection.

### 2.3.3 Main power circuit connection

1, single-phase power connection

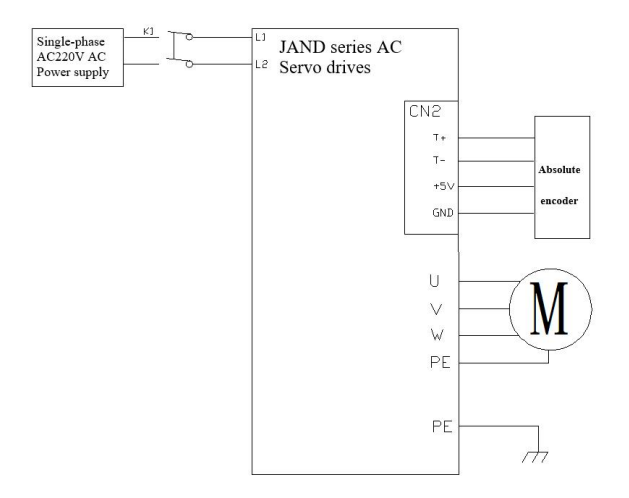

#### Note:

- 1. 200/400W drive power connections Connect L1/L2 as shown above
- 2. The power connection terminals of 750W driver are identified as L1/L2/L3, which are connected according to
- L1/L2, and L3 is an empty pin.
- 3. The 1500W drives L1/L2/L3 are all active connections, single or three phase connections are selected depending on the load power.

# **Chapter 3 Port Description and Wiring**

- 3.1 Port distribution of the servo driver
- 3.1.1 JAND-P28 Port distribution of the servo driver

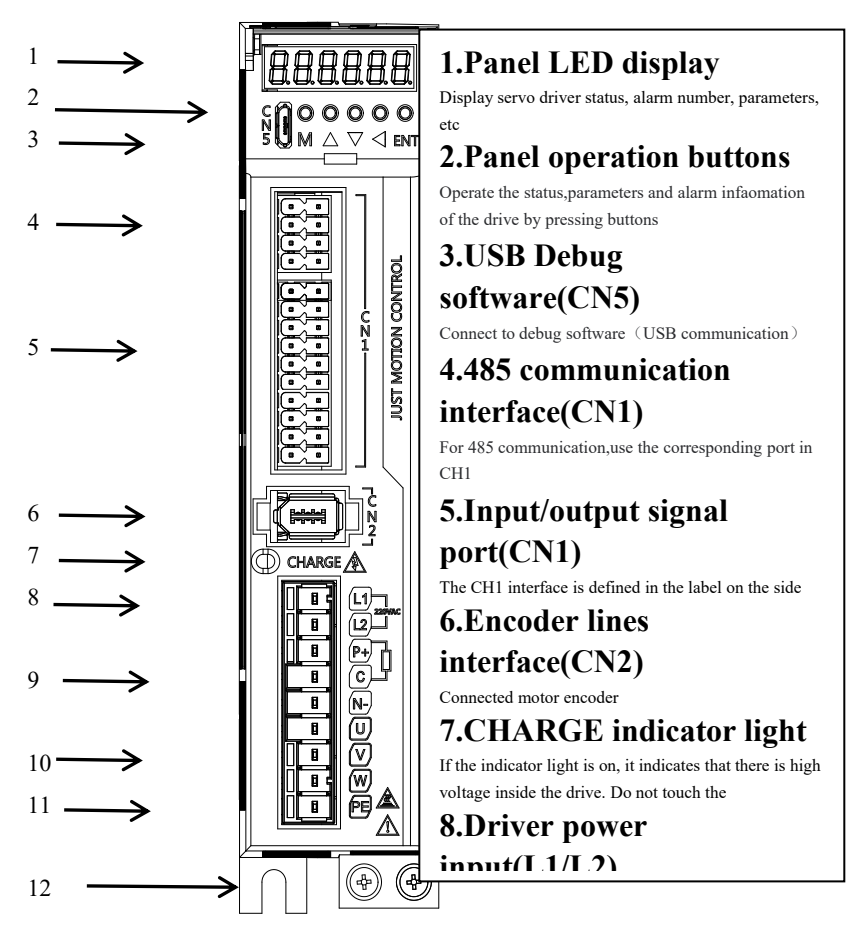

# **3.1.2JAND-DB44 Series Drive Port Distribution**

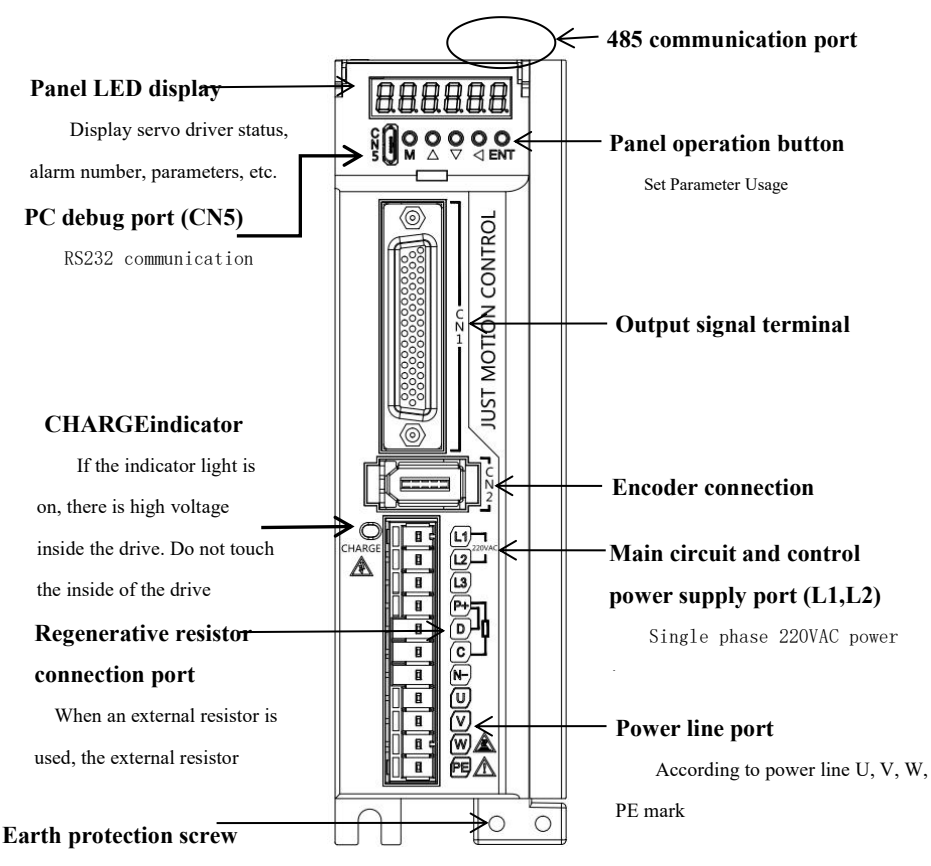

To prevent electric shock, be

sure to connect

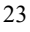

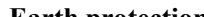

### 3.2 Servo drive CN1 control port description

# 3.2.1JAND-P28 Servo Driver CN1 Control Port Definition

The upper control and driver connection interface is used for the upper computer to control the driver and the driver feedback output

| CN1 pin schematic |        | mark   | definition | standard voltage             |                          |
|-------------------|--------|--------|------------|------------------------------|--------------------------|
|                   |        |        | numbe      |                              |                          |
|                   |        |        | r          | 405 0 1                      | 105                      |
|                   |        |        | 485+       | 485 Signal +                 | 485+                     |
|                   |        |        | 485-       | 485signals-                  | 485-                     |
|                   |        |        | GND        | signal ground                | signal ground            |
|                   |        |        | Ai1        | analog control positive      | $\pm 10$ VDC input       |
|                   | 48     | 5+     | AGND       | analogously                  | simulatively             |
| CGND              | 48     | 35-    | 24V_P+     | 24V pulse input positive     | 24V signal               |
| CANL              | GI     | ND     | PUL+       | 5V pulse input positive      | 5V signal                |
| CANH              | Ai1    | AGND   | PUL-       | pulse negative               | pulse negative           |
| AGND Ai1          | r      |        | 24V_D+     | 24V direction input positive | 24V signal               |
| 485-              | PUL-   | DIR-   | DIR+       | 5V direction input positive  | 5V signal                |
| 485+              | PUL+   | DIR+   | DIR-       | negative direction           | negative direction       |
|                   | 24V_P+ | 24V_D+ | 24V        | 24V output (used as external | Maximum allowable output |
| DO4+ DI4          | 24V    | 24VGND |            | I/O)                         | current 100mA            |
| DO3+ DI3          | DI_COM | DO123- | 24VGND     | 24V output ground (used as   | Maximum allowable output |
| DO2+ DI2          | DI1    | DO1+   |            | external I/O)                | current 100mA            |
| DO1+ DI1          | DI2    | DO2+   | DI_COM     | input common                 | 24V/GND                  |
| NC NC             | DI3    | DO3+   | DI1        | Digital Input 1              | GND/24V                  |
| 24V_D+ 24V_P+     | DI4    | DO4+   | DI2        | Digital Input 2              | GND/24V                  |
| DIR- PUL-         | DI5    | DO4-   | DI3        | Digital Input 3              | GND/24V                  |
|                   |        |        | DI4        | Digital Input 4              | GND/24V                  |

| 100W | 200/400/750/1500W | DI5    | Digital Input 5 GND/24V        |                    |
|------|-------------------|--------|--------------------------------|--------------------|
|      |                   | D0123- | Digital Output 123 Common      | GND                |
|      |                   |        | Negative                       |                    |
|      |                   | D01+   | Digital Output Port 1 Positive | DO1+ high terminal |
|      |                   | D02+   | Digital Output Port 2 Positive | DO2+ high terminal |
|      |                   | D03+   | Digital Output Port 3 Positive | DO3+ high terminal |
|      |                   | D04+   | Digital Output Port 4 Positive | DO4+ high terminal |
|      |                   | D04-   | Digital Output Port 4 Negative | DO4-Low terminal   |

#### Note:

1. For the custom function setting of digital input (DI) and output (DO) ports, please refer to the parameter

description in Chapter 8.

### 3.2.1JAND-DB44 Servo Driver CN1 Control Port Definition

The upper control and driver connection interface is used for the upper computer to control the driver and the driver

feedback output

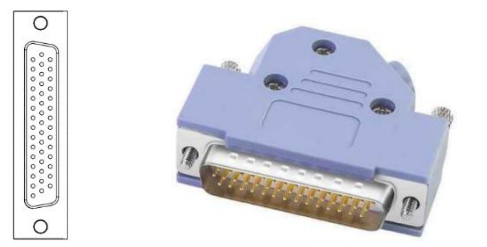

#### Definition of each pinof CN1terminal:

| pin number | label | definition              | Description        |
|------------|-------|-------------------------|--------------------|
| 1          | DO4+  | digital output positive | Custom output port |
| 2          | DO3-  | Digital Output Negative | Custom output port |
| 3          | DO3+  | digital output positive | Custom output port |
| 4          | DO2-  | Digital Output Negative | Custom output port |
| 5          | DO2+  | digital output positive | Custom output port |
| 6          | DO1-  | Digital Output Negative | Custom output port |
| 7          | DO1+  | digital output positive | Custom output port |

| 8  | DI4-       | Digital Input Negative             | Custom Input Port                          |
|----|------------|------------------------------------|--------------------------------------------|
| 9  | DI1-       | Digital Input Negative             | Custom Input Port                          |
| 10 | DI2-       | Digital Input Negative             | Custom Input Port                          |
| 11 | COM+       | common input                       | High level 24V active                      |
| 12 | DI6-       | Digital Input Negative             | Custom Input Port                          |
| 13 | OZ+        | Encoder Z phase positive output    |                                            |
| 14 | 24V GND    | +24V ground                        |                                            |
| 15 | +5V        | +5V output (for external I/O)      | Maximum allowable output current:<br>150mA |
| 16 | GND        | digitally                          |                                            |
| 17 | +24V       | +24V output (for external I/O)     | Maximum allowable output current:<br>150mA |
| 18 | T_REF      | Torque analog control              |                                            |
|    |            | positive                           |                                            |
| 19 | GNDA       | simulatively                       |                                            |
| 20 | V_REF      | Speed analog control positive      |                                            |
| 21 | OA+        | Encoder Phase A Positive Output    |                                            |
| 22 | OA-        | Encoder Phase A Negative Output    |                                            |
| 23 | OB-        | Encoder Phase B Negative Output    |                                            |
| 24 | OZ-        | Encoder Z phase negative output    |                                            |
| 25 | OB+        | Encoder Phase B Positive Output    |                                            |
| 26 | DO4-       | Digital Output Negative            | Custom output port                         |
| 27 | DO5-       | Digital Output Negative            | Custom output port                         |
| 28 | DO5+       | digital output positive            | Custom output port                         |
| 29 | GND        | digitally                          |                                            |
| 30 | DI8-       | Digital Input Negative             | Custom Input Port                          |
| 31 | DI7-       | Digital Input Negative             | Custom Input Port                          |
| 32 | Empty      |                                    |                                            |
| 33 | DI5-       | Digital Input Negative             | Custom Input Port                          |
| 34 | DI3-       | Digital Input Negative             | Custom Input Port                          |
| 35 | 24V PULS+/ | 24V pulse and direction positive   | High level 24V active                      |
|    | 24V SIGN+  | (24 pulse and direction share this |                                            |
|    |            | pin)                               |                                            |
| 36 | HPUL-      | high-speed pulse negative          |                                            |
| 37 | SIGN+      | positive direction                 | High level 5V active                       |
| 38 | HPUL+      | high speed pulse positive          |                                            |

| 39 | SIGN-  | negative direction             | Low 0V active        |
|----|--------|--------------------------------|----------------------|
| 40 | HSIGN- | high speed direction negative  |                      |
| 41 | PULS+  | pulse positive                 | High level 5V active |
| 42 | HSIGN+ | High speed heading             |                      |
| 43 | PULS-  | pulse negative                 | Low 0V active        |
| 44 | OCZ    | Encoder Z phase open collector |                      |
|    |        | output                         |                      |

#### Note:

1, CN1 terminal wiring, 24V PULS+ and PULS+ share PULS-, 24V SIGN+ and SIGN+ share SIGN-, the only

difference is a 24V high input, a 5V high input.

2. For the custom function setting of digital input (DI) and output (DO) ports, please refer to Chapter 8 Parameter

Description for setting.

# **3.2. 3 JAND-P28 Servo DriverCN1 Control Port Connection** Description

The digital inputsDI (DI1-DI5) can be connected using switch, relay, open collector transistor circuits. (See 8.2.7

P06-xx I/O parameter description for the function setting of input I/O port)

#### Servo drive

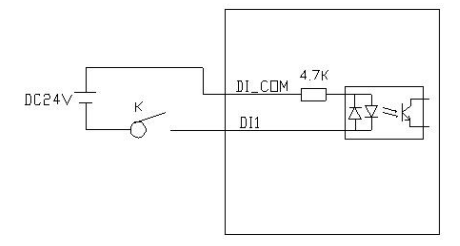

The digital outputDO (DO1-DO4) outputs can be connected to relays, optocouplers, etc. Wherein, D01-D03 is the common negative terminal (**DO123**-) output circuit (as shown on the left of the figure below), and DO4 is the optocoupler output (equivalent to a switch with polarity). Power supply voltage range**5-24V**. (See 8.2.7 P06-xx I/O parameter description for the function setting of output I/O port)

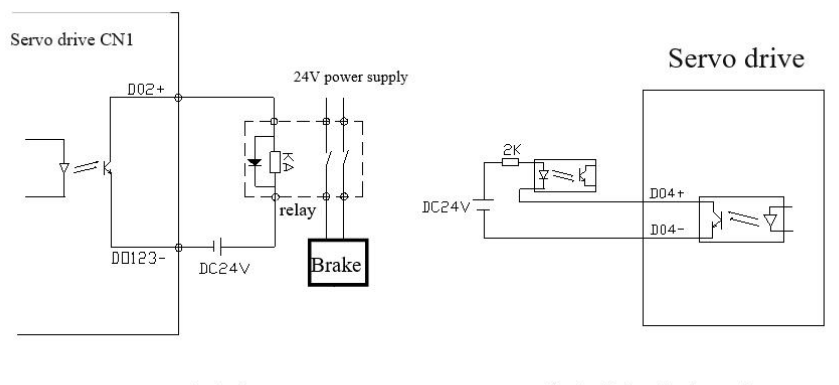

control relay

Controlled optical coupler

Effective voltage range of speed and torque control analog quantity control input (-10V~10VDC), command value corresponding to this voltage range can be set by following parameters: P06-40 speed analog command input gain, P06-43 torque analog command input gain. Please read the detailed description of parameters for specific setting methods.

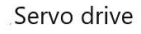

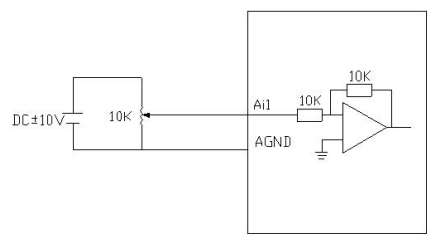

# 3.2. 4 JAND-DB44 Servo DriverCN1 Control Port **Connection Description**

The digital inputsDI (DI1-DI8) can be connected using switch, relay, open collector transistor circuits. Power can be supplied from either the drive's internal power supply or an external power supply. (See 8.2.7 P06-xx I/O parameter description for the function setting of input I/O port)

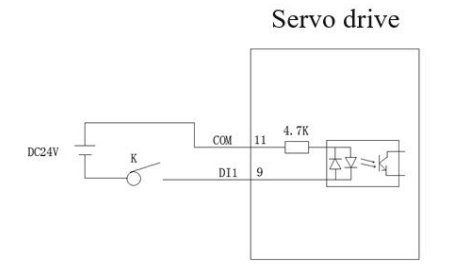

Use an external power input

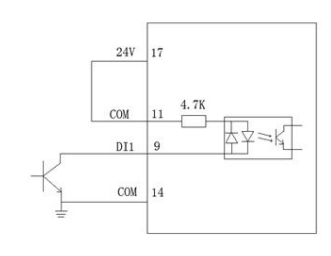

Use internal power input

Servo drive

Use internal power input

Digital OutputsDO(DO1-DO5) Outputs can be connected to relays, optocouplers, etc. You can use the power supply provided inside the drive or you can use an external power supply. When using the internal power supply, drive the internal 24V power supply can only provide 150mA current, when the load is greater than 150mA, please be sure to use the external power supply, the supply voltage range is 5-24V. (See 8.2.7 P06-xx I/O parameter description for the function setting of output I/O port)

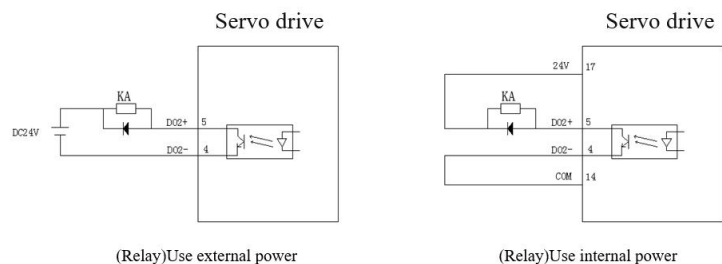

(Relay)Use internal power

Use external power input

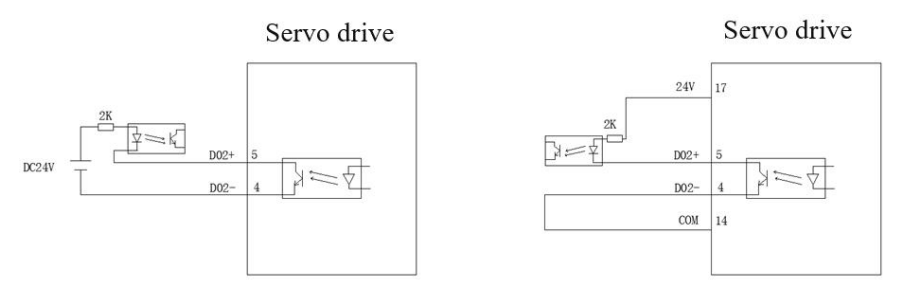

(optocoupler) using external power supply (optocoupler) using internal power supply Effective voltage range of speed and torque control analog quantity control input (-10V~10V), command value corresponding to this voltage range can be set by following parameters: P06-40 speed analog command input gain,P06-43 torque analog command input gain. Please read the detailed description of parameters for specific setting methods.

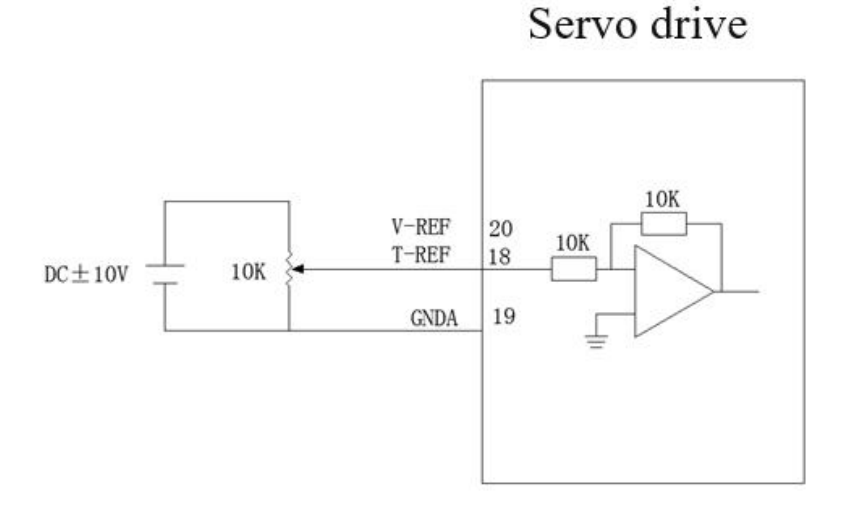

# External power supply analog signal is given

External power supply analog signal setting

# **3.2. 5 Schematic diagram of control connection of band brake**

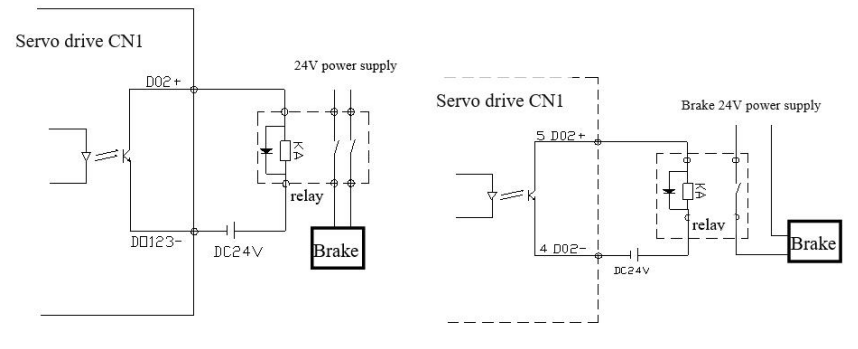

P28 Schematic diagram of servo driver brake

DB44 Schematic diagram of servo driver brake

**Note: 1.** DO 2+/D123-in CN1 controls the relay coil for the factory contracting brake function of P28 driver, and the relay switch controls the contracting brake coil.

2. DB44 driver factory contracting brake function is controlled byDO2(pin 5 and pin 4) in CN1, and relay switch controls contracting brake coil.

3. It is recommended that the contracting brake coil be powered by a separate power supply.

## 3.3 Drive CN2 Encoder Port Description

3.4 Drive CN3/CN4 Port Description

| pin        |       | label   |                     | Definition                       | Note:              |
|------------|-------|---------|---------------------|----------------------------------|--------------------|
| number     |       |         |                     |                                  |                    |
| 1          | 1 +5V |         | Output 5V power     |                                  |                    |
|            |       |         |                     | supply                           |                    |
| 2          |       | GND     | Output power ground |                                  |                    |
| 3          |       | NC      | None                |                                  |                    |
| 4          |       | NC      |                     | None                             |                    |
| 5          |       | T+      | ]                   | Bus encoder T+                   | Bus type drive     |
|            |       |         |                     |                                  | special            |
| 6          |       | T-      | Bus encoder T-      |                                  | Bus type drive     |
|            |       |         |                     |                                  | special            |
| pin number |       | labe    | el Defii            |                                  | nition             |
| PIN1       |       | CAN     | TH CNAH(for         |                                  | bus servo)         |
| PIN2       |       | CAN     | JL CNAL(for         |                                  | bus servo)         |
| PIN3       |       | CGN     | D CGND(bus se       |                                  | ervo dedicated)    |
| PIN4       |       | reser   | ve                  | reserve                          |                    |
| PIN5       |       | reserve |                     | reserve                          |                    |
| PIN6       |       | GND     |                     | reserve                          |                    |
| PIN7       |       | 485-    |                     | Reserved (for 485 communication, |                    |
|            |       |         |                     | please use the cor               | responding port of |
|            |       |         |                     | CN1)                             |                    |
| PIN8       |       | 485-    | ł                   | Reserved (for 485 communication, |                    |
|            |       |         |                     | please use the cor               | responding port of |

0755-26509689

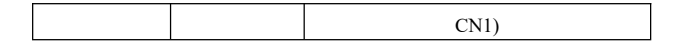

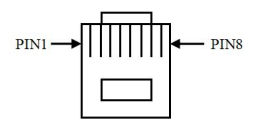

### 3.5 Drive CN5 Port Description

| pin number | label | Definition      |
|------------|-------|-----------------|
| 1          | V Bus | Power supply 5V |
| 2          | D-    | Data-           |
| 3          | D+    | Data +          |
| 4          | ID    | Empty           |
| 5          | GND   | land            |

Note: CN5 is a standard Micro USB interface, and the port is connected to the upper computer using a standard Micro USB cable.

### 3.6 Description of power supply and motor power line port

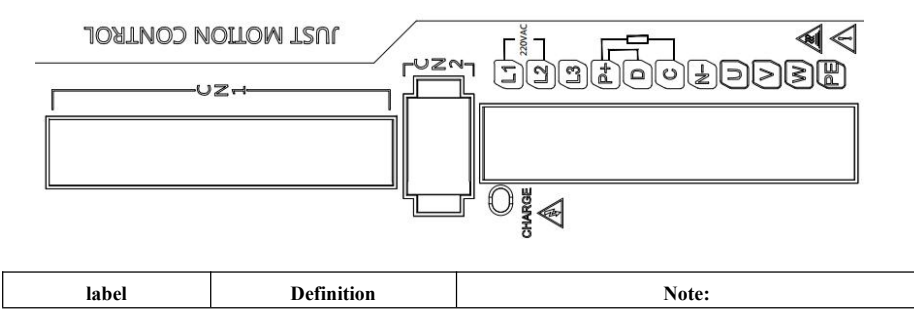

| L1、L2(200/400W) | Main circuit power input terminal    | Single phase 220V AC, connected toL1/L2 port                                                                                                    |
|-----------------|--------------------------------------|----------------------------------------------------------------------------------------------------|
| L1、L2、L3(750W)  | Main circuit power input<br>terminal | Single-phase 220V AC, connected toL1/L2 port, L3 is empty pin                                                                                                    |
| L1、L2、L3(1500W) | Main circuit power input<br>terminal | Single/Three phase 220V AC toL1/L2/L3 port                                                                                                    |
| U、V、W           | Motor power line<br>connection end   | Connect the motor power line (connect the corresponding interface according to the power line mark)                                                                                                    |
| P+、D、C          | regenerative resistor<br>connection  | When using the built-in regenerative resistor,<br>short-circuit P+ and D (our 750W and above drivers<br>have built-in regenerative resistors)<br>When using an external resistor, disconnect the P+<br>and D short wires, and connect both ends of the<br>resistor to the P+ and C terminals |
| PE Ground Port  | Drive Protected Ground<br>Port       | Connect the ground wire of power supply and motor                                                                                                    |

#### Note:

- Be sure to connect the electromagnetic contactor between the power supply and the main circuit power supply of the servo driver, so that the power supply can be cut off in case of failure of the servo driver to prevent fire caused by excessive current.
- When the feedback energy exceeds the absorption capacity of the capacitor, E.402 overvoltage alarm will
  occur. In this case, external regenerative resistance shall be connected, and P00-30~P00-35 shall be set to
  corresponding values. See8.2 Parameter Analysis Description for details.

# **Chapter IV Installation Instructions**

### 4.1 Installation size

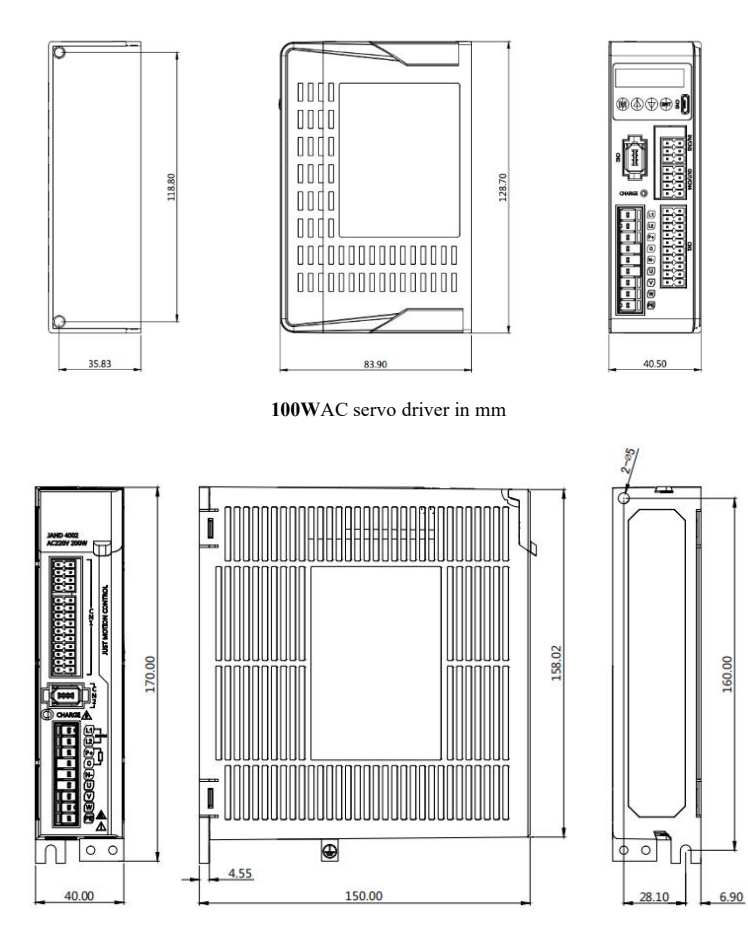

400W/200WAC servo driver (unit: mm)
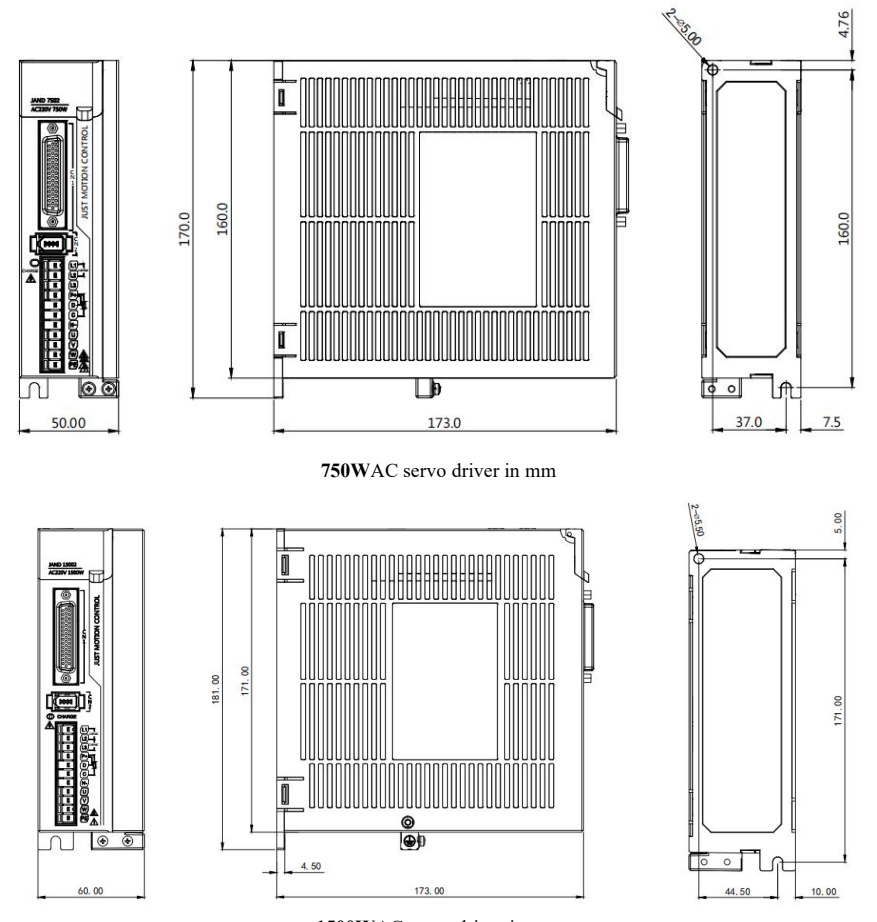

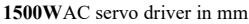

## Note:

The normal installation direction of the servo driver must be vertical and upright, with the top facing up to facilitate heat dissipation.

2, the driver should be installed to ensure that the equipment is well ventilated, there are multiple drives in the cabinet in parallel to ensure that the distance between each other is not less than 5CM.

3, in order to ensure the safety of use, be sure to drive the ground protection terminal and equipment protection to a good connection!

## 4.2 Installation and use environment

The installation and use environment has a direct impact on the normal operation and service life of the product, so the following conditions must be met:

- 1. Working environment temperature: 0~55°C; Working environment humidity: 1 0%~9 0% (no condensation).
- 2. Storage environment: -20°C~+85°C; storage environment humidity:90% or less (no condensation).
- 3. Vibration: 0.5G or less.
- 4. Prevent rain dripping or wet environment.
- 5. Avoid exposure to sunlight.
- 6. Prevent oil mist and salt erosion.
- 7. Protection against corrosive liquids, gases, etc.
- 8. Prevent the intrusion of dust, cotton wool and metal fines.
- 9. Keep away from radioactive materials and combustibles.
- 10. Space shall be reserved around the driver placement position in the cabinet to facilitate loading, unloading and maintenance.
- 11. Pay attention to the air flow inside the cabinet. If necessary, install an external fan to enhance the air flow and reduce the ambient temperature of the drive to facilitate heat dissipation; The long-term working temperature is below 55 °C.
- Try to avoid the vibration source nearby, and install damping device such as vibration absorber or anti-vibration rubber gasket.
- 13. If there is an electromagnetic interference source nearby, the power supply and control circuit of the driver are susceptible to interference and cause misoperation. A noise filter can be added or various effective anti-interference measures can be taken to ensure the normal operation of the driver (the noise filter will increase the leakage current, and an isolation transformer needs to be installed at the input end of the driver power supply).

# **Chapter V Panel Display Description and Settings**

5.1 Introduction to the functions of each part of the panel

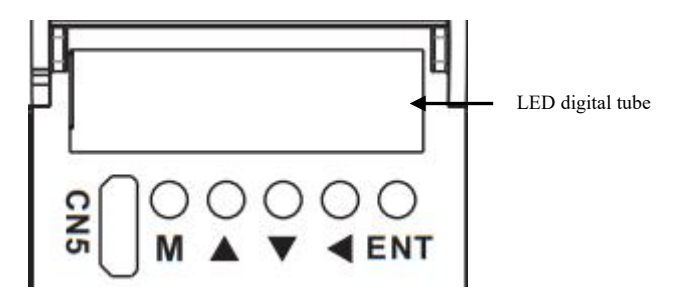

JAND series AC servo panel adopts six-digit LED digital tube to display the status; 5-bit key input command, specific key functions are as follows:

| panel key label | Definition | Note:                                                               |  |
|-----------------|------------|---------------------------------------------------------------------|--|
| Μ               | M key      | Function switch and cancel exit                                     |  |
|                 | UP key     | Display change, value increment function                            |  |
| ▼               | DOWN key   | Display change, value reduction function                            |  |
|                 | LEFT key   | shift function<br>Used to switch high/low display in parameter mode |  |
| ENT             | ENT key    | Determine or save function                                          |  |

Remarks:

ENT keylong press indicates OK or save function.

In the monitoring and parameter interface, press and hold the UP/DOWNkey to quickly flip.

## 5.2 Operation mode switching process

JAND\_P28 series AC servo has four function modes, namely status display mode, monitoring mode, parameter setting mode and auxiliary mode. The switching process between them is as follows:

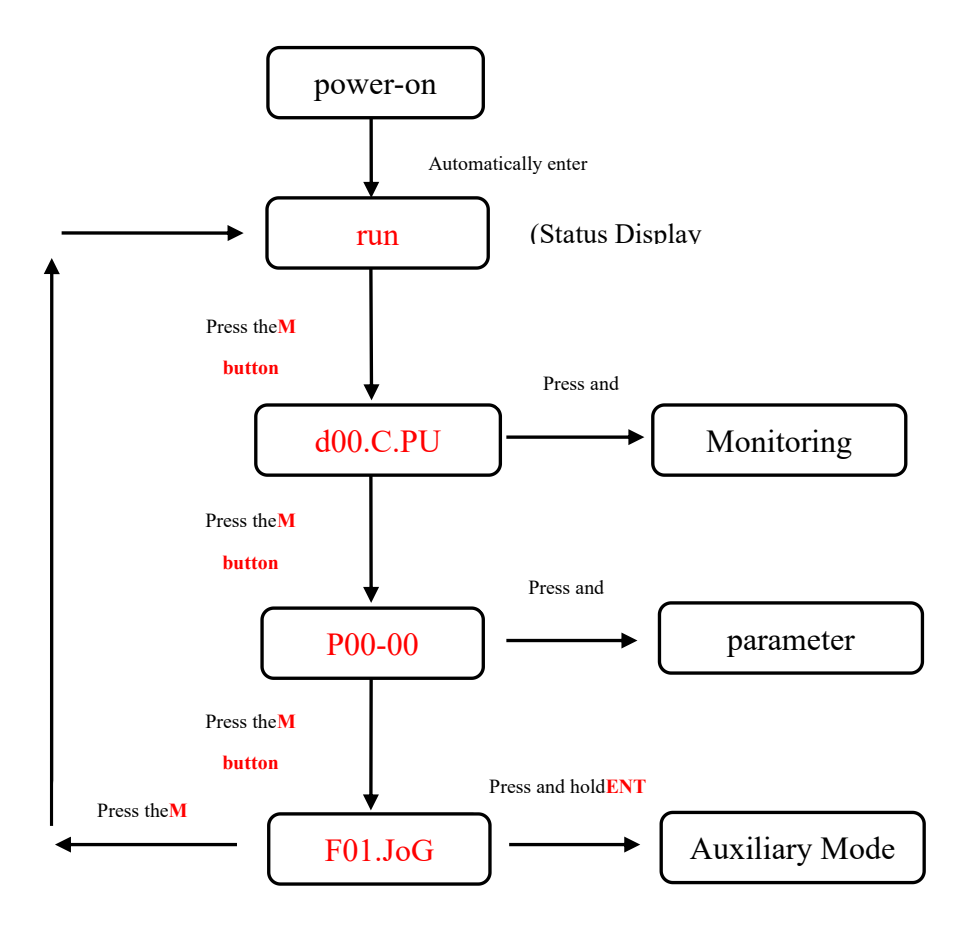

Note: After entering the mode setup by pressing the ENT key, you can exit the mode selection by pressing theM key

## 5.3 status display

The display judgment is as follows:

| H.H. | 8.8.8.8. |
|------|----------|
| 位数据  | 缩略符号     |

### Status display bit data meaning:

| display | implication                          | display | implication                            |
|---------|--------------------------------------|---------|----------------------------------------|
| AA      | Power-on display of control circuit  | AA      | Main circuit power ready display       |
|         | power supply                         |         |                                        |
| na      | Speed and torque control: consistent |         | Rotation Check Out Display             |
|         | speed display                        |         |                                        |
|         | Position control: positioning        |         |                                        |
|         | completion display                   |         |                                        |
|         | baseblock display                    |         | Speed and torque control: speed        |
|         | Servo OFF state lights up, ON state  |         | command input                          |
|         | goes out                             |         | Position control: displayed in command |
|         |                                      |         | pulse input                            |

### Status display abbreviation symbol meaning:

| display           | implication                                                              |
|-------------------|--------------------------------------------------------------------------|
| 8.8.9.9.          | Servo not ready (power supply not powered)                               |
| 8.8.9.9.          | Servo ready (servo motor not energized)                                  |
| 8. <b>8.8.</b> 8. | In servo enable state (servo motor is energized)                         |
| 8. <b>8.8.</b> E. | Indicates that the input port of forward overtravel signal is in         |
|                   | effective state, and the motor forward rotation command is invalid       |
| 8. <b>8.8.</b> 8. | Indicates that the reverse overtravel signal input port is in the active |

|                              | state, and the motor reverse command is invalid                      |
|------------------------------|----------------------------------------------------------------------|
| BBAASA                       | Servo-related operations completed correctly                         |
| 89868                        | The servo is in the enabling state and cannot be operated. The servo |
|                              | can be operated after the enabling state is turned off.              |
| <b>BABBA</b>                 | Invalid value entered, servo does not perform current operation      |
| 8.8.8.8                      | The relevant parameters of the servo are locked and can be operated  |
|                              | only after unlocking                                                 |
| <b>.8.3.5.8</b> . <b>1</b> . | Servo fault display, please refer to Chapter 9 for fault definition  |

## 5.4 Parameter setting writing and saving method

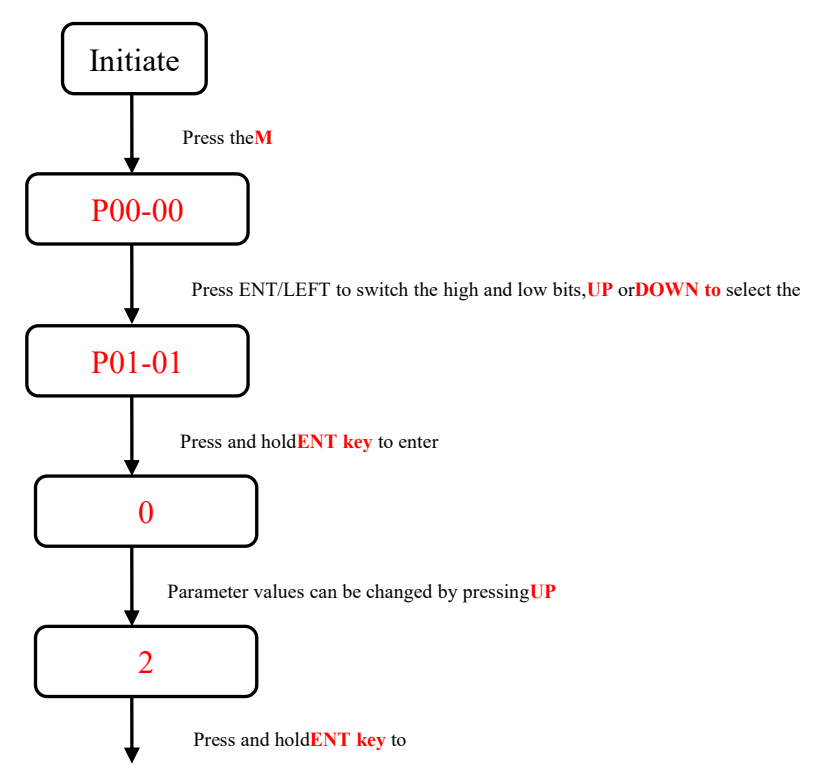

P01-01Displ

# **Chapter VI Control Mode and Setting**

6.1 position control

# 6.1.1 Position control wiring diagram

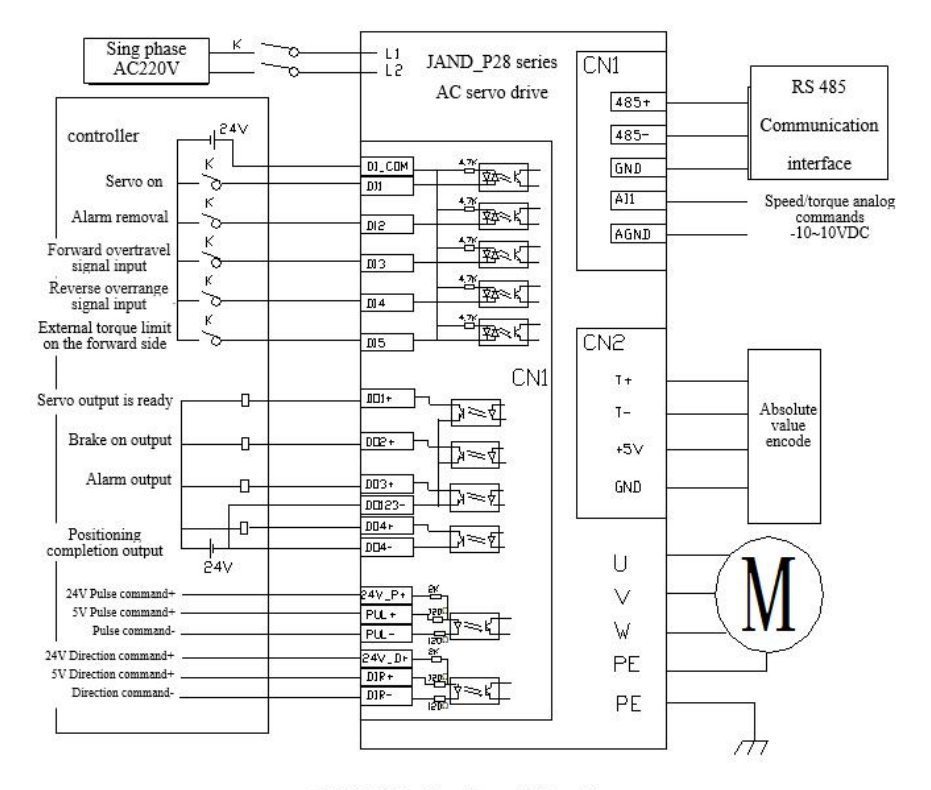

JAND-P28 Position Control Wiring Diagram

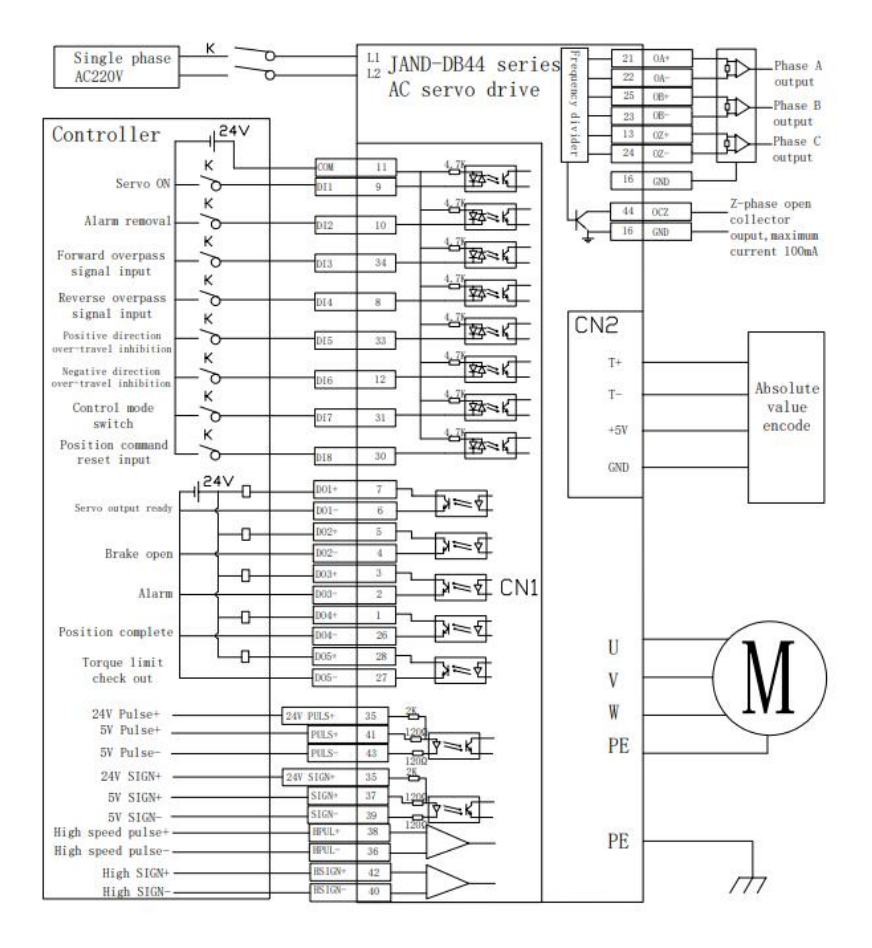

JAND-DB44 Series Position Control Wiring Diagram

# 6.1.2 JAND-P28 Position Control Wiring Diagram

Position control commands are commonly differential signals, open-collector signals. It is recommended to use twisted pair shielded wire for position signal connection line to improve anti-interference ability. In general, the single-chip controller system uses this position control wiring method. The maximum input pulse frequency for this type of control is 500KHz

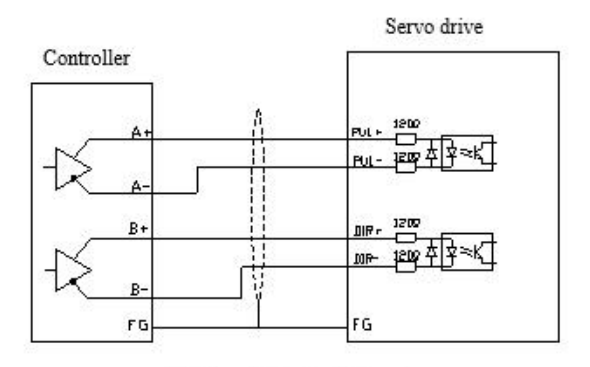

Differential signal input

Description of open collector input mode at controller end: The single-ended input mode can use either the power supply provided inside the drive or an external power supply. However, do not use dual power inputs to avoid damage to the drive. Under normal circumstances, PLC controller systems use this position control wiring method

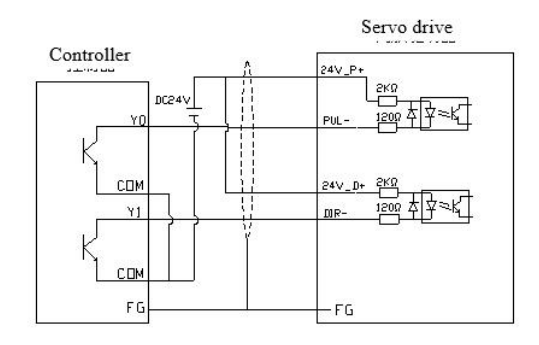

Open collector input

NOTE: When using a 24V signal, connect the 24V port

The pulse command input can accept both differential signal inputs and open collector inputs. The differential signal input receives a maximum frequency of 500K and the open collector input receives a maximum frequency of 200K.

# 6.1.3JAND-DB44 Position Control Wiring Diagram

Description of differential signal mode at controller end: Direction + pulse input is divided into: 5V, 24V signal input mode, using twisted pair connection, can improve anti-interference ability. In general, the single-chip controller system uses this position control wiring method. The maximum input pulse frequency for this type of control is 500KHz

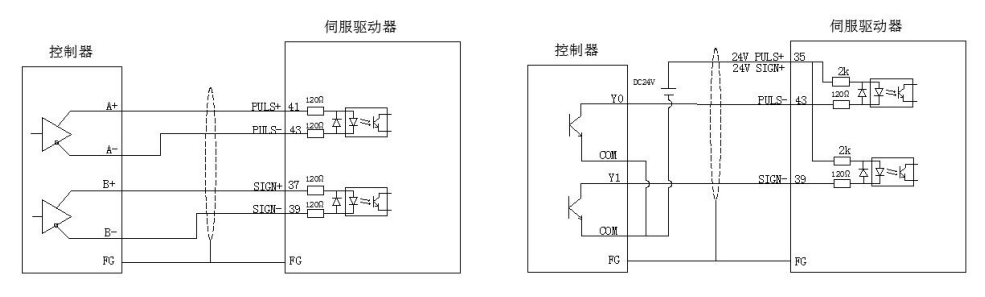

Differential signal input

open-collector input

Description of open collector input mode: The single-ended input mode can use either the power supply provided inside the drive or an external power supply. However, do not use dual power inputs to avoid damage to the drive. Under normal circumstances, PLC controller systems use this position control wiring method The pulse command input can be divided into differential signal input and open collector input. The differential signal input receives a maximum frequency of 500K and the open collector input receives a maximum frequency of 200K.

# 6.1.4 Position Control Mode Parameter Description

| Param<br>Code | Name                    | setting<br>range | setting | Note:                                                                                                    |
|---------------|-------------------------|------------------|---------|----------------------------------------------------------------------------------------------------|
| P01-01        | Control mode setting    | 0-5              | 0       | 0: Position mode<br>1: Speed Mode<br>2: Torque mode<br>3: Speed, torque<br>4: Position, Speed<br>5: position, torque |
| P03-00        | Location Command Source | 0-3              | 0       | <ol> <li>pulse command</li> <li>Reserved</li> <li>Bus instruction</li> <li>Built-in</li> </ol>                       |

1, motor and driver control parameters

|          |                                                                               |              |       | multi-segment position                                                                                               |
|----------|-------------------------------------------------------------------------------|--------------|-------|----------------------------------------------------------------------------------------------------|
| P03-01.0 | command pulse mode                                                            | 0-3          | 1     | <pre>0: Quadrature pulse<br/>command<br/>1: direction + pulse<br/>command<br/>2 or 3: Double pulse<br/>command</pre> |
| P03-03.0 | instruction pulse negation                                                    | 0-1          | 0     | instruction pulse<br>negation                                                                                        |
| P03-09   | Number of command pulses for one rotation of motor                            | 0-1073741822 | 10000 | Set according to user<br>requirements<br>See <b>8.2 Parameter</b><br>Description fordetails                          |
| P03-40   | Molecule of electronic gear 1                                                 | 1-1073741822 | 64    | Set according to user                                                                                                |
| P03-42   | Denominator of electronic gear 1                                              | 1-1073741822 | 1     | requirements<br>See <b>8.2 Parameter<br/>Description for</b> details                                                 |
| P03-15   | Excessive position deviation setting                                          | 0-1073741822 | 90000 | Set according to user requirements                                                                                   |
| P03-25   | The number of pulses output by the<br>absolute value motor in one<br>rotation | 1-65535      | 2500  | Set according to user requirements                                                                                   |

2. Gain parameters

Please refer to the parameter adjustment inchapter 7 for adjustment

# 6.1.5 Example of electronic gear ratio calculation

1, ball screw drive

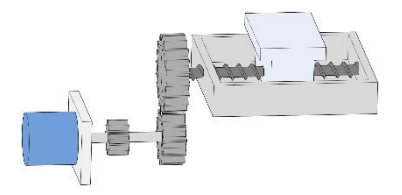

Assumptions:

- (1) Mechanical parameters: reduction ratio R is 2/1, lead screw is 10mm
- (2) Absolute encoder position ring resolution per turn: 8388608
- (3) Load displacement corresponding to 1 position command (command unit) is required: 0.001mm

### Then:

From (1) and (3), the value of position command (command unit) required for 1 revolution of lead screw (10mm movement of table) can be obtained:

$$\frac{10}{0.001} = 10000$$

The electronic gear ratio is: (B is numerator, A is denominator)

$$\frac{\mathbf{B}}{\mathbf{A}} = \frac{8388608}{10000} \times \frac{2}{1} = \frac{1048576}{625}$$

Last parameter P03-40 set to 1048576, P03-42 set to 625

2, pulley drive

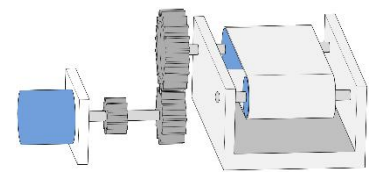

Assumptions:

(1) Mechanical parameters: reduction ratio R: 5/1, pulley diameter: 0.2m(pulley circumference: 0.628m)

(2) Absolute encoder position ring resolution per turn: 8388608

(3) Load displacement corresponding to 1 position command (command unit) is required: 0.000005m Then: From (1) and (3), the value of position command (command unit) required for one rotation of pulley (load) can be obtained:

$$\frac{0.628}{0.000005}$$
 = 125600

The electronic gear ratio is: (B is numerator, A is denominator)

$$\frac{B}{A} = \frac{8388608}{125600} \times \frac{5}{1} = \frac{262144}{785}$$

Finally parameter P03-40 is set to 262144 and P03-42 is set to 785 3, rotating load

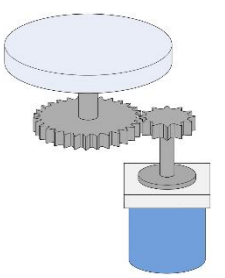

Assumptions:

(1) Mechanical parameters: the reduction ratio R is 10/1, and the rotation angle of the load shaft is 360°

(2) Absolute encoder position ring resolution per turn: 8388608

(3) Load displacement corresponding to 1 position command (command unit): 0.01°

Then:

From (1) and (3), the position command (command unit) value required for one rotation of the load can be obtained:

$$\frac{360}{0.01} = 36000$$

The electronic gear ratio is: (B is numerator, A is denominator)

$$\frac{B}{A} = \frac{8388608}{36000} \times \frac{10}{1} = \frac{524288}{225}$$

Finally parameter PO3-40 is set to 524288 and PO3-42 to 225

Note: If the position command value required for calculating one rotation is an integer, it is recommended to directly set P03-09(number of command pulses for one rotation of the motor).

6.2 speed control

# 6.2.1 Speed Control Wiring Diagram

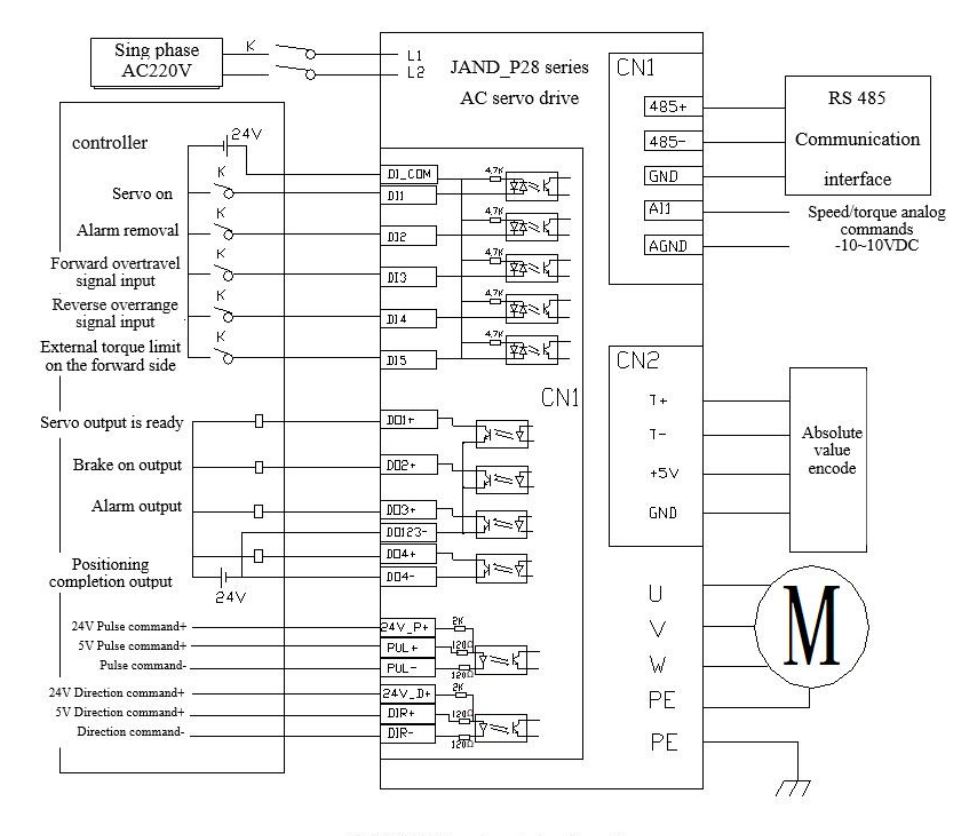

JAND-P28 Speed control wiring diagram

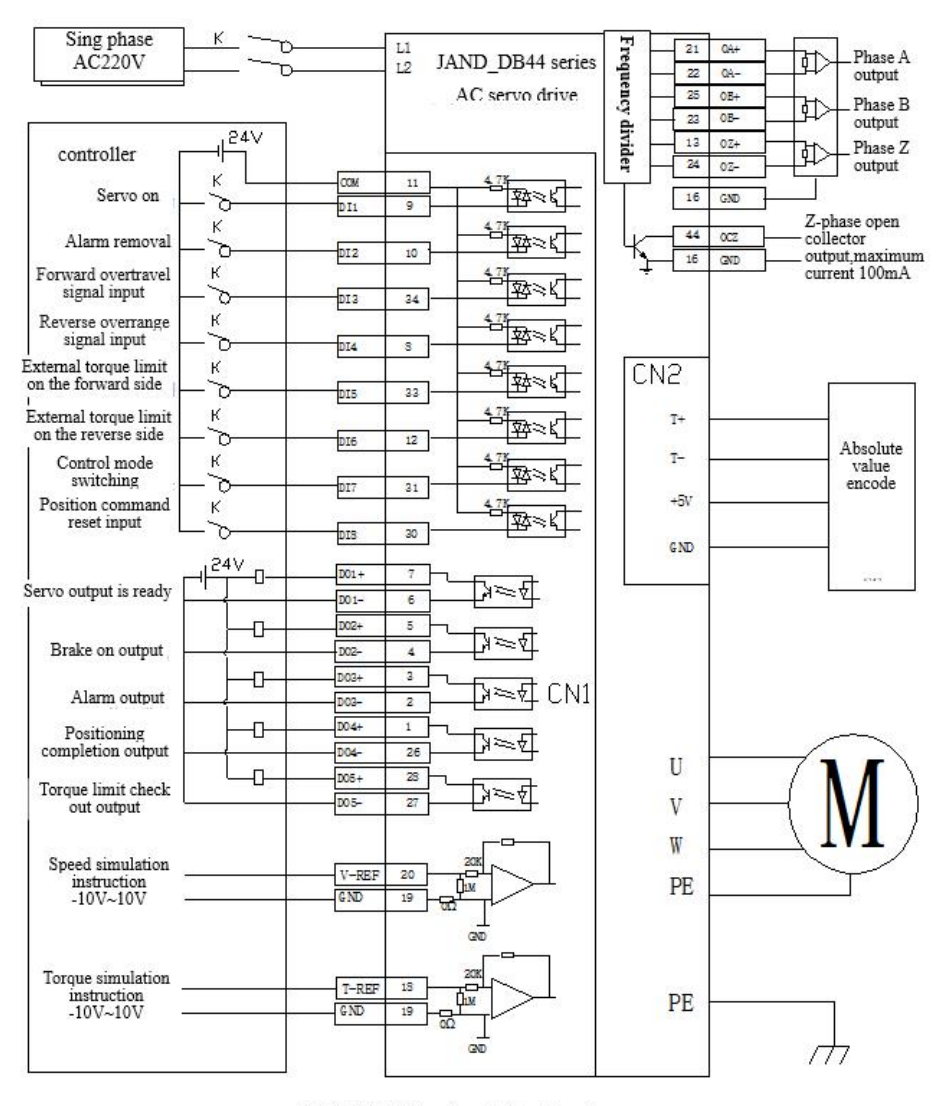

JAND-DB44 Speed control wiring diagram

# 6.2.2 Speed Control Mode Parameter Description

| Param<br>Code | Name                               | setting range | setting | Note:                                                                                                    |
|---------------|------------------------------------|---------------|---------|----------------------------------------------------------------------------------------------------|
| P01-01        | Control mode setting               | 0-5           | 1       | 0: Position mode<br>1: Speed Mode<br>2: Torque mode<br>3: Speed, torque<br>4: Position, Speed<br>5: position, torque |
| P04-00        | Speed command source               | 0-3           | 0       | 0: External analog command<br>1: Set value of P04-02<br>2: Bus command<br>3: Internal multi-speed                    |
| P04-02        | digital speed<br>setpoint          | -6000-6000    | 0       | When P04-00 is set to 1, P04-02 is the speed setting                                                                 |
| P04-06        | forward speed limit                | 0-6300        | 6000    | limiting forward speed                                                                                               |
| P04-07        | reverse speed limit                | -6300-0       | -6000   | limiting reverse speed                                                                                               |
| P06-05.0      | Speed analog command selection     | 0-1           | 0       | Select AI1 interface as input<br>(P28 only)                                                                          |
| P06-40        | Speed analog command<br>input gain | 10-2000       | 300     | Set according to user<br>requirements<br>See <b>8.2 Parameter Description</b><br><b>for</b> details                  |

1, motor and driver control parameters

### 2. Gain parameters

Please refer to the parameter adjustment inchapter 7 for adjustment

## 6.3 torque control

# 6.3.1 Torque Control Wiring Diagram

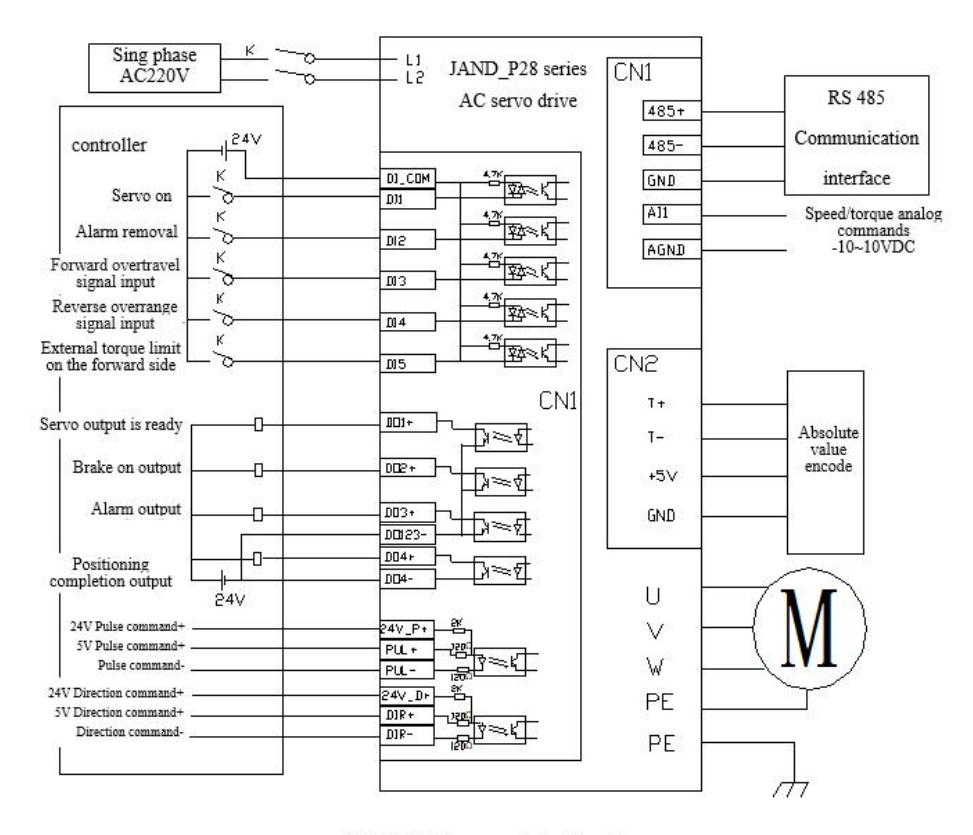

JAND-P28 Torque control wiring diagram

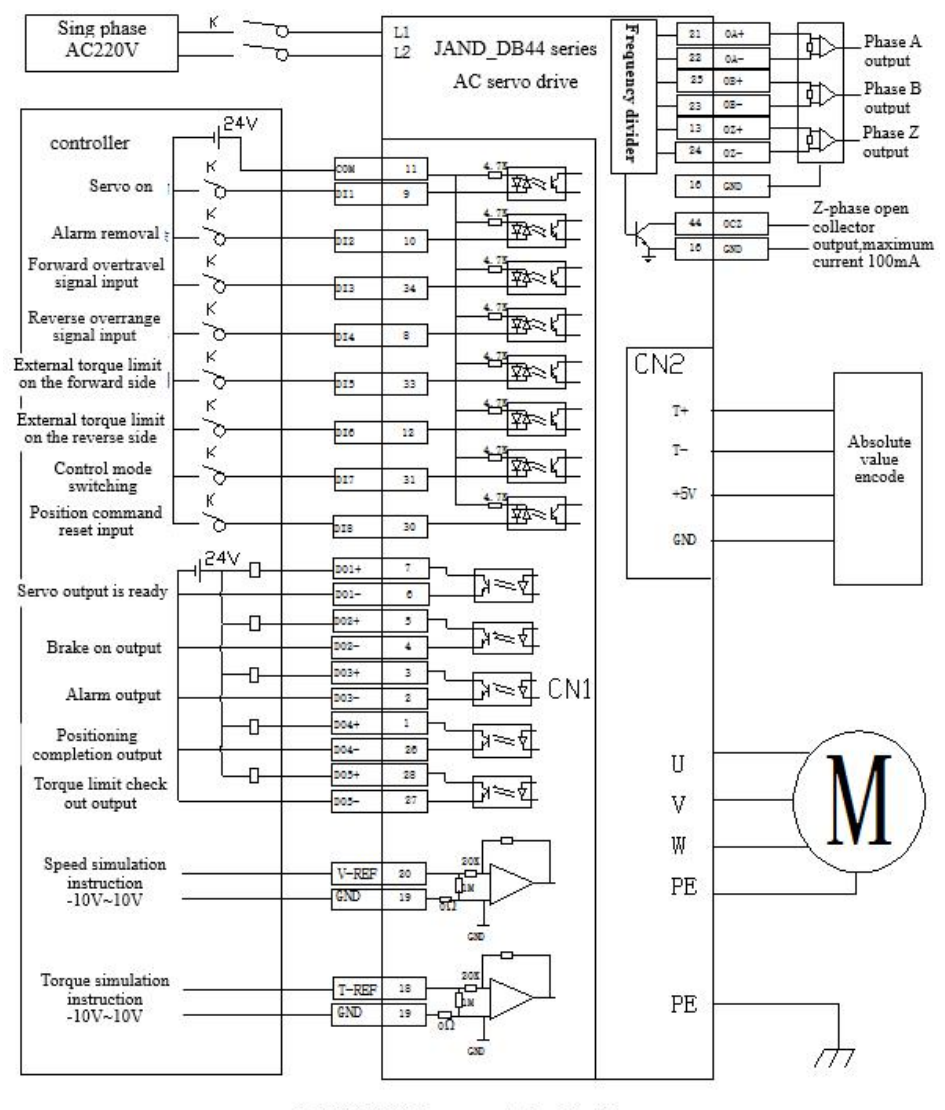

JAND-DB44 Torque control wiring diagram

# **6.3.2 Torque Control Mode Parameter Description**

| Param<br>Code | Name                                   | setting<br>range | setti<br>ng | Note:                                                                                                    |
|---------------|----------------------------------------|------------------|-------------|----------------------------------------------------------------------------------------------------|
| P01-01        | Control mode setting                   | 0-5              | 2           | 0: Position mode<br>1: Speed Mode<br>2: Torque mode<br>3: Speed, torque<br>4: Position, Speed<br>5: position, torque |
| P05-00        | torque command<br>source               | 0-3              | 0           | 0: analog command 1: set value of P05-03<br>2: bus command 3: built-in multi-stage<br>torque                         |
| P05-01        | Speed Limit Source<br>Settings         | 0-3              | 1           | 0: Speed analog command 1: Set value of<br>P05-02 2: Bus command 3: Built-in<br>multi-speed                          |
| P05-02        | Torque mode speed<br>limit setpoint    | 0-6000           | 1000        | Sets the maximum speed of the motor in<br>torque mode. Valid when P05-01 is 1                                        |
| P05-10        | Internal forward<br>torque limit       | 0-300            | 200         | Limit forward torque value                                                                                           |
| P05-11        | internal reverse<br>torque limit       | -300-0           | -200        | Limit reverse torque value                                                                                           |
| P06-05.1      | Torque simulation<br>command selection | 0-1              | 1           | Select AI1 interface as input<br>(P28 only)                                                                          |
| P06-43        | Torque analog<br>command input gain    | 0-100            | 10          | Set according to user requirements<br>See <b>8.2 Parameter Description</b><br>fordetails                             |

1, motor and driver control parameters

2. Gain parameter related to torque control command

Please refer to theparameter adjustmentinchapter 7 for adjustment

# Chapter VII Trial Operation and Parameter Adjustment

## 7.1 Commissioning

# 7.1.1 Pre-Run Testing

In order to avoid damage to the servo driver or mechanism, please remove all loads of the servo motor before operation, and carefully check whether the following precautions are normal, and then power on for no-load test; After the no-load test is normal, the load of the servo motor can be connected for the next test.

#### Notes:

| Test before | 1, | Check the servo drive for visible visual damage                                     |
|-------------|----|-------------------------------------------------------------------------------------|
| power-on    | 2、 | Insulation treatment shall be applied to the connection part of the wiring terminal |
|             | 3、 | Look inside the drive for foreign objects                                           |
|             | 4、 | Servo drives, motors and external regenerative resistors must not be placed on      |
|             |    | combustible objects                                                                 |
|             | 5、 | To avoid failure of electromagnetic brake, please check whether the power circuit   |
|             |    | can work normally by immediately stopping and cutting off the power circuit         |
|             | 6, | Confirm whether the external power supply voltage of servo driver meets the         |
|             |    | requirements                                                                        |
|             | 7、 | Confirm whether the motor U, V, W power line, encoder line and signal line are      |
|             |    | connected correctly (label and IFU confirmation)                                    |

| Detection at | 1, | When the servo driver is powered up, do you hear the sound of relay action     |
|--------------|----|--------------------------------------------------------------------------------|
| power-up     | 2、 | Whether the power indicator and LED display of servo driver are normal         |
|              | 3、 | Confirm whether the parameters are set correctly. There may be unexpected      |
|              |    | actions depending on the mechanical characteristics                            |
|              |    | Do not make excessive and extreme adjustments to parameters                    |
|              | 4、 | Whether the servo motor is self-locking                                        |
|              | 5、 | Please contact the manufacturer if the servo motor vibrates or makes excessive |
|              |    | sound during operation                                                         |

# 7.1.2 No-load commissioning test

 JoG mode no-load test run, the user can not need to connect additional wiring, for safety reasons, JoG no-load speed test, please fix the motor base, to prevent motor speed changes caused by the reaction force caused by danger. The following is a simple wiring diagram in JoG mode:

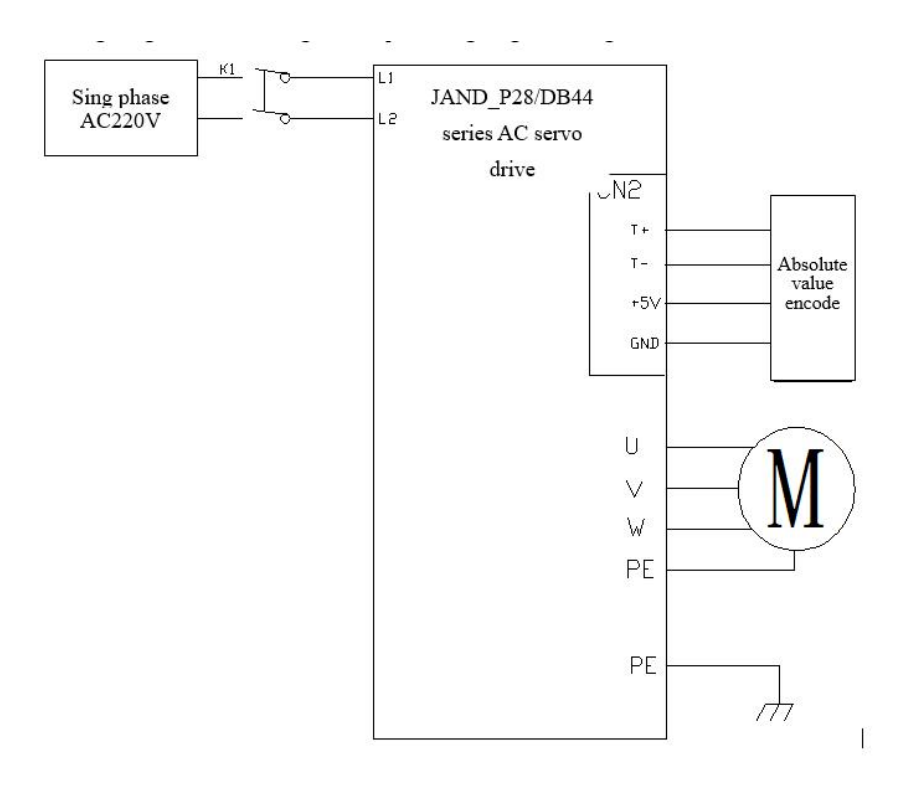

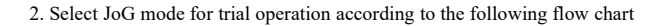

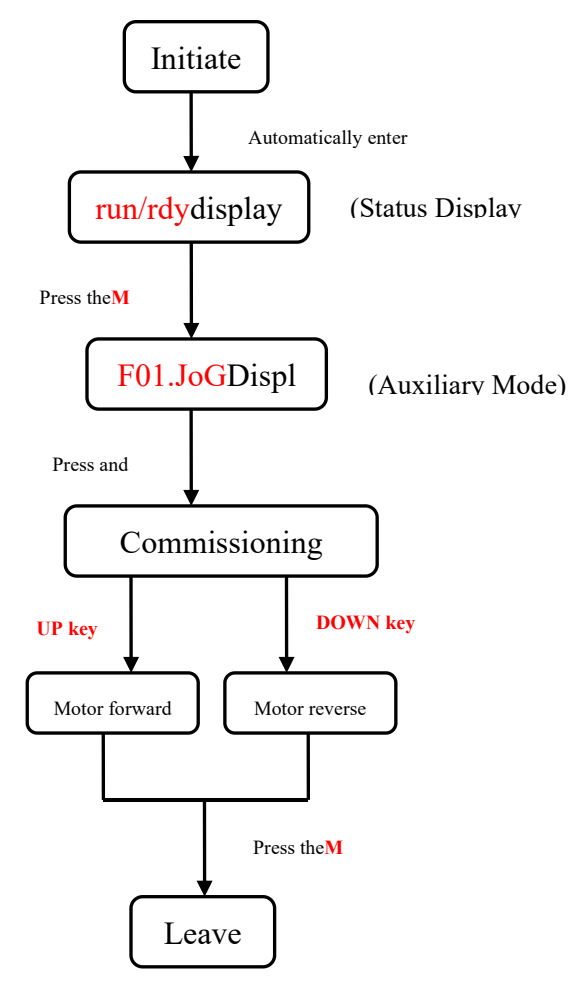

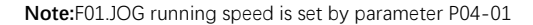

## 7.2 parameter adjustment

According to the equipment requirements, after selecting the appropriate control mode, the servo gain parameters need to be adjusted reasonably. The servo driver can drive the motor quickly and accurately, and maximize the

| mechanical performance.       | speed<br>setting             |                                    | Two<br>lines               |
|-------------------------------|------------------------------|------------------------------------|----------------------------|
| Gain setting: Low             | Gair                         | n setting: Medium                  | Gain setting: High fincide |
| Feedforward                   |                              |                                    |                            |
|                               |                              |                                    |                            |
| Position loop gain: 800 Po    | sition loop gain: 1600       | Position loop gain: 16             | 500                        |
| Speed loop proportional ga    | ain: 400                     | Speed loop proportional gain: 600  |                            |
| Speed loop proportional gain  | : 600                        |                                    |                            |
| Speed loop integration tim    | e constant: 1000             | Speed loop integration time consta | nt: 1000                   |
| Speed loop integration time c | constant: 1000               |                                    |                            |
| Speed Feedforward Gain:       | 0 Speed Feedforward Gair     | a: 0 Speed Feedforward Gain: 50    |                            |
| Load inertia ratio: 100 Loa   | nd inertia ratio: 100 Load i | nertia ratio: 100                  |                            |
|                               |                              |                                    |                            |

The servo gain is adjusted by several loop parameters (position loop, velocity loop, filter, etc.), which affect each other. Therefore, the gain setting needs to be balanced and adjusted according to certain rules.

### The process of gain adjustment can be performed as shown in the following figure:

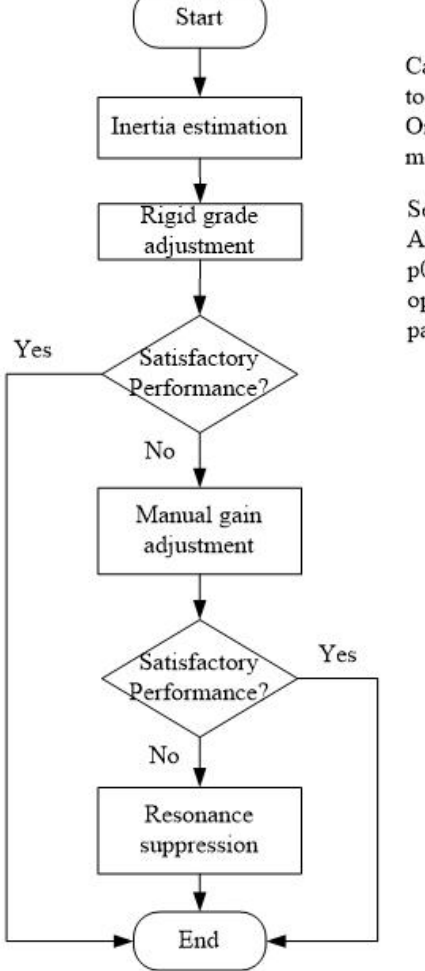

Calculate the device inertia ratio for input to P01-04 Or perform auxiiary function F19\_JL measurements

Setting P01-02 to 1 or 2 According to the requirements, increase the p01-03 parameter value step, and when the operation noise occurs, reduce the parameter value of 2 levels

## Setting P01-02 to 0, enter manual gain Adjustment mode

## 7.3 manual gain adjustment

# 7.3.1 Basic parameters

When the automatic gain adjustment fails to achieve the desired effect, the gain can be manually fine-tuned to

optimize the effect.

The servo system consists of three control loops, and the basic control block diagram is as follows:

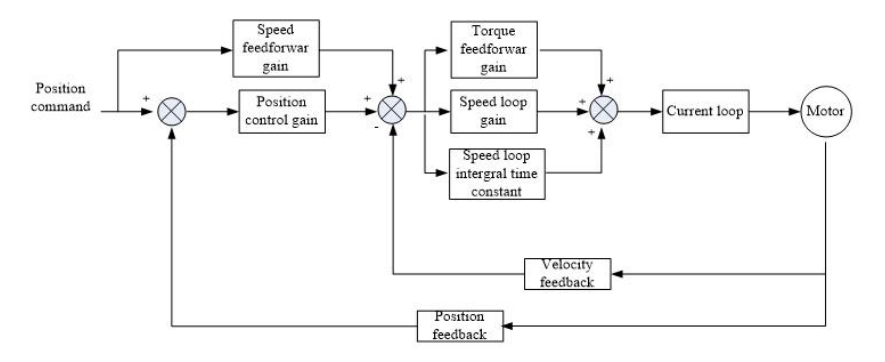

The gain adjustment shall follow the sequence of inner loop and outer loop, first set the

load moment of inertia ratio P01-04, then adjust the gain of speed loop, and finally adjust the gain of position loop.

Speed loop gain: the setting value can be increased as much as possible under the condition of no vibration and no noise, which can improve the speed following performance and speed up the positioning time.

Speed integral constant: the smaller the set value, the faster the integral speed and the stronger the integral effect. If the value is too small, it is easy to produce vibration and noise.

| paramete<br>r code | Name                                         | setting<br>range | sett<br>ing | Say it. Ming                                                                                                    |
|--------------------|----------------------------------------------|------------------|-------------|----------------------------------------------------------------------------------------------------|
| P01-02.0           | Real-time<br>automatic<br>adjustment<br>mode | 0-4              | 0           | 0: Manually adjust the rigidity.<br>1: Standard mode automatically adjusts rigidity. In this<br>mode, parameters P02-00, P02-01, P02-10, P02-11, P02-13,<br>P02-14, P08-20 and P08-21 will be automatically set |

|        |                                                                     |         |     | <ul> <li>according to the rigidity level set in P01-03, and manual adjustment of these parameters will not work. The following parameters are set by the user:</li> <li>P02-03 (speed feedforward gain), P02-04 (speed feedforward smoothing constant).</li> <li>2: Positioning mode automatically adjusts rigidity. In this mode, parameters P02-00, P02-01, P02 - 10, P02-11, P02-13, P02-14, P08-20 and P08-21 will be automatically set according to the rigidity level set in P01-03, and manual adjustment of these parameters will not work. The following parameters will be fixed and cannot be changed:</li> <li>P02-03 (speed feedforward gain): 30%</li> <li>P02-04 (speed feedforward smoothing constant): 50</li> <li>3: Automatically adjust rigidity 2. In this mode, parameters</li> <li>P02-00, P02-01, P02-10, P02-11, P02-13 will be automatically set according to the rigidity level set in P01-03.</li> <li>The following parameters are set by the user: P02-03 (speed feedforward gain), P02-14 (speed integral constant 2), P08-20 (torque command filter constant 1), P08-21 (torque command filter constant 2)</li> <li>4: Automatic adjustment, depending on parameters P01-05, P01-06</li> </ul> |
|--------|---------------------------------------------------------------------|---------|-----|----------------------------------------------------------------------------------------------------|
| P01-03 | Real-time<br>automatic<br>adjustment<br>of<br>stiffness<br>settings | 0-31    | 13  | Built-in 32 kinds of gain parameters, when P01-02 is set to 1, 2, 3 when the effect. Can be directly called according to the actual situation, the larger the set value, the stronger the rigidity.                                                                                                    |
| P02-00 | Position<br>Control<br>Gain 1                                       | 0-20000 | 400 | <ul> <li>The larger the setting value, the higher the gain, the greater the rigidity, and the smaller the position lag. However, if the value is too large, the system will oscillate and overshoot.</li> <li>Increase the value as much as possible without shock.</li> </ul>                                                                                                    |

|        |                                                      |          |                                                                                                    | ► Gain at rest.                                                                                                    |  |  |
|--------|------------------------------------------------------|----------|----------------------------------------------------------------------------------------------------|----------------------------------------------------------------------------------------------------|--|--|
| P02-01 | Position<br>Control<br>Gain 2                        | 0-20000  | 400                                                                                                    | <ul> <li>The larger the setting value, the higher the gain, the greater the rigidity, and the smaller the position lag. However, if the value is too large, the system will oscillate and overshoot.</li> <li>Increase the value as much as possible without shock.</li> <li>Gain during exercise.</li> </ul>                                                                       |  |  |
| P02-03 | velocity<br>feedforwar<br>d gain                     | 0-100    | 30                                                                                                    | The larger the parameter value of the feedforward gain of the<br>speed loop, the smaller the position tracking error of the<br>system and the faster the response. However, if the<br>feedforward gain is too large, the position loop of the system<br>will be unstable, and it is easy to produce overshoot and<br>oscillation.                                                   |  |  |
| P02-04 | velocity<br>feedforwar<br>d<br>smoothing<br>constant | 0-6400   | This parameter is used to set the speed loo         feedforward filter time constant. The large         50         value, the greater the filtering effect, but         same time the phase lag increases. <ul> <li>The higher the setting value, the faster th</li> </ul> |                                                                                                    |  |  |
| P02-10 | Speed<br>Proportion<br>al Gain 1                     | 1-20000  | 400                                                                                                    | <ul> <li>The higher the setting value, the faster the speed response. The parameter value is set according to the load situation.</li> <li>Increase the value as much as possible without shock.</li> <li>Gain at rest.</li> </ul>                                                                                                    |  |  |
| P02-11 | Velocity<br>integral<br>constant 1                   | 10-51200 | 2000                                                                                                    | <ul> <li>Integral time constant of speed regulator. The smaller the setting value, the faster the integral speed and the greater the stiffness. If it is too small, it is easy to produce vibration and noise.</li> <li>Reduce the value of this parameter as much as possible when the system does not oscillate.</li> <li>This parameter is for steady state response.</li> </ul> |  |  |
| P02-13 | Speed<br>Proportion<br>al Gain 2                     | 1-20000  | 400                                                                                                    | <ul> <li>The higher the setting value, the faster the speed response. The parameter value is set according to the load situation.</li> <li>Increase the value as much as possible without shock.</li> </ul>                                                                                                    |  |  |

|        |            |               |      | ► Gain during exercise.                                                                                                   |  |  |
|--------|------------|---------------|------|----------------------------------------------------------------------------------------------------|--|--|
|        |            | 10-51200 2000 |      | <ul> <li>Integral time constant of speed regulator. The<br/>smaller the setting value, the faster the integral</li> </ul> |  |  |
|        | Velocity   |               |      | speed and the greater the stiffness. If it is too                                                                         |  |  |
| P02-14 | integral   |               | 2000 | small, it is easy to produce vibration and noise.                                                                         |  |  |
|        | constant 2 |               |      | ▶ Reduce the value of this parameter as much as                                                                           |  |  |
|        |            |               |      | possible when the system does not oscillate.                                                                              |  |  |
|        |            |               |      | <ul> <li>This parameter is for steady state response.</li> </ul>                                                          |  |  |

# 7.3.2 gain switching

The gain switching function can be triggered by the internal status of the servo or by the external DI port and is only

active in position control and speed control modes. Gain switching is used to:

Switch to a lower gain when the motor is at rest (servo enabled) to suppress vibration;

Switch to a higher gain when the motor is running (servo enabled) to shorten the positioning time;

switch to a higher gain in a motor run state to obtain better command following performance;

Depending on the use case, an external signal is used to switch between different gain settings.

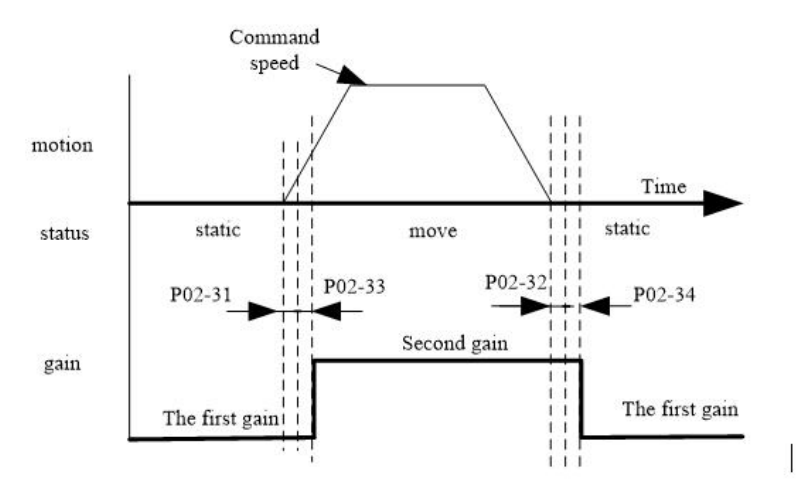

### Related parameters

|--|

| code     |                          | range   | setting | Measure | time                     |
|----------|--------------------------|---------|---------|---------|--------------------------|
| P02-30.0 | Gain switching setting   | 0-1     | 0       |         | Effective<br>immediately |
| P02-30.1 | Gain switching mode      | 0-9     | 0       |         | Effective<br>immediately |
| P02-31   | Gain switching time 1    | 0-60000 | 100     | ms      | Effective                |
|          |                          |         |         |         | immediately              |
| P02-32   | Gain switching time 2    | 0-60000 | 800     | ms      | Effective                |
|          |                          |         |         |         | immediately              |
| P02-33   | Gain Switching Latency 1 | 0-60000 | 1000    | ms      | Effective                |
|          |                          |         |         |         | immediately              |
| P02-34   | Gain Switching Latency 2 | 0-60000 | 100     | ms      | Effective                |
|          |                          |         |         |         | immediately              |

# 7.3.3 feedforward function

Speed feedforward: During position control, the required speed control command is calculated from the position command and added to the output of the position regulator to reduce the position deviation and improve the response of the position control.

Torque Feedforward: The required torque command is calculated from the speed control command and added to the speed regulator output to improve the speed control response.

A. Speed Feedforward Usage Operation

With the speed feedforward smoothing constant set to 50 (0.5 ms), gradually increase the speed feedforward gain to meet the system requirements. However, too large velocity feedforward gain will cause position overshoot, which will prolong the setting time.

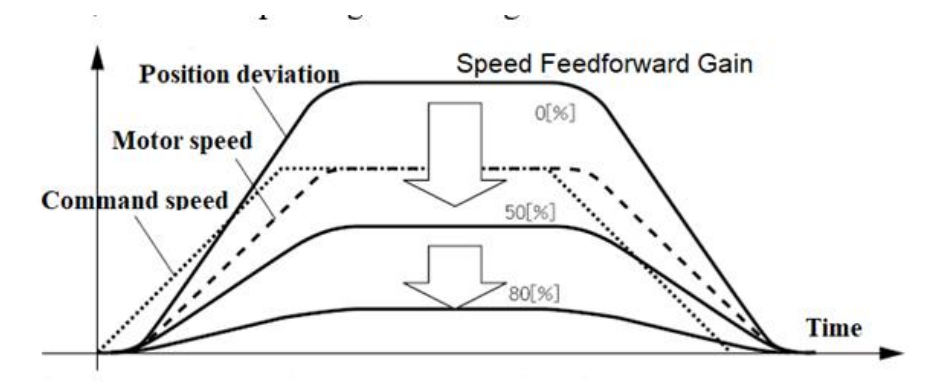

## B. Torque Feedforward Usage Operation

Under the condition that the torque feedforward smoothing constant is set to 50, the torque feedforward gain is gradually increased to meet the system requirements.

### **Related parameters**

| Param<br>Code | Name                                    | setting range | leave<br>the<br>factory<br>setting | Unit of<br>Measure | Entry<br>into<br>force<br>Time   |
|---------------|-----------------------------------------|---------------|------------------------------------|--------------------|----------------------------------|
| P02-03        | velocity feedforward gain               | 0-100         | 30                                 | 1%                 | Effectiv<br>e<br>immediat<br>ely |
| P02-04        | velocity feedforward smoothing constant | 0-6400        | 50                                 | 0.01ms             | Effectiv<br>e<br>immediat<br>ely |
| P02-19        | torque feedforward gain                 | 0-200         | 0                                  | 1%                 | Effectiv<br>e<br>immediat<br>ely |

| P02-20 | torque feedforward smoothing constant | 0-6400 | 80 | 0.01ms | Effectiv<br>e<br>immediat |
|--------|---------------------------------------|--------|----|--------|---------------------------|
|        |                                       |        |    |        | ely                       |

# 7.3.4 resonance suppression

Too high stiffness and too fast response of servo system may cause resonance of mechanical system, which can be improved by reducing the gain of control loop. it is also possible to suppress resonance by use a low-pass filter and a trap without reduce that gain.

### 1. Resonance frequency detection

The resonance frequency of the mechanical system can be observed by monitoring the items d26.1.Fr and d28.2.Fr

### 2. Torque command low-pass filter (P08-20, P08-21)

The low-pass filter is used when the vibration frequency will shift, and it can have better effect when it is used for high frequency vibration. By setting the time constant of the filter, the resonance is attenuated near the resonance frequency. However, the low-pass filter will make the system phase lag, bandwidth reduction, phase margin reduction easily lead to loop oscillation. Therefore, it can only be used in high-frequency vibration occasions. Filter cutoff frequency (Hz)= 1/(2\*pi\*P08-20(ms)\*0.001)

|               |                                   |         | leave  |         |          |
|---------------|-----------------------------------|---------|--------|---------|----------|
|               |                                   |         | the    |         | Entry    |
| Param<br>Code | Name                              | setting | factor | Unit of | into     |
|               |                                   | range   | У      | Measure | force    |
|               |                                   |         | settin |         | Time     |
|               |                                   |         | g      |         |          |
|               |                                   |         |        |         | Effectiv |
| P08-20        | Torque command filter<br>constant | 0-2500  | 100    | 0.01ms  | е        |
|               |                                   |         |        |         | immediat |
|               |                                   |         |        |         | ely      |
|               | the second torque command         |         | 100    | 0.01    | Effectiv |
| PU8-21        | filt constant                     | 0-2500  | 100    | 0.01ms  | е        |
|  |  | immediat |
|--|--|----------|
|  |  | ely      |

#### 3. Notch filter

Notch filters are used when the system resonance frequency is fixed. The notch filter can suppress mechanical resonance by reducing the gain at a specific frequency. After setting the notch filter correctly, the vibration can be effectively suppressed, and the servo gain can be continuously increased. The servo is internally provided with a plurality of wave traps, and the first and second wave traps can be automatically set internally or manually input parameters. Other traps can only be set manually.

#### A. adaptive notch mode

When the self-tuning function is used, and P 08-25.0, P08-25.1 are set to 1, the servo system will automatically identify the current resonance frequency through the adaptive notch filter function module, and automatically configure the notch filter parameters.

B. Manually perform frequency identification and set trap parameters

The auxiliary function of the driver can be used to identify the vibration frequency and set the parameters of the trap. Note: This function is only to scan the maximum amplitude point of each frequency of the machine. This function scans out frequencies even if the machine itself does not have a mechanical resonance point. Use steps:

a) Confirm whether the first trap and the second trap allow setting. This can be determined by looking at parameter P08-24. if both that first trap and the second trap are enable. then the parameters of the first or second trap need to be set to the third trap and the corresponding 08-24. 0/1 is set to0. This means that the first/second trap can be reset.

b) Turn off the servo enable so that the servo is in the off enable state. Then the auxiliary function F 21 is executed

c) After the auxiliary function of F 21 is performed, the driver will give a certain excitation to the motor to trigger the mechanical resonance. The identified vibration frequency is then displayed on the drive LED.

d) If the frequency identification is correct, press and hold the Enter key, the driver will automatically set the current frequency parameter to the first/second trap, and set the corresponding P 08-24.0/1 to 1 to start the trap. Related parameters

| Param | Nome  | Noto  |
|-------|-------|-------|
| Code  | Iname | Note. |

| P08-51 | sweep torque | Setting range:1-300    |
|--------|--------------|------------------------|
|        | amplitude    | sweep torque amplitude |

# C. Use the auxiliary function to identify the resonant frequency and set the trap parameters during machine operation

The auxiliary function of the driver can be used to identify the vibration frequency and set the parameters of the trap. The difference from the function of the previous point is that in the B item, when the mechanical off is enabled, the driver itself is excited to identify the resonance. Item C refers to the occurrence of resonance during normal operation of the machine, and identify the frequency. Use steps:

a) Confirm whether the first trap and the second trap allow setting. This can be determined by looking at parameter P08-24. if both that first trap and the second trap are enable. then the parameters of the first or second trap need to be set to the third trap and the corresponding 08-24. 0/1 is set to0. This means that the first/second trap can be reset.

b)Then perform auxiliary functionF22

c) After the F22 auxiliary function has been performed, the drive enters the frequency identification state for 10 s. During this time, the device is operated, and when a resonance point occurs, the driver will recognize it and display it on theLED. The sensitivity of frequency identification depends on parametersP02-51, P02-52.

d) If the frequency identification is correct, press and hold the Enter key, the driver will automatically set the current frequency parameter to the first/second trap, and set the corresponding P 08-24.0/1 to 1 to start the trap. Related parameters

| Param<br>Code | Name                                  | Note:                                                                                                    |
|---------------|---------------------------------------|----------------------------------------------------------------------------------------------------|
| P02- 51       | Vibration<br>detection<br>sensitivity | Setting range: 50–500                                                                                                    |
| P02- 52       | Vibration<br>detection level          | Setting range: 0-5000<br>This parameter sets the vibration detection sensitivity of the adaptive notch<br>filter. The smaller the parameter value, the more sensitive the detection<br>sensitivity is |

D. Manually set trap parameters

a) The resonance frequency of the mechanical system can be observed by monitoring the items d26.1.Fr and d28.2.Fr.

b) Input the resonance frequency observed in the previous step into the trap parameters, and input the width level and depth level of the set of traps at the same time.

c) If the vibration is suppressed, it means that the trap is working. Continue to increase the gain, and repeat the previous 2 steps when new vibrations occur.

d) If the vibration cannot be eliminated for a long time, please turn off the servo enable in time.

E. notch width rating

## F. Strap width level = Strap width / center frequency of the notch filter

the notch width represent that frequency bandwidth over which the amplitude decay rate is-3 db relative to the notch cent frequency

G. notch depth rating

#### Strap depth level=output value/input value

At notch depth level 0, the input is completely rejected at the center frequency; At a depth level of 100, the input passes completely at the center frequency.

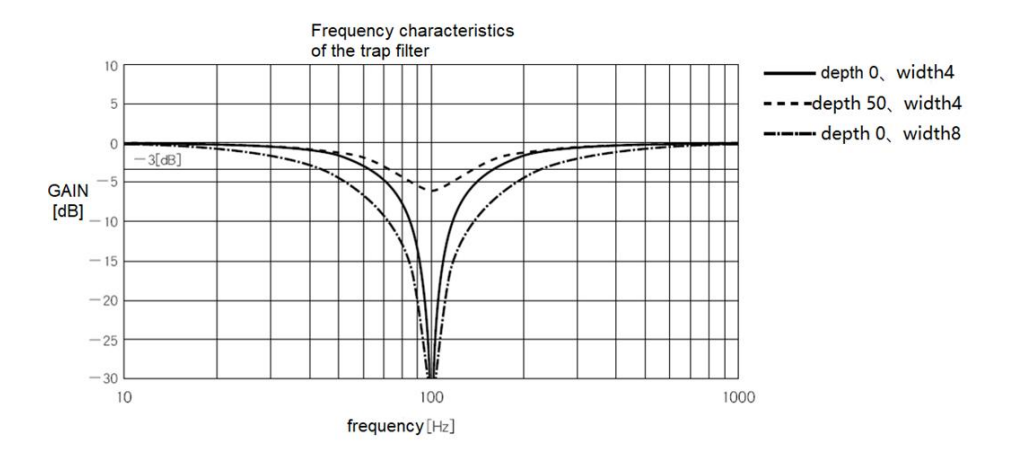

#### Related parameters

| Param<br>Code | Name                        | Note:                                                                                                    |
|---------------|-----------------------------|----------------------------------------------------------------------------------------------------|
| P08-30        | Notch filter 1<br>frequency | Setting range: 300-5000, unit: Hz<br>Center frequency of trap 1<br>When set to 5000, the trap is not valid                                                                                                    |
| P08-31        | Notch filter 1<br>width     | Setting range:50-1000<br>Notch width class for Notch 1<br>is the ratio of the width to the center frequency                                                                                                    |
| P08-32        | Notch filter 1<br>Depth     | Setting range:0-1000<br>Notch depth level for Notch 1<br>The ratio between the input and the output is given for the center frequency of<br>the trap<br>The larger this parameter, the smaller the notch depth and the weaker the effect |

Relevant parameters of notch filter

|          |                          |                                                                                                    | leave   |         | Entry     |
|----------|--------------------------|----------------------------------------------------------------------------------------------------|---------|---------|-----------|
| Param    | Y                        |                                                                                                    | the     | Unit of | into      |
| Code     | Name                     | setting range                                                                                                    | factory | Measure | force     |
|          |                          | Nameleave<br>setting rangeleave<br>the<br>gractoryNamesetting rangeUr<br>factoryNable0-10Nable0-10Nable0-10Nable0-10Strequency50-500050001 Width50-1000700.0 |         | Time    |           |
|          |                          |                                                                                                    |         |         | Effective |
| P08-24.0 | First trap enable        | 0-1                                                                                                    | 0       |         | immediate |
|          |                          |                                                                                                    |         |         | ly        |
|          | Second trap enable       | 0-1                                                                                                    | 0       |         | Effective |
| P08-24.1 |                          |                                                                                                    |         |         | immediate |
|          |                          |                                                                                                    |         |         | ly        |
|          |                          |                                                                                                    |         |         | Effective |
| P08-30   | Notch Filter 1 Frequency | 50-5000                                                                                                    | 5000    | HZ      | immediate |
|          |                          |                                                                                                    |         |         | ly        |
| D00 01   | N . 1 1711. 1 W.1.1      | 50, 1000                                                                                                    | 70      | 0.01    | Effective |
| P08-31   | Notch Filter I Width     | 50-1000                                                                                                    | 70      | 0.01    | immediate |

|        |                          |         |      |       | ly                           |
|--------|--------------------------|---------|------|-------|------------------------------|
| P08-32 | Notch Filter 1 Depth     | 0-1000  | 0    | 0.001 | Effective<br>immediate<br>ly |
| P08-33 | Notch Filter 2 Frequency | 50-5000 | 5000 | HZ    | Effective<br>immediate<br>ly |
| P08-34 | Notch Filter 2 Width     | 50-1000 | 70   | 0.01  | Effective<br>immediate<br>ly |
| P08-35 | Notch Filter 2 Depth     | 0-1000  | 0    | 0.001 | Effective<br>immediate<br>ly |
| P08-36 | Notch Filter 3 Frequency | 50-5000 | 5000 | HZ    | Effective<br>immediate<br>ly |
| P08-37 | Notch filter 3 width     | 50-1000 | 70   | 0.01  | Effective<br>immediate<br>ly |
| P08-38 | Notch Filter 3 Depth     | 0-1000  | 0    | 0.001 | Effective<br>immediate<br>ly |

\* Note: No. 1 and No. 2 traps need P 08-24 enabled to function. The third trap only needs to set the frequency parameter to work.

# **Chapter 8 Parameters and Functions**

## 8.1 Parameter List

P00-xx indicates motor and driver parameters P01-xx Main Control Parameters P02-xx indicates gain class parameter P03-xx indicates position parameter

P04-xx indicates speed parameter

P05-xx indicates torque parameter

P06-xx indicates I/O parameters

P08-xx indicates advanced function parameters

The tag numbers0,1,2 and3 represent the tag numbers of the current parameter code value, and the tag numbers are sorted as3210; the tag numbers without values represent the entire parameter value

| Param | Bi | name | unit | Parameter | leave   | Setting | Effective |
|-------|----|------|------|-----------|---------|---------|-----------|
| eter  | t  |      |      | range     | the     | mode    | time      |
| code  | nu |      |      |           | factory |         |           |
|       | m  |      |      |           |         |         |           |
|       | be |      |      |           |         |         |           |
|       | r  |      |      |           |         |         |           |

| P00-00 |    | Motor number         |           | 0-2000  | 2000 | Operation | Restart |
|--------|----|----------------------|-----------|---------|------|-----------|---------|
|        |    |                      |           |         |      | setting   | takes   |
|        |    |                      |           |         |      |           | effect  |
| P00-01 |    | Rated speed          | rpm       | 1-12000 |      | Operation | Restart |
|        |    |                      |           |         |      | setting   | takes   |
|        |    |                      |           |         |      |           | effect  |
| P00-02 |    | Rated torque         | 0.01Nm    | 1-65535 |      | Operation | Restart |
|        |    |                      |           |         |      | setting   | takes   |
|        |    |                      |           |         |      |           | effect  |
| P00-03 |    | rated current        | 0.01A     | 1-65535 |      | Operation | Restart |
|        |    |                      |           |         |      | setting   | takes   |
|        |    |                      |           |         |      |           | effect  |
| P00-04 |    | rotary inertia       | 0.01kgcm2 | 1-65535 |      | Operation | Restart |
|        |    |                      |           |         |      | setting   | takes   |
|        |    |                      |           |         |      |           | effect  |
| P00-05 |    | Motor pole logarithm | logarithm | 1-50    |      | Operation | Restart |
|        |    |                      |           |         |      | setting   | takes   |
|        |    |                      |           |         |      |           | effect  |
| P00-06 |    | Current motor number |           | 0-0     |      | Operation | Restart |
|        |    |                      |           |         |      | setting   | takes   |
|        |    |                      |           |         |      |           | effect  |
|        | 0  | Encoder _ type       |           | 0-1     | one  | Operation | Restart |
|        |    |                      |           |         |      | setting   | takes   |
|        |    |                      |           |         |      |           | effect  |
| P00-07 | on | Encoder _ Shielded   |           | 0-1     | one  | Operation | Restart |
|        | e  | Overheat Alarm       |           |         |      | setting   | takes   |
|        |    |                      |           |         |      |           | effect  |
|        | 2  | Encoder _ Shielded   |           | 0-1     | one  | Operation | Restart |

|        |     | Multi-Circle Alarm         |        |         |     | setting   | takes   |
|--------|-----|----------------------------|--------|---------|-----|-----------|---------|
|        |     |                            |        |         |     |           | effect  |
|        | thr | Encoder _ Shielded Battery |        | 0-1     | one | Operation | Restart |
|        | ee  | Alarm                      |        |         |     | setting   | takes   |
|        |     |                            |        |         |     |           | effect  |
| P00-08 |     | Encoder zero offset        |        | 0-360   | 0   | Operation | Restart |
|        |     |                            |        |         |     | setting   | takes   |
|        |     |                            |        |         |     |           | effect  |
| P00-09 |     | rated voltage              | V      | 1-600   |     | Operation | Restart |
|        |     |                            |        |         |     | setting   | takes   |
|        |     |                            |        |         |     |           | effect  |
| P00-10 |     | rated power                | 0.01kW | 1-65535 |     | Operation | Restart |
|        |     |                            |        |         |     | setting   | takes   |
|        |     |                            |        |         |     |           | effect  |
| P00-11 |     | Maximum torque             | 0.01Nm | 1-65535 |     | Operation | Restart |
|        |     |                            |        |         |     | setting   | takes   |
|        |     |                            |        |         |     |           | effect  |
| P00-12 |     | maximum speed              | rpm    | 1-12000 |     | Operation | Restart |
|        |     |                            |        |         |     | setting   | takes   |
|        |     |                            |        |         |     |           | effect  |
| P00-13 |     | stator resistance          | lmΩ    | 1-65535 |     | Operation | Restart |
|        |     |                            |        |         |     | setting   | takes   |
|        |     |                            |        |         |     |           | effect  |
| P00-14 |     | Stator inductance Lq       | 0.01mH | 1-65535 |     | Operation | Restart |
|        |     |                            |        |         |     | setting   | takes   |
|        |     |                            |        |         |     |           | effect  |
| P00-15 |     | Stator inductance Ld       | 0.01mH | 1-65535 |     | Operation | Restart |
|        |     |                            |        |         |     | setting   | takes   |

|         |    |                             |            |         |     |           | effect     |
|---------|----|-----------------------------|------------|---------|-----|-----------|------------|
| P00-16  |    | Linear back emf coefficient | 0.01mV/krp | 1-65535 |     | Operation | Restart    |
|         |    |                             | m          |         |     | setting   | takes      |
|         |    |                             |            |         |     |           | effect     |
| P00-17  |    | Electrical constant         | 0.01ms     | 1-65535 |     | Operation | Restart    |
|         |    |                             |            |         |     | setting   | takes      |
|         |    |                             |            |         |     |           | effect     |
| P00-18  |    | Mechanical constant         | 0.01ms     | 1-65535 |     | Operation | Restart    |
|         |    |                             |            |         |     | setting   | takes      |
|         |    |                             |            |         |     |           | effect     |
| P00-19  |    | Current gain percentage     | %          | 10-500  |     | Operation | Restart    |
|         |    |                             |            |         |     | setting   | takes      |
|         |    |                             |            |         |     |           | effect     |
| P00-20  |    | Monitoring display when     |            | 0-100   | 100 | Operation | Restart    |
|         |    | power is turned on.         |            |         |     | setting   | takes      |
|         |    |                             |            |         |     |           | effect     |
| P00-23  |    | Slave station ID setting    |            | 1-255   | one | Operation | be         |
|         |    |                             |            |         |     | setting   | effective  |
|         |    |                             |            |         |     |           | immediatel |
|         |    |                             |            |         |     |           | у          |
|         | 0  | Baud rate selection of 485  |            | 0-7     | 2   | Operation | be         |
|         |    | communication               |            |         |     | setting   | effective  |
|         |    |                             |            |         |     |           | immediatel |
| P00-24  |    |                             |            |         |     |           | у          |
| 1 00-24 | on | 485 communication parity    |            | 0-3     | one | Operation | be         |
|         | e  | check mode                  |            |         |     | setting   | effective  |
|         |    |                             |            |         |     |           | immediatel |
|         |    |                             |            |         |     |           | у          |

| P00-26 |   | Modbus response delay       | 0.1ms | 0-100   | one    |           |            |
|--------|---|-----------------------------|-------|---------|--------|-----------|------------|
| P00-30 |   | Brake resistance setting    |       | 0-2     | one    | Operation | be         |
|        |   |                             |       |         |        | setting   | effective  |
|        |   |                             |       |         |        |           | immediatel |
|        |   |                             |       |         |        |           | у          |
| P00-31 |   | External braking resistance | 1W    | 1-65535 | 40     | Operation | be         |
|        |   | power                       |       |         |        | setting   | effective  |
|        |   |                             |       |         |        |           | immediatel |
|        |   |                             |       |         |        |           | у          |
| P00-32 |   | External braking resistance | 0.1 Ω | 1-65535 | 300    | Operation | be         |
|        |   | value                       |       |         |        | setting   | effective  |
|        |   |                             |       |         |        |           | immediatel |
|        |   |                             |       |         |        |           | у          |
| P00-33 |   | Built-in braking resistor   | 1W    | 1-65535 | 40     | Operation | be         |
|        |   | power                       |       |         |        | setting   | effective  |
|        |   |                             |       |         |        |           | immediatel |
|        |   |                             |       |         |        |           | у          |
| P00-34 |   | Built-in braking resistance | 0.1 Ω | 1-65535 | four   | Operation | be         |
|        |   | value                       |       |         | hundre | setting   | effective  |
|        |   |                             |       |         | d      |           | immediatel |
|        |   |                             |       |         |        |           | у          |
| P00-35 |   | Resistance heat dissipation | 1%    | 1-100   | 20     | Operation | be         |
|        |   | coefficient                 |       |         |        | setting   | effective  |
|        |   |                             |       |         |        |           | immediatel |
|        |   |                             |       |         |        |           | у          |
|        | 0 | Three-phase power supply    |       | 0-1     | 0      | Operation | Restart    |
| P00-39 |   | input selection             |       |         |        | setting   | takes      |
|        |   |                             |       |         |        |           | effect     |

|        | on | Electrical signal shielding |        | 0-1    | 0   | Operation | Restart    |
|--------|----|-----------------------------|--------|--------|-----|-----------|------------|
|        | e  | on RST                      |        |        |     | setting   | takes      |
|        |    |                             |        |        |     |           | effect     |
| P00-40 |    | Temperature compensation    | degree | -20-20 | 0   | Operation | be         |
|        |    | setting                     |        |        |     | setting   | effective  |
|        |    |                             |        |        |     |           | immediatel |
|        |    |                             |        |        |     |           | у          |
| P00-41 |    | Over temperature alarm      | degree | 0-150  | 100 | Operation | be         |
|        |    | setting                     |        |        |     | setting   | effective  |
|        |    |                             |        |        |     |           | immediatel |
|        |    |                             |        |        |     |           | у          |
| P00-42 |    | Overtemperature warning     | degree | 0-150  | 100 | Operation | be         |
|        |    | setting                     |        |        |     | setting   | effective  |
|        |    |                             |        |        |     |           | immediatel |
|        |    |                             |        |        |     |           | у          |
| P00-43 |    | Fan startup temperature     | degree | 0-150  | 60  | Operation | be         |
|        |    | setting                     |        |        |     | setting   | effective  |
|        |    |                             |        |        |     |           | immediatel |
|        |    |                             |        |        |     |           | у          |
|        | 0  | Fan fault setting           |        | 0-1    | 0   | Operation | Restart    |
|        |    |                             |        |        |     | setting   | takes      |
|        |    |                             |        |        |     |           | effect     |
|        | on | Abnormal fault setting for  |        | 0-1    | 0   | Operation | Restart    |
| P00-44 | e  | communication with FPGA     |        |        |     | setting   | takes      |
|        |    | (E.052)                     |        |        |     |           | effect     |
|        | 2  | Regeneration abnormal       |        | 0-1    | 0   | Operation | Restart    |
|        |    | alarm (E.430)               |        |        |     | setting   | takes      |
|        |    |                             |        |        |     |           | effect     |

|        | thr | Soft start resistor overload |    | 0-1      | 0   | Operation | Restart    |
|--------|-----|------------------------------|----|----------|-----|-----------|------------|
|        | ee  | fault setting (E.435)        |    |          |     | setting   | takes      |
|        |     |                              |    |          |     |           | effect     |
|        | 0   | DB overload fault setting    |    | 0-1      | 0   | Operation | Restart    |
|        |     | (E.436)                      |    |          |     | setting   | takes      |
|        |     |                              |    |          |     |           | effect     |
|        | on  | Fault Settings for Motor Out |    | 0-1      | 0   | Operation | Restart    |
|        | e   | of Control Detection (E.421) |    |          |     | setting   | takes      |
| D00 46 |     |                              |    |          |     |           | effect     |
| F00-40 | 2   | U-phase current feedback     |    | 0-1      | 0   | Operation | Restart    |
|        |     | abnormality (E.071)          |    |          |     | setting   | takes      |
|        |     |                              |    |          |     |           | effect     |
|        | thr | W phase current feedback     |    | 0-1      | 0   | Operation | Restart    |
|        | ee  | abnormality (E.072)          |    |          |     | setting   | takes      |
|        |     |                              |    |          |     |           | effect     |
|        | 0   | Setting of Off-line Fault of |    | 0-1      | 0   | Operation | Restart    |
|        |     | Motor Power Line (E.305)     |    |          |     | setting   | takes      |
| D00 47 |     |                              |    |          |     |           | effect     |
| P00-47 | on  | Abnormal fault setting of    |    | 0-1      | 0   | Operation | Restart    |
|        | e   | FPGA clock (E.069)           |    |          |     | setting   | takes      |
|        |     |                              |    |          |     |           | effect     |
| P00-50 |     | Motor locked-rotor           | ms | 10-60000 | 500 | Operation | be         |
|        |     | protection time              |    |          |     | setting   | effective  |
|        |     |                              |    |          |     |           | immediatel |
|        |     |                              |    |          |     |           | у          |
| P00-51 |     | Overload warning value       | %  | 0-100    | 100 | Operation | be         |
|        |     |                              |    |          |     | setting   | effective  |
|        |     |                              |    |          |     |           | immediatel |

|        |   |                              |   |         |         |           | у         |
|--------|---|------------------------------|---|---------|---------|-----------|-----------|
| P00-52 |   | Undervoltage alarm voltage   | V | 10-500  | one hu  | Operation | Restart   |
|        |   | value                        |   |         | ndred a | setting   | takes     |
|        |   |                              |   |         | nd eigh |           | effect    |
|        |   |                              |   |         | ty      |           |           |
| P00-55 |   | Overload reference value     | % | 50-200  | 115     | Operation | Restart   |
|        |   |                              |   |         |         | setting   | takes     |
|        |   |                              |   |         |         |           | effect    |
| P00-56 |   | Motor overload time          | % | 10-100  | 100     | Operation | Restart   |
|        |   | percentage                   |   |         |         | setting   | takes     |
|        |   |                              |   |         |         |           | effect    |
| P00-80 |   | Carrier setting              |   | 0-2     | 0       | Operation | Restart   |
|        |   |                              |   |         |         | setting   | takes     |
|        |   |                              |   |         |         |           | effect    |
| P01-00 | 0 | Direction of rotation        |   | 0-1     | 0       | Operation | Restart   |
|        |   |                              |   |         |         | setting   | takes     |
|        |   |                              |   |         |         |           | effect    |
| P01-01 | 0 | control model                |   | 0-6     | 0       | Operation | Restart   |
|        |   |                              |   |         |         | setting   | takes     |
|        |   |                              |   |         |         |           | effect    |
| P01-02 | 0 | Adjust selection             |   | 0-4     | 0       | Operation | Restart   |
|        |   |                              |   |         |         | setting   | takes     |
|        |   |                              |   |         |         |           | effect    |
| P01-03 |   | Stiffness grade              |   | 0-31    | 13      | Operation | Restart   |
|        |   |                              |   |         |         | setting   | takes     |
|        |   |                              |   |         |         |           | effect    |
| P01-04 |   | Load moment of inertia ratio | % | 0-20000 | 300     | Operation | be        |
|        |   |                              |   |         |         | setting   | effective |

|                |    |                               |     |        |       |           | immediatel |
|----------------|----|-------------------------------|-----|--------|-------|-----------|------------|
|                |    |                               |     |        |       |           | у          |
|                | 0  | Mute adjustment selection     |     | 0-1    | 0     | Operation | Restart    |
|                |    |                               |     |        |       | setting   | takes      |
|                |    |                               |     |        |       |           | effect     |
|                | on | Self-adjusting type           |     | 0-2    | 0     | Operation | Restart    |
| P01-05         | e  |                               |     |        |       | setting   | takes      |
|                |    |                               |     |        |       |           | effect     |
|                | 2  | Static current base gain      |     | 0-8    | eight | Operation | Restart    |
|                |    |                               |     |        |       | setting   | takes      |
|                |    |                               |     |        |       |           | effect     |
|                | 0  | Self-adjusting value          |     | 0-7    | four  | Operation | be         |
|                |    |                               |     |        |       | setting   | effective  |
|                |    |                               |     |        |       |           | immediatel |
| <b>D</b> 01.06 |    |                               |     |        |       |           | у          |
| F01-00         | on | Self-adjusting load value     |     | 0-2    | one   | Operation | be         |
|                | e  |                               |     |        |       | setting   | effective  |
|                |    |                               |     |        |       |           | immediatel |
|                |    |                               |     |        |       |           | У          |
| P01-10         |    | Vibration detection selection |     | 0-2    | 0     | Operation | be         |
|                |    |                               |     |        |       | setting   | effective  |
|                |    |                               |     |        |       |           | immediatel |
|                |    |                               |     |        |       |           | У          |
| P01-11         |    | Vibration detection           | %   | 50-500 | 100   | Operation | be         |
|                |    | sensitivity                   |     |        |       | setting   | effective  |
|                |    |                               |     |        |       |           | immediatel |
|                |    |                               |     |        |       |           | у          |
| P01-12         |    | Vibration detection level     | rpm | 0-5000 | 50    | Operation | be         |

|        |     |                             |      |         |        | setting   | effective  |
|--------|-----|-----------------------------|------|---------|--------|-----------|------------|
|        |     |                             |      |         |        |           | immediatel |
|        |     |                             |      |         |        |           | у          |
| P01-13 |     | Detection amplitude of      | 0.1% | 1-3000  | four   | Operation | be         |
|        |     | residual vibration          |      |         | hundre | setting   | effective  |
|        |     |                             |      |         | d      |           | immediatel |
|        |     |                             |      |         |        |           | у          |
|        | 0   | Servo OFF and stop method   |      | 0-2     | 0      | Operation | Restart    |
|        |     | in case of Gr.1 fault       |      |         |        | setting   | takes      |
|        |     |                             |      |         |        |           | effect     |
|        | on  | Stop method in case of Gr.2 |      | 0-2     | 0      | Operation | Restart    |
|        | e   | failure                     |      |         |        | setting   | takes      |
| D01.00 |     |                             |      |         |        |           | effect     |
| P01-20 | 2   | Stop method when            |      | 0-4     | 0      | Operation | Restart    |
|        |     | overtravel.                 |      |         |        | setting   | takes      |
|        |     |                             |      |         |        |           | effect     |
|        | thr | Stop method in forced stop. |      | 0-2     | 0      | Operation | Restart    |
|        | ee  |                             |      |         |        | setting   | takes      |
|        |     |                             |      |         |        |           | effect     |
| P01-21 |     | Stop torque of deceleration | %    | 0-350   | 300    | Operation | be         |
|        |     | in case of emergency stop,  |      |         |        | setting   | effective  |
|        |     | fault and over-travel.      |      |         |        |           | immediatel |
|        |     |                             |      |         |        |           | у          |
| P01-22 |     | Slow down downtime in       | ms   | 0-60000 | 0      | Operation | be         |
|        |     | case of emergency stop,     |      |         |        | setting   | effective  |
|        |     | fault and over-travel.      |      |         |        |           | immediatel |
|        |     |                             |      |         |        |           | у          |
| P01-29 |     | Delay from brake opening to | ms   | 0-500   | 100    | Operation | be         |

|        | command reception          |       |          |        | setting   | effective  |
|--------|----------------------------|-------|----------|--------|-----------|------------|
|        |                            |       |          |        |           | immediatel |
|        |                            |       |          |        |           | у          |
| P01-30 | At rest, the brake is OFF  | ms    | 0-500    | 100    | Operation | be         |
|        | and the motor is not       |       |          |        | setting   | effective  |
|        | energized.                 |       |          |        |           | immediatel |
|        |                            |       |          |        |           | у          |
| P01-31 | Rotating state, speed      | rpm   | 0-6000   | 100    | Operation | be         |
|        | threshold when brake is    |       |          |        | setting   | effective  |
|        | OFF                        |       |          |        |           | immediatel |
|        |                            |       |          |        |           | у          |
| P01-32 | Rotation state, delay from | ms    | 0-1000   | 50     | Operation | be         |
|        | servo OFF to brake OFF     |       |          |        | setting   | effective  |
|        |                            |       |          |        |           | immediatel |
|        |                            |       |          |        |           | у          |
| P01-35 | Z signal level width       | 0.1ms | 1-1000   | 50     | Operation | be         |
|        |                            |       |          |        | setting   | effective  |
|        |                            |       |          |        |           | immediatel |
|        |                            |       |          |        |           | у          |
| P02-00 | Position loop gain         | 0.1/s | 10-20000 | four   | Operation | be         |
|        |                            |       |          | hundre | setting   | effective  |
|        |                            |       |          | d      |           | immediatel |
|        |                            |       |          |        |           | у          |
| P02-01 | Second position loop gain  | 0.1/s | 10-20000 | four   | Operation | be         |
|        |                            |       |          | hundre | setting   | effective  |
|        |                            |       |          | d      |           | immediatel |
|        |                            |       |          |        |           | у          |
| P02-03 | Velocity feedforward gain  | %     | 0-100    | 30     | Operation | be         |

|        |                              |        |          |        | setting   | effective  |
|--------|------------------------------|--------|----------|--------|-----------|------------|
|        |                              |        |          |        |           | immediatel |
|        |                              |        |          |        |           | у          |
| P02-04 | Velocity feedforward         | 0.01ms | -6400    | 50     | Operation | be         |
|        | filtering time               |        |          |        | setting   | effective  |
|        |                              |        |          |        |           | immediatel |
|        |                              |        |          |        |           | у          |
| P02-10 | Velocity loop gain           | 0.1Hz  | 10-20000 | four   | Operation | be         |
|        |                              |        |          | hundre | setting   | effective  |
|        |                              |        |          | d      |           | immediatel |
|        |                              |        |          |        |           | у          |
| P02-11 | Velocity loop integration    | 0.01ms | 15-51200 | 2000   | Operation | be         |
|        | time parameter               |        |          |        | setting   | effective  |
|        |                              |        |          |        |           | immediatel |
|        |                              |        |          |        |           | у          |
| P02-13 | Second speed loop gain       | 0.1Hz  | 10-20000 | four   | Operation | be         |
|        |                              |        |          | hundre | setting   | effective  |
|        |                              |        |          | d      |           | immediatel |
|        |                              |        |          |        |           | у          |
| P02-14 | The second speed loop        | 0.01ms | 15-51200 | 51200  | Operation | be         |
|        | integration time constant    |        |          |        | setting   | effective  |
|        |                              |        |          |        |           | immediatel |
|        |                              |        |          |        |           | у          |
| P02-19 | Torque feedforward gain      | %      | -200     | 0      | Operation | be         |
|        |                              |        |          |        | setting   | effective  |
|        |                              |        |          |        |           | immediatel |
|        |                              |        |          |        |           | у          |
| P02-20 | Torque feedforward filtering | 0.01ms | -6400    | 50     | Operation | be         |

|        |    | time                       |       |         |      | setting   | effective  |
|--------|----|----------------------------|-------|---------|------|-----------|------------|
|        |    |                            |       |         |      |           | immediatel |
|        |    |                            |       |         |      |           | у          |
| P02-21 |    | Friction compensation gain | %     | 10-1000 | 100  | Operation | be         |
|        |    |                            |       |         |      | setting   | effective  |
|        |    |                            |       |         |      |           | immediatel |
|        |    |                            |       |         |      |           | у          |
| P02-22 |    | Second friction            | %     | 10-1000 | 100  | Operation | be         |
|        |    | compensation gain          |       |         |      | setting   | effective  |
|        |    |                            |       |         |      |           | immediatel |
|        |    |                            |       |         |      |           | у          |
| P02-23 |    | Friction compensation      | %     | 0-100   | 0    | Operation | be         |
|        |    | coefficient                |       |         |      | setting   | effective  |
|        |    |                            |       |         |      |           | immediatel |
|        |    |                            |       |         |      |           | у          |
| P02-24 |    | Friction compensation      | 0.1Hz | 0-10000 | 0    | Operation | be         |
|        |    | frequency compensation     |       |         |      | setting   | effective  |
|        |    |                            |       |         |      |           | immediatel |
|        |    |                            |       |         |      |           | у          |
| P02-25 |    | Friction compensation gain | %     | 1-1000  | 100  | Operation | be         |
|        |    | compensation               |       |         |      | setting   | effective  |
|        |    |                            |       |         |      |           | immediatel |
|        |    |                            |       |         |      |           | у          |
|        | 0  | Gain switching setting     |       | 0-1     | 0    | Operation | be         |
|        |    |                            |       |         |      | setting   | effective  |
| P02-30 |    |                            |       |         |      |           | immediatel |
|        |    |                            |       |         |      |           | у          |
|        | on | Gain switching setting     |       | 0-9     | five | Operation | be         |

|        | e |                          |     |         |        | setting   | effective  |
|--------|---|--------------------------|-----|---------|--------|-----------|------------|
|        |   |                          |     |         |        |           | immediatel |
|        |   |                          |     |         |        |           | у          |
| P02-31 |   | Gain switching time 1    | ms  | 0-60000 | 100    | Operation | be         |
|        |   |                          |     |         |        | setting   | effective  |
|        |   |                          |     |         |        |           | immediatel |
|        |   |                          |     |         |        |           | у          |
| P02-32 |   | Gain switching time 2    | ms  | 0-60000 | eight  | Operation | be         |
|        |   |                          |     |         | hundre | setting   | effective  |
|        |   |                          |     |         | d      |           | immediatel |
|        |   |                          |     |         |        |           | у          |
| P02-33 |   | Gain switching latency 1 | ms  | 0-60000 | 1000   | Operation | be         |
|        |   |                          |     |         |        | setting   | effective  |
|        |   |                          |     |         |        |           | immediatel |
|        |   |                          |     |         |        |           | у          |
| P02-34 |   | Gain switching latency 2 | ms  | 0-60000 | 100    | Operation | be         |
|        |   |                          |     |         |        | setting   | effective  |
|        |   |                          |     |         |        |           | immediatel |
|        |   |                          |     |         |        |           | у          |
| P02-40 | 0 | Mode switch function     |     | 0-4     | 0      | Operation | be         |
|        |   | selection                |     |         |        | setting   | effective  |
|        |   |                          |     |         |        |           | immediatel |
|        |   |                          |     |         |        |           | у          |
| P02-41 |   | Mode switch torque       | 1%  | 0-350   | 200    | Operation | be         |
|        |   | command threshold        |     |         |        | setting   | effective  |
|        |   |                          |     |         |        |           | immediatel |
|        |   |                          |     |         |        |           | У          |
| P02-42 |   | Mode switch speed        | rpm | 0-6000  | 0      | Operation | be         |

|        | command threshold         |             |          |   | setting   | effective  |
|--------|---------------------------|-------------|----------|---|-----------|------------|
|        |                           |             |          |   |           | immediatel |
|        |                           |             |          |   |           | у          |
| P02-43 | Mode switch acceleration  | 1rpm/s      | 0-30000  | 0 | Operation | be         |
|        | threshold                 |             |          |   | setting   | effective  |
|        |                           |             |          |   |           | immediatel |
|        |                           |             |          |   |           | у          |
| P02-44 | Mode switch position      | Instruction | 0-10000  | 0 | Operation | be         |
|        | deviation threshold       | unit        |          |   | setting   | effective  |
|        |                           |             |          |   |           | immediatel |
|        |                           |             |          |   |           | у          |
| P02-50 | Torque command added      | %           | -100-100 | 0 | Operation | be         |
|        | value                     |             |          |   | setting   | effective  |
|        |                           |             |          |   |           | immediatel |
|        |                           |             |          |   |           | у          |
| P02-51 | Positive torque           | %           | 0-100    | 0 | Operation | be         |
|        | compensation value        |             |          |   | setting   | effective  |
|        |                           |             |          |   |           | immediatel |
|        |                           |             |          |   |           | у          |
| P02-52 | Negative direction torque | %           | 0100     | 0 | Operation | be         |
|        | compensation value        |             |          |   | setting   | effective  |
|        |                           |             |          |   |           | immediatel |
|        |                           |             |          |   |           | у          |
| P02-53 | Viscous friction          | %           | 0-100    | 0 | Operation | be         |
|        | compensation value        |             |          |   | setting   | effective  |
|        |                           |             |          |   |           | immediatel |
|        |                           |             |          |   |           | у          |
| P02-57 | Low frequency vibration   |             | 0-1      | 0 | Operation | be         |

|                        |    | suppression setting         |       |          |        | setting   | effective  |
|------------------------|----|-----------------------------|-------|----------|--------|-----------|------------|
|                        |    |                             |       |          |        |           | immediatel |
|                        |    |                             |       |          |        |           | у          |
| P02-58                 |    | Low frequency vibration     | 0.1Hz | 10-2000  | eight  | Operation | be         |
|                        |    | frequency 1                 |       |          | hundre | setting   | effective  |
|                        |    |                             |       |          | d      |           | immediatel |
|                        |    |                             |       |          |        |           | у          |
| P02-59                 |    | Low frequency resonance     | %     | 10-1000  | 100    | Operation | be         |
|                        |    | setting 1                   |       |          |        | setting   | effective  |
|                        |    |                             |       |          |        |           | immediatel |
|                        |    |                             |       |          |        |           | у          |
|                        | 0  | Model tracking control      |       | 0-1      | 0      | Operation | be         |
|                        |    | selection                   |       |          |        | setting   | effective  |
|                        |    |                             |       |          |        |           | immediatel |
| <b>D</b> 0 <b>2</b> (0 |    |                             |       |          |        |           | у          |
| P02-60                 | on | Vibration suppression       |       | 0-1      | 0      | Operation | be         |
|                        | e  | selection                   |       |          |        | setting   | effective  |
|                        |    |                             |       |          |        |           | immediatel |
|                        |    |                             |       |          |        |           | у          |
| P02-61                 |    | Model tracking control gain | 0.1/s | 10-20000 | 500    | Operation | be         |
|                        |    |                             |       |          |        | setting   | effective  |
|                        |    |                             |       |          |        |           | immediatel |
|                        |    |                             |       |          |        |           | у          |
| P02-62                 |    | Gain compensation of        | 0.1%  | 500-2000 | 1000   | Operation | be         |
|                        |    | model tracking control      |       |          |        | setting   | effective  |
|                        |    |                             |       |          |        |           | immediatel |
|                        |    |                             |       |          |        |           | у          |
| P02-63                 |    | Model tracking control bias | 0.1%  | 0-10000  | 1000   | Operation | be         |

|        | (forward direction)         |       |          |        | setting   | effective  |
|--------|-----------------------------|-------|----------|--------|-----------|------------|
|        |                             |       |          |        |           | immediatel |
|        |                             |       |          |        |           | у          |
| P02-64 | Model Tracking Control      | 0.1%  | 0-10000  | 1000   | Operation | be         |
|        | Bias (Reverse Direction)    |       |          |        | setting   | effective  |
|        |                             |       |          |        |           | immediatel |
|        |                             |       |          |        |           | у          |
| P02-65 | Vibration suppression 1     | 0.1Hz | 10-2500  | 500    | Operation | be         |
|        | frequency a                 |       |          |        | setting   | effective  |
|        |                             |       |          |        |           | immediatel |
|        |                             |       |          |        |           | у          |
| P02-66 | Vibration suppression 1     | 0.1Hz | 10-2500  | 700    | Operation | be         |
|        | frequency b                 |       |          |        | setting   | effective  |
|        |                             |       |          |        |           | immediatel |
|        |                             |       |          |        |           | у          |
| P02-67 | Model tracking control      | 0.1%  | 0-10000  | 1000   | Operation | be         |
|        | speed feedforward           |       |          |        | setting   | effective  |
|        | compensation                |       |          |        |           | immediatel |
|        |                             |       |          |        |           | у          |
| P02-68 | Second model tracking       | 0.1/s | 10-20000 | 500    | Operation | be         |
|        | control gain                |       |          |        | setting   | effective  |
|        |                             |       |          |        |           | immediatel |
|        |                             |       |          |        |           | у          |
| P02-69 | Gain compensation of        | 0.1%  | 500-2000 | 1000   | Operation | be         |
|        | second model tracking       |       |          |        | setting   | effective  |
|        | control                     |       |          |        |           | immediatel |
|        |                             |       |          |        |           | у          |
| P02-70 | Speed vibration suppression |       | 0-0x1121 | 0x0010 | Operation | be         |

|        | setting                      |        |          |      | setting   | effective  |
|--------|------------------------------|--------|----------|------|-----------|------------|
|        |                              |        |          |      |           | immediatel |
|        |                              |        |          |      |           | у          |
| P02-71 | Velocity vibration           | 0.1Hz  | 10-20000 | 1000 | Operation | be         |
|        | suppression frequency        |        |          |      | setting   | effective  |
|        |                              |        |          |      |           | immediatel |
|        |                              |        |          |      |           | у          |
| P02-72 | Speed vibration suppression  | 0.1Hz  | 10-20000 | 1000 | Operation | be         |
|        | frequency 2                  |        |          |      | setting   | effective  |
|        |                              |        |          |      |           | immediatel |
|        |                              |        |          |      |           | у          |
| P02-73 | Speed vibration suppression  | %      | 1-1000   | 100  | Operation | be         |
|        | gain compensation            |        |          |      | setting   | effective  |
|        |                              |        |          |      |           | immediatel |
|        |                              |        |          |      |           | у          |
| P02-74 | Velocity damping             | %      | 0-300    | 100  | Operation | be         |
|        | attenuation gain             |        |          |      | setting   | effective  |
|        |                              |        |          |      |           | immediatel |
|        |                              |        |          |      |           | у          |
| P02-75 | Velocity damping             | %      | 0-300    | 100  | Operation | be         |
|        | attenuation gain 2           |        |          |      | setting   | effective  |
|        |                              |        |          |      |           | immediatel |
|        |                              |        |          |      |           | у          |
| P02-76 | Time parameter 1             | 0.01ms | 0-1000   | 0    | Operation | be         |
|        | compensation of speed        |        |          |      | setting   | effective  |
|        | vibration suppression filter |        |          |      |           | immediatel |
|        |                              |        |          |      |           | у          |
| P02-77 | Time parameter 2             | 0.01ms | 0-1000   | 0    | Operation | be         |

|               |    | compensation of speed         |   |        |     | setting   | effective  |
|---------------|----|-------------------------------|---|--------|-----|-----------|------------|
|               |    | vibration suppression filter  |   |        |     |           | immediatel |
|               |    |                               |   |        |     |           | у          |
| P02-88        |    | Current control gain value    | % | 20-500 | 100 | Operation | be         |
|               |    |                               |   |        |     | setting   | effective  |
|               |    |                               |   |        |     |           | immediatel |
|               |    |                               |   |        |     |           | у          |
| P03-00        | 0  | Position instruction setting  |   | 0-4    | 0   | Operation | Restart    |
|               |    |                               |   |        |     | setting   | takes      |
|               |    |                               |   |        |     |           | effect     |
|               | 0  | Command pulse shape           |   | 0-3    | one | Operation | Restart    |
| P03-01        |    |                               |   |        |     | setting   | takes      |
|               |    |                               |   |        |     |           | effect     |
|               | 0  | Over-travel signal            |   | 0-1    | 0   | Operation | be         |
| D02.02        |    | eliminates residual position  |   |        |     | setting   | effective  |
| P03-02        |    | deviation.                    |   |        |     |           | immediatel |
|               |    |                               |   |        |     |           | у          |
|               | 0  | Position instruction reversal |   | 0-1    | 0   | Operation | Restart    |
|               |    |                               |   |        |     | setting   | takes      |
| <b>DO2 02</b> |    |                               |   |        |     |           | effect     |
| P03-03        | on | Inversion of effective level  |   | 0-1    | 0   | Operation | Restart    |
|               | e  | of instruction pulse          |   |        |     | setting   | takes      |
|               |    |                               |   |        |     |           | effect     |
| P03-04        |    | Instruction pulse filtering   |   | 0-2000 | 0   | Operation | be         |
|               |    |                               |   |        |     | setting   | effective  |
|               |    |                               |   |        |     |           | immediatel |
|               |    |                               |   |        |     |           | у          |
| P03-05        |    | Positioning completion        |   | 0-2    | 0   | Operation | be         |

|        | output condition               |             |             |         | setting   | effective  |
|--------|--------------------------------|-------------|-------------|---------|-----------|------------|
|        |                                |             |             |         |           | immediatel |
|        |                                |             |             |         |           | у          |
| P03-06 | Positioning completion         | Instruction | 0-65535     | seven   | Operation | be         |
|        | threshold                      | unit        |             |         | setting   | effective  |
|        |                                |             |             |         |           | immediatel |
|        |                                |             |             |         |           | у          |
| P03-07 | Positioning approach           | Instruction | 0-65535     | 60000   | Operation | be         |
|        | threshold                      | unit        |             |         | setting   | effective  |
|        |                                |             |             |         |           | immediatel |
|        |                                |             |             |         |           | у          |
| P03-09 | Number of position             |             | 0-107374182 | ten     | Operation | Restart    |
|        | instructions for one rotation  |             | 3           | thousan | setting   | takes      |
|        | of the motor                   |             |             | d       |           | effect     |
| P03-15 | Alarm value of excessive       | Instruction | 0-107374182 | 90000   | Operation | be         |
|        | position deviation             | unit        | 3           |         | setting   | effective  |
|        |                                |             |             |         |           | immediatel |
|        |                                |             |             |         |           | у          |
| P03-17 | Average moving time of         | 0.1ms       | 0-10000     | 0       | Operation | be         |
|        | position command               |             |             |         | setting   | effective  |
|        |                                |             |             |         |           | immediatel |
|        |                                |             |             |         |           | у          |
| P03-18 | Time parameter of              | 0.1ms       | 0-65535     | 0       | Operation | be         |
|        | first-order low-pass filtering |             |             |         | setting   | effective  |
|        | for position instruction       |             |             |         |           | immediatel |
|        |                                |             |             |         |           | у          |
| P03-23 | Denominator of frequency       |             | 0-107374182 | 0       | Operation | be         |
|        | division output pulse          |             | 3           |         | setting   | effective  |

|        |   | number                      |             |             |       |           | immediatel |
|--------|---|-----------------------------|-------------|-------------|-------|-----------|------------|
|        |   |                             |             |             |       |           | у          |
| P03-25 |   | Frequency division output   |             | 1-65535     | 2500  | Stop      | Restart    |
|        |   | pulse number                |             |             |       | setting   | takes      |
|        |   |                             |             |             |       |           | effect     |
| P03-26 | 0 | Frequency division output   |             | 0-1         | 0     | Stop      | Restart    |
|        |   | pulse phase sequence        |             |             |       | setting   | takes      |
|        |   | inversion                   |             |             |       |           | effect     |
| P03-30 |   | Warning value of excessive  | %           | 10-100      | 100   | Operation | be         |
|        |   | position deviation          |             |             |       | setting   | effective  |
|        |   |                             |             |             |       |           | immediatel |
|        |   |                             |             |             |       |           | у          |
| P03-31 |   | Alarm value of servo ON     | Instruction | 0-107374182 | 90000 | Operation | be         |
|        |   | position deviation is too   | unit        | 3           |       | setting   | effective  |
|        |   | large                       |             |             |       |           | immediatel |
|        |   |                             |             |             |       |           | у          |
| P03-33 |   | Warning value of excessive  | %           | 10-100      | 100   | Operation | be         |
|        |   | servo ON position deviation |             |             |       | setting   | effective  |
|        |   |                             |             |             |       |           | immediatel |
|        |   |                             |             |             |       |           | у          |
| P03-34 |   | Overshoot detection value   | %           | 0-100       | 100   | Operation | be         |
|        |   |                             |             |             |       | setting   | effective  |
|        |   |                             |             |             |       |           | immediatel |
|        |   |                             |             |             |       |           | у          |
| P03-40 |   | Electronic gear molecule 1  |             | 1-107374182 | 64    | Stop      | Restart    |
|        |   |                             |             | 3           |       | setting   | takes      |
|        |   |                             |             |             |       |           | effect     |
| P03-42 |   | Denominator 1 of electronic |             | 1-107374182 | one   | Stop      | Restart    |

|        |   | gear                        |     | 3           |      | setting   | takes      |
|--------|---|-----------------------------|-----|-------------|------|-----------|------------|
|        |   |                             |     |             |      |           | effect     |
| P03-44 |   | Electronic gear molecule 2  |     | 1-107374182 | 64   | Stop      | Restart    |
|        |   |                             |     | 3           |      | setting   | takes      |
|        |   |                             |     |             |      |           | effect     |
| P03-46 |   | Electronic gear denominator |     | 1-107374182 | one  | Stop      | Restart    |
|        |   | 2                           |     | 3           |      | setting   | takes      |
|        |   |                             |     |             |      |           | effect     |
| P04-00 | 0 | Speed command selection     |     | 0-5         | 0    | Stop      | Restart    |
|        |   | setting                     |     |             |      | setting   | takes      |
|        |   |                             |     |             |      |           | effect     |
| P04-01 |   | JOG speed command set       | rpm | 0-6000      | 0    | Operation | be         |
|        |   | value                       |     |             |      | setting   | effective  |
|        |   |                             |     |             |      |           | immediatel |
|        |   |                             |     |             |      |           | у          |
| P04-02 |   | Speed command digital       | rpm | -6000-6000  | 0    | Operation | be         |
|        |   | setting value               |     |             |      | setting   | effective  |
|        |   |                             |     |             |      |           | immediatel |
|        |   |                             |     |             |      |           | у          |
| P04-04 |   | Zero-speed clamping speed   | rpm | 0-6000      | 30   | Operation | be         |
|        |   | threshold                   |     |             |      | setting   | effective  |
|        |   |                             |     |             |      |           | immediatel |
|        |   |                             |     |             |      |           | у          |
| P04-05 |   | Overspeed threshold         | rpm | 0-6300      | 6300 | Operation | be         |
|        |   |                             |     |             |      | setting   | effective  |
|        |   |                             |     |             |      |           | immediatel |
|        |   |                             |     |             |      |           | у          |
| P04-06 |   | Forward speed limit         | rpm | 0-6300      | 6000 | Operation | be         |

|        |                            |     |            |       | setting   | effective  |
|--------|----------------------------|-----|------------|-------|-----------|------------|
|        |                            |     |            |       |           | immediatel |
|        |                            |     |            |       |           | у          |
| P04-07 | Reverse speed limit        | rpm | -6000-0    | -6000 | Operation | be         |
|        |                            |     |            |       | setting   | effective  |
|        |                            |     |            |       |           | immediatel |
|        |                            |     |            |       |           | у          |
| P04-10 | Zero speed detection value | rpm | 0-2000     | 30    | Operation | be         |
|        |                            |     |            |       | setting   | effective  |
|        |                            |     |            |       |           | immediatel |
|        |                            |     |            |       |           | у          |
| P04-11 | Motor rotation detected    | rpm | 0-2000     | 20    | Operation | be         |
|        | speed value                |     |            |       | setting   | effective  |
|        |                            |     |            |       |           | immediatel |
|        |                            |     |            |       |           | У          |
| P04-12 | Speed reaches signal       | rpm | 0-2000     | 30    | Operation | be         |
|        | threshold                  |     |            |       | setting   | effective  |
|        |                            |     |            |       |           | immediatel |
|        |                            |     |            |       |           | у          |
| P04-14 | Speed command              | ms  | 0-10000    | 0     | Operation | be         |
|        | acceleration time          |     |            |       | setting   | effective  |
|        |                            |     |            |       |           | immediatel |
|        |                            |     |            |       |           | у          |
| P04-15 | Speed command              | ms  | 0-10000    | 0     | Operation | be         |
|        | deceleration time          |     |            |       | setting   | effective  |
|        |                            |     |            |       |           | immediatel |
|        |                            |     |            |       |           | у          |
| P04-30 | Internal set speed 1       | rpm | -6000-6000 | 0     | Operation | be         |

|        |                      |     |            |   | setting   | effective  |
|--------|----------------------|-----|------------|---|-----------|------------|
|        |                      |     |            |   |           | immediatel |
|        |                      |     |            |   |           | у          |
| P04-31 | Internal set speed 2 | rpm | -6000-6000 | 0 | Operation | be         |
|        |                      |     |            |   | setting   | effective  |
|        |                      |     |            |   |           | immediatel |
|        |                      |     |            |   |           | у          |
| P04-32 | Internal set speed 3 | rpm | -6000-6000 | 0 | Operation | be         |
|        |                      |     |            |   | setting   | effective  |
|        |                      |     |            |   |           | immediatel |
|        |                      |     |            |   |           | у          |
| P04-33 | Internal set speed 4 | rpm | -6000-6000 | 0 | Operation | be         |
|        |                      |     |            |   | setting   | effective  |
|        |                      |     |            |   |           | immediatel |
|        |                      |     |            |   |           | у          |
| P04-34 | Internal set speed 5 | rpm | -6000-6000 | 0 | Operation | be         |
|        |                      |     |            |   | setting   | effective  |
|        |                      |     |            |   |           | immediatel |
|        |                      |     |            |   |           | у          |
| P04-35 | Internal set speed 6 | rpm | -6000-6000 | 0 | Operation | be         |
|        |                      |     |            |   | setting   | effective  |
|        |                      |     |            |   |           | immediatel |
|        |                      |     |            |   |           | у          |
| P04-36 | Internal set speed 7 | rpm | -6000-6000 | 0 | Operation | be         |
|        |                      |     |            |   | setting   | effective  |
|        |                      |     |            |   |           | immediatel |
|        |                      |     |            |   |           | у          |
| P04-37 | Internal set speed 8 | rpm | -6000-6000 | 0 | Operation | be         |

|        |   |                                |     |          |      | setting   | effective  |
|--------|---|--------------------------------|-----|----------|------|-----------|------------|
|        |   |                                |     |          |      |           | immediatel |
|        |   |                                |     |          |      |           | у          |
| P05-00 | 0 | Torque command selection       |     | 0-5      | 0    | Stop      | Restart    |
|        |   | setting                        |     |          |      | setting   | takes      |
|        |   |                                |     |          |      |           | effect     |
| P05-01 |   | Torque control speed limit     |     | 0-3      | one  | Operation | be         |
|        |   | source setting                 |     |          |      | setting   | effective  |
|        |   |                                |     |          |      |           | immediatel |
|        |   |                                |     |          |      |           | у          |
| P05-02 |   | Torque control speed limit     | rpm | 0-6000   | 1000 | Operation | be         |
|        |   | value                          |     |          |      | setting   | effective  |
|        |   |                                |     |          |      |           | immediatel |
|        |   |                                |     |          |      |           | у          |
| P05-03 |   | Torque command digital set     | %   | -300-300 | 0    | Operation | be         |
|        |   | value                          |     |          |      | setting   | effective  |
|        |   |                                |     |          |      |           | immediatel |
|        |   |                                |     |          |      |           | у          |
| P05-05 |   | Torque limiting source         |     | 0-3      | 0    | Operation | be         |
|        |   | setting                        |     |          |      | setting   | effective  |
|        |   |                                |     |          |      |           | immediatel |
|        |   |                                |     |          |      |           | у          |
| P05-06 |   | Output delay of torque limit   | ms  | 0-10000  | 0    | Operation | be         |
|        |   | detection signal               |     |          |      | setting   | effective  |
|        |   |                                |     |          |      |           | immediatel |
|        |   |                                |     |          |      |           | у          |
| P05-10 |   | Positive internal torque limit | %   | 0-350    | 200  | Operation | be         |
|        |   |                                |     |          |      | setting   | effective  |

|        |                          |   |          |      |           | immediatel |
|--------|--------------------------|---|----------|------|-----------|------------|
|        |                          |   |          |      |           | у          |
| P05-11 | Anti-internal torque     | % | -350-0   | -200 | Operation | be         |
|        | limitation               |   |          |      | setting   | effective  |
|        |                          |   |          |      |           | immediatel |
|        |                          |   |          |      |           | у          |
| P05-12 | Positive external torque | % | 0-350    | 200  | Operation | be         |
|        | limit                    |   |          |      | setting   | effective  |
|        |                          |   |          |      |           | immediatel |
|        |                          |   |          |      |           | у          |
| P05-13 | Anti-external torque     | % | -350-0   | -200 | Operation | be         |
|        | limitation               |   |          |      | setting   | effective  |
|        |                          |   |          |      |           | immediatel |
|        |                          |   |          |      |           | у          |
| P05-14 | Internal set torque 1    | % | -300-300 | 0    | Operation | be         |
|        |                          |   |          |      | setting   | effective  |
|        |                          |   |          |      |           | immediatel |
|        |                          |   |          |      |           | у          |
| P05-15 | Internal set torque 2    | % | -300-300 | 0    | Operation | be         |
|        |                          |   |          |      | setting   | effective  |
|        |                          |   |          |      |           | immediatel |
|        |                          |   |          |      |           | у          |
| P05-16 | Internal set torque 3    | % | -300-300 | 0    | Operation | be         |
|        |                          |   |          |      | setting   | effective  |
|        |                          |   |          |      |           | immediatel |
|        |                          |   |          |      |           | у          |
| P05-17 | Internal set torque 4    | % | -300-300 | 0    | Operation | be         |
|        |                          |   |          |      | setting   | effective  |

|                |    |                                 |              |          |     |           | immediatel |
|----------------|----|---------------------------------|--------------|----------|-----|-----------|------------|
|                |    |                                 |              |          |     |           | у          |
| P06-00         |    | Effective DI function           |              | 0-n.FFFF | 0   | Operation | Restart    |
|                |    | allocation at power-on 1        |              |          |     | setting   | takes      |
|                |    |                                 |              |          |     |           | effect     |
| P06-01         |    | Effective DI function           |              |          | 0   | Operation | Restart    |
|                |    | allocation at power-on 2        |              |          |     | setting   | takes      |
|                |    |                                 |              |          |     |           | effect     |
|                | 0  | Speed simulation instruction se | election     | 0-1      | 0   | Operation | Restart    |
|                |    |                                 |              |          |     | setting   | takes      |
| <b>D</b> 06.05 |    |                                 |              |          |     |           | effect     |
| P06-05         | on | Torque simulation instruction   | selection    | 0-1      | 0   | Operation | Restart    |
|                | e  |                                 |              |          |     | setting   | takes      |
|                |    |                                 |              |          |     |           | effect     |
|                | 01 | DI1 Terminal Settings-Functio   | n Selection  | 00-1E    | 01  | Operation | Restart    |
|                |    |                                 |              |          |     | setting   | takes      |
| P06 11         |    |                                 |              |          |     |           | effect     |
| 100-11         | 2  | DI1 Terminal Settings-Logic S   | Selection    | 0-4      | one | Operation | Restart    |
|                |    |                                 |              |          |     | setting   | takes      |
|                |    |                                 |              |          |     |           | effect     |
|                | 01 | DI2 Terminal Settings-Functio   | n Selection  | 00-1E    | 02  | Operation | Restart    |
|                |    |                                 |              |          |     | setting   | takes      |
| P06 12         |    |                                 |              |          |     |           | effect     |
| 100-12         | 2  | DI2 Terminal Settings-Logic S   | Selection    | 0-4      | 2   | Operation | Restart    |
|                |    |                                 |              |          |     | setting   | takes      |
|                |    |                                 |              |          |     |           | effect     |
| D06 12         | 01 | DI3 Terminal Settings-Function  | on Selection | 00-1E    | 03  | Operation | Restart    |
| FU0-13         |    |                                 |              |          |     | setting   | takes      |

|        |    |                                          |       |     |           | effect  |
|--------|----|------------------------------------------|-------|-----|-----------|---------|
|        | 2  | DI3 Terminal Settings-Logic Selection    | 0-4   | one | Operation | Restart |
|        |    |                                          |       |     | setting   | takes   |
|        |    |                                          |       |     |           | effect  |
|        | 01 | DI4 Terminal Settings-Function Selection | 00-1E | 04  | Operation | Restart |
|        |    |                                          |       |     | setting   | takes   |
| P06-14 |    |                                          |       |     |           | effect  |
| 100-14 | 2  | DI4 Terminal Settings-Logic Selection    | 0-4   | one | Operation | Restart |
|        |    |                                          |       |     | setting   | takes   |
|        |    |                                          |       |     |           | effect  |
|        | 01 | DI5 Terminal Settings-Function Selection | 00-1E | 07  | Operation | Restart |
|        |    |                                          |       |     | setting   | takes   |
| P06-15 |    |                                          |       |     |           | effect  |
| 100-15 | 2  | DI5 Terminal Settings-Logic Selection    | 0-4   | one | Operation | Restart |
|        |    |                                          |       |     | setting   | takes   |
|        |    |                                          |       |     |           | effect  |
|        | 01 | DO1 Terminal Settings-Function Selection | 00-13 | 03  | Operation | Restart |
|        |    |                                          |       |     | setting   | takes   |
| P06-21 |    |                                          |       |     |           | effect  |
| 100 21 | 2  | DO1 Terminal Settings-Logic Selection    | 0-1   | one | Operation | Restart |
|        |    |                                          |       |     | setting   | takes   |
|        |    |                                          |       |     |           | effect  |
|        | 01 | DO2 Terminal Settings-Function Selection | 00-13 | 02  | Operation | Restart |
|        |    |                                          |       |     | setting   | takes   |
| P06-22 |    |                                          |       |     |           | effect  |
| 100-22 | 2  | DO2 terminal setting-logic selection     | 0-1   | one | Operation | Restart |
|        |    |                                          |       |     | setting   | takes   |
|        |    |                                          |       |     |           | effect  |

|        | 01 | DO3 Terminal Settings-Functi   | on Selection | 00-13      | 01  | Operation | Restart    |
|--------|----|--------------------------------|--------------|------------|-----|-----------|------------|
|        |    |                                |              |            |     | setting   | takes      |
| DOC 22 |    |                                |              |            |     |           | effect     |
| P00-23 | 2  | DO3 terminal setting-logic sel | ection       | 0-1        | one | Operation | Restart    |
|        |    |                                |              |            |     | setting   | takes      |
|        |    |                                |              |            |     |           | effect     |
|        | 01 | DO4 Terminal Settings-Functi   | on Selection | 00-13      | 04  | Operation | Restart    |
|        |    |                                |              |            |     | setting   | takes      |
| D06.24 |    |                                |              |            |     |           | effect     |
| P06-24 | 2  | DO4 Terminal Settings-Logic    | Selection    | 0-1        | one | Operation | Restart    |
|        |    |                                |              |            |     | setting   | takes      |
|        |    |                                |              |            |     |           | effect     |
| P06-40 |    | Speed value corresponding      | rpm          | 0-2000     | 300 | Stop      | be         |
|        |    | to analog 1V                   |              |            |     | setting   | effective  |
|        |    |                                |              |            |     |           | immediatel |
|        |    |                                |              |            |     |           | у          |
| P06-41 |    | AI1 filtering time constant    | 0.01ms       | 0-2500     | 10  | Operation | be         |
|        |    |                                |              |            |     | setting   | effective  |
|        |    |                                |              |            |     |           | immediatel |
|        |    |                                |              |            |     |           | у          |
| P06-42 |    | AI1 bias                       | mV           | -9999-9999 | 0   | Operation | be         |
|        |    |                                |              |            |     | setting   | effective  |
|        |    |                                |              |            |     |           | immediatel |
|        |    |                                |              |            |     |           | у          |
| P06-43 |    | Torque value corresponding     | %            | 0-100      | 10  | Stop      | be         |
|        |    | to analog 1V                   |              |            |     | setting   | effective  |
|        |    |                                |              |            |     |           | immediatel |
|        |    |                                |              |            |     |           | у          |

| P06-46 |    | AI1 dead zone                  | mV      | 0-9999   | 0      | Operation | be         |
|--------|----|--------------------------------|---------|----------|--------|-----------|------------|
|        |    |                                |         |          |        | setting   | effective  |
|        |    |                                |         |          |        |           | immediatel |
|        |    |                                |         |          |        |           | у          |
| P08-00 | 0  | Offline inertia identification |         | 0-n.xxx1 | 0      | Operation | be         |
|        |    | mode                           |         |          |        | setting   | effective  |
|        |    |                                |         |          |        |           | immediatel |
|        |    |                                |         |          |        |           | У          |
|        | on | On-line inertia identification |         | 0-n.xx1x |        | Operation | be         |
|        | e  | mode                           |         |          |        | setting   | effective  |
|        |    |                                |         |          |        |           | immediatel |
|        |    |                                |         |          |        |           | у          |
| P08-01 |    | Inertia identification inertia | 1%      | 0-20000  | 300    | Operation | be         |
|        |    | initial value                  |         |          |        | setting   | effective  |
|        |    |                                |         |          |        |           | immediatel |
|        |    |                                |         |          |        |           | у          |
| P08-02 |    | Inertia identification running | 0.1 lap | 5-1000   | 30     | Operation | be         |
|        |    | laps                           |         |          |        | setting   | effective  |
|        |    |                                |         |          |        |           | immediatel |
|        |    |                                |         |          |        |           | у          |
| P08-03 |    | Maximum speed of inertia       | rpm     | 10-2000  | eight  | Operation | be         |
|        |    | identification                 |         |          | hundre | setting   | effective  |
|        |    |                                |         |          | d      |           | immediatel |
|        |    |                                |         |          |        |           | у          |
| P08-04 |    | Acceleration time of inertia   | ms      | 20-800   | 100    | Operation | be         |
|        |    | identification                 |         |          |        | setting   | effective  |
|        |    |                                |         |          |        |           | immediatel |
|        |    |                                |         |          |        |           | у          |

| P08-05 | Waiting time after single | ms      | 50-10000 | 1000 | Operation | be              |
|--------|---------------------------|---------|----------|------|-----------|-----------------|
|        | inertia identification is |         |          |      | setting   | effective       |
|        | completed                 |         |          |      |           | immediatel      |
|        | 1                         |         |          |      |           | v               |
| P08.06 | <br>Program IOG mode      |         | 0.5      | 0    | Operation | ,<br>ha         |
| 108-00 | r togram 500 mode         |         | 0-5      | 0    | u.        |                 |
|        |                           |         |          |      | setting   | effective       |
|        |                           |         |          |      |           | ımmediatel      |
|        |                           |         |          |      |           | у               |
| P08-07 | Program JOG moving        | 0.1 lap | 1-2000   | 30   | Operation | be              |
|        | distance                  |         |          |      | setting   | effective       |
|        |                           |         |          |      |           | immediatel      |
|        |                           |         |          |      |           | У               |
| P08-09 | Program JOG moving speed  | rpm     | 1-10000  | 500  | Operation | be              |
|        |                           |         |          |      | setting   | effective       |
|        |                           |         |          |      |           | immediatel      |
|        |                           |         |          |      |           | у               |
| P08-10 | Program JOG acceleration  | ms      | 2-10000  | 100  | Operation | be              |
|        | and deceleration time     |         |          |      | setting   | effective       |
|        |                           |         |          |      |           | immediatel      |
|        |                           |         |          |      |           | v               |
| P08-11 | Program JOG waiting time  | ms      | 0-10000  | 100  | Operation | be              |
|        |                           |         |          |      | setting   | effective       |
|        |                           |         |          |      | setting   | incurse disets1 |
|        |                           |         |          |      |           | immediatei      |
|        |                           |         |          |      |           | у               |
| P08-12 | Program JOG movement      | time    | 0-10000  | one  | Operation | be              |
|        | times                     |         |          |      | setting   | effective       |
|        |                           |         |          |      |           | immediatel      |
|        |                           |         |          |      |           | у               |
0755-26509689

|        | 0  | Automatically adjust inertia  |        | 0-n.xxx1 | one   | Operation | be         |
|--------|----|-------------------------------|--------|----------|-------|-----------|------------|
|        |    | setting                       |        |          |       | setting   | effective  |
|        |    |                               |        |          |       |           | immediatel |
| D09.15 |    |                               |        |          |       |           | у          |
| P08-15 | on | Automatic adjustment mode     |        | 0-n.xx3x | three | Operation | be         |
|        | e  | setting                       |        |          |       | setting   | effective  |
|        |    |                               |        |          |       |           | immediatel |
|        |    |                               |        |          |       |           | у          |
| P08-16 |    | Automatically adjust the      | 0.1Hz  | 100-7000 | 3000  | Operation | be         |
|        |    | maximum gain                  |        |          |       | setting   | effective  |
|        |    |                               |        |          |       |           | immediatel |
|        |    |                               |        |          |       |           | у          |
| P08-17 |    | Velocity observer gain        | Hz     | 10-500   | 500   | Operation | be         |
|        |    |                               |        |          |       | setting   | effective  |
|        |    |                               |        |          |       |           | immediatel |
|        |    |                               |        |          |       |           | у          |
| P08-18 |    | Velocity observer             | %      | 0-500    | 150   | Operation | be         |
|        |    | coefficient                   |        |          |       | setting   | effective  |
|        |    |                               |        |          |       |           | immediatel |
|        |    |                               |        |          |       |           | у          |
| P08-20 |    | Time parameters of the first  | 0.01ms | 0-2500   | 100   | Operation | be         |
|        |    | torque command filter in the  |        |          |       | setting   | effective  |
|        |    | first paragraph               |        |          |       |           | immediatel |
|        |    |                               |        |          |       |           | У          |
| P08-21 |    | Time parameters of the        | 0.01ms | 0-2500   | 100   | Operation | be         |
|        |    | second torque command         |        |          |       | setting   | effective  |
|        |    | filter in the first paragraph |        |          |       |           | immediatel |
|        |    |                               |        |          |       |           | у          |

0755-26509689

| P08-22 |     | The second torque in the      | Hz     | 100-5000 | 5000 | Operation | be         |
|--------|-----|-------------------------------|--------|----------|------|-----------|------------|
|        |     | second paragraph              |        |          |      | setting   | effective  |
|        |     | commands the filter           |        |          |      |           | immediatel |
|        |     | frequency.                    |        |          |      |           | у          |
| P08-23 |     | Q value of the second torque  | 0.01ms | 50-100   | 50   | Operation | be         |
|        |     | command filter in the         |        |          |      | setting   | effective  |
|        |     | second paragraph              |        |          |      |           | immediatel |
|        |     |                               |        |          |      |           | у          |
|        | 0   | First notch filter selection  |        | 0-1      | one  | Operation | be         |
|        |     |                               |        |          |      | setting   | effective  |
|        |     |                               |        |          |      |           | immediatel |
|        |     |                               |        |          |      |           | у          |
|        | on  | Second notch filter selection |        | 0-1      | one  | Operation | be         |
| D00.24 | e   |                               |        |          |      | setting   | effective  |
| P08-24 |     |                               |        |          |      |           | immediatel |
|        |     |                               |        |          |      |           | у          |
|        | thr | Selection of friction         |        | 0-1      | one  | Operation | be         |
|        | ee  | compensation function         |        |          |      | setting   | effective  |
|        |     |                               |        |          |      |           | immediatel |
|        |     |                               |        |          |      |           | у          |
|        | 0   | Adaptive notch filter 1 mode  |        | 0-1      | one  | Operation | be         |
|        |     | setting                       |        |          |      | setting   | effective  |
|        |     |                               |        |          |      |           | immediatel |
| D09 25 |     |                               |        |          |      |           | у          |
| P08-25 | on  | Adaptive notch filter 2 mode  |        | 0-1      | one  | Operation | be         |
|        | e   | setting                       |        |          |      | setting   | effective  |
|        |     |                               |        |          |      |           | immediatel |
|        |     |                               |        |          |      |           | у          |

0755-26509689

| P08-30 | Paragraph 1 trap frequency      | Hz    | 50-5000 | 5000 | Operation | be         |
|--------|---------------------------------|-------|---------|------|-----------|------------|
|        |                                 |       |         |      | setting   | effective  |
|        |                                 |       |         |      |           | immediatel |
|        |                                 |       |         |      |           | у          |
| P08-31 | Width of the first notch        | 0.01  | 50-1000 | 70   | Operation | be         |
|        | filter                          |       |         |      | setting   | effective  |
|        |                                 |       |         |      |           | immediatel |
|        |                                 |       |         |      |           | у          |
| P08-32 | Depth of the first notch filter | 0.001 | 0-1000  | 0    | Operation | be         |
|        |                                 |       |         |      | setting   | effective  |
|        |                                 |       |         |      |           | immediatel |
|        |                                 |       |         |      |           | у          |
| P08-33 | Paragraph 2 trap frequency      | Hz    | 50-5000 | 5000 | Operation | be         |
|        |                                 |       |         |      | setting   | effective  |
|        |                                 |       |         |      |           | immediatel |
|        |                                 |       |         |      |           | у          |
| P08-34 | Width of the second notch       | 0.01  | 50-1000 | 70   | Operation | be         |
|        | filter                          |       |         |      | setting   | effective  |
|        |                                 |       |         |      |           | immediatel |
|        |                                 |       |         |      |           | у          |
| P08-35 | Section 2 trap depth            | 0.001 | 0-1000  | 0    | Operation | be         |
|        |                                 |       |         |      | setting   | effective  |
|        |                                 |       |         |      |           | immediatel |
|        |                                 |       |         |      |           | у          |
| P08-36 | Paragraph 3 trap frequency      | Hz    | 50-5000 | 5000 | Operation | be         |
|        |                                 |       |         |      | setting   | effective  |
|        |                                 |       |         |      |           | immediatel |
|        |                                 |       |         |      |           | у          |

| P08-37 | Width of the third notch | 0.01  | 50-1000 | 70 | Operation | be         |
|--------|--------------------------|-------|---------|----|-----------|------------|
|        | filter                   |       |         |    | setting   | effective  |
|        |                          |       |         |    |           | immediatel |
|        |                          |       |         |    |           | у          |
| P08-38 | Depth of the third notch | 0.001 | 0-1000  | 0  | Operation | be         |
|        | filter                   |       |         |    | setting   | effective  |
|        |                          |       |         |    |           | immediatel |
|        |                          |       |         |    |           | у          |
| P08-51 | Sweep torque amplitude   | %     | 1-300   | 15 | Operation | be         |
|        |                          |       |         |    | setting   | effective  |
|        |                          |       |         |    |           | immediatel |
|        |                          |       |         |    |           | у          |

Note:

1:The tag identifiers0, 1, 2 and3 represent the tag of the current parameter code value, and the tag sequence is3210; the tag without value represents the entire parameter value
2:Most of the factory values in the parameter table are the same, but some A/B axes are different from each other.
Use/to distinguish between A and B axes. The value before/represents the factory of A axis, and the value after/represents the factory of B axis.

#### 8.2 Parameter Description

| Parameter<br>Code | Bit<br>Number | Name                               | Unit | Parameter<br>Range | Default<br>Setting | Setting Method    |
|-------------------|---------------|------------------------------------|------|--------------------|--------------------|-------------------|
| P00-07            | 0             | Encoder (Type)                     |      | 0-1                | 1                  | Running & setting |
|                   | 1             | Encoder (Disable overheat alarm)   |      | 0-1                | 1                  | Running & setting |
|                   | 2             | Encoder (Disable multi-turn alarm) |      | 0-1                | 1                  | Running & setting |
|                   | 3             | Encoder (Disable battery alarm)    |      | 0-1                | 1                  | Running & setting |

Note: As shown in the above figure, the red box indicates the tag number identification of the parameter,

where 0, 1, 2 and 3 represent the tag number of the current parameter value, and the tag number sequence is 3210

#### 8.2.1 P00-xx motor and driver parameters

| Param Name Code |   | Name                  | Note:                                                                        |  |
|-----------------|---|-----------------------|------------------------------------------------------------------------------|--|
|                 |   |                       | Factory set, no need to set                                                  |  |
| <b>T</b>        |   |                       | 0: P00-00 to P00-19 active                                                   |  |
| P00-00          |   | Motor No.             | 2000: Absolute encoder motor, P00-01 to P00-19 are automatically             |  |
|                 |   |                       | recognized by the drive                                                      |  |
| D00.01          |   |                       | Setting range: 1-6000, unit: rpm                                             |  |
| P00-01          |   | Rated speed of motor  | Factory set, no need to set                                                  |  |
|                 |   |                       | Setting range: 1-65535, unit: 0.01N.M                                        |  |
| P00-02          |   | Rated torque of motor | According to the setting of the distribution machine, it has been set at the |  |
|                 |   |                       | factory                                                                      |  |
|                 |   | Rated current of      | Setting range: 1-65535, unit: 0.01A                                          |  |
| P00-03          |   | Rated current of      | According to the setting of the distribution machine, it has been set at the |  |
|                 |   | motor                 | factory                                                                      |  |
|                 |   | Motor moment of       | Setting range: 1-65535, unit: 0.01 kg.cm <sup>2</sup>                        |  |
| P00-04          |   | · ·                   | According to the setting of the distribution machine, it has been set at the |  |
|                 |   | inertia               | factory                                                                      |  |
|                 |   | Number of pole pairs  | Setting range: 1-31, unit: antipode                                          |  |
| P00-05          |   |                       | According to the setting of the distribution machine, it has been set at the |  |
|                 |   |                       | factory                                                                      |  |
|                 |   |                       | Setting range: 0-1                                                           |  |
|                 | 0 | Encoder-Type          | 0: incremental encoder;                                                      |  |
|                 |   |                       | 1: absolute value encoder;                                                   |  |
|                 |   | Encoder-Overheat      | Setting range: 0-1                                                           |  |
|                 | 1 | Al                    | 0: Turn on the overheat alarm                                                |  |
| P00-07          |   | Alarm                 | 1: Turn off overheat alarm                                                   |  |
|                 |   | Encoder-Multiturn     | Setting range: 0-1                                                           |  |
|                 | 2 |                       | 0: Turn on multi-turn alarm (multi-turn absolute encoder)                    |  |
|                 |   | Alarm                 | 1: Turn off multi-turn alarm (single-turn absolute encoder)                  |  |
|                 | 2 | Encoder Pattery       | Setting range: 0-1                                                           |  |
|                 |   | Encoder-Battery       | 0: Battery alarm on (multiturn absolute encoder)                             |  |

|        | Alarm                       | 1: Turn off battery alarm (single-turn absolute encoder)                                              |
|--------|-----------------------------|----------------------------------------------------------------------------------------------------|
| P00-08 | encoder zero offset         | Setting range: 0-360°<br>According to the setting of the distribution machine, it has been set at the |
|        |                             | factory                                                                                               |
| P00-09 | Rated voltage               | According to the setting of the distribution machine, it has been set at the factory                  |
| P00-10 | rated power                 | According to the setting of the distribution machine, it has been set at the factory                  |
| P00-11 | maximum torque              | According to the setting of the distribution machine, it has been set at the factory                  |
| P00-12 | maximum speed               | According to the setting of the distribution machine, it has been set at the factory                  |
| P00-13 | stator resistance           | According to the setting of the distribution machine, it has been set at the factory                  |
| P00-14 | stator inductance Lq        | According to the setting of the distribution machine, it has been set at the factory                  |
| P00-15 | Stator inductance Ld        | According to the setting of the distribution machine, it has been set at the factory                  |
| P00-16 | linear back EMF coefficient | According to the setting of the distribution machine, it has been set at the factory                  |
| P00-17 | electrical constant         | According to the setting of the distribution machine, it has been set at the factory                  |
| P00-18 | mechanical constant         | According to the setting of the distribution machine, it has been set at the factory                  |
| P00-19 | Current gain                | According to the setting of the distribution machine, it has been set at the                          |
|        | percentage                  | factory                                                                                               |
|        |                             | Setting range:0-100, default 100                                                                      |
|        |                             | Set according to customer display requirements                                                        |
| P00-20 | Power-on interface          | When set to 100, the drive displays the operational status when it powers                             |
|        | display setting             | up<br>The set value of other recomptors shall be set according to the errich                          |
|        |                             | number of the monitoring item list (Chapter 8.3                                                       |

|                                                |   |                                                                                                    | For example, when the customer needs to drive and display the motor                                                                                                    |
|------------------------------------------------|---|----------------------------------------------------------------------------------------------------|----------------------------------------------------------------------------------------------------|
|                                                |   |                                                                                                    | speed d08.F.SP at power-on, the parameter is set to 8                                                                                                    |
| <b>D</b> 00 <b>00</b>                          |   |                                                                                                    | Setting range: 0-255, default 1                                                                                                    |
| P00-23 Slave ID setting                        |   | Slave ID setting                                                                                                    | Slave ID setting during Modbus communication                                                                                                    |
|                                                |   |                                                                                                    | Setting range: 0-7, default 2                                                                                                    |
|                                                |   |                                                                                                    | 0:2400                                                                                                    |
|                                                |   |                                                                                                    | 1:4800                                                                                                    |
|                                                |   | Modbus                                                                                                    | 2:9600                                                                                                    |
|                                                | 0 | communication baud                                                                                                    | 3:19200                                                                                                    |
| D00 24                                         |   | rate                                                                                                    | 4:38400                                                                                                    |
| P00-24                                         |   | Tute                                                                                                    | 5:57600                                                                                                    |
|                                                |   |                                                                                                    | 6:115200                                                                                                    |
|                                                |   |                                                                                                    | 7:256000                                                                                                    |
|                                                |   |                                                                                                    | Set range 0-3, default 0                                                                                                    |
|                                                |   | 485 communication                                                                                                    | 0: no check, 2 stop bits                                                                                                    |
| P00-24                                         | 1 |                                                                                                    | 1: even parity, 1 stop bit                                                                                                    |
| 100-24                                         |   | parity check mode                                                                                                    | 2: Odd parity, 1 stop bit                                                                                                    |
|                                                |   |                                                                                                    | 3: No check, 1 stop bit                                                                                                    |
|                                                |   |                                                                                                    |                                                                                                    |
|                                                |   |                                                                                                    | Setting range: 0-100, unit. 01 mS. Default 0                                                                                                    |
|                                                |   | Modbus                                                                                                    | Setting range: 0-100, unit. 01 mS o Default 0<br>When the parameter is set to 0, the response is made according to the                                                                                                    |
| P00-26                                         |   | Modbus<br>communication                                                                                                    | Setting range: 0-100, unit. 01 mS <sub>o</sub> Default 0<br>When the parameter is set to 0, the response is made according to the<br>standard communication. When the parameter is set to have a value, the                                                                                                    |
| P00-26                                         |   | Modbus<br>communication<br>response delay                                                                                                    | Setting range: 0-100, unit. 01 mS <sub>o</sub> Default 0<br>When the parameter is set to 0, the response is made according to the<br>standard communication. When the parameter is set to have a value, the<br>response time of Modbus communication is made according to the set                                                                                                    |
| P00-26                                         |   | Modbus<br>communication<br>response delay                                                                                                    | Setting range: 0-100, unit. 01 mS o Default 0<br>When the parameter is set to 0, the response is made according to the<br>standard communication. When the parameter is set to have a value, the<br>response time of Modbus communication is made according to the set<br>time                                                                                                    |
| P00-26                                         |   | Modbus<br>communication<br>response delay                                                                                                    | Setting range: 0-100, unit. 01 mS <sub>o</sub> Default 0<br>When the parameter is set to 0, the response is made according to the<br>standard communication. When the parameter is set to have a value, the<br>response time of Modbus communication is made according to the set<br>time<br>Setting range: 0-2                                                                                                    |
| P00-26                                         |   | Modbus<br>communication<br>response delay<br>Braking resistor                                                                                                    | Setting range: 0-100, unit. 01 mS befault 0<br>When the parameter is set to 0, the response is made according to the<br>standard communication. When the parameter is set to have a value, the<br>response time of Modbus communication is made according to the set<br>time<br>Setting range: 0-2<br>0: No regenerative resistor used                                                                                                    |
| P00-26                                         |   | Modbus<br>communication<br>response delay<br>Braking resistor<br>setting                                                                                                    | Setting range: 0-100, unit. 01 mS befault 0<br>When the parameter is set to 0, the response is made according to the<br>standard communication. When the parameter is set to have a value, the<br>response time of Modbus communication is made according to the set<br>time<br>Setting range: 0-2<br>0: No regenerative resistor used<br>1: Use built-in regenerative resistor                                                                                                    |
| P00-26                                         |   | Modbus<br>communication<br>response delay<br>Braking resistor<br>setting                                                                                                    | Setting range: 0-100, unit. 01 mS befault 0<br>When the parameter is set to 0, the response is made according to the<br>standard communication. When the parameter is set to have a value, the<br>response time of Modbus communication is made according to the set<br>time<br>Setting range: 0-2<br>0: No regenerative resistor used<br>1: Use built-in regenerative resistor<br>2: Use external regenerative resistor                                                                                                    |
| P00-26<br>P00-30                               |   | Modbus<br>communication<br>response delay<br>Braking resistor<br>setting                                                                                                    | Setting range: 0-100, unit. 01 mS <sub>o</sub> Default 0<br>When the parameter is set to 0, the response is made according to the<br>standard communication. When the parameter is set to have a value, the<br>response time of Modbus communication is made according to the set<br>time<br>Setting range: 0-2<br>0: No regenerative resistor used<br>1: Use built-in regenerative resistor<br>2: Use external regenerative resistor<br>Setting range: 1-65535, unit: 1W                                                                                                    |
| P00-26<br>P00-30<br>P00-31                     |   | Modbus<br>communication<br>response delay<br>Braking resistor<br>setting<br>Power of external                                                                                                | Setting range: 0-100, unit. 01 mS befault 0<br>When the parameter is set to 0, the response is made according to the<br>standard communication. When the parameter is set to have a value, the<br>response time of Modbus communication is made according to the set<br>time<br>Setting range: 0-2<br>0: No regenerative resistor used<br>1: Use built-in regenerative resistor<br>2: Use external regenerative resistor<br>Setting range: 1-65535, unit: 1W<br>Set correctly according to the external braking resistance power, such as:                                                                                                    |
| P00-26<br>P00-30<br>P00-31                     |   | Modbus<br>communication<br>response delay<br>Braking resistor<br>setting<br>Power of external<br>braking resistor                                                                            | Setting range: 0-100, unit. 01 mS befault 0<br>When the parameter is set to 0, the response is made according to the<br>standard communication. When the parameter is set to have a value, the<br>response time of Modbus communication is made according to the set<br>time<br>Setting range: 0-2<br>0: No regenerative resistor used<br>1: Use built-in regenerative resistor<br>2: Use external regenerative resistor<br>Setting range: 1-65535, unit: 1W<br>Set correctly according to the external braking resistance power, such as:<br>Set to 40, resistor power is 40W                                                                                                    |
| P00-26<br>P00-30<br>P00-31                     |   | Modbus<br>communication<br>response delay<br>Braking resistor<br>setting<br>Power of external<br>braking resistor<br>Resistance value of                                                     | Setting range: 0-100, unit. 01 mS befault 0<br>When the parameter is set to 0, the response is made according to the<br>standard communication. When the parameter is set to have a value, the<br>response time of Modbus communication is made according to the set<br>time<br>Setting range: 0-2<br>0: No regenerative resistor used<br>1: Use built-in regenerative resistor<br>2: Use external regenerative resistor<br>Setting range: 1-65535, unit: 1W<br>Set correctly according to the external braking resistance power, such as:<br>Set to 40, resistor power is 40W<br>Setting range: 1-65535, unit: 0.1 ohm                                                                                                    |
| P00-26<br>P00-30<br>P00-31<br>P00-32           |   | Modbus<br>communication<br>response delay<br>Braking resistor<br>setting<br>Power of external<br>braking resistor<br>Resistance value of<br>external braking                                 | Setting range: 0-100, unit. 01 mS befault 0<br>When the parameter is set to 0, the response is made according to the<br>standard communication. When the parameter is set to have a value, the<br>response time of Modbus communication is made according to the set<br>time<br>Setting range: 0-2<br>0: No regenerative resistor used<br>1: Use built-in regenerative resistor<br>2: Use external regenerative resistor<br>Setting range: 1-65535, unit: 1W<br>Set correctly according to the external braking resistance power, such as:<br>Set to 40, resistor power is 40W<br>Setting range: 1-65535, unit: 0.1 ohm<br>Set correctly according to the resistance value of the external braking                                                                                                    |
| P00-26<br>P00-30<br>P00-31<br>P00-32           |   | Modbus<br>communication<br>response delay<br>Braking resistor<br>setting<br>Power of external<br>braking resistor<br>Resistance value of<br>external braking<br>resistor                     | Setting range: 0-100, unit. 01 mS befault 0<br>When the parameter is set to 0, the response is made according to the<br>standard communication. When the parameter is set to have a value, the<br>response time of Modbus communication is made according to the set<br>time<br>Setting range: 0-2<br>0: No regenerative resistor used<br>1: Use built-in regenerative resistor<br>2: Use external regenerative resistor<br>Setting range: 1-65535, unit: 1W<br>Set correctly according to the external braking resistance power, such as:<br>Set to 40, resistor power is 40W<br>Setting range: 1-65535, unit: 0.1 ohm<br>Set correctly according to the resistance value of the external braking<br>resistor                                                                                                    |
| P00-26<br>P00-30<br>P00-31<br>P00-32           |   | Modbus<br>communication<br>response delay<br>Braking resistor<br>setting<br>Power of external<br>braking resistor<br>Resistance value of<br>external braking<br>resistor                     | Setting range: 0-100, unit. 01 mS befault 0<br>When the parameter is set to 0, the response is made according to the<br>standard communication. When the parameter is set to have a value, the<br>response time of Modbus communication is made according to the set<br>time<br>Setting range: 0-2<br>0: No regenerative resistor used<br>1: Use built-in regenerative resistor<br>2: Use external regenerative resistor<br>Setting range: 1-65535, unit: 1W<br>Set correctly according to the external braking resistance power, such as:<br>Set to 40, resistor power is 40W<br>Setting range: 1-65535, unit: 0.1 ohm<br>Set correctly according to the resistance value of the external braking<br>resistor<br>Setting range: 1-65535, unit: 1W                                                                                                    |
| P00-26<br>P00-30<br>P00-31<br>P00-32<br>P00-33 |   | Modbus<br>communication<br>response delay<br>Braking resistor<br>setting<br>Power of external<br>braking resistor<br>Resistance value of<br>external braking<br>resistor<br>Built-in braking | Setting range: 0-100, unit. 01 mS befault 0<br>When the parameter is set to 0, the response is made according to the<br>standard communication. When the parameter is set to have a value, the<br>response time of Modbus communication is made according to the set<br>time<br>Setting range: 0-2<br>0: No regenerative resistor used<br>1: Use built-in regenerative resistor<br>2: Use external regenerative resistor<br>Setting range: 1-65535, unit: 1W<br>Set correctly according to the external braking resistance power, such as:<br>Set to 40, resistor power is 40W<br>Setting range: 1-65535, unit: 0.1 ohm<br>Set correctly according to the resistance value of the external braking<br>resistor<br>Setting range: 1-65535, unit: 1W<br>Set correctly according to the resistance value of the external braking<br>resistor<br>Setting range: 1-65535, unit: 1W<br>Set the correct power according to the built-in braking resistor, e.g.: Set to |

| P00.34 |   | Resistance of built-in | Setting range: 1-65535, unit: 0.1 ohm                                        |  |  |
|--------|---|------------------------|------------------------------------------------------------------------------|--|--|
| P00-34 |   | braking resistor       | Set correctly according to the value of the built-in braking resistor        |  |  |
|        |   |                        | Setting range: 1-100, unit: %                                                |  |  |
|        |   | heat dissipation       | Set reasonably according to the heat dissipation conditions of the resistor. |  |  |
| P00-35 |   | coefficient of         | If the heat dissipation conditions are good, the value can be set            |  |  |
| 100-35 |   | coefficient of         | appropriately. When the setting value is large, the allowable energy of      |  |  |
|        |   | resistance             | resistor regeneration increases, and it is not easy to report regeneration   |  |  |
|        |   |                        | overload.                                                                    |  |  |
|        |   |                        | Setting range: 0-1                                                           |  |  |
|        | 0 | Three-phase power      | 0: Single power input                                                        |  |  |
|        |   | input selection        | 1: Three-phase power input (phase loss alarm AL400 will be generated         |  |  |
| D00 20 |   |                        | when phase loss occurs)                                                      |  |  |
| P00-39 |   | Flootwicel cignel      | Setting range: 0-1                                                           |  |  |
|        | 1 | Electrical signal      | 0: power-on judgment signal for normal use                                   |  |  |
|        |   | shielding on RST       | 1: shield power-on signal                                                    |  |  |
|        |   | Temperature            | Setting range: -20-20, unit: degree centigrade                               |  |  |
| P00-40 |   | Compensation           | Correction of deviation of d24.Ath from actual temperature by parameter      |  |  |
|        |   | Settings               | value                                                                        |  |  |
| D00 41 |   | Overtemperature        | Setting range: 1-150, unit: degree centigrade                                |  |  |
| P00-41 |   | alarm setting          | Alarm when radiator temperature reaches set value E.440                      |  |  |
| P00-42 |   | Overtemperature        | Setting range: 1-150, unit: degree centigrade                                |  |  |
| 100 12 |   | warning setting        | Overtemperature warning when radiator temperature reaches set value          |  |  |
| P00-43 |   | Fan startup            | Setting range: 1-150, unit: degree centigrade                                |  |  |
| 100-45 |   | temperature setting    | The fan starts when the radiator temperature reaches the set value           |  |  |
|        |   |                        | Setting range: 0-1                                                           |  |  |
|        | 0 | Fan Fault Settings     | 0: Close fault                                                               |  |  |
|        |   |                        | 1: Fault allowed                                                             |  |  |
|        |   | Communication with     | Setting range: 0.1                                                           |  |  |
|        | 1 | FPGA abnormal fault    | 0. Close fault                                                               |  |  |
| P00-44 |   |                        | 1: Fault allowed                                                             |  |  |
|        |   | setting (E.052)        |                                                                              |  |  |
|        |   | Regeneration           | Setting range: 0-1                                                           |  |  |
|        | 2 | abnormal alarm         | 0: Close fault                                                               |  |  |
|        | 1 |                        |                                                                              |  |  |

|        | 3 | Soft start resistor<br>overload fault setting<br>(E.435) | Setting range: 0-1<br>0: Close fault<br>1: Fault allowed                                                                                                    |
|--------|---|----------------------------------------------------------|----------------------------------------------------------------------------------------------------|
| P00-46 | 0 | DB overload fault<br>setting (E.436)                     | Setting range: 0-1<br>0: Close fault<br>1: Fault allowed                                                                                                    |
|        | 1 | Motor runaway<br>detection fault setting<br>(E.421)      | Setting range: 0-1<br>0: Close fault<br>1: Fault allowed                                                                                                    |
|        | 2 | Abnormal u-phase<br>current feedback<br>(E.071)          | Setting range: 0-1<br>0: Close fault<br>1: Fault allowed                                                                                                    |
|        | 3 | Abnormal w-phase<br>current feedback<br>(E.072)          | Setting range: 0-1<br>0: Close fault<br>1: Fault allowed                                                                                                    |
| P00-47 | 0 | Motor power line off<br>line fault setting<br>(E.305)    | Setting range: 0-1<br>0: Close fault<br>1: Fault allowed                                                                                                    |
|        | 1 | FPGA clock<br>exception fault setting<br>(E.069)         | Setting range: 0-1<br>0: Close fault<br>1: Fault allowed                                                                                                    |
| P00-50 |   | Motor locked-rotor protection time                       | Setting range: 0-60000Unit: ms<br>Set the time to trigger the AL410 alarm protection formotor locked-rotor                                                                                                    |
| P00-51 |   | overload warning value                                   | Setting range: 0-100Unit: %<br>Set the overload warning threshold as a percentage of the overload<br>warning time. When 60% is set, overload alarm is triggered when<br>overload accumulation reaches 60% of overload alarm. |
| P00-52 |   | Undervoltage alarm<br>voltage value                      | Setting range: 0-500 units: V<br>Setundervoltage alarm threshold                                                                                                    |

| P00-55 | overload reference<br>value    | Setting range: 50-200 units: %<br>Set the initial threshold of the overload alarm curve, and when it is lower<br>than the reference value, the motor can run for a long time without<br>triggering the overload alarm. |
|--------|--------------------------------|----------------------------------------------------------------------------------------------------|
| P00-56 | Motor overload time percentage | Setting range: 10-100 units: %<br>Set overload protection time curve percentage                                                                                                    |

### 8.2.2 P01-xx Main Control Parameters

| Param  | NY.                     | NL /                                                                                                    |                                                                                                    |                                                                                                    |  |
|--------|-------------------------|----------------------------------------------------------------------------------------------------|----------------------------------------------------------------------------------------------------|----------------------------------------------------------------------------------------------------|--|
| Code   | Name                    | Note:                                                                                                    |                                                                                                    |                                                                                                    |  |
| P01-00 | direction of rotation   | Setting range: 0-1<br>0: counterclockwise is positive direction<br>1: Clockwise is positive direction                                                                                                    |                                                                                                    |                                                                                                    |  |
| P01-01 | Control mode<br>setting | Setting range: 0-5<br>0: Position control mode<br>1: Speed control mode<br>2: Torque control mode<br>3: Speed and torque cont<br>input ports in CN1, set th<br>to 5 (control mode switch<br>controlling the logic state<br>terminal logic<br>effective<br>invalid<br>4: Position and speed con<br>input ports in CN1, set th<br>to 5 (control mode switch | rol mode. To switch usir<br>ne selected DI port <b>input</b><br>hing). The control mode<br>e of the port.<br>control mode<br>velocity mode<br>torque mode<br>ntrol mode. To switch us<br>ne selected DI port <b>input</b><br>hing). The control mode | ng one of the external<br><b>port function selection</b><br>can be switched by<br>ing one of the external<br><b>port function selection</b><br>can be switched by |  |

|        |                              | controlling the logic state of the port.                                     |                            |                          |  |  |  |
|--------|------------------------------|------------------------------------------------------------------------------|----------------------------|--------------------------|--|--|--|
|        |                              | terminal logic                                                               | control mode               |                          |  |  |  |
|        |                              | effective                                                                    | location mode              |                          |  |  |  |
|        |                              | invalid                                                                      | velocity mode              |                          |  |  |  |
|        |                              | 5: Position and torque co                                                    | ntrol mode. To switch us   | sing one of the external |  |  |  |
|        |                              | input ports in CN1, set the selected DI portinput port function selection    |                            |                          |  |  |  |
|        |                              | to 5 (control mode switching). The control mode can be switched by           |                            |                          |  |  |  |
|        |                              | controlling the logic state of the port.                                     |                            |                          |  |  |  |
|        |                              | terminal logic                                                               | control mode               |                          |  |  |  |
|        |                              | effective                                                                    | location mode              |                          |  |  |  |
|        |                              | invalid                                                                      | torque mode                |                          |  |  |  |
|        |                              | Setting range: 0-4                                                           |                            |                          |  |  |  |
|        |                              | 0: Manually adjust the rigidity.                                             |                            |                          |  |  |  |
|        |                              | 1: Standard mode automatically adjusts rigidity. In this mode, parameters    |                            |                          |  |  |  |
|        |                              | P02-00, P02-01, P02-10, P02-11, P02-13, P02-14 and P08-20 will be            |                            |                          |  |  |  |
|        |                              | automatically set according to the rigidity level set in P01-03, and manual  |                            |                          |  |  |  |
|        |                              | adjustment of these parameters will not work. The following parameters       |                            |                          |  |  |  |
|        | <b>B</b> 14                  | are set by the user:                                                         |                            |                          |  |  |  |
|        |                              | P02-03 (speed feedforward gain), P02-04 (speed feedforward smoothing         |                            |                          |  |  |  |
|        |                              | constant).                                                                   |                            |                          |  |  |  |
| D01.02 | Real-time                    | 2: Positioning mode automatically adjusts rigidity. In this mode,            |                            |                          |  |  |  |
| P01-02 | automatic<br>adjustment mode | parameters P02-00, P02-01, P02 - 10, P02-11, P02-13, P02-14 and P08-20       |                            |                          |  |  |  |
|        |                              | will be automatically set according to the rigidity level set in P01-03, and |                            |                          |  |  |  |
|        |                              | manual adjustment of these parameters will not work. The following           |                            |                          |  |  |  |
|        |                              | parameters will be fixed and cannot be changed:                              |                            |                          |  |  |  |
|        |                              | P02-03 (speed feedforwa                                                      | rd gain): 30.0%            |                          |  |  |  |
|        |                              | P02-04 (speed feedforwa                                                      | rd smoothing constant):    | 0.50                     |  |  |  |
|        |                              | 3: Automatically adjust r                                                    | igidity 2. In this mode, p | arameters P02-00,        |  |  |  |
|        |                              | P02-01, P02-10, P02-11, P02-13 will be automatically set according to the    |                            |                          |  |  |  |
|        |                              | rigidity level set in P01-03.                                                |                            |                          |  |  |  |
|        |                              | The following parameters are set by the user: P02-03 (speed feedforward      |                            |                          |  |  |  |

|           |                     |                                             | gain), P02-14 (speed integral constant 2), P08-20 (torque command filter     |  |  |
|-----------|---------------------|---------------------------------------------|------------------------------------------------------------------------------|--|--|
|           |                     |                                             | constant 1), P08-21 (torque command filter constant 2)                       |  |  |
|           |                     |                                             | 4: Automatic adjustment, depending on parameters P01-05, P01-06              |  |  |
| Real-time |                     | Real-time                                   | Setting range:0-31                                                           |  |  |
|           |                     | automatic                                   | Built-in 32 kinds of gain parameters, when P01-02 is set to 1, 2, 3 when the |  |  |
| P01-03    |                     | adjustment of                               | effect. Can be directly called according to the actual situation, the larger |  |  |
|           |                     | stiffness settings                          | the set value, the stronger the rigidity.                                    |  |  |
|           |                     |                                             | Setting range:0-20000, unit: 1%                                              |  |  |
|           |                     |                                             | Set the load inertia ratio of the corresponding motor as follows:            |  |  |
| P01-04    |                     | ratio of moment of                          | P01-04= load inertia/motor moment of inertia                                 |  |  |
|           |                     | inertia                                     | For this inertia ratio, use the value after F19.J-L automatic inertia        |  |  |
|           |                     |                                             | identification, and write the identified value into the parameter            |  |  |
|           |                     | Mute adjustment                             | Setting range:0-1                                                            |  |  |
|           | 0                   | selection                                   | 0: Turn offmute adjustment                                                   |  |  |
|           |                     |                                             | 1: Turn onmute adjustment                                                    |  |  |
| P01-05    |                     | Quiescent Current                           | Setting range:0-8                                                            |  |  |
|           | 2                   |                                             | The smaller the value, the smaller the current gain at low loads. 0:         |  |  |
|           |                     | Base Gain                                   | corresponds to 20%, 8 corresponds to 100%.                                   |  |  |
|           |                     |                                             | Setting range:0-7                                                            |  |  |
| P01-06    | 0                   | self-adjusting value                        | it work when P01-02 is set to 4, that higher the value, the more             |  |  |
|           |                     |                                             | rigid it is.                                                                 |  |  |
|           |                     | Self-adjusting load                         | Setting range 0-2 when P01-0-2 is set to 4 it will take effect               |  |  |
| P01-06    | 1                   | value                                       | The larger the value, the more the model loads                               |  |  |
|           |                     |                                             |                                                                              |  |  |
|           |                     | <b>1711</b> - 1                             | Setting range:0-2                                                            |  |  |
| P01-10    | Vibration detection | 0: No vibration detection (E.S20 alarm off) |                                                                              |  |  |
|           |                     | selection                                   | 1: Warning after vibration detection (close A. 911 Warning                   |  |  |
|           |                     |                                             | 2: Alarm after vibration detection                                           |  |  |
| P01-11    |                     | Vibration detection                         | Setting range:50-500, unit: %                                                |  |  |
|           |                     | sensitivity                                 | Percentage based on P02-52                                                   |  |  |
| P01-12    |                     | Vibration detection                         | Setting range: 0-5000 Unit: rpm                                              |  |  |
| 101-12    |                     | level                                       | Vibration detection level base                                               |  |  |

| <b>DOI 12</b> |   | Residual vibration                    | Setting range: 1-3000 Unit: 0.1%                                            |  |  |  |
|---------------|---|---------------------------------------|-----------------------------------------------------------------------------|--|--|--|
| P01-13        |   | detection amplitude                   | Based on the positioning completion threshold                               |  |  |  |
|               |   |                                       | Setting range: 0-2 It is necessary to confirm whether the driver            |  |  |  |
|               |   | Servo OFF and                         | has DB hardware circuit                                                     |  |  |  |
|               | 0 | stop method when                      | 0: Stop the motor by DB, then hold DB.                                      |  |  |  |
|               |   | Gr.1 fault occurs                     | 1: Stop the motor through DB, then release DB.                              |  |  |  |
|               |   |                                       | 2: Do not use DB, stop freely                                               |  |  |  |
|               |   |                                       | 0: Use the settings in P01- 20.nX.                                          |  |  |  |
|               |   | Stopping method in                    | 1: Set the torque to decelerate and shut down according to P01-21, and then |  |  |  |
|               | 1 | area of Gr 2 foult                    | follow the setting in P01- 20.nX after shutdown.                            |  |  |  |
|               |   | case of GL2 laun                      | 2: Decelerate and shut down according to P01-22 deceleration time, and      |  |  |  |
| P01-20        |   |                                       | then follow the setting in P01- 20.nX                                       |  |  |  |
|               |   |                                       | 0: Use the settings in P01- 20.nX.                                          |  |  |  |
|               |   | Stopping method in case of overtravel | 1: Set the torque according to P01-21 to decelerate and stop, and lock the  |  |  |  |
|               |   |                                       | servo after stopping.                                                       |  |  |  |
|               |   |                                       | 2: Set the torque according to P01-21 to decelerate and shut down, and      |  |  |  |
|               | 2 |                                       | enter the free running state after shutdown.                                |  |  |  |
|               |   |                                       | 3: Stop the machine according to the deceleration time of P01-22, and lock  |  |  |  |
| P01-20        |   |                                       | the servo after the machine is stopped.                                     |  |  |  |
|               |   |                                       | 4: Decelerate and shut down according to the deceleration time of P01-22,   |  |  |  |
|               |   |                                       | and enter into free running state after shutdown                            |  |  |  |
|               |   |                                       | 0: Use the settings in P01- 20.nX.                                          |  |  |  |
|               |   | Stop method when                      | 1: Set the torque to decelerate the shutdown according to P01-21, and use   |  |  |  |
|               | 3 | forced stop                           | the setting in P01- 20.nX after shutdown.                                   |  |  |  |
|               |   | loreed stop                           | 2: Decelerate and stop according to P01-22 Deceleration Time, and use the   |  |  |  |
|               |   |                                       | setting in P01- 20.nX after stopping.                                       |  |  |  |
|               |   | Stop torque at                        | Setting range: (1-350 Unit: %                                               |  |  |  |
| P01-21        |   | emergency stop,                       | Set the deceleration ston torque in case of emergency ston fault and        |  |  |  |
|               |   | fault and over                        | overtravel                                                                  |  |  |  |
|               |   | travel                                |                                                                             |  |  |  |
| P01-22        |   | E-stop, fault,                        | Setting range:0-60000 Unit: ms                                              |  |  |  |

|        | deceleration                                | E-stop, fault, deceleration shutdown time in case of overtravel                                                                                     |  |  |  |
|--------|---------------------------------------------|----------------------------------------------------------------------------------------------------|--|--|--|
|        | shutdown time in                            |                                                                                                    |  |  |  |
|        | case of overtravel                          |                                                                                                    |  |  |  |
| P01-29 | Brake open to<br>command reception<br>delay | Setting range:0-500 Unit: ms<br>Delay time from brake opening to command reception                                                                  |  |  |  |
|        |                                             | Setting range:0-500 Unit: ms                                                                                                    |  |  |  |
|        | Static state, delay                         | Enable On: After the enable command is executed, the driver will receive                                                                            |  |  |  |
| D01.00 | from brake OFF to                           | the position command after P01-30.                                                                                                    |  |  |  |
| P01-30 | motor                                       | Enable off: when the motor is in static state, the time from the closing of the contracting brake to the non-energized state of the motor after the |  |  |  |
|        | de-energized                                |                                                                                                    |  |  |  |
|        |                                             | enable off instruction is executed.                                                                                                    |  |  |  |
|        |                                             | Setting range:0-6000, unit: rpm                                                                                                    |  |  |  |
|        | Rotation Status,                            | The motor speed threshold when the output of the contracting brake is                                                                               |  |  |  |
| P01-31 | Brake OFF Speed                             | valid when the motor is in the rotating state. Below this threshold, the                                                                            |  |  |  |
|        | Threshold                                   | output command of the band brake is valid; otherwise, the output command                                                                            |  |  |  |
|        |                                             | of the band brake is valid after waiting for P01-32 time.                                                                                           |  |  |  |
|        | Rotation state,                             | Setting range:0-1000, unit: ms                                                                                                    |  |  |  |
| P01-32 | servo OFF to brake                          | The maximum waiting time for the output of the contracting brake when                                                                               |  |  |  |
|        | OFF delay                                   | the motor is in the rotating state at the closing enabling time.                                                                                    |  |  |  |
|        | 7                                           | Setting range:0-1000, unit: 0.1ms                                                                                                    |  |  |  |
| P01-35 | Z Signal width                              | Default width when set to 0                                                                                                    |  |  |  |
|        | seiting                                     | When there is a value, the Z signal width is in the set time unit                                                                                   |  |  |  |

### 8.2.3 P02-xx Gain Class Parameters

| Param<br>Code | Name                       | Note:                                                                                                    |
|---------------|----------------------------|----------------------------------------------------------------------------------------------------|
| P02-00        | Position Control<br>Gain 1 | <ul> <li>Setting range:0-20000, unit: 0.1/S</li> <li>The larger the parameter value of the proportional gain of the position loop regulator, the higher the gain proportion, the greater the stiffness, the smaller the position tracking error and the faster the response. But too</li> </ul> |

|                |                      | large parameters are easy to cause vibration and overshoot.                    |  |  |
|----------------|----------------------|--------------------------------------------------------------------------------|--|--|
|                |                      | This parameter is for steady state response.                                   |  |  |
|                |                      | Setting range:0-20000, unit: 0.1/S                                             |  |  |
|                |                      | • The larger the parameter value of the proportional gain of the position      |  |  |
| D02 01         | Position Control     | loop regulator, the higher the gain proportion, the greater the stiffness, the |  |  |
| P02-01         | Gain 2               | smaller the position tracking error and the faster the response. But too       |  |  |
|                |                      | large parameters are easy to cause vibration and overshoot.                    |  |  |
|                |                      | • This parameter is for dynamic response.                                      |  |  |
|                |                      | Setting range:0-100, unit: 1%                                                  |  |  |
|                |                      | The larger the parameter value of the feedforward gain of the speed loop,      |  |  |
| <b>D</b> 02.02 | velocity             | the smaller the position tracking error of the system and the faster the       |  |  |
| P02-03         | feedforward gain     | response. However, if the feedforward gain is too large, the position loop     |  |  |
|                |                      | of the system will be unstable, and it is easy to produce overshoot and        |  |  |
|                |                      | oscillation.                                                                   |  |  |
|                |                      | Setting range:0-64.00, unit: 0.01ms                                            |  |  |
| <b>D02</b> 04  | feedforward          | This parameter is used to set the speed loop feedforward filter                |  |  |
| P02-04         |                      | time constant. The larger the value, the greater the filtering                 |  |  |
|                | smoothing constant   | effect, but at the same time the phase lag increases.                          |  |  |
|                |                      | Setting range: 10-20000, unit: 0.1Hz                                           |  |  |
|                |                      | Increasing the speed proportional gain value can improve the speed             |  |  |
| D02 10         | Speed Proportional   | response, but too large is easy to produce vibration and noise.                |  |  |
| P02-10         | Gain 1               | Increase the value of this parameter as much as possible under the             |  |  |
|                |                      | condition that the system does not produce oscillation.                        |  |  |
|                |                      | • This parameter is for static responses.                                      |  |  |
|                |                      | Setting range: 15-51200, unit: 0.01ms                                          |  |  |
|                |                      | • The integral time constant of speed regulator, the smaller the set value,    |  |  |
| P02-11         | <b>X 7 1 1</b> 1 1 1 | the faster the integral speed and the greater the stiffness, too small is easy |  |  |
|                | Velocity integral    | to produce vibration and noise.                                                |  |  |
|                | constant 1           | • In the case of no oscillation of the system, reduce the value of this        |  |  |
|                |                      | parameter as much as possible.                                                 |  |  |
|                |                      | This parameter is for steady state response.                                   |  |  |

|          |                               | Setting range: 10-20000, unit: 0.1Hz                                           |  |  |
|----------|-------------------------------|--------------------------------------------------------------------------------|--|--|
| D02.12   | Speed Proportional            | Increasing the speed proportional gain value can improve the speed             |  |  |
|          |                               | response, but too large is easy to produce vibration and noise.                |  |  |
| P02-13   | Gain 2                        | • Increase the value of this parameter as much as possible under the           |  |  |
|          |                               | condition that the system does not produce oscillation.                        |  |  |
|          |                               | • This parameter is for dynamic response.                                      |  |  |
|          |                               | Setting range: 15-51200, unit: 0.01ms                                          |  |  |
|          |                               | • The integral time constant of speed regulator, the smaller the set value,    |  |  |
|          | V-1itint1                     | the faster the integral speed and the greater the stiffness, too small is easy |  |  |
| P02-14   | velocity integral             | to produce vibration and noise.                                                |  |  |
|          | constant 2                    | • In the case of no oscillation of the system, reduce the value of this        |  |  |
|          |                               | parameter as much as possible.                                                 |  |  |
|          |                               | • This parameter is for dynamic response.                                      |  |  |
|          | torque feedforward<br>gain    | Setting range: 0-200, unit: 1%                                                 |  |  |
| P02-19   |                               | Set the current loop feedforward weighting value. This parameter adds the      |  |  |
|          |                               | differential of the speed command to the current loop after weighting.         |  |  |
| torque f | torque feedforward            | Setting range:0-6400, unit: 0.01ms                                             |  |  |
| P02-20   | smoothing constant            | This parameter is used to set the torque feedforward filter time constant.     |  |  |
|          |                               | Setting range:10-1000, unit: 0.1%                                              |  |  |
|          | friction<br>compensation gain | Parameters for responsiveness to external disturbances are set. The            |  |  |
|          |                               | higher the setting value, the better the response to external                  |  |  |
| P02-21   |                               | disturbance. If the effect is not sufficient, increase the setting value of    |  |  |
|          |                               | friction compensation gain by 10% within the range where no                    |  |  |
|          |                               | vibration occurs. However, if the device has a resonant frequency, the         |  |  |
|          |                               | setting value is too high, which may cause vibration.                          |  |  |
|          |                               | Setting range:10-1000, unit: 0.1%                                              |  |  |
|          |                               | Parameters for responsiveness to external disturbances are set. The            |  |  |
| D02 22   | the second friction           | higher the setting value, the better the response to external                  |  |  |
| P02-22   | compensation gain             | disturbance. If the effect is not sufficient, increase the setting value of    |  |  |
|          |                               | friction compensation gain by 10% within the range where no                    |  |  |
|          |                               | vibration occurs. However, if the device has a resonant frequency, the         |  |  |

|        |   |                                                                  | setting value is too high, which may cause vibration.                                                                                                    |  |  |
|--------|---|------------------------------------------------------------------|----------------------------------------------------------------------------------------------------|--|--|
|        |   | friction                                                         | Setting range:0-100, unit: 1%                                                                                                    |  |  |
| P02-23 |   | compensation                                                     | the setting value, the better the effect, but the setting value is too high,<br>and the response is more prone to vibration. Normally, set the setting         |  |  |
|        |   | coefficient                                                      | value below95%                                                                                                    |  |  |
|        |   | Friction                                                         |                                                                                                    |  |  |
| B02 24 |   | compensation                                                     | Setting range:0-10000, unit: 0.1Hz                                                                                                    |  |  |
| F02-24 |   | frequency                                                        | This parameter is used for friction compensation frequency compensation                                                                                        |  |  |
|        |   | compensation                                                     |                                                                                                    |  |  |
|        |   | Friction                                                         |                                                                                                    |  |  |
| P02-25 |   | compensation gain                                                | Setting range:1-1000, unit: %<br>This parameter is used for friction compensation gain compensation                                                            |  |  |
|        |   | compensation                                                     |                                                                                                    |  |  |
|        | 0 | Gain switching                                                   | 0: No gain switching.                                                                                                    |  |  |
| P02-30 | Ŭ | setting                                                          | 1: Automatically switch gain according to conditions                                                                                                    |  |  |
|        |   |                                                                  | Setting range:0-9<br>Set the conditions for switching the first gain (P02-00, P02 - 10, P02-11,<br>P08-20) and the second gain (P02-01, P02-13, P02-14, P08-21 |  |  |
| 1      |   | Gain switching                                                   | 0: Positioning completion output signal ON                                                                                                    |  |  |
|        | 1 | l setting                                                        | 1: Positioning completion output signal OFF                                                                                                    |  |  |
|        |   |                                                                  | 2: Positioning approach output signal ON                                                                                                    |  |  |
| P02-30 |   |                                                                  | 3: Positioning approach output signal OFF                                                                                                    |  |  |
|        |   | 4: Position command filter output =0 and command pulse input OFF |                                                                                                    |  |  |

|        |   |                    | 5: Position command pulse input ON                                          |               |                      |                                                          |  |
|--------|---|--------------------|-----------------------------------------------------------------------------|---------------|----------------------|----------------------------------------------------------|--|
|        |   |                    | 6: Gain switching IO input active                                           |               |                      |                                                          |  |
|        |   |                    | 7: Zero speed status is valid                                               |               |                      |                                                          |  |
|        |   |                    | 8: Motor rotation state                                                     |               |                      |                                                          |  |
|        |   |                    | 9: 5                                                                        | Speed         | d consistent state   |                                                          |  |
|        |   | Gain switching     | Set                                                                         | tting         | range:0-60000 Unit   | : 1ms                                                    |  |
| P02-31 |   | time 1             | the second group gain switch time is set by switching that first group gain |               |                      |                                                          |  |
|        |   | Gain switching     | Setting range:0-60000 Unit: 1ms                                             |               |                      |                                                          |  |
| P02-32 |   | time 2             | the switch time of that first group gain is set by the second group gain    |               |                      |                                                          |  |
| P02-33 |   | Gain Switching     | Set<br>the                                                                  | tting<br>wait | range: 0- 1000. 0, t | unit: ms<br>oup of gain switch is set when the switching |  |
|        |   |                    | condition is reach                                                          |               |                      |                                                          |  |
|        |   | Coin Switching     | Setting range: 0-1000. 0, unit: ms                                          |               |                      |                                                          |  |
| P02-34 |   | Gam Switching      | the second group gain switch wait time is set when that switching           |               |                      |                                                          |  |
|        |   | Latency 2          | condition is reach                                                          |               |                      |                                                          |  |
|        |   |                    | Setting range:0-4                                                           |               |                      |                                                          |  |
|        |   |                    | Set the conditions of PI control and P control of speed loop                |               |                      |                                                          |  |
|        |   |                    | v                                                                           | /al           | judging              | Notes                                                    |  |
|        |   |                    | u                                                                           | ie            | condition            |                                                          |  |
|        |   |                    | 0                                                                           | )             | torque command       | When torque command is less than                         |  |
|        |   |                    |                                                                             |               |                      | P02-41 set threshold, it is PI control; if it            |  |
|        |   |                    |                                                                             |               |                      | is greater than P02-41 set threshold, it is              |  |
|        |   | Mode switch        |                                                                             |               |                      | P control                                                |  |
| P02-40 | 0 | function selection | 1                                                                           |               | speed command        | When the speed command is less than the                  |  |
|        |   |                    |                                                                             |               |                      | threshold set by P02-42, it is PI control,               |  |
|        |   |                    |                                                                             |               |                      | and when it is greater than the threshold,               |  |
|        |   |                    |                                                                             |               |                      | it is P control                                          |  |
|        |   |                    | 2                                                                           | 2             | acceleration         | When the acceleration is less than the                   |  |
|        |   |                    |                                                                             |               |                      | threshold set in P02-43, it is PI control,               |  |
|        |   |                    |                                                                             |               |                      | and when it is greater than the threshold,               |  |
|        |   |                    |                                                                             |               | it is P control      |                                                          |  |

|        |                    | 3                                                                               | position               | When the position deviation is less than        |  |
|--------|--------------------|---------------------------------------------------------------------------------|------------------------|-------------------------------------------------|--|
|        |                    |                                                                                 | deviation              | the threshold set by P02-45, it is PI           |  |
|        |                    |                                                                                 |                        | control, and when it is greater than the        |  |
|        |                    |                                                                                 |                        | threshold, it is P control                      |  |
|        |                    | 4                                                                               | modeless switch        | The speed loop keeps PI control and does        |  |
|        |                    |                                                                                 |                        | not switch any more                             |  |
|        |                    | Setting                                                                         | range:0-350, unit:     | 1%                                              |  |
| P02-41 | Mode switch torque | When I                                                                          | 02-40.0=0, when the    | torque command is less than the set value,      |  |
|        | command threshold  | drive P                                                                         | I control, and when it | is greater than the set value, drive P control. |  |
|        |                    | Setting                                                                         | range:0-6000, unit     | : rps                                           |  |
| D02 42 | Mode switch speed  | When F                                                                          | 202-40.0=1, when the   | speed command is less than the set value, the   |  |
| P02-42 | command threshold  | driver PI controls, and when it is greater than the set value, the driver P     |                        |                                                 |  |
|        |                    | controls.                                                                       |                        |                                                 |  |
|        | Mode switch        | Setting range:0-30000, unit: 1rps/s                                             |                        |                                                 |  |
| D02 42 |                    | When P02-40.0=2, when the acceleration is less than the set value, the          |                        |                                                 |  |
| 102-45 | threshold          | driver PI controls, and when it is greater than the set value, the driver P     |                        |                                                 |  |
|        | unesnord           | controls.                                                                       |                        |                                                 |  |
|        | Mode switch        | Setting range:0-10000, unit: 1 instruction unit                                 |                        |                                                 |  |
| P02-44 | position deviation | When P02-40.0=3, when the position deviation is less than the set value,        |                        |                                                 |  |
| 102-44 | threshold          | the driver PI controls, and when it is greater than the set value, the driver P |                        |                                                 |  |
|        |                    | controls.                                                                       |                        |                                                 |  |
|        | torque command     | Setting range: -100-100, unit: 1%                                               |                        |                                                 |  |
| P02-50 | addition value     | Valid in position control mode. This value is added to the torque setpoint      |                        |                                                 |  |
|        |                    | for vertical axis static torque compensation.                                   |                        |                                                 |  |
|        | Positive direction | Setting                                                                         | range: -100-100, ui    | nit: 1%                                         |  |
| P02-51 | torque             | Valid ir                                                                        | n position control mod | de. Used to compensate for positive static      |  |
|        | compensation value | friction                                                                        |                        |                                                 |  |
|        | Negative direction | Setting                                                                         | range: -100-100, ui    | nit: 1%                                         |  |
| P02-52 | torque             | Valid ir                                                                        | n position control mod | de. for compensating the opposite static        |  |
|        | compensation value | friction                                                                        |                        |                                                 |  |
| P02-53 | viscous friction   | Setting range:0-100, unit: 1%                                                   |                        |                                                 |  |

|        |   | compensation value  |                                                                            |  |  |
|--------|---|---------------------|----------------------------------------------------------------------------|--|--|
|        |   |                     | Setting range:0-1                                                          |  |  |
|        |   | Low frequency       | 0: P02-58, P02-59 invalid                                                  |  |  |
| P02-57 |   | vibration           | 1: Effective                                                               |  |  |
|        |   | suppression setting | In position mode, it is used to suppress the machine shaking               |  |  |
|        |   |                     | caused by positioning.                                                     |  |  |
|        |   | Low frequency       | Setting range: 10-2000 Unit: 0. 1Hz                                        |  |  |
| P02-58 |   | vibration frequency |                                                                            |  |  |
|        |   | 1                   |                                                                            |  |  |
|        |   | Low frequency       | Setting range: 1 0-1000 Unit: %                                            |  |  |
| P02-59 |   | resonance setting 1 |                                                                            |  |  |
|        |   |                     | Setting range:0-1                                                          |  |  |
|        | 0 | model following     | 0: Do not use model tracking                                               |  |  |
|        |   | control selection   | 1: Using Model Tracking                                                    |  |  |
| P02-60 |   | vibration           | Setting range:0-1                                                          |  |  |
|        | 1 | suppression         | 0: No vibration suppression                                                |  |  |
|        |   | selection           | 1: Vibration suppression (P02-65,P02-65 active)                            |  |  |
|        |   |                     | Setting range: 1 0-20000 Unit: 0.1/s                                       |  |  |
| D02 (1 |   | model following     | When P02-60.0=1, increasing the model following control gain increases     |  |  |
| P02-61 |   | control gain        | the responsiveness and shortens the positioning time. The responsiveness   |  |  |
|        |   |                     | of the servo system depends on this parameter                              |  |  |
|        |   | model following     | Setting range: 500-2000 Unit: 0.1%                                         |  |  |
| P02-62 |   | control gain        | Increasing the gain compensation of the model following control improves   |  |  |
|        |   | compensation        | the response and shortens the positioning time.                            |  |  |
|        |   |                     | Setting range: 1 0-1000 Unit: 0.1%                                         |  |  |
| P02-63 |   | Model tracking      | When the response is different between forward and reverse, use the        |  |  |
|        |   | control bias        | following parameters to fine-tune.                                         |  |  |
|        |   | (forward direction) | If the set value is decreased, the response becomes slow, but overshoot is |  |  |
|        |   |                     | less likely to occur.                                                      |  |  |
| D02 (4 |   | Model tracking      | Setting range: 1 0-10000 Unit: 0.1%                                        |  |  |
| P02-64 |   | control bias        | When the response is different between forward and reverse, use the        |  |  |

|          |   | (reverse direction) | following parameters to fine-tune.                                         |  |  |
|----------|---|---------------------|----------------------------------------------------------------------------|--|--|
|          |   |                     | If the set value is decreased, the response becomes slow, but overshoot is |  |  |
|          |   |                     | less likely to occur.                                                      |  |  |
|          |   | Vibration           | Setting range: 1.0-2500 Unit: 0.1Hz                                        |  |  |
| P02-65   |   | Suppression 1       |                                                                            |  |  |
|          |   | Frequency A         | Vibration Suppression 1 Frequency A. P02-60-1 works when enabled           |  |  |
|          |   | Vibration           |                                                                            |  |  |
| P02-66   |   | Suppression 1       | Setting range: 1 0-2500 Unit: 0.1Hz                                        |  |  |
|          |   | Frequency B         | Vibration Suppression 1 Frequency B. P02-60-1 works when enabled           |  |  |
|          |   |                     | Setting range: 1 0-10000 Unit: 0.1%                                        |  |  |
|          |   | Speed feedforward   | If the overshoot still occurs even if the model tracking control gain, the |  |  |
|          |   | compensation of     | model tracking control bias (forward direction) and the model tracking     |  |  |
| P02-67   |   | model following     | control hiss (reverse direction) are adjusted, it can be improved by       |  |  |
|          |   |                     | adjusting this parameter. If the set value is decreased, the response      |  |  |
|          |   | control             | becomes slow, but overshoot is less likely to occur                        |  |  |
|          |   |                     |                                                                            |  |  |
|          |   | second model        | Setting range: 1 0-20000 Unit: 0.1/S                                       |  |  |
| P02-68   |   | following control   | When P02− 60.0=1, increasing the second model following                    |  |  |
|          |   | gain                | control gain increases the responsiveness and shortens the positioning     |  |  |
|          |   |                     | time. The responsiveness of the servo system depends on this parameter     |  |  |
|          |   | the second model    | Setting range: 500-2000 Unit: 0.1%                                         |  |  |
| P02-69   |   | follow control gain | Increasing the gain compensation of the model following control improves   |  |  |
|          |   | compensation        | the response and shortens the positioning time.                            |  |  |
|          |   | Speed vibration     | Setting range:0-1                                                          |  |  |
| P02-70   | 0 | speca violation     | 0: Nospeed suppression                                                     |  |  |
|          |   | suppression setting | 1:Speed vibration suppression                                              |  |  |
| <u> </u> |   | velocity damping    | Setting range: 10-20000 Unit: 0.1Hz                                        |  |  |
| P02-71   |   | frequency           | Set speed vibration suppression frequency                                  |  |  |
|          |   | Speed suppression   | Setting range: 10-20000 Unit: 0. 1Hz                                       |  |  |
| P02-72   |   | frequency 2         | Set speed vibration suppression frequency 2                                |  |  |
| P02-73   |   | velocity damping    | Setting range: 0 - 1000 Unit: 1%                                           |  |  |

|                | gain compensation   |                                                                     |
|----------------|---------------------|---------------------------------------------------------------------|
| P02-74         | velocity damping    | Setting range: 0 - 300 Unit: 1%                                     |
| 102-74         | gain                | The larger the value, the stronger the vibration suppression effect |
|                | Speed Vibration     |                                                                     |
| P02-75         | Suppression         | Setting range: 0 - 300 Unit: 1%                                     |
|                | Attenuation Gain 2  | The larger the value, the stronger the vibration suppression effect |
| P02-76         | Compensation of     |                                                                     |
|                | time parameter 1 of | Setting range: 0 - 1000 Unit: 0.01ms                                |
|                | speed vibration     |                                                                     |
|                | suppression filter  |                                                                     |
|                | Compensation of     |                                                                     |
|                | time parameter 2 of | Setting range: 0 - 1000 Unit: 0.01ms                                |
| P02-77         | speed vibration     |                                                                     |
|                | suppression filter  |                                                                     |
| <b>D</b> 02.00 | Current control     | Setting range:0-100, unit: 1%                                       |
| P02-88         | gain value          | This parameter is the current gain adjustment factor                |

#### 8.2.4 P03-xx Position Parameters

| Param<br>Code                                                                                                    |   | Name                                                                                    | Note:                                                                                                    |  |  |
|----------------------------------------------------------------------------------------------------|---|-----------------------------------------------------------------------------------------|----------------------------------------------------------------------------------------------------|--|--|
| P03-00<br>P03-00<br>P03-00<br>P03-00<br>Source<br>Source<br>Source<br>P03-00<br>Source<br>Source<br>Source<br>P03-00<br>P03-00 |   | 0: pulse command<br>1: Reserved<br>2: Bus command<br>3: Built-in multi-segment position |                                                                                                    |  |  |
| P03-01                                                                                                    | 0 | command pulse shape                                                                     | <ul> <li>0: Quadrature pulse command (90° phase difference two-phase pulse)</li> <li>1: direction + pulse command</li> <li>2 or 3: Double pulse command (CW+CCW)</li> </ul> |  |  |
| P03-02                                                                                                    | 0 | Overtravel signal clears residual position                                              | 0: Overtravel signal does not clear residual position deviation<br>1: Overtravel signal clears residual position deviation                                                  |  |  |

|               |          | deviation                                                 |                                                                           |
|---------------|----------|-----------------------------------------------------------|---------------------------------------------------------------------------|
|               |          |                                                           | Used to adjust the pulse instruction counting direction                   |
|               | 0        | instruction pulse                                         | 0: Normal.                                                                |
| P03-03        |          | negation                                                  | 1: Direction reversed                                                     |
|               |          | instruction pulse active                                  | 0: rising edge count                                                      |
|               |          | level negation                                            | 1: falling edge count                                                     |
| D02.04        |          | 1 61                                                      | Setting range:0-2000 Unit: 0.lus                                          |
| P03-04        |          | instruction pulse filter                                  | Instruction pulse filter width setting, filter width = set value *0.1(us) |
|               |          |                                                           | 0: Position deviation is less than P03-06 set value                       |
|               |          |                                                           | 1: The position deviation is less than the set value of P03-06, and the   |
| P03-05        |          | Positioning completion                                    | filtered position command is 0.                                           |
|               |          | output condition                                          | 2: Position deviation is less than P03-06 set value, and the command      |
|               |          |                                                           | after position command is 0                                               |
|               |          |                                                           | Setting range: 0-65535 units: instruction unit                            |
|               |          |                                                           | It is used to set the threshold value of the output signal of positioning |
| <b>D02</b> 0C |          | Positioning completion range                              | completion, and the set value is the command unit (refer to               |
| P03-06        |          |                                                           | parameters P03-09, P03-40 and P03-42).                                    |
|               |          |                                                           | The positioning completion range is used as the judgment basis of         |
|               |          |                                                           | position gain setting in the one-key self-setting function.               |
|               |          |                                                           | Setting range: 0-65535 units: instruction unit                            |
| D02.07        |          | Positioning proximity                                     | It is used to set the threshold value of positioning approach output      |
| P03-07        |          | threshold                                                 | signal, and the set value is the command unit (refer to parameters        |
|               |          |                                                           | P03-09, P03-40 and P03-42).                                               |
|               |          | Number of common d                                        | Setting range: 0-1073741823                                               |
| P03-09        |          | Used to set the number of command pulses for one rotation |                                                                           |
|               |          | of the motor. When this parameter is set to 0, PO3-40 and |                                                                           |
|               | of motor | PO3-42 parameters are valid.                              |                                                                           |
|               |          | Evenesive position                                        | Setting range: 0-1073741823 Unit: Command Unit                            |
| P03-15        |          | deviation setting                                         | Set the pulse number of allowable deviation, and alarm E.501 when         |
|               |          | ueviation setting                                         | exceeding the set value; Not detected when set to 0                       |
| P03-17        |          | position command                                          | Setting range: 0-10000 Unit: 0.1ms                                        |

|               |  | moving average time                           | Set the time constant of the position command smoothing filter,         |  |  |  |
|---------------|--|-----------------------------------------------|-------------------------------------------------------------------------|--|--|--|
|               |  |                                               | moving average filter.                                                  |  |  |  |
|               |  | Position command                              | Setting range: 0-65535 Unit: 0.1ms                                      |  |  |  |
| P03-18        |  | first-order low-pass                          | Sets the time constant of the position command smoothing filter, a      |  |  |  |
|               |  | filter time parameter                         | first-order low-pass filter.                                            |  |  |  |
|               |  |                                               | Setting range:0-1073741823                                              |  |  |  |
|               |  | Denominator of the                            | When P03-23 is equal to 0, the frequency division pulse number          |  |  |  |
| P03-23        |  | number of divided                             | =P03-25*4 ; When P03-23 is not equal to 0, the number of divided        |  |  |  |
|               |  | output pulses                                 | pulses =2^23*P03-25/P03-23.                                             |  |  |  |
|               |  |                                               | Setting range: 0-65535                                                  |  |  |  |
|               |  | -                                             | Set the absolute value of the motor rotation, A, B frequency pulse      |  |  |  |
| P03-25        |  | Frequency division                            | output quantity.                                                        |  |  |  |
|               |  | output pulse number                           | For example, if the setting value is 2500, the A and B signals output   |  |  |  |
|               |  |                                               | 2500 pulses each time the motor rotates one turn                        |  |  |  |
|               |  | Enguanau division                             | is use for adjusting that phase sequence of the frequency division      |  |  |  |
| D02 26        |  | output pulse phase                            | output pulse                                                            |  |  |  |
| 103-20        |  |                                               | 0: Normal.                                                              |  |  |  |
| sec           |  | sequence inversion                            | 1: Direction reversed                                                   |  |  |  |
|               |  | <b>1</b> 1 1.1                                | Setting range:0-100 Unit: %                                             |  |  |  |
| P03-30        |  | Excessive position<br>deviation warning value | Excessive position deviation warning value =P03-30 set value            |  |  |  |
|               |  |                                               | *P03-15, warning occurs when the set value is exceeded A.900            |  |  |  |
|               |  |                                               | Unit: Command UnitSetting Range: 0-1073741823                           |  |  |  |
| D02 21        |  | Excessive servo UN                            | Set the pulse number of allowable deviation when servo is ON, if it     |  |  |  |
| P03-31        |  | position deviation alarm                      | exceeds the set value, it will alarm E.503, and it will not be detected |  |  |  |
|               |  | value                                         | when it is set to 0                                                     |  |  |  |
|               |  | Servo ON position                             | Setting range:0-100 Unit: %                                             |  |  |  |
| P03-33        |  | deviation excessive                           | Excessive servo ON position deviation warning value = set value         |  |  |  |
|               |  | warning value                                 | *P03-31, warning A.901 occurs when the set value is exceeded            |  |  |  |
| <b>D02.24</b> |  | overshoot detection                           | Setting range:0-100 Unit: %                                             |  |  |  |
| P03-34        |  | value                                         | Overshoot detection threshold = $P03-34*P03-06$ .                       |  |  |  |

|        |                        | The overshoot detection value will be used as the judgment basis of |  |  |
|--------|------------------------|---------------------------------------------------------------------|--|--|
|        |                        | position gain setting in one-button self-setting function.          |  |  |
|        | Molecule of electronic |                                                                     |  |  |
| P03-40 | gear 1                 | See6.1.4 Example of Electronic Gear Ratio Calculation Method        |  |  |
| P03-42 | Denominator of         | forexplanation                                                      |  |  |
|        | electronic gear 1      |                                                                     |  |  |
| D02 44 | Molecule of electronic |                                                                     |  |  |
| P03-44 | gear 2                 | See6.1.4 Example of Electronic Gear Ratio Calculation Method        |  |  |
| P03-46 | Denominator of         | forexplanation                                                      |  |  |
|        | electronic gear 2      | Note: Encoder numerator is 8388008                                  |  |  |

# 8.2.5 P04-xx Speed Parameter

| Param  | Name                                | Note                                                                                                    |  |  |  |  |
|--------|-------------------------------------|----------------------------------------------------------------------------------------------------|--|--|--|--|
| Code   | Ivanie                              | Note.                                                                                                    |  |  |  |  |
| P04-00 | Speed command selection setting     | 0: analog quantity command<br>1: Set value of P04-02<br>2: Bus command<br>3: Built-in multi-speed                                            |  |  |  |  |
| P04-01 | JOG Speed Command<br>Setpoint       | OG Speed Command     Setting range:0-6000, unit: rpm       Setpoint     Set JOG running speed                                                |  |  |  |  |
| P04-02 | Speed command<br>digital setpoint   | Setting range:-6000-6000, unit: rpm<br>When P04-00 is set to 1, P04-02 is the speed setting                                                  |  |  |  |  |
| P04-04 | Zero speed clamp<br>speed threshold | Setting range: 0-6000, unit:rpm<br>Sets the speed command threshold that triggers the zero speed position<br>clamp function                  |  |  |  |  |
| P04-05 | overspeed threshold                 | Setting range: 0-6300, unit:rpm<br>Set the allowable maximum speed value, exceeding the set value will<br>cause <b>E.420</b> overspeed alarm |  |  |  |  |
| P04-06 | forward speed limit                 | Setting range: 0-6300, unit:rpm<br>Limit motor forward speed value                                                                           |  |  |  |  |

| D04.07 | reverse speed limit    | Setting                                                                     | range: -    | -6300-0,    | unit: <b>rpm</b>     |                            |  |
|--------|------------------------|-----------------------------------------------------------------------------|-------------|-------------|----------------------|----------------------------|--|
| P04-07 |                        | Limit mo                                                                    | tor reverse | e speed va  | lue                  |                            |  |
|        |                        | Setting                                                                     | range: (    | )-2000,     | unit: <b>rpm</b>     |                            |  |
| D04 10 | Zero speed detection   | the zero speed detection threshold value is set, and when that rotate speed |             |             |                      |                            |  |
| P04-10 | value                  | of the motor is lower than the threshold value, the zero speed detection    |             |             |                      |                            |  |
|        |                        | signal car                                                                  | be outpu    | t through   | the output port      |                            |  |
|        | Motor rotation         | Setting                                                                     | range: (    | )-2000,     | unit: <b>rpm</b>     |                            |  |
| P04-11 | detection speed value  | Set the m                                                                   | otor rotati | on detecti  | on threshold, the n  | notor speed is higher than |  |
|        | detection speed value  | the value                                                                   | can be dis  | splayed th  | rough the LED par    | nel status                 |  |
|        |                        | Setting                                                                     | range: (    | )-2000,     | unit: <b>rpm</b>     |                            |  |
|        | Speed reaches signal   | Set the th                                                                  | reshold va  | alue of the | speed consistent s   | ignal, and when the        |  |
| P04-12 | threshold              | difference                                                                  | e between   | the motor   | speed and the con    | nmand speed is within the  |  |
|        | uneshold               | threshold                                                                   | value, ou   | tput the "s | peed arrival dete    | ction" signal through the  |  |
|        |                        | output po                                                                   | rt          |             |                      |                            |  |
| P04 14 | speed command          | Setting                                                                     | range: (    | )-10000,    | unit:1ms/1000rp      | om                         |  |
| 104-14 | acceleration time      | Set acceleration at speed control                                           |             |             |                      |                            |  |
| D04 15 | Speed command          | Setting range: 0-10000, unit:1ms/1000rpm                                    |             |             |                      |                            |  |
| F04-13 | deceleration time      | Set decele                                                                  | eration at  | speed con   | trol                 |                            |  |
|        |                        | Setting                                                                     | range: -    | -6000-60    | 00, unit: <b>rpm</b> |                            |  |
|        |                        | Parameters P04-30 to P04-37 set the speed of internal speed 1 to internal   |             |             |                      |                            |  |
|        |                        | speed 8, respectively                                                       |             |             |                      |                            |  |
|        |                        | The internal speed switching method is as follows:                          |             |             |                      |                            |  |
|        |                        | P04-00 is set to 3 when the speed loop is controlled.                       |             |             |                      |                            |  |
| P04-30 | Internal speed setting | The corresponding input port functions are defined as 0D, 0E, 0F            |             |             |                      |                            |  |
|        |                        | Example: Use input signal ports DI3, DI4 and DI5, and define I/O port       |             |             |                      |                            |  |
| P04-37 | 1-8                    | functions as 0D, 0E and 0F respectively (see P06- 11 parameter description  |             |             |                      |                            |  |
|        |                        | for function                                                                | on definit  | ion), and i | ealize speed switch  | hing operation set by      |  |
|        |                        | correspon                                                                   | ding para   | meters the  | ough I/O level con   | nbination.                 |  |
|        |                        | DI3                                                                         | DI4         | DI5         | action               |                            |  |
|        |                        |                                                                             |             |             | parameter            |                            |  |
|        |                        | 0                                                                           | 0           | 0           | P04-30               |                            |  |

|  | 1 | 0 | 0 | P04-31 |  |
|--|---|---|---|--------|--|
|  | 0 | 1 | 0 | P04-32 |  |
|  | 1 | 1 | 0 | P04-33 |  |
|  | 0 | 0 | 1 | P04-34 |  |
|  | 1 | 0 | 1 | P04-35 |  |
|  | 0 | 1 | 1 | P04-36 |  |
|  | 1 | 1 | 1 | P04-37 |  |

## 8.2.6 P05-xx Torque Parameters

| Param<br>Code | Name                                          | Note:                                                                                                    |  |  |  |  |
|---------------|-----------------------------------------------|----------------------------------------------------------------------------------------------------|--|--|--|--|
| P05-00        | Torque command selection setting              | 0: analog quantity command<br>1: Set value of P05-03<br>2: Bus command<br>3: Built-in multi-stage torque                                                                                                    |  |  |  |  |
| P05-01        | Torque Control Speed<br>Limit Source Settings | 0: Speed analog quantity command<br>1: Set value of P05-02<br>2: Bus command<br>3: Built-in multi-speed                                                                                                    |  |  |  |  |
| P05-02        | Torque control speed limit                    | Setting range: 0-6000 Unit:rpm<br>Set the maximum motor speed in torque mode to prevent mechanical<br>damage due to excessive motor speed in no-load mode<br>Torque control mode active                                                                                                    |  |  |  |  |
| P05-03        | Torque command digital setpoint               | Setting range:-300-300, unit: %<br>When P05-00 is set to 1, P05-03 is the digital torque setpoint                                                                                                    |  |  |  |  |
| P05-05        | Torque Limiting Source<br>Settings            | <ul> <li>0: Internal/external torque setting P05-10,5-11 or P05-12,05-13</li> <li>1: Torque analog command amplitude limiting, and P05- 10, 05 -11 or P05- 12, 05 -13 are superimposed at the same time</li> <li>2: Torque analog command amplitude limiting, which takes effect only when PCL and NCL are valid. Superpose P05-10,05-11 or P05-12,05-13 simultaneously</li> </ul> |  |  |  |  |

|        | Torque limit detection           | Setting range: 0-100                                                                                                    | 00, unit: ms                                                                                                    |             |  |  |
|--------|----------------------------------|----------------------------------------------------------------------------------------------------|----------------------------------------------------------------------------------------------------|-------------|--|--|
| P05-06 | signal output delay              | Set signal delay time in DO port output <b>torque limit</b>                                                                                                    |                                                                                                    |             |  |  |
| P05-10 | Forward internal torque<br>limit | Setting range: 0-350 units: 1% rated torque<br>Limit motor forward output, 100 means 1 times torque, 300<br>means 3 times torque<br>When the torque output reaches the limit value, <b>the torque limit</b><br>signal can be output through the DO port                         |                                                                                                    |             |  |  |
| P05-11 | Reverse internal torque<br>limit | Setting range: -350-0 units: 1% rated torque<br>Limit the reverse output of the motor. Set 100 to repres<br>1 times torque and 300 to represent 3 times torque.<br>When the torque output reaches the limit value, the torque limit<br>signal can be output through the DO port |                                                                                                    |             |  |  |
| P05-12 | Forward external torque<br>limit | Setting range: 0-350<br>This function is switched<br>setting the selected DI po<br>(positive external to<br>switched by controlling to<br>terminal logic<br>effective<br>invalid<br>If the DI function is not a<br>torque clipping<br>When the torque output the                | <ul> <li>units: 1% rated torque</li> <li>d using one of the external input ports in CN portinput port function selection to 7</li> <li>rque limit value). The control mode can the logic state of the port.</li> <li>torque limiting value</li> <li>External clipping</li> <li>value P05-12</li> <li>Internal clipping</li> <li>value P05-10</li> <li>assigned, the system defaults to P05-10 for</li> <li>reaches the limit value, the torque limit</li> <li>ugh the DO port</li> </ul> | N1,<br>1 be |  |  |
| P05-13 | Reverse external torque<br>limit | Setting range: 0-350<br>This function is switched<br>setting the selected DI po<br>(reverse external too<br>switched by controlling t                                                                                                    | ) units: 1% rated torque<br>d using one of the external input ports in CN<br>ortinput port function selection to 8<br>rque limit value). The control mode can<br>the logic state of the port.                                                                                                    | N1,<br>1 be |  |  |

|                       |                              | terminal lo                                                             | ogic          | torque limiting va        | ilue                         |  |  |
|-----------------------|------------------------------|-------------------------------------------------------------------------|---------------|---------------------------|------------------------------|--|--|
|                       |                              | effective                                                               |               | External clipping         |                              |  |  |
|                       |                              |                                                                         |               | value P05-13              |                              |  |  |
|                       |                              | invalid                                                                 |               | Internal clipping         |                              |  |  |
|                       |                              |                                                                         |               | value P05-11              |                              |  |  |
|                       |                              | If the DI function is not assigned, the system defaults to P05-11 for   |               |                           |                              |  |  |
|                       |                              | torque clippi                                                           | ing           |                           |                              |  |  |
|                       |                              | When the to                                                             | rque output   | reaches the limit va      | lue, <b>the torque limit</b> |  |  |
|                       |                              | signal can b                                                            | e output thro | ough the DO port          |                              |  |  |
|                       |                              | Setting ra                                                              | nge: -300     | -300, unit:% rate         | d torque                     |  |  |
|                       |                              | Parameters P05-14 to P05-17 set internal torque 1 to internal torque 4, |               |                           |                              |  |  |
|                       |                              | respectively                                                            |               |                           |                              |  |  |
|                       |                              | The internal speed switching method is as follows:                      |               |                           |                              |  |  |
|                       |                              | P05-00 is set to 3 when the torque loop is controlled.                  |               |                           |                              |  |  |
| P05-14<br>~<br>P05-17 |                              | The corresponding input port functions are defined as11, 12             |               |                           |                              |  |  |
|                       |                              | Example: Use input signal ports DI3, DI4. I/O port functions are        |               |                           |                              |  |  |
|                       | Internal setting torque 1 to | defined as 11 and 12 respectively (see P06- 11 parameter description    |               |                           |                              |  |  |
|                       | 4                            | for function                                                            | definition),  | g operation corresponding |                              |  |  |
|                       |                              | to parameter                                                            | setting is r  | ealized through I/O       | level combination.           |  |  |
|                       |                              | DI3                                                                     | DI4           | action                    |                              |  |  |
|                       |                              |                                                                         |               | parameter                 |                              |  |  |
|                       |                              | 0                                                                       | 0             | P05-14                    |                              |  |  |
|                       |                              | 1                                                                       | 0             | P05-15                    |                              |  |  |
|                       |                              | 0                                                                       | 1             | P04-16                    |                              |  |  |
|                       |                              | 1                                                                       | 1             | P04-17                    |                              |  |  |

#### 8.2.7 P06-xx I/O Parameters

| parameter<br>code | Name               | Note:                                     |
|-------------------|--------------------|-------------------------------------------|
| P06-00            | Power-up active DI | Setting range: 00-ffff Factory setting: 0 |

|        | function assignment 1 | Table 1 Correspond   | ing relationship between setting value and |
|--------|-----------------------|----------------------|--------------------------------------------|
|        |                       | corresponding powe   | Power on active function                   |
|        |                       | n. xxx1              | 0x01: Servo Enable                         |
|        |                       | n. xxx2              | 0x02: Alarm cleared                        |
|        |                       | n. xxx4              | OxO3: Forward Overtravel                   |
|        |                       | n. xxx8              | OxO4: Reverse Overtravel                   |
|        |                       | n. xx1x              | 0x05: Control mode switching               |
|        |                       | n. xx2x              | Undefined                                  |
|        |                       | n. xx4x              | 0x07: Positive external torque limit       |
|        |                       |                      | value switching                            |
|        |                       | n. xx8x              | 0x08: Reverse external torque limit        |
|        |                       |                      | value switching                            |
|        |                       | n. x1xx              | 0x09: Gain switching                       |
|        |                       | n. x2xx              | OxOA: Zero lock                            |
|        |                       | n. x4xx              | OxOB: Pulse command input disabled         |
|        |                       | n. x8xx              | Undefined                                  |
|        |                       | n. 1xxx              | OxOD: Speed Multi-Segment Selection 1      |
|        |                       | n. 2xxx              | OxOE: Speed multi-segment selection 2      |
|        |                       | n. 4xxx              | OxOF: Speed multi-segment selection 3      |
|        |                       | n. 8xxx              | OX10: Position residual instruction        |
|        |                       |                      | clear                                      |
|        |                       | Setting range: 00-ff | ff Factory setting: 0                      |
|        |                       | Table 2 Correspond   | ing relationship between set value and     |
|        | Power-up active DI    | corresponding powe   | Power-on active function                   |
| P06-01 | function assignment 2 | n. xxx1              | OX11: Torque multi-stage selection 1       |
|        | _                     | n. xxx2              | OX12: Torque multi-stage selection 2       |
|        |                       | n. xxx4              | 0x13: Gantry synchronization enable        |

|        |    |                      |                      |                                             | _ |
|--------|----|----------------------|----------------------|---------------------------------------------|---|
|        |    |                      | n. xxx8              | 0x14: Gantry alignment reset signal         |   |
|        |    |                      | n. xx1x              | 0x15: Home switch signal                    |   |
|        |    |                      | n. xx2x              | 0x16: Return to home start signal           |   |
|        |    |                      | n. xx4x              | 0X17: Speed simulation command              | 1 |
|        |    |                      |                      | negated                                     |   |
|        |    |                      | n. xx8x              | 0X18: Torque simulation command             | 1 |
|        |    |                      |                      | negated                                     |   |
|        |    |                      | n. x1xx              | 0X19: External alarm signal                 |   |
|        |    |                      | n. x2xx              | OX1A: Emergency stop input signal           |   |
|        |    |                      | n. x4xx              | OX1B: Probe 1 input signal                  |   |
|        |    |                      | n. x8xx              | OX1C: Probe 2 input signal                  |   |
|        |    |                      | n. 1xxx              | OX1D: Pole detection request signal         |   |
|        |    |                      | n. 2xxx              | OX1E: Position command negated signal       |   |
|        |    | Speed analog command | 0: Use Ain_1 (Spee   | d Analog Command Interface)                 |   |
|        | 0  | selection            | 1: Use Ain_2 (torqu  | e simulation command interface)             |   |
| P06-05 |    | Torque simulation    | 0: Use Ain_2 (torqu  | e simulation command interface)             |   |
|        | 1  | command selection    | 1: Use Ain_1 (Speed  | d Analog Command Interface)                 |   |
|        |    |                      | Setting range: 00-11 | E Factory setting: 1 Servo ON               |   |
|        | 01 |                      | 0x00: none 0x01: se  | ervo enable 0x02: alarm clear 0x03: forward |   |
| P06-11 |    |                      | overtravel 0x04: rev | verse overtravel 0x05: control mode switch  |   |
|        |    |                      | 0x06: P control com  | nmand input                                 |   |
|        |    |                      | 0x07: Forward ext    | ernal torque limit value switch             |   |
|        |    |                      | 0x08: Reverse exte   | ernal torque limit value switch             |   |
|        |    |                      | 0x09: Gain switch    |                                             |   |
|        |    |                      | 0x0A: Zero lock      |                                             |   |
|        |    |                      | 0x0B: Pulse comm     | and input disable                           |   |
|        |    |                      | 0x0D: Speed multi    | -segment selection 1                        |   |
|        |    |                      | 0x0E: Speed multi    | -segment selection 2                        |   |

|        |    |                                          | 0x0F: Speed multi-segment selection 3                                                                                                    |
|--------|----|------------------------------------------|----------------------------------------------------------------------------------------------------|
| P06-11 | 01 | DI1 Terminal                             | 0X10: Position residual command clear                                                                                                    |
|        |    | Setup-Function Selection                 | 0X11: Torque multi-segment selection 1                                                                                                    |
|        |    |                                          | 0X12: Torque multi-segment selection 2                                                                                                    |
|        |    |                                          | 0x13: Gantry synchronization enable                                                                                                    |
|        |    |                                          | 0x14: Gantry alignment reset signal                                                                                                    |
|        |    |                                          | 0x15: Home switch signal                                                                                                    |
|        |    |                                          | 0x16: home point return start signal 0X17: speed simulation                                                                                                    |
|        |    |                                          | instruction negated 0X18: torque simulation instruction negated                                                                                                    |
|        |    |                                          | 0X19: external alarm signal 0x1A: emergency stop input signal                                                                                                    |
|        |    |                                          | 0X1B: probe 1 input signal 0X1C: probe 2 input signal 0X1D:                                                                                                    |
|        |    |                                          | magnetic pole detection request signal 0X1E: position instruction                                                                                                    |
|        |    |                                          | negated signal note: low-speed terminal, the effective level can be                                                                                                    |
|        |    |                                          | confirmed only if it exceeds 3.2ms                                                                                                    |
| P06-11 | 2  | DI1 Terminal<br>Setup-Logic Select       | <ul> <li>0: active low (optocoupler off)</li> <li>1: Active high (optocoupler on)</li> <li>2: falling edge valid</li> <li>3: rising edge is valid</li> <li>4: rising and falling edges are valid</li> </ul> |
| P06-12 | 01 | DI2 Terminal                             |                                                                                                    |
| P06-12 |    | Setup-Function Selection                 | See P06-11.01                                                                                                    |
|        | 2  | DI2 terminal setting-logic selection     | See P06-11.2                                                                                                    |
| P06-13 | 01 | DI3 Terminal<br>Setup-Function Selection | See P06-11.01                                                                                                    |

|        | 2  | DI3 Terminal              | See P06-11.2                                                   |
|--------|----|---------------------------|----------------------------------------------------------------|
|        |    | Setup-Logic Select        |                                                                |
|        | 01 | DI4 Terminal              | See P06-11 01                                                  |
| P06-14 |    | Setup-Function Selection  |                                                                |
| 10011  | 2  | DI4 Terminal              | S D0( 11 )                                                     |
|        |    | Setup-Logic Select        | See P06-11.2                                                   |
|        | 01 | DI5 Terminal              |                                                                |
| DOC 15 |    | Setup-Function Selection  | See P06-11.01                                                  |
| P00-13 | 2  | DI5 Terminal              |                                                                |
|        |    | Setup-Logic Select        | See P06-11.2                                                   |
|        |    | 1.5                       | Setting range: 0-13, factory setting: 3 Servo ready for output |
|        |    |                           | 0x00: None                                                     |
|        |    |                           | 0x01: Servo alarm                                              |
|        |    |                           | 0x02: Band brake output                                        |
|        |    |                           | 0x03: Servo ready                                              |
|        |    |                           | 0x04: Position arrived                                         |
|        |    |                           | 0x05: Proximity                                                |
|        |    |                           | 0x06: Speed arrival detected                                   |
|        |    |                           | 0x07: Zero speed detection                                     |
|        |    |                           | 0x08: Moment Limit                                             |
|        |    | DO1 Terminal              | 0x09: Speed Limit                                              |
|        | 01 | Setun-Function Selection  | 0x0A: Servo warning                                            |
| P06-21 |    | Setup-1 unetion Selection | 0x0B: Reserved                                                 |
|        |    |                           | 0x0C: electrical zero return complete                          |
|        |    |                           | 0x0D: Return to zero complete                                  |
|        |    |                           | 0x0E: In forward overtravel                                    |
|        |    |                           | 0x0F: In reverse overtravel                                    |
|        |    |                           | 0x10: Enable state                                             |
|        |    |                           | 0x11: Dynamic Braking                                          |
|        |    |                           | 0x12: Motor rotation detected                                  |
|        |    |                           | 0x13: Gain 1 active                                            |
|        |    |                           | 0x14: Z signal output                                          |
|        |    | DO1 terminal              | 0: DO is off when status is valid                              |
|        | 2  | setting-logic selection   | 1: DO is turned on when the status is valid                    |
| P06-22 | 01 | DO2 Terminal              | See P06-21.01                                                  |

|                        |     | Settings-Function        |                                                                   |
|------------------------|-----|--------------------------|-------------------------------------------------------------------|
|                        |     | Selection                |                                                                   |
|                        |     | DO2 terminal             |                                                                   |
|                        | 2   | setting-logic selection  | See P06-21.2                                                      |
|                        | 0.1 | DO3 Terminal             |                                                                   |
| <b>D</b> 06 <b>D</b> 0 | 01  | Setup-Function Selection | See P06-21.01                                                     |
| P06-23                 |     | DO3 terminal             |                                                                   |
|                        | 2   | setting-logic selection  | See P06-21.2                                                      |
|                        |     | DO4 Terminal             |                                                                   |
|                        | 01  | Settings-Function        | See P06-21.01                                                     |
| P06-24                 |     | Selection                |                                                                   |
|                        | 2   | DO4 terminal             |                                                                   |
|                        | 2   | setting-logic selection  | See P06-21.2                                                      |
|                        |     | G 1 1                    | Setting range: 10-2000, unit:1rpm/V                               |
| DOC 40                 |     | corresponding to speed   | Sets the coefficient between the analog command and the speed     |
| P06-40                 |     |                          | control command input by CN1                                      |
|                        |     | analog quantity I v      | Example: 500 represents 500 revolutions per minute per V          |
| DOC 41                 |     | All filter time constant | Setting range:0-2500, unit: 0.01ms                                |
| P00-41                 |     |                          | Sets the analog command filter time factor for the AI1 input      |
| DOC 12                 |     | ALL D'                   | Setting range: -9999-9999, unitV                                  |
| P00-42                 |     | All Blas                 | Sets the analog command zero offset for the AI1 input             |
|                        |     | Tanana analara           | Setting range: 0-100, unit:1%                                     |
| DOC 42                 |     | corresponding to torque  | Sets the coefficient between the analog command and the speed     |
| P06-43                 |     |                          | control command input by AI1                                      |
|                        |     | analog quantity I v      | For example: 30 represents 30% of rated torque per V              |
|                        |     |                          | Setting range: 0-9999 unit:mv                                     |
| DOC 10                 |     |                          | Set the dead zone voltage value of speed analog command. When     |
| P06-46                 |     | All analog deadband      | the analog quantity is set within the positive and negative value |
|                        |     |                          | range, the system defaults to zero                                |

#### 8.2.8 P08-xx Advanced Function Parameters

| parameter<br>code |   | Name                                                   | Note:                                                                                                    |  |
|-------------------|---|--------------------------------------------------------|----------------------------------------------------------------------------------------------------|--|
| code              |   |                                                        |                                                                                                    |  |
| P08-00            | 0 | Off-line inertia identification mode                   | Setting range:0–1<br>0: Default mode (set according to P08-03, P08-04 parameters)<br>1: Internal setting mode (P08-03, P08-04 automatic setting) |  |
|                   | 1 | On-line inertia<br>identification mode                 | Setting range:0-1                                                                                                    |  |
| P08-01            |   | inertia identification                                 | Setting range:0-20000, unit: 1%                                                                                                    |  |
| P08-02            |   | Inertia identification<br>of motor rotation<br>turns   | Setting range:5-1000, unit: 0.1 turn<br>Setinertia to identify the value of motor rotation circle                                                |  |
| P08-03            |   | inertia identification<br>maximum speed                | Setting range: 10-2000, unit: rpm<br>Set inertia to identify maximum running speed                                                               |  |
| P08-04            |   | inertia identification<br>acceleration time            | Setting range: 20-800, unit: ms<br>Set the acceleration and deceleration time of the motor during inertia<br>identification                      |  |
| P08-05            |   | Waiting time after<br>single inertia<br>identification | Setting range: 50-10000, unit: ms<br>Waiting time after single inertia identification                                                            |  |

|                                                |                                                                                                    | Setting range: 0-5                                                                                                    |
|------------------------------------------------|----------------------------------------------------------------------------------------------------|----------------------------------------------------------------------------------------------------|
|                                                |                                                                                                    | 0:(waiting time P08-11-> forward movement P08-07)* number of                                                                                                    |
|                                                |                                                                                                    | movements P08-12                                                                                                    |
|                                                |                                                                                                    | 1:(waiting time P08-11-> reverse movement P08-07)* number of                                                                                                    |
|                                                |                                                                                                    | movements P08-12                                                                                                    |
|                                                |                                                                                                    | 2:(waiting time P08-11-> forward movement P08-07)* number of                                                                                                    |
|                                                |                                                                                                    | movements P08-12->(waiting time P08-11-> reverse movement                                                                                                    |
| D08 06                                         |                                                                                                    | P08-07)* number of movements P08-12                                                                                                    |
| F08-00                                         | Program JOG mode                                                                                                    | 3:(waiting time P08-11-> reverse rotation movement P08-07)*                                                                                                    |
|                                                |                                                                                                    | number of movements P08-12->(waiting time P08-11-> forward                                                                                                    |
|                                                |                                                                                                    | rotation movement P08-07)* number of movements P08-12                                                                                                    |
|                                                |                                                                                                    | 4:(waiting time P08-11-> forward movement P08-07-> waiting time                                                                                                    |
|                                                |                                                                                                    | P08-11-> reverse movement P08-07)* number of movements P08-12                                                                                                    |
|                                                |                                                                                                    | 5:(waiting time P08-11-> reverse movement P08-07-> waiting time                                                                                                    |
|                                                |                                                                                                    | P08-11-> forward movement P08-07)* number of movements                                                                                                    |
|                                                |                                                                                                    | P08-12                                                                                                    |
|                                                |                                                                                                    |                                                                                                    |
| P08-07                                         | Program JOG Move                                                                                                    | Setting range: 1-2000, unit: 0.1 turn                                                                                                    |
| P08-07                                         | Program JOG Move<br>Distance                                                                                                    | Setting range: 1-2000, unit: 0.1 turn<br>Number of turns per step when setting program JOG                                                                                                    |
| P08-07                                         | <br>Program JOG Move<br>Distance<br>Program JOG                                                                                                    | Setting range: 1-2000, unit: 0.1 turn<br>Number of turns per step when setting program JOG<br>Setting range: 1-10000, unit: rpm                                                                                                    |
| P08-07<br>P08-09                               | Program JOG Move<br>Distance<br>Program JOG                                                                                                    | Setting range: 1-2000, unit: 0.1 turn<br>Number of turns per step when setting program JOG<br>Setting range: 1-10000, unit: rpm<br>Set the maximum speed of movement when program JOG is                                                                                                    |
| P08-07<br>P08-09                               | Program JOG Move<br>Distance<br>Program JOG<br>moving speed                                                                                                    | Setting range: 1-2000, unit: 0.1 turn<br>Number of turns per step when setting program JOG<br>Setting range: 1-10000, unit: rpm<br>Set the maximum speed of movement when program JOG is<br>running                                                                                                    |
| P08-07<br>P08-09                               | Program JOG Move<br>Distance<br>Program JOG<br>moving speed<br>PROGRAMME JOG                                                                                                    | Setting range: 1-2000, unit: 0.1 turn<br>Number of turns per step when setting program JOG<br>Setting range: 1-10000, unit: rpm<br>Set the maximum speed of movement when program JOG is<br>running                                                                                                    |
| P08-07<br>P08-09                               | Program JOG Move<br>Distance<br>Program JOG<br>moving speed<br>PROGRAMME JOG<br>ACCELERATION                                                                                           | Setting range: 1-2000, unit: 0.1 turn<br>Number of turns per step when setting program JOG<br>Setting range: 1-10000, unit: rpm<br>Set the maximum speed of movement when program JOG is<br>running<br>Setting range: 2-10000, unit: ms                                                                                                    |
| P08-07<br>P08-09<br>P08-10                     | Program JOG Move<br>Distance<br>Program JOG<br>moving speed<br>PROGRAMME JOG<br>ACCELERATION<br>DECELERATION                                                                           | Setting range: 1-2000, unit: 0.1 turn<br>Number of turns per step when setting program JOG<br>Setting range: 1-10000, unit: rpm<br>Set the maximum speed of movement when program JOG is<br>running<br>Setting range: 2-10000, unit: ms<br>Set the acceleration and deceleration time during program                                                                                                    |
| P08-07<br>P08-09<br>P08-10                     | <br>Program JOG Move<br>Distance<br>Program JOG<br>moving speed<br>PROGRAMME JOG<br>ACCELERATION<br>DECELERATION<br>TIME                                                               | Setting range: 1-2000, unit: 0.1 turn<br>Number of turns per step when setting program JOG<br>Setting range: 1-10000, unit: rpm<br>Set the maximum speed of movement when program JOG is<br>running<br>Setting range: 2-10000, unit: ms<br>Set the acceleration and deceleration time during program<br>JOG operation                                                                                                    |
| P08-07<br>P08-09<br>P08-10                     | Program JOG Move<br>Distance<br>Program JOG<br>moving speed<br>PROGRAMME JOG<br>ACCELERATION<br>DECELERATION<br>TIME                                                                   | Setting range: 1-2000, unit: 0.1 turn<br>Number of turns per step when setting program JOG<br>Setting range: 1-10000, unit: rpm<br>Set the maximum speed of movement when program JOG is<br>running<br>Setting range: 2-10000, unit: ms<br>Set the acceleration and deceleration time during program<br>JOG operation                                                                                                    |
| P08-07<br>P08-09<br>P08-10<br>P08-11           | Program JOG Move<br>Distance<br>Program JOG<br>moving speed<br>PROGRAMME JOG<br>ACCELERATION<br>DECELERATION<br>TIME<br>Program JOG Wait                                               | Setting range: 1-2000, unit: 0.1 turn<br>Number of turns per step when setting program JOG<br>Setting range: 1-10000, unit: rpm<br>Set the maximum speed of movement when program JOG is<br>running<br>Setting range: 2-10000, unit: ms<br>Set the acceleration and deceleration time during program<br>JOG operation<br>Setting range: 0-10000, unit: ms                                                                                                    |
| P08-07<br>P08-09<br>P08-10<br>P08-11           | Program JOG Move<br>Distance<br>Program JOG<br>moving speed<br>PROGRAMME JOG<br>ACCELERATION<br>DECELERATION<br>TIME<br>Program JOG Wait<br>Time                                       | Setting range: 1-2000, unit: 0.1 turn<br>Number of turns per step when setting program JOG<br>Setting range: 1-10000, unit: rpm<br>Set the maximum speed of movement when program JOG is<br>running<br>Setting range: 2-10000, unit: ms<br>Set the acceleration and deceleration time during program<br>JOG operation<br>Setting range: 0-10000, unit: ms<br>Set program JOG run wait time                                                                              |
| P08-07<br>P08-09<br>P08-10<br>P08-11<br>P08-12 | Program JOG Move<br>Distance<br>Program JOG<br>moving speed<br>PROGRAMME JOG<br>ACCELERATION<br>DECELERATION<br>DECELERATION<br>TIME<br>Program JOG Wait<br>Time                       | Setting range: 1-2000, unit: 0.1 turn<br>Number of turns per step when setting program JOG<br>Setting range: 1-10000, unit: rpm<br>Set the maximum speed of movement when program JOG is<br>running<br>Setting range: 2-10000, unit: ms<br>Set the acceleration and deceleration time during program<br>JOG operation<br>Setting range: 0-10000, unit: ms<br>Set program JOG run wait time<br>Setting range: 0-10000, unit: Time                                        |
| P08-07<br>P08-09<br>P08-10<br>P08-11<br>P08-12 | Program JOG Move<br>Distance<br>Program JOG<br>moving speed<br>PROGRAMME JOG<br>ACCELERATION<br>DECELERATION<br>TIME<br>Program JOG Wait<br>Time<br>Number of program<br>JOG moves     | Setting range: 1-2000, unit: 0.1 turn<br>Number of turns per step when setting program JOG<br>Setting range: 1-10000, unit: rpm<br>Set the maximum speed of movement when program JOG is<br>running<br>Setting range: 2-10000, unit: ms<br>Set the acceleration and deceleration time during program<br>JOG operation<br>Setting range: 0-10000, unit: ms<br>Set program JOG run wait time<br>Setting range: 0-10000, unit: Time<br>Set the number of program JOG moves |
| P08-07<br>P08-09<br>P08-10<br>P08-11<br>P08-12 | <br>Program JOG Move<br>Distance<br>Program JOG<br>moving speed<br>PROGRAMME JOG<br>ACCELERATION<br>DECELERATION<br>TIME<br>Program JOG Wait<br>Time<br>Number of program<br>JOG moves | Setting range: 1-2000, unit: 0.1 turn<br>Number of turns per step when setting program JOG<br>Setting range: 1-10000, unit: rpm<br>Set the maximum speed of movement when program JOG is<br>running<br>Setting range: 2-10000, unit: ms<br>Set the acceleration and deceleration time during program<br>JOG operation<br>Setting range: 0-10000, unit: ms<br>Set program JOG run wait time<br>Set the number of program JOG moves<br>Setting range:0-1                  |
|        |   |                      | 1: Self-timing, no inertia identification                             |
|--------|---|----------------------|-----------------------------------------------------------------------|
|        |   |                      | Setting range:0-3                                                     |
|        |   |                      | 0, 1: Standard mode, model tracking is turned off                     |
|        |   | Auto Adjust Sattings | 2: Positioning mode: turn on end vibration suppression, turn on       |
| P08-15 | 1 | Auto Adjust Settings | model tracking, model tracking speed compensation 100%                |
|        |   |                      | 3: Positioning mode, pay attention to overshoot: Turn on end          |
|        |   |                      | vibration suppression, turn on model tracking, model tracking speed   |
|        |   |                      | compensation 90%                                                      |
|        |   | Automatic            | Setting range: 100-7000, unit: 0.1Hz                                  |
| P08-16 |   | adjustment of        | During auto-tuning, search for the maximum value of the gain.         |
|        |   | maximum gain         |                                                                       |
|        |   | velocity observer    | Setting range: 10-500, unit: Hz                                       |
| P08-17 |   | gain                 | The higher the setting, the greater the bandwidth of the speed        |
|        |   | gam                  | observer, and at 500, the observer is disabled                        |
| P08-18 |   | valaaitu ahaamuan    | Setting range: 0-500, unit: %                                         |
|        |   |                      | The larger the set value, the greater the torque effect of the speed  |
|        |   | coefficient          | observer                                                              |
|        |   |                      | Setting range:0-2500, unit: 0.01ms                                    |
| P08-20 |   | Torque Command       | Torque command filtering time constant 1, when the motor is           |
|        |   | Filter Constant 1    | running in the case of howling, the value can be set appropriately    |
|        |   |                      | large.                                                                |
|        |   |                      | Setting range:0-2500, unit: 0.01ms                                    |
| P08-21 |   | Torque command       | Torque command filtering time constant 2, when the motor is           |
| 100 21 |   | filter constant 2    | running in the case of howling, the value can be appropriately set to |
|        |   |                      | large.                                                                |
|        |   | 2nd Segment 2nd      | Satting range: 100-5000 up it · Hr                                    |
| P08-22 |   | Torque Command       | Second Order Torque Command Filter Frequency                          |
|        |   | Filter Frequency     | Second Order Torque Command Finter Frequency                          |
|        |   | Second stage second  | Setting range:50-100, unit: 0.01                                      |
| P08-23 |   | torque command       | Q value of second-order torque command filter                         |

|        |   | filter Q value                                 |                                                                                                    |
|--------|---|------------------------------------------------|----------------------------------------------------------------------------------------------------|
|        | 0 | First trap selection                           | Setting range:0-1<br>0: the first trap is not active,<br>1: first trap active                                                                                                    |
| P08-24 | 1 | Second trap selection                          | Setting range:0-1<br>0: 2nd trap invalid<br>1: second trap active                                                                                                    |
|        | 3 | Friction<br>compensation<br>function selection | Setting range:0-1<br>0: Invalid<br>1: Effective                                                                                                    |
| P08-25 | 0 | Adaptive Notch 1<br>Mode Settings              | Setting range:0-1<br>0: Invalid<br>1: Allow the drive to automatically set the first trap                                                                                                    |
|        | 1 | Adaptive Notch 2<br>Mode Settings              | Setting range:0-1<br>0: Invalid<br>1: Allows the drive to automatically set the second trap                                                                                                    |
| P08-30 |   | Notch Filter 1<br>Frequency                    | Setting range: 300-5000, unit: Hz<br>Center frequency of trap 1. P 08 -24.0 needs to be set to enable<br>to be effective<br>When set to 5000, the trap is not valid                                                                       |
| P08-31 |   | Notch Filter 1 Width                           | Setting range: 50-1000 Unit: 0.01<br>Notch width class for Notch 1<br>is the ratio of the width to the center frequency                                                                                                    |
| P08-32 |   | Notch Filter 1 Depth                           | Setting range:0–99<br>Notch depth level for Notch 1<br>The ratio between the input and the output is given for the center<br>frequency of the trap<br>The larger this parameter, the smaller the notch depth and the weaker<br>the effect |
| P08-33 |   | Notch Filter 2<br>Frequency                    | Same as P08-30. <b>P08-24.1 needs to be set to enable to be effective</b>                                                                                                    |

| P08-34  | Notch Filter 2 Width        | Same as P08-31                                                                                                    |
|---------|-----------------------------|----------------------------------------------------------------------------------------------------|
| P08-35  | Notch Filter 2 Depth        | Same as P08-32                                                                                                    |
| P08-36  | Notch Filter 3<br>Frequency | Same as P08-30                                                                                                    |
| P08-37  | Notch filter 3 width        | Same as P08-31                                                                                                    |
| P08-38  | Notch Filter 3 Depth        | Same as P08-32                                                                                                    |
| P08- 51 | sweep torque<br>amplitude   | Setting range: 1- 300<br>This setting is used as the maximum value of the sweep torque when<br>the auxiliary function F 22 is executed. |

## 8.3 List of Monitoring Items

| Display<br>sequence<br>number | Display Item                                                      | Note:                                                                                                    | Unit of<br>Measure  |
|-------------------------------|-------------------------------------------------------------------|----------------------------------------------------------------------------------------------------|---------------------|
| d00.C.PU                      | position command pulse sum                                        | This parameter can monitor the number of pulses<br>sent by the user to the servo driver, so as to confirm<br>whether there is pulse loss                           | instruction<br>unit |
| d01.F.PU                      | Position feedback pulse summation                                 | This parameter monitors the number of pulses fed<br>back by the servo motor. The unit is consistent with<br>the unit of the user input command                     | instruction<br>unit |
| d02.E.PU                      | Position deviation pulse<br>number                                | This parameter monitors the number of pulses<br>of position lag during servo operation. The<br>unit is consistent with the unit of the user<br>input command       | instruction<br>unit |
| d03.C.PE                      | Position given pulse<br>sum/<br>Feedback pulse of<br>gantry motor | This parameter monitors the number of pulses<br>the user sends to the servo drive.<br>Unit: When using absolute value motor, each<br>turn is calculated as8388608. | encoder unit        |
| d04.F.PE                      | Position feedback pulse<br>sum/                                   | This parameter monitors the number of pulses<br>fed back by the servo motor.<br>Unit: When using absolute value motor, each<br>turn is calculated as8388608.       | encoder unit        |

| d05.E.PE  | Number of position<br>deviation pulses/<br>gantry pulse deviation | This parameter monitors the number of pulses<br>of position lag during servo operation.<br>Unit:8388608per turn when using absolute<br>motors.                                                                                                    | encoder unit     |
|-----------|-------------------------------------------------------------------|----------------------------------------------------------------------------------------------------|------------------|
| d06.C.Fr  | Pulse command input frequency                                     | This parameter monitors the external pulse command input frequency                                                                                                    | 0.1KHz           |
| d07.C.SP  | speed command                                                     | This parameter can monitor the given speed of the servo when the servo motor is running                                                                                                    | rpm              |
| d08.F.SP  | actual speed                                                      | This parameter can monitor the actual speed of the servo motor when it is running                                                                                                    | rpm              |
| d09. C.tQ | torque command                                                    | This parameter can monitor the servo set torque when the servo motor is running                                                                                                    | %                |
| d10. F.tQ | actual torque                                                     | This parameter can monitor the torque feedback when the servo motor is running                                                                                                    | %                |
| d11.AG.L  | average torque                                                    | This parameter monitors the average torque of the servo motor over the past 10 seconds                                                                                                    | %                |
| d12.PE.L  | peak torque                                                       | This parameter monitors the peak torque of the servo motor after power-up                                                                                                    | %                |
| d13.oL    | cumulative load factor                                            | This parameter can monitor the load rate of the drive. When the load rate exceeds 100, the drive will alarm overload.                                                                                                    | %                |
| d14.rG    | regenerative load factor                                          | This parameter can monitor the load rate of regenerative resistor. When it exceeds 100, the driver will alarm regenerative overload.                                                                                                    | %                |
| d15.PE.S  | actual speed peak                                                 | This parameter can monitor the peak speed of the servo motor after power-on                                                                                                    | rpm              |
| d16.I.Io  | Input IO Status                                                   | This parameter monitors the input port status of CN1. The upper vertical bar represents high level (optocoupler off), and the lower vertical bar represents low level optocoupler on. The corresponding relationship with the input port is that the vertical bars of the operation panel from right to left correspond to DI1-DI5 respectively | binary<br>system |
| d17.o.Io  | Output IO Status                                                  | This parameter monitors the output port status of<br>CN1. The upper vertical bar represents that the<br>optocoupler is on, the lower vertical bar represents<br>that the optocoupler is off, and the corresponding                                                                                                    | binary<br>system |

|          |                                                   | relationship with the output port is that the four<br>vertical bars from right to left of the operation panel                         |                      |
|----------|---------------------------------------------------|----------------------------------------------------------------------------------------------------|----------------------|
| d18.AnG  | Motor mechanical angle                            | respectively correspond to DO1-DO4<br>This parameter can monitor the mechanical angle of<br>the motor. One rotation is 360 degrees    | 0.1 degree           |
| d19.HAL  | electrical angle                                  | Phase sequence position of incremental encoder<br>motor<br>Electrical angle of absolute encoder                                       | 0.1 degree           |
| d20.ASS  | Absolute encoder single<br>turn value             | This parameter can monitor the feedback value of<br>the absolute encoder, and the value changes from 0<br>to8388607after one rotation | decimal<br>system    |
| d21.ASH  | Absolute encoder<br>multiturn value               | This parameter monitors the number of revolutions of the multi-turn absolute encoder motor                                            | decimal system       |
| d22.J-L  | inertia ratio                                     | This parameter can monitor the real-time inertia of the load carried by the motor                                                     | %                    |
| d23.dcp  | Main circuit voltage<br>(DC value)                | This parameter can monitor the DC voltage value of the main circuit                                                                   | V                    |
| d24.Ath  | Drive Temperature                                 | This parameter monitors the drive temperature                                                                                         | degree<br>centigrade |
| d25.tiE  | cumulative running time                           | This parameter monitors the drive run time in: second                                                                                 | second               |
| d26.1.Fr | Resonance frequency 1                             | This parameter monitors the resonance frequency 1, the high frequency resonance frequency                                             | Hz                   |
| d28.2.Fr | Resonance frequency 2                             | This parameter monitors the resonant frequency 2, the low frequency resonant frequency                                                | Hz                   |
| d29.cn   | Current Control Mode                              | This parameter can monitor the current control<br>mode. Refer to parameter P01-01 for specific<br>corresponding relationship          |                      |
| d30.Ai1  | Input voltage of Ail<br>port                      | This parameter monitors the Ail input voltage value                                                                                   | 0. 001V              |
| d31.Ai2  | Input voltage of Ai2<br>port                      | This parameter monitors the Ai2 input voltage value (not available for P28 series)                                                    | 0.001V               |
| d32.c.Er | Number of abnormal<br>communication of<br>encoder | This parameter can monitor the number of abnormal communication of encoder after power-on                                             |                      |

| 122 11   | Hardware model          | This parameter monitors the drive model (hardware |             |
|----------|-------------------------|---------------------------------------------------|-------------|
| азэ.н    | (hardware information)  | power information)                                |             |
| 12.4.111 | II 1 X/ '               | This parameter monitors the hardware version      |             |
| 034.11   | Hardware Version        | number                                            |             |
|          |                         | This parameter monitors the software version      |             |
| d35.S1   | Software Version        | First 2 digits: FPGA version; Last 2 digits: ARM  |             |
|          |                         | version                                           |             |
| d36.C.PU | position command pulse  | This parameter monitors the sum of the position   | instruction |
|          | sum                     | command pulses (accumulated after power-up)       | unit        |
| 127 E DU | Position feedback pulse | This parameter monitors the sum of the position   | instruction |
| d37.F.PU | summation               | feedback pulses (accumulated after power-up)      | unit        |
| d3 8. P. | Parameter number of     | This parameter can querythe abnormal parameter    |             |
| Er       | value exception         | number when alarm 1 07                            |             |
| 120 4 1  | Advanced Functional     | This parameter can query the warning code when    |             |
| a39.A du | Exception Code          | performing advanced functional exceptions         |             |

## 8.4 auxiliary function

| Display<br>Item | Functions                      | Operation                                                                                                    |
|-----------------|--------------------------------|----------------------------------------------------------------------------------------------------|
| F01.JoG         | JOG<br>Commissioning           | <ol> <li>Press the<b>M key</b>on the operation panel to switch to the auxiliary<br/>mode<b>F</b>**, operate the<b>Up/Down key</b> to<b>F01.JoG</b>, and press the<b>ENT key</b> to<br/>enter the Jog working mode. The default Jog speed is 30rpm (<b>P04-01 sets</b><br/><b>the JOG running speed</b>).</li> <li>Press the <b>Up key</b>, and the motor will rotate forward at the speed of<br/>30r/min; When the <b>Down key</b> is pressed, the motor reverses at a speed of<br/>30r/min.</li> <li>Press the<b>M key to</b> exit Jog mode.</li> </ol> |
| F02.run         | Force Enable<br>Run Speed Mode | <ol> <li>Press the<b>M key</b>of the operation panel to switch to the auxiliary<br/>modeF**, operate the<b>Up/Down key</b> toF02.run, and press theENT key to<br/>enter the operation mode.</li> </ol>                                                                                                    |

|         |                             | 2. Press the Up key to rotate the motor forward. Press the Up key for along    |
|---------|-----------------------------|--------------------------------------------------------------------------------|
|         |                             | timeto increase the motor speed. Press the Down key to rotate the motor        |
|         |                             | backward. Pressthe Down key for alongtime to increase the motor speed.         |
|         |                             | 3. Press the <b>M</b> key to exit the mode.                                    |
|         |                             | 1. Press the <b>M</b> keyof the operation panel to switch to the auxiliary     |
|         | Analog input 1              | modeF**, operate theUp/Down key toF03.Ai1, press theENT key,and                |
| E02 A'1 | automatic zero              | of.Ai1will be displayed.                                                       |
| F03.A11 | drift calibration           | 2. Press and hold the ENT key until finsh flashes, completing the Ail zero     |
|         | (VCMD)                      | drift auto-calibration.                                                        |
|         |                             | 3. Press the <b>M</b> key to exit the mode.                                    |
|         |                             | 1. Press the <b>M</b> key of the operation panel to switch to the auxiliary    |
|         | Analog input 2              | modeF**, operate theUp/Down key toF04.Ai2, press theENT key,and                |
| E04 4 2 | automatic zero              | of.Ai2will be displayed.                                                       |
| F04.A12 | drift calibration           | 2. Press and hold the ENT keyuntilfinsh flashes, completing the Ai2 zero       |
|         | (TCMD)                      | drift auto-calibration.                                                        |
|         |                             | 3. Press the <b>M key to</b> exit the mode                                     |
|         | Automatic zero              | Same asF03.Ai1                                                                 |
| E05 A 2 | drift                       | Note: the servo must be in the off enable state when performing this           |
| F05.A15 | compensation of             | function, otherwise the finsh flashing page will not appear and the automatic  |
|         | current sensor              | calibration cannot be completed                                                |
|         |                             | This auxiliary function must be operated in the non-enabled state as follows   |
|         |                             | 1. Press the M keyof the operation panel to switch to the auxiliary            |
|         | Alexaluta anaadan           | modeF**, operate theUp/Down key toF06.En0, press theENT key,                   |
| F06.En0 | fault clearing              | and <b>clr.Ft</b> will be displayed.                                           |
|         |                             | 2. Press and hold the ENT keyuntilfinsh flashes to clear the absolute          |
|         |                             | encoder fault.                                                                 |
|         |                             | 3. Press the <b>M</b> key to exit the mode.                                    |
|         |                             | This auxiliary function must be operated in the non-enabled state as follows   |
|         |                             | 1. Press the <b>M</b> keyof the operation panel to switch to the auxiliary     |
|         | Multi-turn value            | modeF**, operate theUp/Down key toF07.En1, press theENT                        |
| F07.En1 | clearing of                 | key,clr.EH will be displayed.                                                  |
|         | absolute value              | 2. Press and hold the ENT keyuntil finsh flashes, which means the              |
|         | encoder                     | multi-turn value clearing of absolute encoder is completed.                    |
|         |                             | 3. Press the <b>M key to</b> exit the mode.                                    |
|         | D ( C )                     | This auxiliary function must be operated in the non-enabled state as follows   |
| F10.ini | Restore factory<br>settings | 1. Enter the factory reset interface: press the M keyon the operation panel to |
|         |                             | switch to the auxiliary modeF**, operate theUp/Down key toF10.ini, and         |

|            |                   | press the <b>ENT key</b> to enter<br>2. Select the parameter range to be restored: input the corresponding code |                                                                |         |
|------------|-------------------|----------------------------------------------------------------------------------------------------|----------------------------------------------------------------|---------|
|            |                   |                                                                                                    |                                                                | ode     |
|            |                   | according to                                                                                                    | the following table, and select the parameter range to be      |         |
|            |                   | restored. Press and hold theENT keyuntil a progress bar appears untilfinsh                                      |                                                                |         |
|            |                   | flashes, com                                                                                                    | pleting the factory reset.                                     |         |
|            |                   | Code                                                                                                    | implication                                                    |         |
|            |                   | 51                                                                                                    | Restore Level 1 Privilege Parameters (Application              |         |
|            |                   |                                                                                                    | Parameters)                                                    |         |
|            |                   | 52                                                                                                    | Restore level 2 privilege parameters (application              |         |
|            |                   |                                                                                                    | parameters + motor parameters)                                 |         |
|            |                   | 55                                                                                                    | Restore all parameters (including hidden parameters)           |         |
|            |                   | 1. Press the                                                                                                    | M keyon the operation panel to switch to the auxiliary         |         |
|            |                   | modeF**, o                                                                                                    | perate theUp/Down key toF11.Err, and press theENT key          | y to    |
|            |                   | display the j                                                                                                   | past 8 times of historical fault information. The number on    | the     |
|            |                   | left is F 0, w                                                                                                  | hich represents the most recent failure                        |         |
| E11 Err    | Fault log shows   | 2. Press the Up keyto display past faults one by one. PressENT key for                                          |                                                                |         |
| 1 1 1 .L11 | raun log snows    | along timeto display the fault occurrence time. Refer to d25.tiE for time                                       |                                                                |         |
|            |                   | coordinate.                                                                                                    |                                                                |         |
|            |                   | 3. Press the <b>M</b> key to exit the mode.                                                                     |                                                                |         |
|            |                   | Note: The fault occurred during multiple power-up and power-down within                                         |                                                                |         |
|            |                   | 30 minutes                                                                                                    | may have a 30-minute deviation in its recording time.          |         |
|            | Alarm record      | 1. Press the                                                                                                    | M keyof the operation panel to switch to the auxiliary         |         |
|            |                   | mode <b>F**</b> , o                                                                                             | perate theUp/Down key toF12.clr, press theENT key, the         | :       |
| F12.clr    | clearing          | panel displaysclr.Er, and press theENT key to clear the alarm information                                       |                                                                |         |
|            | clearing          | recorded inF11.Err.                                                                                             |                                                                |         |
|            |                   | 2. Press the                                                                                                    | M key to exit the mode.                                        |         |
|            |                   | 1. Press the                                                                                                    | M keyof the operation panel to switch to the auxiliary         |         |
|            |                   | modeF**, operate theUp/Down key toF13.unL, and press theENT key to                                              |                                                                |         |
|            | Operation         | edit the operation authority. 0: Parameters cannot be modified;1:                                               |                                                                |         |
| F13.unL    | authority setting | Parameters can be modified (except system parameters); 2: All visible                                           |                                                                |         |
|            | autionity setting | parameters can be modified; Set the value of 0,1, and save when power is                                        |                                                                |         |
|            |                   | off. When s                                                                                                    | etting 2, it will not be saved after power failure.            |         |
|            |                   | 2. Press the                                                                                                    | M key to exit the mode.                                        |         |
|            |                   | 1. Press the                                                                                                    | M key of the operation panel to switch to the auxiliary mo     | de      |
| F14 out    | Force output port | F**, and operate the Up/Down key to F14. out, press ENT key to force                                            |                                                                |         |
| F14. Out   | level             | output port level through Up/Down key. The corresponding relation with                                          |                                                                |         |
|            |                   | the output p                                                                                                    | ort is that the four vertical bars of the operation panel from | ı right |

|         |                    | to left respectively correspond to DO1-DO4                                     |  |  |
|---------|--------------------|--------------------------------------------------------------------------------|--|--|
|         |                    | 2. Press the <b>M</b> key to exit the mode.                                    |  |  |
|         |                    | 1. Press the <b>M</b> keyof the operation panel to switch to the auxiliary     |  |  |
| F17.rES | software reset     | modeF**, operate theUp/Down key toF17.rES, press theENT key, the               |  |  |
|         | software reset     | panel displays rESEt, and press the ENT key to perform software reset.         |  |  |
|         |                    | 2. Press the <b>M</b> key to exit the mode.                                    |  |  |
|         |                    | 1. Press the M key on the operation panel to switch to the auxiliary mode      |  |  |
|         |                    | F**, operate the Up/Down key to F18.PJG, and press the ENT key to              |  |  |
|         |                    | execute the program J OG function.                                             |  |  |
| E19 DIC | Des servers LOC    | 2. Press the UP key or DOWN key, and the motor will operate according to       |  |  |
| F18.FJG | Program JOG        | the operating conditions set in P08-06~ P08-12.                                |  |  |
|         |                    | 3. Press the <b>M</b> key to exit the mode.                                    |  |  |
|         |                    | Note: this mode can only be operated underrdy, otherwise the driver            |  |  |
|         |                    | will alarm A.905                                                               |  |  |
|         |                    | 1. Press the M keyof the operation panel to switch to the auxiliary            |  |  |
|         |                    | modeF**, operate theUp/Down key toF19.J-L, press theENT key to enter           |  |  |
|         | Load inertia ratio | the load inertia measurement function, the panel displays 1.00, and            |  |  |
|         |                    | pressthe ENT key for a long time, the panel displays-1.00                      |  |  |
|         |                    | 2. Press the UP key, the motor will run back and forth according to the        |  |  |
| F19.J-L |                    | number of turns set by P08-02, the maximum speed set by P08-03, the            |  |  |
|         |                    | acceleration and deceleration time set by P08-04 and the waiting time set      |  |  |
|         | measurement        | by P08-05, until the flashing load inertia ratio appears.                      |  |  |
|         |                    | 3. Press ent to save directly to P01-04, or record the value to exit and write |  |  |
|         |                    | to parameter P01-04                                                            |  |  |
|         |                    | 4. Press the <b>M</b> key to exit the mode                                     |  |  |
|         |                    | Note: this mode can only be operated underrdy, otherwise the driver            |  |  |
|         |                    | will alarm A.905                                                               |  |  |
|         |                    | 1. Press the M key of the operation panel to switch to the auxiliary mode      |  |  |
|         |                    | F**, and operate the Up/Down key to F21. Fft, press ENT key to identify        |  |  |
|         | Identification of  | resonance frequency (command is sent from driver); Long press ENT key          |  |  |
|         | resonant           | panel display-F.00, press UP or DOWN key, the driver will automatically        |  |  |
| 501 50  | frequency          | detect the resonance frequency, the number is the frequency                    |  |  |
| F21.Fft | (commanded         | 2. Pressing ent will save directly to P08-30, or record the value to exit and  |  |  |
|         | internally in the  | write to parameter P08-30                                                      |  |  |
|         | driver)            | 3. Press the <b>M key to</b> exit the mode                                     |  |  |
|         |                    | Note: this mode can only be operated underrdy, otherwise the driver            |  |  |
|         |                    | will alarm A.905                                                               |  |  |

|        |                 | 1. Press the M key of the operation panel to switch to the auxiliary mode     |
|--------|-----------------|-------------------------------------------------------------------------------|
|        |                 | F**, and operate the Up/Down key to F22. Fr, pressENT key to enter the        |
|        |                 | detection of resonance frequency (customer operation), the panel              |
|        | Detect resonant | displays-F.00, press UP or DOWNkey, the panel displays F flashing, the        |
| F22.Fr | frequency (in   | driver will detect the resonance frequency within 20S, the number is the      |
|        | customer        | frequency                                                                     |
|        | operation)      | 2. Pressing ent will save directly to P08-30, or record the value to exit and |
|        |                 | write to parameter P08-30                                                     |
|        |                 | 3. Press the <b>M</b> key to exit the mode                                    |
|        |                 | Note: this mode can only be operated whenthe device is running                |

# **Chapter IX Fault Analysis and Treatment**

| Alarm Type | serial number<br>code | Alarm content                         |
|------------|-----------------------|---------------------------------------|
|            | E. 051                | EEPROM parameter abnormal             |
|            | E. 052                | FPGA communication exception          |
|            | E. 053                | initial failure                       |
|            | E. 054                | operation timeout                     |
|            | E. 060                | Hardware match exception              |
|            | E. 061                | Abnormal motor and driver combination |
|            | E. 063                | overcurrent detection                 |
|            | E. 064                | Motor overcurrent detection           |
|            | E. 068                | Driver DC bus overcurrent detection   |
| hardware   | E. 069                | FPGA clock exception                  |
| failure    | E. 071                | Abnormal detection of phase U current |
|            | E. 072                | Abnormal detection of phase W current |
|            | E. 100                | Abnormal parameter combination        |
|            | E. 102                | DI port assignment exception          |
|            | E. 106                | Abnormal setting of divider output    |
|            | E. 107                | parameter anomaly                     |
|            | E. 108                | Parameter setting out of range        |
|            | E. 120                | Servo ON command invalid alarm        |
|            | E. 121                | External input alarm signal           |
|            | E. 305                | Motor cable broken                    |
|            | E. 400                | Loss of phase in power line           |

## 9.1 Fault alarm information table

|                 | E. 401 | undervoltage                                        |  |
|-----------------|--------|-----------------------------------------------------|--|
|                 | E. 402 | overvoltage                                         |  |
|                 | E. 410 | instantaneous overload                              |  |
|                 | E. 412 | sustained overload                                  |  |
|                 | E. 420 | Motor overspeed                                     |  |
| operational     | E. 421 | out-of-control detection                            |  |
| failure         | E. 430 | regeneration anomaly                                |  |
|                 | E. 431 | regenerative overload                               |  |
|                 | E. 435 | surge current limit resistor overload               |  |
|                 | E. 436 | DB overload                                         |  |
|                 | E. 440 | Drive Temperature Abnormal                          |  |
|                 | E. 501 | Excessive position deviation                        |  |
|                 | E. 503 | Excessive position deviation when servo is ON       |  |
|                 | E. 510 | The gantry position deviation is too large          |  |
|                 | E. 511 | Gantry shaft alarm                                  |  |
|                 | E. 520 | vibration alarm                                     |  |
|                 | E. 521 | Self-adjusting vibration alarm                      |  |
|                 | E. 620 | Encoder off line                                    |  |
|                 | E. 621 | Encoder built-in data mismatch                      |  |
|                 | E. 622 | Encoder built-in data verification error            |  |
|                 | E. 641 | Encoder overheating (inside encoder)                |  |
| Encoder failure | E. 643 | Encoder battery voltage fault (encoder internal)    |  |
|                 | E. 644 | Encoder multi-turn data exception (inside encoder)  |  |
|                 | E. 645 | Encoder Multiturn Count Overflow (Encoder Internal) |  |
|                 | E. 646 | Encoder communication failure                       |  |
|                 | E. 649 | Encoder communication CRC failure                   |  |
|                 | A.900  | Excessive position deviation                        |  |
| Warning         | A.901  | Excessive position deviation when servo is ON       |  |

| A.905 | Auxiliary (F**) function cannot be executed when servo is ON |
|-------|--------------------------------------------------------------|
| A.910 | overload                                                     |
| A.911 | vibration                                                    |
| A.912 | Abnormal temperature of control board                        |
| A.913 | Drive Temperature Abnormal                                   |
| A.920 | regenerative overload                                        |
| A.921 | DB overload                                                  |
| A.923 | Servo unit internal fan stops                                |
| A.930 | Encoder Battery Low Voltage                                  |
| A.941 | Parameter changes that require power reconnection            |
| A.942 | EEPROM write failure                                         |
| A.950 | overtravel                                                   |
| A.960 | Input terminal duplicate definition                          |
| A.971 | undervoltage                                                 |
| A.995 | Advanced accessibility dysfunction                           |

## 9.2 Fault alarm cause and treatment

E.051: EEPROM Parameter Abnormal

| Fault alarm reason     | Fault alarm check              | disposal measures                 |
|------------------------|--------------------------------|-----------------------------------|
| Servo unit EEPROM data | Perform factory initialization | If it persists, replace the drive |
| exception              | (F10.INI)                      |                                   |

#### E.052: FPGA Communication Exception

| Fault alarm reason               | Fault alarm check | disposal measures                 |
|----------------------------------|-------------------|-----------------------------------|
| Abnormal power-on initialization | Power back on     | Alarm is switched off by setting  |
| of main control MCU              |                   | parameter Pn044                   |
|                                  |                   | If it persists, replace the drive |

#### E.053: Initialization Failure

| Fault alarm reason                 | Fault alarm check | disposal measures                 |
|------------------------------------|-------------------|-----------------------------------|
| Power-on initialization failure of | Power back on     | If it persists, replace the drive |

| master MCU |  |
|------------|--|
|            |  |

#### E.054: Operation Timeout

| Fault alarm reason | Fault alarm check | disposal measures                 |
|--------------------|-------------------|-----------------------------------|
| operation timeout  | Power back on     | If it persists, replace the drive |

#### E.060: Hardware mismatch error

| Fault alarm reason      | Fault alarm check              | disposal measures        |
|-------------------------|--------------------------------|--------------------------|
| Hardware mismatch error | Perform factory initialization | If consistently, contact |
|                         | (F10.INI)                      | manufacturer             |

#### E.061: Motor and drive combination anomaly

| Fault alarm reason                | Fault alarm check            | disposal measures                   |
|-----------------------------------|------------------------------|-------------------------------------|
| The servo unit does not match the | Check whether the servo unit | Replace the servo unit matching the |
| servo motor model                 | supports the motor           | motor                               |

#### E.063: Overcurrent detection

| Fault alarm reason              | Fault alarm check                     | disposal measures                  |
|---------------------------------|---------------------------------------|------------------------------------|
| Short circuit between U,V and W | Is there a short circuit in the U,V,W | correct wiring                     |
|                                 | wiring                                | If there is no alarm, check the    |
|                                 | Is there a short circuit between B 1  | power line and motor for short     |
|                                 | and B 3                               | circuit                            |
| Damaged drive                   | Disconnect the U,V,W cables on the    | If the U,V,W connections are       |
|                                 | drive and enable the drive            | disconnected and the startup drive |
|                                 |                                       | still alarms, replace the drive    |

#### E.064: Motor overcurrent detection

| Fault alarm reason              | Fault alarm check                     | disposal measures                  |
|---------------------------------|---------------------------------------|------------------------------------|
| Short circuit between U,V and W | Is there a short circuit in the U,V,W | correct wiring                     |
|                                 | wiring                                | If there is no alarm, check the    |
|                                 | Is there a short circuit between B 1  | power line and motor for short     |
|                                 | and B 3                               | circuit                            |
| Damaged drive                   | Disconnect the U,V,W cables on the    | If the U,V,W connections are       |
|                                 | drive and enable the drive            | disconnected and the startup drive |
|                                 |                                       | still alarms, replace the drive    |

E.068: Driver DC Bus Overcurrent Detection

| Fault alarm reason      | Fault alarm check                  | disposal measures                  |
|-------------------------|------------------------------------|------------------------------------|
| U,V,W short to earth PE | Check for correct wiring           | Correct wiring, replace motor wire |
|                         | Try to remove the motor power line | and motor.                         |
|                         |                                    | If it persists, replace the drive  |

#### E.069: FPGA Clock Exception

| Fault alarm reason   | Fault alarm check    | disposal measures                 |
|----------------------|----------------------|-----------------------------------|
| FPGA clock exception | FPGA clock exception | P00-47.1 Set 0 to turn off alarm  |
|                      |                      | If it persists, replace the drive |

#### E.071: U-phase current detection abnormality

| Fault alarm reason        | Fault alarm check               | disposal measures                 |
|---------------------------|---------------------------------|-----------------------------------|
| Abnormal sampling data of | Check whether the UVW wiring is | correct wiring                    |
| current sensing device    | correct and the connection is   | P00-46.2 Set 0 to turn off alarm  |
|                           | reliable                        | If it persists, replace the drive |

#### E.072: Abnormal detection of phase W current

| Fault alarm reason        | Fault alarm check               | disposal measures                 |
|---------------------------|---------------------------------|-----------------------------------|
| Abnormal sampling data of | Check whether the UVW wiring is | correct wiring                    |
| current sensing device    | correct and the connection is   | P00-46.3 Set 0 to turn off alarm  |
|                           | reliable                        | If it persists, replace the drive |

#### E.100: Abnormal parameter combination

| Fault alarm reason      | Fault alarm check        | disposal measures                    |
|-------------------------|--------------------------|--------------------------------------|
| Parameter setting error | Check the set parameters | Set parameters correctly             |
|                         |                          | If it always appears, initialize the |
|                         |                          | parameters                           |

#### E.102: DI Port Assignment Exception

| Fault alarm reason              | Fault alarm check                   | disposal measures                |
|---------------------------------|-------------------------------------|----------------------------------|
| At least 2 input ports have the | Check input port function selection | Set parameters correctly         |
| same function selection         | parameters (P06-11, P06-12)         | Perform parameter initialization |
|                                 |                                     | and power on again               |

### E.106: Abnormal setting of frequency division pulse output

| Fault alarm reason             | Fault alarm check              | disposal measures            |
|--------------------------------|--------------------------------|------------------------------|
| Divided pulse output parameter | Check the divided pulse output | Correct setting of frequency |

| setting out of range | setting parameters. P03-25 | division pulse output parameters |
|----------------------|----------------------------|----------------------------------|
|                      |                            | Bus encoder P03-25 65535         |
|                      |                            | Drive Power Back On              |

#### E.107: Abnormal parameters

| Fault alarm reason | Fault alarm check                 | disposal measures                |
|--------------------|-----------------------------------|----------------------------------|
| parameter anomaly  | Check whether the parameter range | Set parameters correctly         |
|                    | is reasonable                     | Execute parameter initialization |

#### E.108: Parameter setting out of range

| Fault alarm reason             | Fault alarm check                 | disposal measures                |
|--------------------------------|-----------------------------------|----------------------------------|
| Parameter setting out of range | Check whether the parameter range | Set parameters correctly         |
|                                | is reasonable                     | Execute parameter initialization |

#### E.120: Servo ON command invalid alarm

| Fault alarm reason                | Fault alarm check              | disposal measures   |
|-----------------------------------|--------------------------------|---------------------|
| When servo is ON, power supply    | Check wiring and input voltage | Check wiring        |
| input ports L1, L2 and L3 are not |                                | Drive Power Back On |
| supplied with power               |                                |                     |

#### E.121: External input alarm signal

| Fault alarm reason          | Fault alarm check                   | disposal measures                   |
|-----------------------------|-------------------------------------|-------------------------------------|
| External input alarm signal | Check whether there is signal input | Correct use of external input alarm |
|                             | at the external input port and      | IO signals                          |
|                             | whether the relevant parameters of  |                                     |
|                             | I/O port are correct                |                                     |

#### E.305: Broken motor cable

| Fault alarm reason | Fault alarm check               | disposal measures                |
|--------------------|---------------------------------|----------------------------------|
| Motor cable broken | Check whether the UVW wiring is | Ensure UVW wiring is correct and |
|                    | correct and the connection is   | reliable                         |
|                    | reliable                        | P00-47.0 Set 0 to turn off alarm |

#### E.400: Power cord phase loss

| Fault alarm reason            | Fault alarm check                | disposal measures                    |
|-------------------------------|----------------------------------|--------------------------------------|
| Main circuit input power line | Check whether the main circuit   | Make sure that the wiring is correct |
| phase loss                    | input L1,L2 and L3 are connected | and that the correct voltage source  |
|                               |                                  | or voltage regulator is used in      |
|                               |                                  | series                               |
|                               |                                  | P00-39.0 Open phase alarm can be     |
|                               |                                  | turned off                           |

#### E.401: Undervoltage

| Fault alarm reason                 | Fault alarm check                 | disposal measures                    |
|------------------------------------|-----------------------------------|--------------------------------------|
| The input voltage of the main      | Check whether the main circuit    | Make sure that the wiring is correct |
| circuit is lower than the rated    | input L1,L2,L3 wiring is correct, | and that the correct voltage source  |
| voltage value or there is no input | and the voltage value is how many | or series regulator is used          |
| voltage                            | volts. The bus voltage can be     | P00-52 Alarm threshold can be        |
|                                    | monitored via d23.dcp             | modified                             |

#### E.402: Overvoltage

| Fault alarm reason                 | Fault alarm check                   | disposal measures                    |
|------------------------------------|-------------------------------------|--------------------------------------|
| Main circuit input voltage is too  | Use voltmeter to test whether the   | Use the correct voltage source or    |
| high                               | input voltage of main circuit is    | series regulator                     |
|                                    | correct                             |                                      |
| The regenerative resistor is not   | Check that the appropriate          | Properly connected matching          |
| connected or the type selection of | regeneration resistor is connected  | regenerative resistors               |
| the regenerative resistor is       |                                     |                                      |
| incorrect                          |                                     |                                      |
| Incorrect parameter settings       | Confirm that the parameter settings | Correct setting of parameters and    |
|                                    | of P00-30~P00-34 are consistent     | external regenerative resistance     |
|                                    | with the resistor connection mode   |                                      |
| Drive hardware failure             | Overvoltage alarm still occurs      | Please send it back to the dealer or |
|                                    | when the input voltage is           | the original factory for maintenance |
|                                    | determined to be correct            |                                      |

#### E.410: Instantaneous overload

| Fault alarm reason            | Fault alarm check                | disposal measures               |
|-------------------------------|----------------------------------|---------------------------------|
| The machine is stuck when the | Check mechanical connections for | Adjust the mechanical structure |

| motor is started            | binding                             |                                      |
|-----------------------------|-------------------------------------|--------------------------------------|
| P00-50 Parameter setting is | Check P00-50 parameter value        | Set P00-50 parameters correctly      |
| unreasonable                |                                     |                                      |
| Drive hardware failure      | Confirm that the mechanical part is | Please send it back to the dealer or |
|                             | normal and still alarm              | the original factory for maintenance |

#### E.412: Sustained overload

| Fault alarm reason              | Fault alarm check                   | disposal measures                  |
|---------------------------------|-------------------------------------|------------------------------------|
| Continuous use beyond the drive | Can be monitored via d13.oL. in     | Change to a higher power motor or  |
| rated load                      | monitor mode                        | reduce the load                    |
| Improper setting of control     | 1. Whether the mechanical system    | 1. Adjust the gain of control loop |
| system parameters               | is installed                        | 2. Acceleration and deceleration   |
|                                 | 2. Acceleration setting constant is | setting time slows down            |
|                                 | too fast                            |                                    |
|                                 | 3. Whether the gain parameters are  |                                    |
|                                 | set correctly                       |                                    |
| Motor wiring error              | Check U, V, W wiring                | correct wiring                     |

#### E.420: Overspeed

| Fault alarm reason                | Fault alarm check                 | disposal measures                 |
|-----------------------------------|-----------------------------------|-----------------------------------|
| Input speed command too high      | Check whether the input signal is | Adjust the frequency of the input |
|                                   | normal                            | signal                            |
| Unreasonable setting of overspeed | Check whether P04-05 (overspeed   | Set P04-05 correctly (overspeed   |
| judgment parameters               | alarm value) is set properly      | alarm value)                      |

#### E.421: Out of control detection

| Fault alarm reason                | Fault alarm check                    | disposal measures                  |
|-----------------------------------|--------------------------------------|------------------------------------|
| Motor power lines U,V,W wiring    | Check wiring                         | correct wiring                     |
| error                             |                                      |                                    |
| Incorrect motor parameter setting | Check P00-05; and whether the        | Set parameters correctly           |
|                                   | encoder parameters are set correctly | Set P00-46.1 to 0 to close runaway |
|                                   |                                      | detection                          |

#### E.430: Regeneration Abnormal

| Fault alarm reason              | Fault alarm check                   | disposal measures                    |
|---------------------------------|-------------------------------------|--------------------------------------|
| Wrong selection of regenerative | Check the connection of the         | If the connection is normal, return  |
| resistor or no external         | regenerative resistor               | the drive to the factory for repair  |
| regenerative resistor           |                                     | P00- 44.2 canbe set to 0 to turn off |
|                                 |                                     | the alarm                            |
| Parameter setting error         | Please confirm theparameter setting | Set parameter values correctly       |
|                                 | ofP00-30~P00-34                     |                                      |

#### E.431: Regeneration Overload

| Fault alarm reason              | Fault alarm check                      | disposal measures                   |
|---------------------------------|----------------------------------------|-------------------------------------|
| Wrong selection of regenerative | Check the connection condition of      | Select the appropriate regenerative |
| resistor or no external         | the regenerative resistor and          | resistor                            |
| regenerative resistor           | whether the resistance and power of    |                                     |
|                                 | the regenerative resistor are suitable |                                     |
| Incorrect parameter setting     | Confirm whether the parameters         | Set parameter values correctly      |
|                                 | P00-30~P00-35 are correct              |                                     |

#### E.435: Surge current limiting resistor overload

| Fault alarm reason               | Fault alarm check | disposal measures                 |
|----------------------------------|-------------------|-----------------------------------|
| Frequent power-up of drive power |                   | P00-44 can be set to turn off the |
| supply                           |                   | alarm                             |

#### E.436: DB Overload

| Fault alarm reason             | Fault alarm check                    | disposal measures                   |
|--------------------------------|--------------------------------------|-------------------------------------|
| Motor driven by external force | Confirm running status               | Do not use excessive external force |
| (rdy state)                    |                                      | to push                             |
|                                |                                      | P00- 46 can be set to turn off the  |
|                                |                                      | alarm                               |
| DB, the rotational energy is   | Check motor running speed            | Reduce servo motor command          |
| greater than the DB resistance | Evaluate whether the load inertia is | speed                               |
| capacity                       | too large                            | Reduce the load moment of inertia   |
|                                |                                      | Reduce the number of DB stops       |

#### E.440: Radiator Overheated

| Fault alarm reason               | Fault alarm check               | disposal measures                    |
|----------------------------------|---------------------------------|--------------------------------------|
| Drive internal temperature above | Check that the drive is in good | Improve the heat dissipation         |
| P00-41 setpoint                  | thermal condition               | condition of the drive. If the alarm |

|                                  |                         | still occurs, please return the drive |
|----------------------------------|-------------------------|---------------------------------------|
|                                  |                         | to the factory for maintenance.       |
| Overheat alarm threshold setting | Check parameter P00- 41 | Set P00- 41                           |
| is too small                     |                         |                                       |

#### E.501: Excessive positional deviation

| Fault alarm reason                  | Fault alarm check                   | disposal measures                  |
|-------------------------------------|-------------------------------------|------------------------------------|
| Too large position deviation, too   | Confirm parameter setting of P0     | Increase the setting of P0 3-15    |
| small setting parameter             | 3-15 (excessive position deviation  | (excessive position deviation      |
|                                     | setting)                            | setting)                           |
| Gain value set too small            | Confirm whether the gain            | Readjust the gain class parameters |
|                                     | parameters are set reasonably       | correctly                          |
| Internal torque limit set too small | Confirm internal torque limit value | Readjust the internal torque limit |
|                                     |                                     | correctly                          |
| Excessive external load             | Check external load                 | Reduce the load or replace the     |
|                                     |                                     | high-power motor                   |

#### E.503: Excessive position deviation when servo is ON

| Fault alarm reason                  | Fault alarm check                   | disposal measures                  |
|-------------------------------------|-------------------------------------|------------------------------------|
| Excessive position deviation when   | Confirmparameter settingof P03-30,  | Correctly set relevant parameters  |
| servo is ON                         | P03-31 and P0 3-3 3                 |                                    |
| Gain value set too small            | Confirm whether the gain            | Readjust the gain class parameters |
|                                     | parameters are set reasonably       | correctly                          |
| Internal torque limit set too small | Confirm internal torque limit value | Readjust the internal torque limit |
|                                     |                                     | correctly                          |
| Excessive external load             | Check external load                 | Reduce the load or replace the     |
|                                     |                                     | high-power motor                   |

#### E.510: Excessive gantry position deviation

| Fault alarm reason                  | Fault alarm check                   | disposal measures                  |
|-------------------------------------|-------------------------------------|------------------------------------|
| The gantry position deviation is    | Confirm P03-53 parameter setting    | Set parameter values correctly     |
| too large                           |                                     |                                    |
| Gain value set too small            | Confirm whether the gain            | Readjust the gain class parameters |
|                                     | parameters are set reasonably       | correctly                          |
| Internal torque limit set too small | Confirm internal torque limit value | Readjust the internal torque limit |
|                                     |                                     | correctly                          |

| Excessive external load | Check external load | Reduce the load or replace the |
|-------------------------|---------------------|--------------------------------|
|                         |                     | high-power motor               |

#### E.511: Gantry shaft alarm

| Fault alarm reason                | Fault alarm check                | disposal measures            |
|-----------------------------------|----------------------------------|------------------------------|
| Two-axis drives, P 00-39, have an | Check whether each axis gives an | Perform alarm (other alarms) |
| axis associated alarm set and one | alarm                            | troubleshooting              |
| axis alarm.                       |                                  |                              |
| Two-axis drive, open gantry       | Check whether each axis gives an | Perform alarm (other alarms) |
| function, one of the axis alarm   | alarm                            | troubleshooting              |

#### E.520: Vibration Alarm

| Fault alarm reason                    | Fault alarm check                  | disposal measures                   |
|---------------------------------------|------------------------------------|-------------------------------------|
| Abnormal vibration of motor           | Confirm the abnormal sound of the  | Reduce the motor speed.             |
| speed detected                        | motor and the speed and torque     | Or reduce the speed loop gain       |
|                                       | waveform during operation.         | (P02-10)                            |
| The value of the moment of            | Confirm the load moment of inertia | Set the appropriate ratio of moment |
| inertia ratio (P01-04) is larger than | ratio                              | of inertia (P01-04)                 |
| the actual value or varies greatly    |                                    | P01-10 can be set to turn off the   |
|                                       |                                    | alarm                               |

#### E.521: Self-adjusting vibration alarm

| Fault alarm reason                 | Fault alarm check                 | disposal measures                    |
|------------------------------------|-----------------------------------|--------------------------------------|
| The motor vibrates greatly when    | Confirm the waveform of the motor | Decrease the load moment of          |
| using the adjustment-free function | speed.                            | inertia ratio below the allowable    |
| (factory setting)                  |                                   | value, or increase the tuning value  |
|                                    |                                   | of the adjustment free value setting |
|                                    |                                   | (Fn200), or decrease the gain value. |
| Motor vibration is high when       | Confirm the waveform of the motor | The processing method described      |
| performing advanced auto tuning,   | speed.                            | in the operation procedure for       |
| single parameter tuning, EasyFFT   |                                   | implementing each function           |

#### E.620: Encoder Off Line

| Fault alarm reason        | Fault alarm check    | disposal measures |
|---------------------------|----------------------|-------------------|
| Bus encoder communication | Check Encoder Wiring | correct wiring    |

| failure |  |
|---------|--|
|         |  |

E.621: Encoder built-in data mismatch

| Fault alarm reason               | Fault alarm check                  | disposal measures        |
|----------------------------------|------------------------------------|--------------------------|
| Encoder read/write exception     | Check the encoder wiring.          | correct wiring           |
| Abnormal motor parameter setting | Correctly set the motor parameters | Set parameters correctly |
|                                  | of P00-00~ P00-19                  |                          |

#### E.622: Encoder built-in data check error

| Fault alarm reason                 | Fault alarm check             | disposal measures                   |
|------------------------------------|-------------------------------|-------------------------------------|
| Encoder built-in data verification | Check Encoder Wiring          | If the connection is normal, return |
| error                              | Verify encoder shield wire is | the drive to the factory for repair |
|                                    | properly connected            |                                     |

#### E.641: Encoder overheating (encoder internal)

| Fault alarm reason          | Fault alarm check         | disposal measures                 |
|-----------------------------|---------------------------|-----------------------------------|
| Encoder overheating (inside | Check encoder temperature | If the temperature is normal, the |
| encoder)                    |                           | alarm can be cleared by F06.EN0   |
|                             |                           | Modify parameter P00-07.2 Alarm   |
|                             |                           | Off                               |

#### E.643: Bus Encoder Battery Failure

| Fault alarm reason           | Fault alarm check                  | disposal measures                 |
|------------------------------|------------------------------------|-----------------------------------|
| Low external battery voltage | Check the voltage of the external  | When the battery voltage is lower |
| when bus encoder is set to   | battery of the encoder and confirm | than 3.0V, replace the battery.   |
| multi-turn absolute value    | that it is higher than 3.0V        | Alarm cleared above 3V using      |
|                              |                                    | auxiliary function F06.EN0        |
|                              |                                    | Alarm can be switched off via     |
|                              |                                    | parameter P00-07                  |

#### E.644: Bus Encoder Multi-turn Exception

| Fault alarm reason             | Fault alarm check                   | disposal measures                    |
|--------------------------------|-------------------------------------|--------------------------------------|
| Bus encoder turns out of range | The number of turns can be          | Clear the multi-turn value using the |
|                                | monitored through the monitoring    | command F07.En1                      |
|                                | mode d21.ASH, and the multi-turn    |                                      |
|                                | absolute motor cannot rotate in one |                                      |
|                                | direction for a long time.          |                                      |

#### E.645: Bus Encoder Multiturn Overflow Fault

| Fault alarm reason             | Fault alarm check                   | disposal measures                    |
|--------------------------------|-------------------------------------|--------------------------------------|
| Bus encoder turns out of range | The number of turns can be          | Alarm can be cleared via F06.EN0     |
|                                | monitored through the monitoring    | Clear the multi-turn value using the |
|                                | mode d21.ASH, and the multi-turn    | command F07.En1                      |
|                                | absolute motor cannot rotate in one | Alarm can be switched off via        |
|                                | direction for a long time.          | parameter P00-07                     |

#### E.646: Encoder communication failure

| Fault alarm reason            | Fault alarm check | disposal measures               |
|-------------------------------|-------------------|---------------------------------|
| Encoder communication failure | Check Encoder     | Correct installation of encoder |

#### E.649: Encoder Communication CRC Failure

| Fault alarm reason        | Fault alarm check | disposal measures               |
|---------------------------|-------------------|---------------------------------|
| Encoder communication CRC | Check Encoder     | Correct installation of encoder |
| failure                   |                   |                                 |

#### A.900: Excessive positional deviation

| Fault alarm reason                  | Fault alarm check                   | disposal measures                   |
|-------------------------------------|-------------------------------------|-------------------------------------|
| Excessive position deviation        | Confirm parameter setting of        | Increase P03-15/P03-30 (excessive   |
| warning                             | P03-15/P03-30 (excessive position   | position deviation setting) setting |
|                                     | deviation setting)                  |                                     |
| Gain value set too small            | Confirm whether the gain            | Readjust the gain class parameters  |
|                                     | parameters are set reasonably       | correctly                           |
| Internal torque limit set too small | Confirm internal torque limit value | Readjust the internal torque limit  |
|                                     |                                     | correctly                           |
| Excessive external load             | Check external load                 | Reduce the load or replace the      |
|                                     |                                     | high-power motor                    |

#### A.901: Excessive position deviation when servo is ON

| Fault alarm reason                | Fault alarm check               | disposal measures               |
|-----------------------------------|---------------------------------|---------------------------------|
| Excessive position deviation when | Confirm P03-31/P03-33 parameter | Increase P03-31/P03-33 setpoint |
| servo is ON                       | setting                         |                                 |
| Pulse command frequency is too    | Pulse command frequency is too  | Reduce the pulse command        |
| high when servo is ON             | high when servo is ON           | frequency when servo is ON      |

A.905: FN function cannot be executed when servo is ON

| Fault alarm reason             | Fault alarm check              | disposal measures               |
|--------------------------------|--------------------------------|---------------------------------|
| FN function cannot be executed | FN function cannot be executed | Perform FN function with SV-OFF |
| when servo is ON               | when servo is ON               |                                 |

#### A.910: Overload warning

| Fault alarm reason                               | Fault alarm check                                                                                                    | disposal measures                                                                                                |
|--------------------------------------------------|----------------------------------------------------------------------------------------------------|----------------------------------------------------------------------------------------------------|
| overload warning                                 | Can be monitored via d13.oL. in monitor mode                                                                                                    | Increase P00-51 (overload warning value) appropriately                                                           |
| Improper setting of control system<br>parameters | <ol> <li>Whether the mechanical system<br/>is installed</li> <li>Acceleration setting constant is<br/>too fast</li> <li>Whether the gain parameters are<br/>set correctly</li> </ol> | <ol> <li>Adjust the gain of control loop</li> <li>Increase the acceleration and<br/>deceleration time</li> </ol> |
| Motor wiring error                               | Check U, V, W wiring                                                                                                    | correct wiring                                                                                                   |

#### A.911: Vibration Warning

| Fault alarm reason                    | Fault alarm check                  | disposal measures                   |
|---------------------------------------|------------------------------------|-------------------------------------|
| Abnormal vibration of motor           | Confirm the abnormal sound of the  | Reduce the motor speed.             |
| speed detected                        | motor and the speed and torque     | Or reduce the speed loop gain       |
|                                       | waveform during operation.         | (P02-10)                            |
| The value of the moment of            | Confirm the load moment of inertia | Set the appropriate ratio of moment |
| inertia ratio (P01-04) is larger than | ratio                              | of inertia (P01-04)                 |
| the actual value or varies greatly    |                                    | P01-10 can be set to turn off the   |
|                                       |                                    | alarm                               |

#### A.912: Abnormal Control Board Temperature

| Fault alarm reason              | Fault alarm check                  | disposal measures                  |
|---------------------------------|------------------------------------|------------------------------------|
| Abnormal temperature of control | Check Drive Temperature            | improve heat dissipation condition |
| board                           | Does the cooling fan work properly | of that drive                      |
|                                 |                                    | Drive temperature still alarms     |
|                                 |                                    | under normal conditions, replace   |
|                                 |                                    | the drive                          |

#### A.913: Abnormal Drive Temperature

| Fault alarm reason              | Fault alarm check                | disposal measures                  |
|---------------------------------|----------------------------------|------------------------------------|
| Overtemperature warning set too | Confirm whether parameter P00-42 | Set P00-42 correctly               |
| low                             | is set properly                  |                                    |
| Drive Temperature Abnormal      | Drive temperature monitoring can | improve heat dissipation condition |
|                                 | be performed via d24.Ath in      | of that drive                      |
|                                 | monitor mode                     | Drive temperature still alarms     |
|                                 |                                  | under normal conditions, replace   |
|                                 |                                  | the drive                          |

#### A.920: Regeneration Overload Warning

| Fault alarm reason              | Fault alarm check                      | disposal measures                   |
|---------------------------------|----------------------------------------|-------------------------------------|
| Wrong selection of regenerative | Check the connection condition of      | Select the appropriate regenerative |
| resistor or no external         | the regenerative resistor and          | resistor                            |
| regenerative resistor           | whether the resistance and power of    |                                     |
|                                 | the regenerative resistor are suitable |                                     |
| Incorrect parameter setting     | Confirm whether the parameters         | Set parameter values correctly      |
|                                 | P00-30~P00-35 are correct              |                                     |

#### A.930: ABSOLUTE ENCODER BATTERY FAULT

| Fault alarm reason | Fault alarm check                  | disposal measures                   |
|--------------------|------------------------------------|-------------------------------------|
| ABSOLUTE ENCODER   | Check the voltage of the external  | Battery voltage is lower than 3.0V, |
| DATTEDY FALLT      | battery of the encoder and confirm | replace battery                     |
| DATIERTIAOEI       | that it is higher than 3.0V        | Clear with command F06.En0 if       |
|                    |                                    | higher                              |

#### A.941: Parameter changes require power off and restart to take effect

| Fault alarm reason               | Fault alarm check                   | disposal measures     |
|----------------------------------|-------------------------------------|-----------------------|
| After modifying the parameters,  | After modifying the parameters, the | Power off and restart |
| the parameters shall take effect | parameters shall take effect after  |                       |
| after re-powering on             | re-powering on                      |                       |

#### A.960: Input Terminal Duplicate Definition

| Fault alarm reason                  | Fault alarm check                   | disposal measures                 |
|-------------------------------------|-------------------------------------|-----------------------------------|
| Input terminal duplicate definition | Check whether there is signal input | Correctly set relevant parameters |
|                                     | at the external input port and      |                                   |
|                                     | whether the relevant parameters of  |                                   |

A.971: Undervoltage warning

| Fault alarm reason                 | Fault alarm check                 | disposal measures                    |
|------------------------------------|-----------------------------------|--------------------------------------|
| The input voltage of the main      | Check whether the main circuit    | Make sure that the wiring is correct |
| circuit is lower than the rated    | input L1,L2,L3 wiring is correct, | and that the correct voltage source  |
| voltage value or there is no input | and the voltage value is how many | or voltage regulator is used in      |
| voltage                            | volts. The bus voltage can be     | series                               |
|                                    | monitored via d23.dcp             | P00-52 Alarm threshold can be        |
|                                    |                                   | modified or alarm can be turned off  |

# **Chapter X Communication**

## 10.1 Modbus communication parameter setting

| paramete<br>r code | Name          | Description                                                                |  |
|--------------------|---------------|----------------------------------------------------------------------------|--|
| P00-23             | slave address | Setting range: 0-255, default 1<br>Set according to equipment requirements |  |
| P00-24.0           | Modbus        | Setting range: 0-7, default 2                                              |  |

|          | communication baud | 0: 2400                                                                |
|----------|--------------------|------------------------------------------------------------------------|
|          | rate               | 1: 4800                                                                |
|          | Tuto               | 2: 9600                                                                |
|          |                    | 3: 19200                                                               |
|          |                    | 4: 38400                                                               |
|          |                    | 5: 57600                                                               |
|          |                    | 6: 115200                                                              |
|          |                    | 7: 25600                                                               |
|          |                    | Setting range: 0-3, default 0                                          |
|          |                    | 0: no check, 2 stop bits                                               |
| P00-24.1 | check mode         | 1: even parity, 1 stop bit                                             |
|          |                    | 2: Odd parity, 1 stop bit                                              |
|          |                    | 3: No check, 1 stop bit                                                |
|          |                    | Setting range: 0-100, default 0                                        |
| Modbus   |                    | When the parameter is set to 0, the response is made according to the  |
| P00-26   | communication      | standard communication. When the parameter is set to have a value, the |
|          | response delay     | response time of Modbus communication is made according to the set     |
|          |                    | time                                                                   |

# $10. \ 2$ Modbus communication supports reading and writing parameter setting

| monitorin  | Definition             | Unit of     | Decimal communication address      |
|------------|------------------------|-------------|------------------------------------|
| g item     |                        | Measure     | (double address, high order first) |
| d00. C. PU | position command pulse | instruction | 2100-2101                          |
|            | sum                    | unit        |                                    |

#### Support reading monitoring project address list

| d01. F. PU | Position feedback pulse | instruction | 2102-2103 |
|------------|-------------------------|-------------|-----------|
|            | summation               | unit        |           |
| d02. E. PU | position deviation      | instruction | 2104-2105 |
|            |                         | unit        |           |
| d03. C. PE | position command pulse  | encoder     | 2106-2107 |
|            | sum                     | unit        |           |
| d04. F. PE | Position feedback pulse | encoder     | 2108-2109 |
|            | summation               | unit        |           |
| d05. E. PE | position deviation      | encoder     | 2110–2111 |
|            |                         | unit        |           |
| d06. C. Fr | input pulse speed       | Kpps        | 2112      |
| d07. C. SP | speed command           | rpm         | 2113      |
| d08. F. SP | actual speed            | rpm         | 2114      |
| d09. C. tq | torque command          | %           | 2115      |
| d10. F. tq | actual torque           | %           | 2116      |
| d11. AG. L | average load factor     | %           | 2117      |
| d12. PE. L | actual peak torque      | %           | 2118      |
| d13. oL    | cumulative load factor  | %           | 2119      |
| d14. rG    | regenerative load       | %           | 2120      |
|            | factor                  |             |           |
| d15. PE. S | actual speed peak       | rpm         | 2121      |
| d16. I. Io | input signal monitor    | binary      | 2122      |
|            |                         | system      |           |
| d17. o. Io | output signal           | binary      | 2123      |
|            | monitoring              | system      |           |
| d18. AnG   | mechanical angle        | 0.1         | 2124      |
|            |                         | degree      |           |
| d19. HAL   | electrical angle        | 0.1         | 2125      |

|            |                                      | degree      |           |
|------------|--------------------------------------|-------------|-----------|
| d20. ASS   | Absolute encoder position within one |             | 2126-2127 |
|            | turn                                 |             |           |
| d21. ASH   | Absolute encoder turns               |             | 2128      |
| d22. J-L   | inertia ratio                        | 1%          | 2129      |
| d23. dcp   | DC bus voltage value                 | 1Vdc        | 2130      |
| d24. Ath   | Drive Temperature                    | degree      | 2131      |
|            |                                      | centigrade  |           |
| d25.tiE    | cumulative running time              | second      | 2132-2133 |
| d26. 1. Fr | Vibration frequency 1                | Hz          | 2134      |
| d28. 2. Fr | Vibration Frequency 2 (End           | Hz          | 2136      |
|            | Jitter Frequency)                    |             |           |
| d29. cn    | Current Control Mode                 |             | 2137      |
| d30.Ai1    | Speed command input                  | 0. 001V     | 2138      |
|            | value                                |             |           |
| d31.Ai2    | Torque command input                 | 0.001V      | 2139      |
|            | value                                |             |           |
| d32. c. Er | Number of abnormal                   |             | 2140      |
|            | communication of encoder             |             |           |
| d33. H1    | Hardware model                       |             | 2141      |
|            | (hardware information)               |             |           |
| d34. H2    | Hardware Version                     |             | 2142      |
| d35. S1    | Software Version                     |             | 2143      |
| d36. C. PU | position command pulse               | instruction | 2144-2145 |
|            | sum                                  | unit        |           |
| d37. F. PU | Position feedback pulse              | instruction | 2146-2147 |
|            | summation                            | unit        |           |
| Current    |                                      |             | 2180      |

| Fault  |  |  |
|--------|--|--|
| Number |  |  |

Note: 1. All parameters support 485 reading. Refer to parameter code for parameter read-write address: For example, p 03 -09, read and write addresses are decimal 309

2. Parameter write reference drive permission settings. For example, if the current permission level of the drive is 1, parameters higher than permission 1 cannot be written. Parameter writing is not saved when power is off.

#### 10.3 Overview of Modbus Communication Protocol

## **10.3.1 Introduction**

The Nexus Monitor communicates with other devices using the RTU transfer mode of the AEG Modicon Modbus protocol. This communication applies to both RS-232 and RS-485 standards.

- RS-232 communication requires a single connection between a Nexus Monitor and one other device, using only channel 1 of the Nexus Monitor.
- RS-485 supports multiple Nexus monitors connected to a single network and is a two-wire connection up to 115200 baud with ports 1-4 available.

## **10.3.2 Communication Package**

Communication occurs between a Modbus master and one or more Nexus slaves. The master initiates all communication by sending a "request packet" to the designated slave, which replies with a "reply packet". The communication packet consists of a string of 8-bit bytes, as follows:

- Slave address, one byte
- Function code, one byte
- Data, N bytes, high byte first, low byte later
- CRC (RTC Error Detection Code), 2 bytes
- Dead time, 3.5 byte transfer time.

A maximum of 127 registers can be sent in a single communication packet.

## **10.3.3 Slave Addresses and Sending Requests**

Each slave device on the communication bus has its own dedicated address and responds only to addresses addressed by the master. The packet returned to the master has the same address in the slave address field as the request packet. These addresses are programmable and range from 0 to 255.

Slave address 0 is a transfer command that allows the master to send the same packet to all devices at once. All slaves follow the packet's instructions but do not respond. The transfer request is only useful for functions 6 and 10, which represent the presetting of a single register and the presetting of multiple registers, respectively. See Tables 1.3 and 1.4.

#### 10.4 function number

The function number of a packet tells the addressed slave what action to perform. Nexus supports the following Modus feature numbers.

| function number |                | Desc                      |
|-----------------|----------------|---------------------------|
| hexadecimal     | decimal system |                           |
| 03Н             | 3              | read hold register        |
| 06Н             | 6              | Preset a single register  |
| 10H             | 16             | Preset multiple registers |

Table 1.1 function number

## 10.4.1 Function No. 03: read hold register

This feature allows the master to read one or more parameter values (data registers) from a Nexus slave. This data register is a 16-bit value that is transmitted in the "Big Endian" format. The high byte is read first and the low byte is read later.

BIG-ENDIAN means that the low order bytes are arranged at the low end of memory and the high order bytes are arranged at the high end of memory

The master sends a packet defining a start register and the number of registers to read for

the slave. The slave responds with a packet containing the requested parameter values within the range specified in the original request.

In the following example, the master device requests a slave at 01 to send the values in two registers, the start register being 00001, and the slave replies with the values 3031H and 3037H from registers 00001 and 00002.

Host send format:

Slave Address Function No. Data Start Address Number of Data Read CRC

Slave sending format:

Slave Address Function Number Bytes Value of each data CRC

| host package            | hexadecimal | Slave Package Definition | hexadecimal address |
|-------------------------|-------------|--------------------------|---------------------|
| definition              | address     |                          |                     |
| slave address           | 01H         | slave address            | 01H                 |
| function number         | 03Н         | function number          | 03Н                 |
| Data start address high | ООН         | Number of bytes          | 04H                 |
| byte                    |             |                          |                     |
| Data start address low  | 01H         | Data 1 High Byte         | 30H                 |
| byte                    |             |                          |                     |
| Register Number High    | ООН         | Data 1 Low Byte          | 31H                 |
| Byte                    |             |                          |                     |
| Register Number Low     | 02H         | Data 2 High Byte         | 30H                 |
| Byte                    |             |                          |                     |
| CRC Low Byte            | 95H         | Data 2 Low Byte          | 37H                 |
| CRC High Byte           | СВН         | CRC Low Byte             | F1H                 |
|                         |             | CRC High Byte            | 2AH                 |

Table 1.2 Function Number 03 Example

## 10.4.2 Function No. 06: Adjust a single register

This feature allows the master to modify a single register on the Nexus slave, the data register

is a 16-bit value, the high byte is transferred first, the low byte is transferred later. In the following example, the master device saves the value 0001H in register 57346 (E002) on the Nexus slave with address 01H.

Host send format:

Slave Address Function Number Data Start Address Data Value CRC

Slave sending format:

Slave Address Function Number Data Start Address Data Value CRC

| host package definition | hexadecimal | Slave Package Definition | hexadecimal address |
|-------------------------|-------------|--------------------------|---------------------|
|                         | address     |                          |                     |
| slave address           | 01H         | slave address            | 01H                 |
| function number         | 06H         | function number          | 06H                 |
| Data start address high | ЕОН         | Data start address high  | ЕОН                 |
| byte                    |             | byte                     |                     |
| Data start address low  | 01H         | Data start address low   | 01H                 |
| byte                    |             | byte                     |                     |
| data high byte          | ООН         | data high byte           | ООН                 |
| data low byte           | 01H         | data low byte            | 01H                 |
| CRC Low Byte            | 2EH         | CRC Low Byte             | 2EH                 |
| CRC High Byte           | OAH         | CRC High Byte            | OAH                 |

Table 1.3 Function No. 6 Example

## 10.4.3 Function No. 10: adjustment register

This feature allows the master to modify a contiguous set of registers on the Nexus slave. The data register is a 16-bit value, with the high byte transferred first and the low byte transferred later.

In the following example, the master device stores the value 0001 H in register 57345, the value 0001 H in register 57346, and the value 0001 H in register 57347 in the Nexus slave with address 01H.

Host send format:

Slave Address Function Number Data Start Address Number of Modified Data First Data ······ CRC Slave sending format:

Slave Address Function Number Data Start Address Number of Modified Data CRC

## 10.4.4 Data start address

Hexadecimal range: 0000H-FFFFH

Decimal range: 0001-65535

For example, for some Scada software, to read the value in the save register, the address format should be 4 (XXXXX), where XXXXX is a decimal address.

Table 1.4 Function number 10 examples

| host package definition      | hexadecimal | Slave Package Definition     | hexadecimal |
|------------------------------|-------------|------------------------------|-------------|
|                              | address     |                              | address     |
| slave address                | 01H         | slave address                | 01H         |
| function number              | 10H         | function number              | 10H         |
| Data start address high byte | ЕОН         | Data start address high byte | ЕОН         |
| Data start address low byte  | 01H         | Data start address low byte  | 01H         |
| Setpoint Number High Byte    | ООН         | Setpoint Number High Byte    | ООН         |
| Setpoint Number Low Byte     | 03Н         | Setpoint Number Low Byte     | 03Н         |
| Number of bytes              | 06H         | CRC Low Byte                 | E6H         |
| Data 1 High Byte             | ООН         | CRC High Byte                | 08H         |
| Data 1 Low Byte              | 01H         |                              |             |
| Data 2 High Byte             | ООН         |                              |             |
| Data 2 Low Byte              | 01H         |                              |             |
| Data 3 High Byte             | ООН         |                              |             |
| Data 3 Low Byte              | 01H         |                              |             |
| CRC Low Byte                 | 4DH         |                              |             |
| CRC High Byte                | 46H         |                              |             |

#### 10.5 dead time

If the Nexus slave is in a 3.5 byte transmit time (about 7ms at 4800 baud rate; 115200 baud rate is about 300us), it is considered that the data acceptance is completed. If the delay between the two bytes of the master is greater than this time, the slave considers it dead time. the conclusion from the dead time is that all unaddressed slaves must pay attention to new packets from the master.

#### 10.6 Response of Exception Procedure

If the slave encounters an illegal command or other problem while executing the master command, it will send an exception response packet to the master. The exception response packet contains an error code to indicate the type of error.

The following table shows the error codes and the corresponding error types.

| Error code | error type   | Interpret                                                            |
|------------|--------------|----------------------------------------------------------------------|
| 01         | illegal      | The slave does not support the function number in the request packet |
|            | function     |                                                                      |
|            | number       |                                                                      |
| 02         | illegal      | The slave does not recognize the address of the data area in the     |
|            | address      | transmitted request packet                                           |
| 03         | illegal data | The data mentioned in the transfer request packet is not supported   |
|            |              | by registers in the Nexus slave                                      |
| 06         | Busy, reject | The slave is busy performing a long operation and cannot receive     |
|            | package      | the request packet                                                   |

Table 1-5 Error Codes and Types

In the following example, the master device requests the value in register 00256 from the slave with address 01H, and the slave sends an error response message indicating that it is busy.

| Table | 16  | Exception | Response | Example |
|-------|-----|-----------|----------|---------|
| TUDIC | 1.0 | LACOPTION | Response | LYambic |

| Host Package Meaning | hexadecimal | Slave Package Meaning | hexadecimal |
|----------------------|-------------|-----------------------|-------------|
|                      | address     |                       | address     |
| Addr                 | 01H         | Addr                  | 01H         |

| function number             | 03H | function number | 03Н |
|-----------------------------|-----|-----------------|-----|
| Data start address high     | 01H | Error code      | 06Н |
| byte                        |     |                 |     |
| Data start address low byte | ООН | CRC Low Byte    | С1Н |
| Number of Registers High    | ООН | CRC High Byte   | 32Н |
| Byte                        |     |                 |     |
| Number of Registers Low     | 01H |                 |     |
| Byte                        |     |                 |     |
| CRC Low Byte                | 85H |                 |     |
| CRC High Byte               | F6H |                 |     |

## **Chapter 11 Instructions for Use of Special Functions**

## 11.1 Absolute encoder use

## **11.1.1 Functional description**

Using a servo motor with an absolute encoder, an absolute value detection system can be constructed by a host device. By means of the absolute value detection system, it is no longer necessary to perform the home point reset operation every time the power supply is turned on. This function reads the number of turns and position data of absolute encoder based on MODBUS communication, and the upper device performs processing control to realize the related functions of absolute encoder.
# **11.1.2** Basic setting and description of MODBUS-based communication servo

The system using absolute value encoder shall initialize the encoder battery alarm and rotation number data when it is put into use (F06.En0 clear encoder alarm; F07.En1 absolute encoder multi-turn value clearing). Because the motor body and the battery are disconnected before the first use, the encoder will have no battery alarm and loop memory function.

| parameter<br>code | Name                           | Note:                                                                                                    |
|-------------------|--------------------------------|----------------------------------------------------------------------------------------------------|
| P00-23            | slave address                  | Setting range: 0-255, default 1<br>Set according to equipment requirements                                                                      |
| P00-24.0          | Modbus communication baud rate | Setting range: 0-7, default 2<br>0: 2400<br>1: 4800<br>2: 9600<br>3: 19200<br>4: 38400<br>5: 57600<br>6: 115200<br>7: 25600                     |
| P00-24.1          | check mode                     | Setting range: 0-3, default 0<br>0: no check, 2 stop bits<br>1: even parity, 1 stop bit<br>2: Odd parity, 1 stop bit<br>3: No check, 1 stop bit |

# 11.1.3Absolute data address based on MODBUS

# communication

| Content                              | Address: decimal | Notes                              |
|--------------------------------------|------------------|------------------------------------|
| Absolute encoder position within one | 2126-2127        | Single-turn value range: 0-8388608 |
| turn                                 |                  |                                    |

| Absolute encoder turns | 2128 | Multi-turn value range: 0-65535 |
|------------------------|------|---------------------------------|
|------------------------|------|---------------------------------|

# 11.1.4 Alarm handling related to absolute encoder

| Alarm | Fault alarm reason                 | Fault alarm check        | disposal measures                       |
|-------|------------------------------------|--------------------------|-----------------------------------------|
| Code  |                                    |                          |                                         |
| E.643 | Low external battery voltage       | Check the voltage of the | Replace the battery and clear the alarm |
|       | when bus encoder is set to         | external battery of the  | with F06.EN0 (see chapter 8.4)          |
|       | multi-turn absolute value          | encoder and confirm      |                                         |
|       |                                    | that it is higher than   |                                         |
|       |                                    | 3.0V                     |                                         |
| E.644 | Abnormal reading of multi-lap      | Check d21.ASH (see       | If the multiturn value is greater than  |
| E.645 | data, or lap value exceeding $\pm$ | chapter 8.3) multi-turn  | 32767, clear the multiturn data via     |
|       | 32768                              | value                    | F07.EN1 (see chapter 8.4)               |
| A.930 | ABSOLUTE ENCODER                   | Check voltage of         | Replace the battery and clear the alarm |
|       | BATTERY FAULT                      | external battery of      | with F06.EN0 (see chapter 8.4)          |
|       |                                    | encoder                  |                                         |

# **11.1.5 Absolute Encoder Battery Replacement**

To avoid absolute position data loss, replace the battery if the drive is in any of the following situations.

1. When the driver displays A.930, it represents the low battery voltage warning. The battery must be replaced in time to avoid the loss of absolute position data of the motor. After replacing the battery, use the auxiliary function F06.EN0 to clear the alarm

2. When the driver displays E.643, it indicates that the battery voltage is low, and the number of motor turns cannot be recorded normally when this alarm occurs, and the battery must be replaced immediately. After the battery is replaced, the alarm is cleared using the auxiliary function F06.EN0 after the battery is replaced, and the origin of the device must be verified. At the same time, use the auxiliary function F07.EN1 to clear the motor multi-turn data

Note: It is recommended to replace the battery with the drive powered on to avoid loss of absolute position data

# 11.2 home reset function

# 11.2.1 Functional description

Origin: mechanical origin, which can indicate the position of origin switch or motor Z signal, and the specific setting is selected by P03-61.

Zero point: the positioning target point, which can be expressed as origin + offset(offset is set by P03-69).

WhenP03-69 is set to0, the zero point coincides with the origin.

The origin reset function refers to the function that the servo motor actively searches for zero point and completes positioning after the origin reset function is triggered when the servo enable is ON under the position control mode.

| P0 3-60 | Return to origin enable  | Setting range: 0-6, default 0                                            |
|---------|--------------------------|--------------------------------------------------------------------------|
|         | control                  | Set origin regression mode and trigger signal source                     |
|         |                          | 0: Turn off the home reset function 1: Enable the home reset function    |
|         |                          | by inputting the home reset start signal through DI 2: Enable the        |
|         |                          | electrical zero return function by inputting the home reset start signal |
|         |                          | through DI 3: Start the home reset immediately after power-on 4:         |
|         |                          | Start the home reset immediately 5: Start the electrical zero return     |
|         |                          | command 6: Take the current position as the home point                   |
| P0 3-61 | origin regression model  | Setting range: 0-35, default 0                                           |
|         |                          | Set the control signal source of zero return direction, deceleration     |
|         |                          | point and origin during origin return operation                          |
|         |                          | 0-35 Specific definitions Chapter 11.2.4 Description                     |
| P0 3-65 | Speed when searching for | Setting range: 0-3000, default 100                                       |
|         | home switch_High speed   | Set the origin to zero and search for the high speed value of the        |

# 11.2.2 Basic setting and description of servo

|           |                           | deceleration point signal.                                           |
|-----------|---------------------------|----------------------------------------------------------------------|
|           |                           | The motor is always running at high speed P03-65 when electrically   |
|           |                           | zeroed.                                                              |
| P0 3-66   | Speed when searching for  | Setting range: 0-1000, default 10                                    |
|           | home switch_low speed     | Set the low-speed speed value when searching for the origin when the |
|           |                           | origin returns to zero.                                              |
|           |                           | The speed setting should be low enough to prevent mechanical shock   |
|           |                           | during shutdown.                                                     |
| P0 3-67   | Search for origin switch  | Set the time when the motor changes from 0 to 1000rpm at the time    |
|           | acceleration/deceleration | of home reset. Unit:MS                                               |
|           | time                      |                                                                      |
| P0 3-68   | Maximum time limit for    | Limit the total time of home reset, and alarm AL.551(home reset      |
|           | searching origin          | timeout fault) will occur if the time is exceeded.                   |
| P0 3-69   | Mechanical origin offset  | Setting range: -1073741823-1073741823, default:0 unit: instruction   |
|           |                           | unit                                                                 |
|           |                           | Set mechanical origin offset after origin reset                      |
| P06-11.01 | DI1 Input Port Function   | DI1 set to 1, servo ON                                               |
|           | Selection                 |                                                                      |
| P06-13.01 | DI3 Input Port Function   | DI3 set to 3, positive overtravel signal input                       |
|           | Selection                 |                                                                      |
| P06-14.01 | DI4 Input Port Function   | DI4 set to 4, reverse overtravel signal input                        |
|           | Selection                 |                                                                      |
| P06-12.01 | DI2 Input Port Function   | DI2 set to 15, home switch signal                                    |
|           | Selection                 |                                                                      |
| P06-15.01 | DI5 Input Port Function   | DI5 set to 16, start signal of home reset                            |
|           | Selection                 |                                                                      |
| P06-21.01 | DI6 Input Port Function   | DO1 is set to OD, and the signal of home reset completion            |
|           | · ·                       |                                                                      |

# 11.2.3 Precautions for use of zero point reset

If the deceleration point signal is valid, the origin signal is valid without sufficient deceleration, which may lead to unstable final positioning. The displacement required for deceleration shall be fully considered, and then the deceleration point and the origin signal input position shall be set. The acceleration/deceleration time (P03-67) when searching for the origin and the speed\_high speed (P03-65) when searching for the origin switch also affect the positioning stability, and therefore should be considered when setting.

# 11.2.4 Block diagram of zero-return operation

Each return to zero mode has different track curves. Users can select the return to zero mode by setting the return to zero mode P03-61 according to their own needs.

## Return to zero mode 1

When P03-61 = 1, select return to zero mode 1:

Take the CW direction end of CCW direction limit as reference point, and take the first Z signal in CW direction as zero point.

The motor firstly moves in CCW direction at the speed of P03-65 returning to the mechanical origin. When the limit in CCW direction is effectively activated, the motor moves in CW direction in reverse direction after deceleration and stop according to P03-67. When the motor leaves the

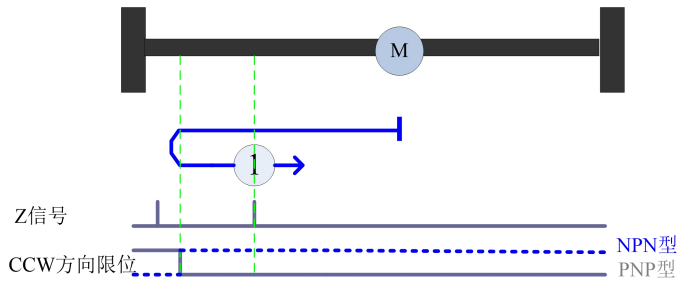

limit in CCW direction, the first Z signal is the zero origin.

Figure 1 Return to zero mode-track diagram

## Return to zero mode 2

When P03-61 = 2, select return to zero mode II:

Take the CCW direction end of CW direction limit as reference point, and take the first Z signal in CCW direction as zero point.

The motor firstly moves in CW direction at the speed of P03-65 returning to the mechanical origin. When the limit in CW direction is effectively activated, the motor moves in CCW direction in reverse direction after decelerating and stopping according to P03-67. When the motor leaves the limit in CW direction, the first Z signal is the zero origin.

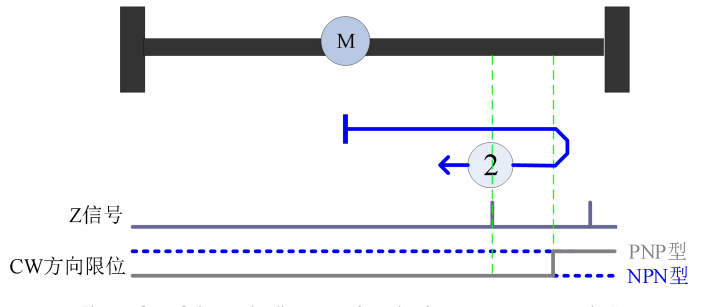

Figure 2 Schematic diagram of track of return to zero mode II

## Return to zero mode3

When P03-61 = 3, select return to zero mode III:

Take the CCW direction end of HS limit as reference point, and the first Z signal in CCW direction as zero point.

The starting position is at the CCW direction side of HS limit: the motor firstly moves in CW direction at the speed of P03-65 returning to the mechanical origin. When HS limit is activated effectively, it will decelerate and stop according to the deceleration of P03-67, and then move in CCW direction in reverse direction. When it leaves HS limit, the first Z signal is the zero origin;

The starting position is onHS limit: the motor runs at low speed in CCW direction according to P03-66

, when leaving the HS limit, the first Z signal is the return to zero origin;

The starting position is at the CW direction side of HS limit: the motor first moves in CW direction at the speed of P03-65 returning to the mechanical origin. When it encounters the CW limit, it will reverse to CCW direction. After it encounters the HS limit, it will continue to run in CCW direction. When leaving the HS limit, the first Z signal is the return to zero origin.

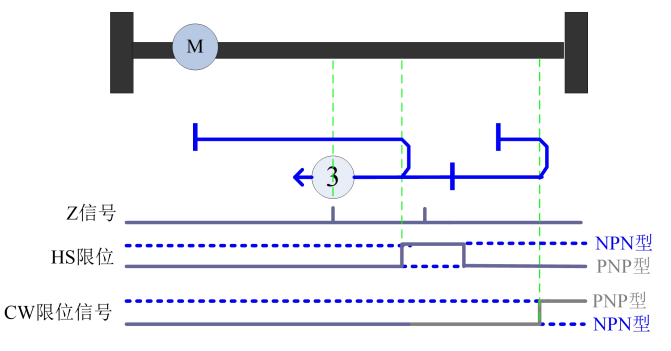

Figure III Schematic diagram of three tracks of zero return mode

#### Return to zero mode 4

When P03-61 = 4, select return to zero mode IV:

Take the CCW direction end of HS limit as reference point, and the first Z signal in CW direction as zero point.

The starting position is at the side of HS limit CCW direction: the motor first moves in CW direction at the speed of PO3-65 returning to the mechanical origin. When the HS limit is effectively activated, the motor decelerates according to the deceleration of PO3-67, and it returns to the zero origin when it meets the first Z signal.

The starting position is on theHS limit: the motor runs at a low speed in CCW direction according to PO3-66. After leaving the HS limit, the motor runs at a low speed in CW direction. When the HS limit signal is activated again, the first Z signal is the zero origin;

The starting position is atthe CW direction side of HS limit: the motor first moves in CW direction at the speed of PO3-65 returning to the mechanical origin, and when it encounters the CW limit, it will reverse to CCW direction, and when it encounters and then leaves the HS limit, it will run in CW direction at low speed. When the HS limit signal is activated again, the first Z signal is the zero origin;

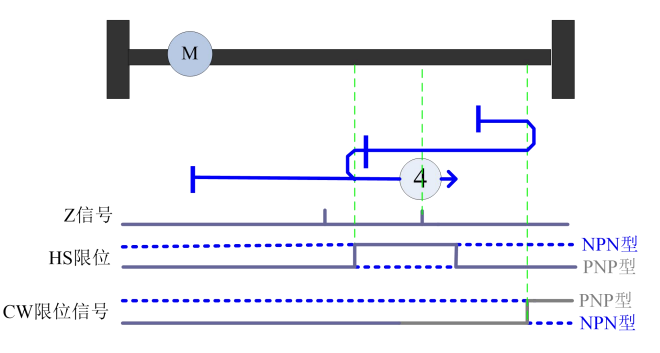

Figure 4 Schematic diagram of four tracks of zero return mode

#### Return to zero mode5

When P03-61 = 5, select return to zero mode 5:

Take the CW direction end of HS limit as reference point, and the first Z signal in CW direction as zero point.

The starting position is at theCCW direction side of HS limit: the motor first moves in CCW direction at the speed of P03-65 returning to the mechanical origin, and when encountering the CCW limit, it will reverse to CW direction. When the HS limit is activated, it will run at a reduced speed. After leaving the HS limit, the first Z signal is the zero origin;

The starting position is on theHS limit: the motor runs at low speed in CW direction according to P03-66, and when it leaves the HS limit, the first Z signal is the zero origin;

The starting position is atthe CW direction side of HS limit: the motor first moves in CCW direction at the speed of P03-65 returning to the mechanical origin, and then decelerates to CW

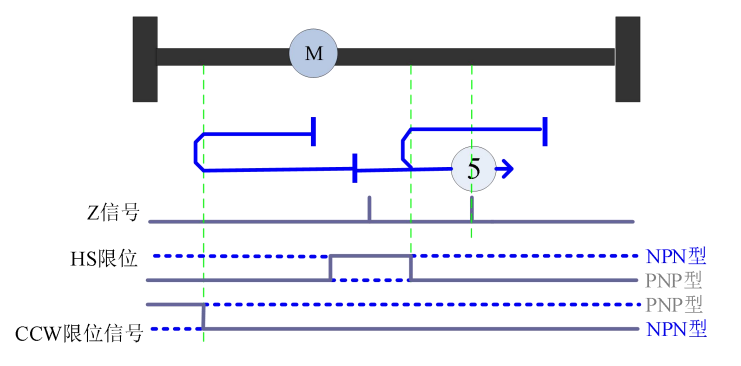

square after activating HS limit. When leaving HS limit, the first Z signal is the zero origin;

Figure 5 Schematic diagram of five tracks of return to zero mode

#### Return to zero modeó

When P03-61 = 6, select return to zero mode VI:

Take the CW direction end of HS limit as reference point, and the first Z signal in CCW direction as zero point.

The starting position is at theside of HS limit in CCW direction: the motor first moves in CW direction at the speed of PO3-65 returning to the mechanical origin, and when it encounters the limit in CCW direction, it will reverse to CW direction. When HS limit is activated, it will decelerate. After leaving HS limit, it will run at low speed in CCW direction according to PO3-66. When HS limit is activated, the first Z signal is the zero origin;

The starting position is onHS limit: the motor runs at low speed in CW direction according to P03-66. After leaving HS limit, the motor runs at low speed in CCW direction. After activating HS limit, the first Z signal is the zero origin;

The starting position is atthe CW direction side of HS limit: the motor first moves in CCW direction at the speed of PO3-65 returning to the mechanical origin, and after activating HS limit, the first Z signal is returning to the zero origin;

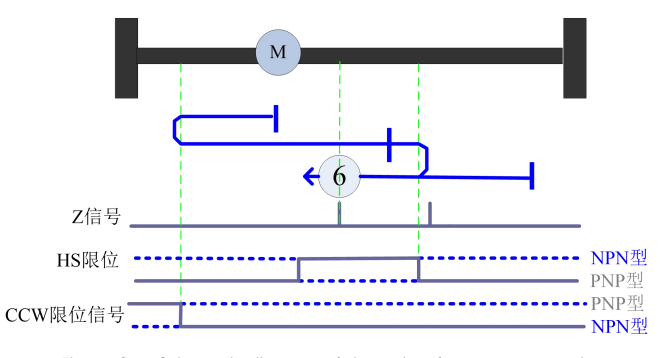

Figure 6 Schematic diagram of six tracks of zero return mode

When P03-61 = 7, select return to zero mode VII:

Take the CCW direction end of HS limit as reference point, and the first Z signal in CCW direction as zero point.

The starting position is at theCCW direction side of HS limit: the motor first moves in CW direction at the speed of PO3-65 returning to the mechanical origin. When the HS limit is activated, the motor decelerates and moves in CCW direction. After leaving the HS limit, the first Z signal is returning to the zero origin;

The starting position is on theHS limit: the motor runs at low speed in CCW direction according to P03-66, and when it leaves the HS limit, the first Z signal is the zero origin;

The starting position is atthe CW direction side of HS limit: the motor firstly moves in CW direction at the speed of P03-65 returning to the mechanical origin; after the CW limit is activated, the motor decelerates and runs in CCW direction; after the HS limit is activated, the motor runs in CCW direction at a low speed according to the setting of P03-66; when it leaves the HS limit, the first Z signal is the zero origin;

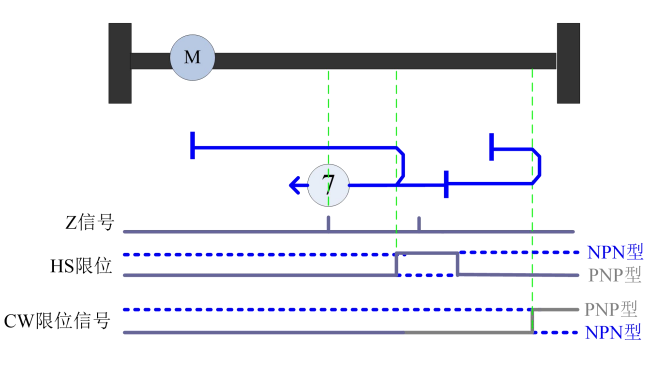

Figure 7 Schematic diagram of seven tracks of return to zero mode

When P03-61 = 8, select return to zero mode 8:

Take the CCW direction end of HS limit as reference point, and the first Z signal in CW direction as zero point.

The starting position is at theCCW direction side of HS limit: the motor moves at the speed of P03-65 to return to the mechanical origin in the CW direction first, and after the HS limit is activated, the first Z signal is the return to the zero origin;

The starting position is onHS limit: the motor runs at low speed in CCW direction according to P03-66; when it leaves HS limit, it runs at low speed in CW direction according to P03-66 in reverse direction; the first Z signal after activating HS limit is the zero origin;

The starting position is atthe CW direction side of HS limit: the motor firstly moves in CW direction at the speed of P03-65 returning to the mechanical origin; after CW limit is activated, the motor decelerates to CCW direction; after HS limit is activated, the motor runs in CCW direction at high speed; after leaving HS limit, the motor runs in CW direction at low speed according to P03-66; after HS limit is activated, the first Z signal is the zero origin;

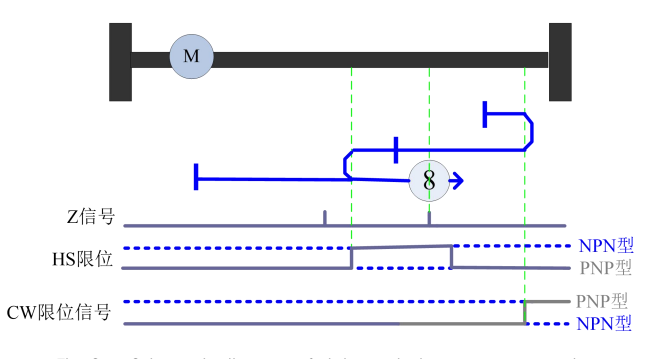

Fig. 8 Schematic diagram of eight tracks in zero return mode

When P03-61 = 9, select return to zero mode 9:

Take the CW direction end of HS limit as reference point, and the first Z signal in CCW direction as zero point.

The starting position is at theside of HS limit CCW direction: the motor moves in CW direction at the speed of P03-65 returning to the mechanical origin. After the HS limit is activated and then left, the motor moves in CCW direction in reverse direction. When the HS limit is activated again, the first Z signal is the return to zero origin;

The starting position is onHS limit: the motor runs at low speed in CW direction according to P03-66; when it leaves HS limit, it runs at low speed in CCW direction according to P03-66 in reverse direction; the first Z signal after activating HS limit is the zero origin;

The starting position is atthe CW direction side of HS limit: the motor first moves in CW direction at the speed of PO3-65 returning to the mechanical origin. After CW limit is activated, the motor decelerates and moves in CCW direction. After HS limit is activated, the first Z signal is returning to the zero origin;

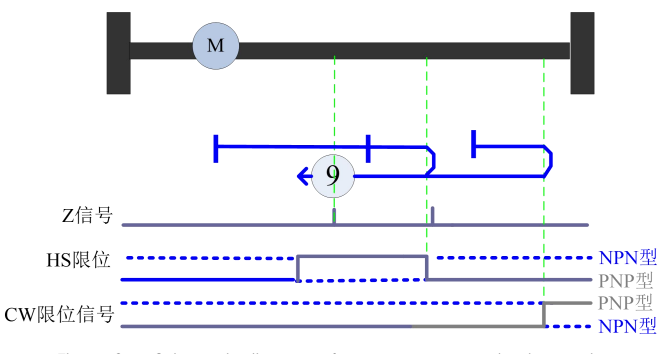

Figure 9 Schematic diagram of return to zero mode nine tracks

When P03-61 = 10, select return to zero mode X:

Take the CW direction end of HS limit as reference point, and the first Z signal in CW direction as zero point.

The starting position is at theside of HS limit CCW direction: the motor moves in CW direction at the speed of PO3-65 to return to the mechanical origin, and after the HS limit is activated and then left, the first Z signal is the return to the zero origin;

The starting position is on theHS limit: the motor runs at low speed in CW direction according to P03-66, and when it leaves the HS limit, the first Z signal is the zero origin;

The starting position is atthe CW direction side of HS limit: the motor firstly moves in CW direction at the speed of P03-65 returning to the mechanical origin; after CW limit is activated, the motor decelerates and runs in CCW direction; after HS limit is activated, the motor runs in CW direction in reverse direction; when the motor leaves HS limit, the first Z signal is the zero origin;

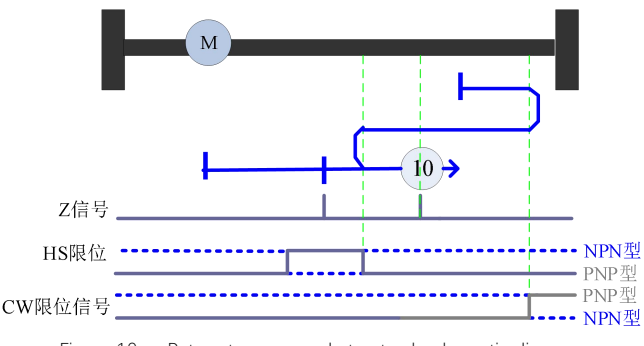

Figure 10 Return to zero mode ten track schematic diagram

When P03-61 = 11, select return to zero mode 11:

Take the CW direction end of HS limit as reference point, and the first Z signal in CW direction as zero point.

The starting position is at theside of HS limit CCW direction: the motor moves in CCW direction at the speed of P03-65 returning to the mechanical origin. After the CCW limit is activated, the motor decelerates to move in CW direction. After the HS limit is activated and then left, the first Z signal is the zero origin;

The starting position is on theHS limit: the motor runs at low speed in CW direction according to P03-66, and when it leaves the HS limit, the first Z signal is the zero origin;

The starting position is atthe CW direction side of HS limit: the motor first moves in CCW direction at the speed of PO3-65 returning to the mechanical origin. After activating HS limit, it moves in CW direction in reverse direction. When leaving HS limit, the first Z signal is the zero origin;

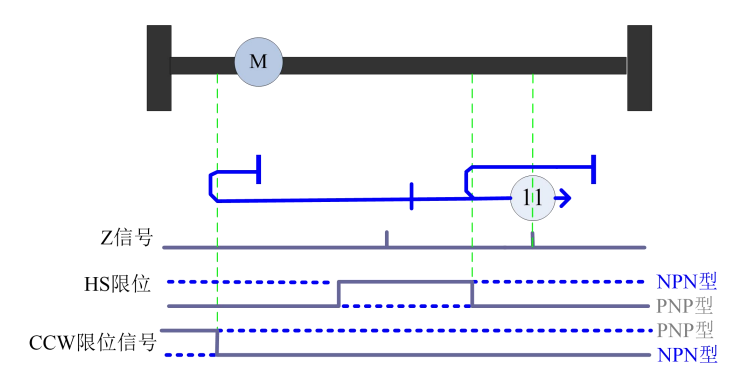

Figure 11 Schematic diagram of eleven tracks of return to zero mode

When P03-61 = 12, select return to zero mode 12:

Take the CW direction end of HS limit as reference point, and the first Z signal in CCW direction as zero point.

The starting position is at the CCW direction side of HS limit: the motor firstly moves in CCW direction at the speed of PO3-65 returning to the mechanical origin; after CCW limit is activated, the motor decelerates to move in CW direction; after HS limit is activated and then left, the motor moves in CCW direction at low speed; after HS limit is activated, the first Z signal is the zero origin;

The starting position is onHS limit: the motor runs at low speed in CW direction according to PO3-66. After leaving HS limit, the motor runs at low speed in CCW direction. After activating HS limit, the first Z signal is the zero return origin;

The starting position is atthe CW direction side of HS limit: the motor first moves in CCW direction at the speed of PO3-65 returning to the mechanical origin, and after activating HS limit, the first Z signal is returning to the zero origin;

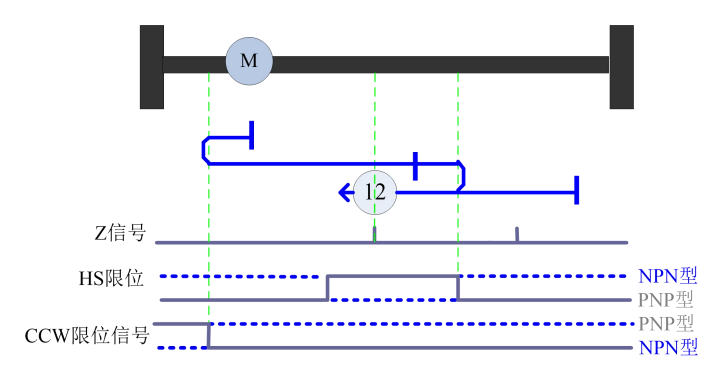

Fig.12 Schematic diagram of twelve tracks in return to zero mode

When P03-61 = 13, select return to zero mode 13:

Take the CCW direction end of HS limit as reference point, and the first Z signal in CW direction as zero point.

The starting position is at the CCW direction side of HS limit: the motor moves in CCW direction at the speed of P03-65 to return to the mechanical origin. After the CCW limit is activated, the motor decelerates to move in CW direction. After the HS limit is activated, the first Z signal is the zero origin;

The starting position is onHS limit: the motor runs at low speed in CCW direction according to P03-66. After leaving HS limit, the motor runs at low speed in CW direction. After activating HS limit, the first Z signal is the zero return origin;

The starting position is atthe CW direction side of HS limit: the motor first moves in CCW direction at the speed of PO3-65 returning to the mechanical origin, and then moves in CW direction at low speed after activating and leaving HS limit. After activating HS limit, the first Z signal is the zero origin;

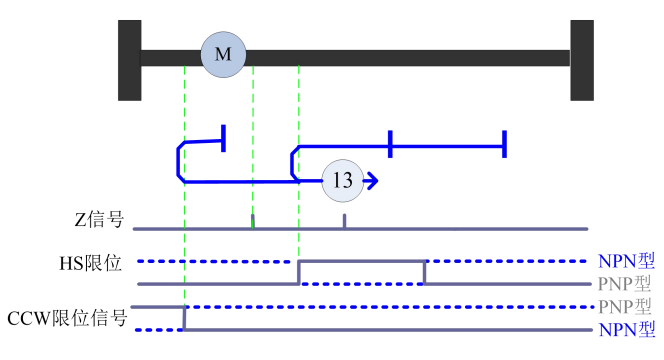

Figure 13 Schematic diagram of thirteen tracks of zero return mode

When P03-61 = 14, select return to zero mode 14:

Take the CCW direction end of HS limit as reference point, and the first Z signal in CCW direction as zero point.

The starting position is at theCCW direction side of HS limit: the motor firstly moves in CCW direction at the speed of PO3-65 returning to the mechanical origin; after CCW limit is activated, the motor runs in CW direction in reverse direction; after HS limit is activated, the motor runs in CCW direction in reverse direction at low speed according to PO3-66; the first Z signal after leaving HS limit is the zero origin;

The starting position is on theHS limit: the motor runs at low speed in CCW direction according to P03-66, and when it leaves the HS limit, the first Z signal is the zero origin;

The starting position is atthe CW direction side of HS limit: the motor first moves in CCW direction at the speed of P03-65 returning to the mechanical origin, and after activation and then leaving HS limit, the first Z signal is the zero origin;

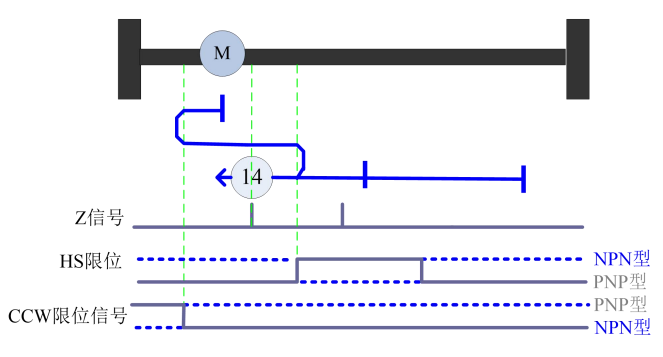

Fig.14 Schematic Diagram of Fourteenth Track of Return to Zero Mode

The return to zero mode is reserved. When the return to zero mode is selected, there is no action.

# Return to zero mode17

When P03-61 = 17, select return to zero mode 17:

The CW direction end limited in CCW direction is the zero point.

The starting position is on theCCW limit: the motor runs at low speed in CW direction according to PO3-66, and stops when it leaves the CCW limit, which is the zero return origin;

The starting position is atthe CW direction side of CCW limit: the motor first moves at the speed of P03-65 to return to the mechanical origin in the CCW direction, after the re-CCW limit is activated, the motor runs at a low speed in the CW direction according to the setting of P03-66, and stops when it leaves the CCW limit, which is the zero return origin;

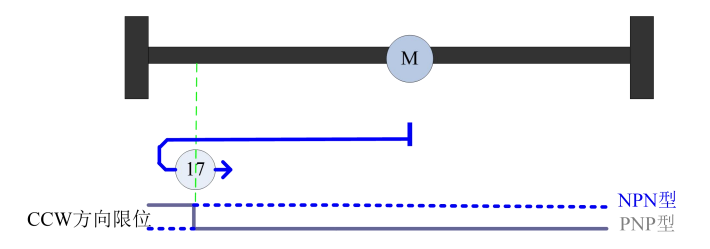

Fig.15 Schematic diagram of seventeen tracks in return to zero mode

When P03-61 = 18, select return to zero mode 18:

The end in CCW direction limited by CW direction is zero point.

The starting position is on theCW limit: the motor runs at low speed in CCW direction according to P03-66, and stops when it leaves the CW limit, which is the zero return origin;

The starting position is at theside of CW limit in CCW direction: the motor first moves in CW direction at the speed of PO3-65 returning to the mechanical origin, and after activating CW limit again, it runs at low speed in CCW direction according to PO3-66, and stops when it leaves CW limit, which is the zero return origin;

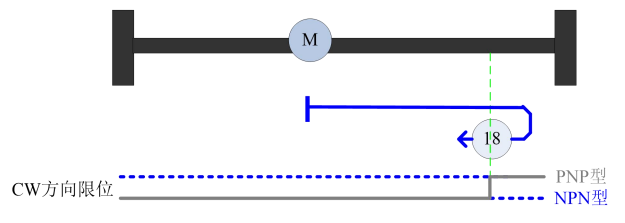

Figure 16 Schematic diagram of eighteen tracks of return to zero mode

## Return to zero mode19

When P03-61 = 19, select return to zero mode 19:

Take the CCW direction end of HS limit as zero point.

The starting position is at the CCW direction side of HS limit: the motor first moves in CW direction at the speed of PO3-65 to return to the mechanical origin, after the HS limit is activated, the motor runs at low speed in CCW direction according to PO3-66, and stops when it leaves the HS limit, which is the zero origin;

The starting position is on theHS limit: the motor runs at low speed in CCW direction according to P03-66, and stops when it leaves the HS limit, which is the zero return origin;

The starting position is atthe CW direction side of HS limit: the motor firstly moves in CW direction at the speed of PO3-65 returning to the mechanical origin; when the CW limit is activated, the motor moves in CCW direction in reverse; after the HS limit is activated, the motor decelerates and runs at low speed according to the setting of PO3-66; when it leaves the HS limit, it stops; this point is the zero return origin;

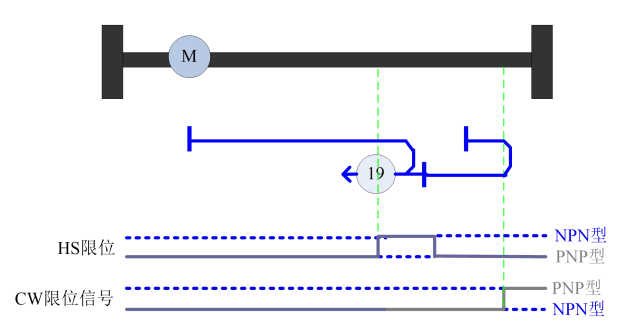

Figure 17 Schematic diagram of nineteen tracks of zero return mode

When P03-61 = 20, select return to zero mode 20:

Take the CCW direction end of HS limit as zero point.

The starting position is at theside of HS limit CCW direction: the motor first moves in CW direction at the speed of PO3-65 returning to the mechanical origin, and stops when HS limit is activated, which is the zero return origin;

The starting position is on theHS limit: the motor runs at low speed in CCW direction according to P03-66, and runs in CW direction in reverse direction after leaving the HS limit. When the HS limit is activated again, it stops, and this point is the zero return origin;

The starting position is atthe CW direction side of HS limit: the motor firstly moves in CW direction at the speed of PO3-65 returning to the mechanical origin. When CW limit is activated, the motor runs in CCW direction in reverse direction. After HS limit is activated, the motor decelerates and runs at low speed according to PO3-66. When it leaves HS limit, it runs in CW direction in reverse direction. When HS limit is activated again, it stops. This point is the zero return origin;

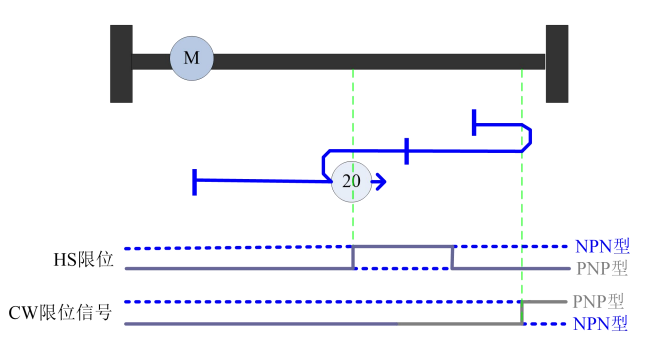

Figure 18 Schematic diagram of twenty tracks of zero return mode

When P03-61 = 21, select return to zero mode 21:

Take the CW direction end of HS limit as zero point.

The starting position is at theCCW direction side of HS limit: the motor first moves in CCW direction at the speed of P03-65 returning to the mechanical origin, when CCW limit is activated, it runs in CW direction in reverse direction, after HS limit is activated, it decelerates and runs at low speed according to P03-66 setting, and stops when it leaves HS limit, this point is the zero origin;

The starting position is on theHS limit: the motor runs at low speed in CW direction according to P03-66, and stops when it leaves the HS limit, which is the zero return origin;

The starting position is atthe CW direction side of HS limit: the motor first moves in CCW direction at the speed of PO3-65 returning to the mechanical origin, when the HS limit is activated, the motor runs at low speed in CW direction according to PO3-66, and stops when it leaves the HS limit, which is the zero return origin;

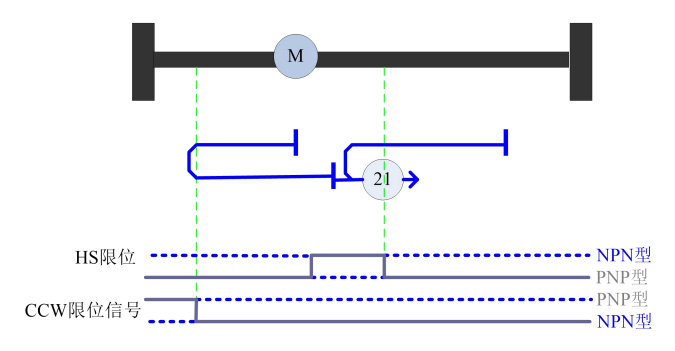

Fig.19 Schematic diagram of 21 tracks of return to zero mode

When P03-61 = 22, select return to zero mode 22:

Take the CW direction end of HS limit as zero point.

The starting position is at the CCW direction side of HS limit: the motor first moves in CCW direction at the speed of P03-65 returning to the mechanical origin. When the CCW limit is activated, the motor will run in CW direction in reverse. After the HS limit is activated, the motor will decelerate and run at low speed according to the setting of P03-66. After leaving the HS limit, the motor will run in CCW direction in reverse. When the HS limit is activated, the motor will stop. This point is the zero return origin.

The starting position is on theHS limit: the motor runs at a low speed in the CW direction according to P03-66. After leaving the HS limit, it runs in the CCW direction in the reverse direction. When the HS limit is activated, it stops. This point is the zero return origin;

The starting position is atthe CW direction side of HS limit: the motor first moves in CCW direction at the speed of P03-65 returning to the mechanical origin, and stops when HS limit is activated, which is the zero return origin;

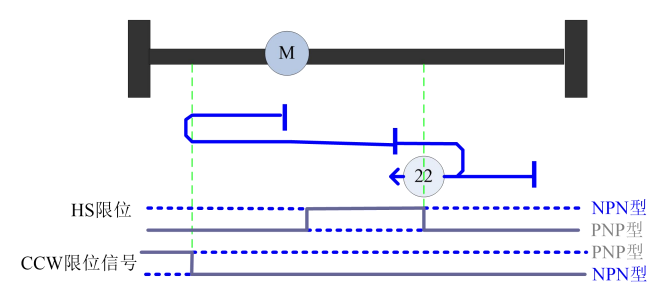

Fig.20 Schematic Diagram of Twenty-two Trajectories in Return to Zero Mode

When P03-61 = 23, select return to zero mode 23:

Take the CCW direction end of HS limit as zero point.

The starting position is at theCCW direction side of HS limit: the motor first moves in CW direction at the speed of PO3-65 returning to the mechanical origin. After activating HS limit, it runs in CCW direction in reverse direction. When it leaves HS limit, it stops. This point is the zero return origin;

The starting position is on theHS limit: the motor runs at low speed in CCW direction according to P03-66, and stops when it leaves the HS limit, which is the zero return origin;

The starting position is atthe CW direction side of HS limit: the motor firstly moves in CW direction at the speed of PO3-65 returning to the mechanical origin; when the CW limit is activated, the motor runs in CCW direction in reverse; when the HS limit is activated, the motor runs at a reduced speed; when the motor leaves the HS limit, the motor stops; this point is the zero return origin;

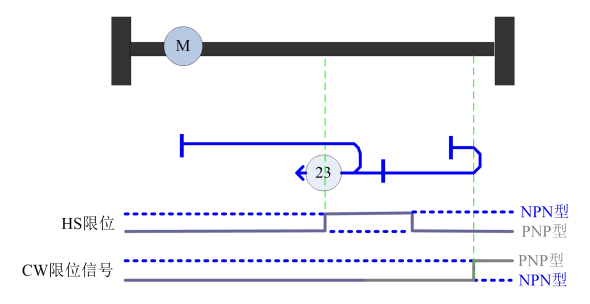

Figure 21 Schematic diagram of 23 tracks of return to zero mode

When P03-61 = 24, select return to zero mode 24:

Take the CCW direction end of HS limit as zero point.

The starting position is at theside of HS limit CCW direction: the motor moves in CW direction at the speed of P03-65 returning to the mechanical origin, and stops when HS limit is activated, which is the zero return origin;

Starting position is onHS limit: it runs in CCW direction at low speed; when it leaves HS limit, it runs in CW direction in reverse direction; when HS limit is activated, it stops; this point is the zero return origin;

The starting position is atthe CW direction side of HS limit: the motor firstly moves in CW direction at the speed of PO3-65 returning to the mechanical origin; when the CW limit is activated, the motor runs in CCW direction in reverse; when the HS limit is activated, the motor runs in CCW direction at reduced speed; when the motor leaves the HS limit, the motor runs in CW direction in reverse; when the HS limit is activated, the motor runs in CW direction in reverse; when the HS limit is activated, the motor runs in CW direction in reverse; when the HS limit is activated, the motor runs in CW direction in reverse; when the HS limit is activated, the motor runs in CW direction in reverse; when the HS limit is activated, the motor stops; this point is the zero return origin;

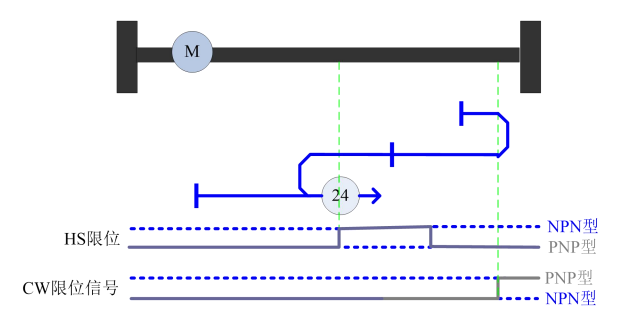

Fig.22 Schematic Diagram of Twenty-four Trajectories of Return to Zero Mode

When P03-61 = 25, select return to zero mode 25:

Take the CW direction end of HS limit as zero point.

The starting position is at the CCW direction side of HS limit: the motor first moves in CW direction at the speed of P03-65 returning to the mechanical origin. After activating HS limit and then leaving, the motor reversely moves in CCW direction at the low speed set by P03-66, and stops when HS limit is activated. This point is the zero return origin;

Starting position is onHS limit: run in CCW direction at low speed; after leaving HS limit, run in CCW direction in reverse direction according to P03-66 to set low speed; stop when HS limit is activated, and this point is the zero return origin;

The starting position is atthe CW direction side of HS limit: the motor first moves in CW direction at the speed of PO3-65 returning to the mechanical origin, and when the CW limit is activated, the motor moves in CCW direction in reverse direction, and stops when HS is activated. This point is the zero return origin;

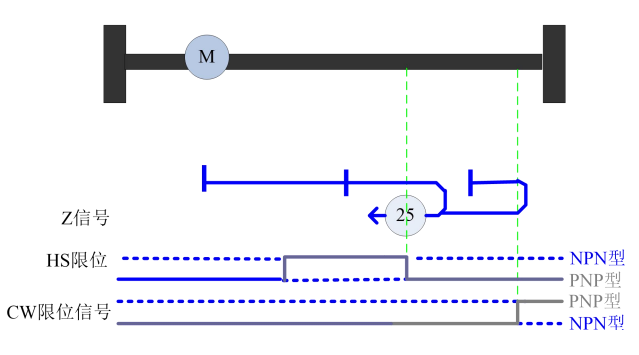

Figure 23 Schematic diagram of 25 tracks of return to zero mode

When P03-61 = 26, select return to zero mode 26:

Take the CW direction end of HS limit as zero point.

The starting position is at theCCW direction side of HS limit: the motor first moves in CW direction at the speed of PO3-65 returning to the mechanical origin, after activating HS limit, decelerate to move in CW direction, and stop when leaving HS limit, this point is the zero return origin;

The starting position is on theHS limit: it runs in the CW direction at low speed, and stops when it leaves the HS limit. This point is the zero return origin;

The starting position is atthe CW direction side of HS limit: the motor firstly moves in CW direction at the speed of P03-65 returning to the mechanical origin; after the CW limit is activated, the motor moves in CCW direction in reverse direction; after the HS limit is activated, the motor decelerates to move in CW direction, and stops when it leaves the HS limit; this point is the zero return origin;

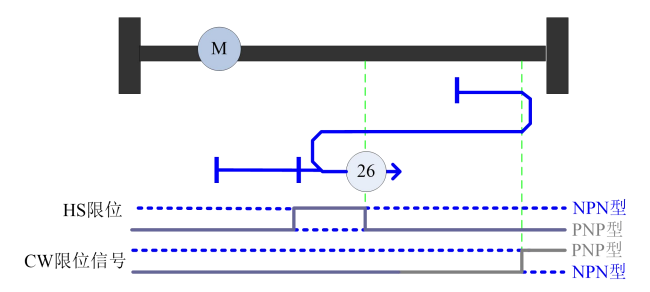

Fig.24 Schematic diagram of 26 tracks of zero return mode

When P03-61 = 27, select return to zero mode 27:

Take the CW direction end of HS limit as zero point.

The starting position is at theside of HS limit in CCW direction: the motor firstly moves in CCW direction at the speed of P03-65 returning to the mechanical origin; after the CCW limit is activated, the motor moves in CW direction in reverse direction; after the HS limit is activated, the motor decelerates to move in CW direction, and stops when it leaves the HS limit; this point is the zero return origin;

The starting position is on theHS limit: it runs in the CW direction at low speed, and stops when it leaves the HS limit. This point is the zero return origin;

The starting position is atthe CW direction side of HS limit: the motor firstly moves in the CCW direction at the speed of P03-65 returning to the mechanical origin; after the CW limit is activated, the motor moves in the CCW direction in reverse; after the HS limit is activated, the motor decelerates to move in the CW direction, and stops when it leaves the HS limit; this point is the zero return origin;

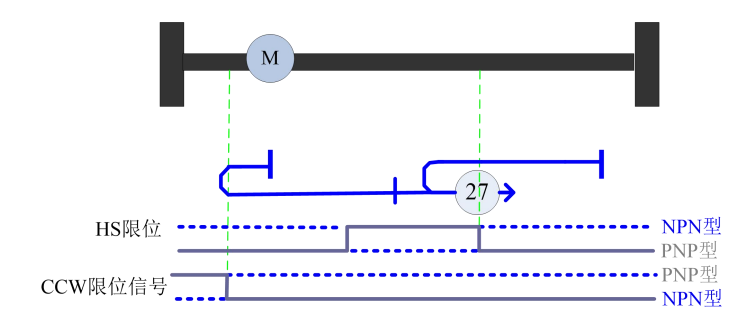

Fig.25 Schematic Diagram of Track 27 of Return to Zero Mode

#### Return to zero mode28

When P03-61 = 28, select return to zero mode 28:

Take the CW direction end of HS limit as zero point.

The starting position is at theCCW direction side of HS limit: the motor firstly moves in CCW direction at the speed of P03-65 returning to the mechanical origin; after the CCW direction limit is activated, the motor moves in CW direction in reverse direction; after the HS limit is activated, the motor decelerates to move in CW direction; after leaving the HS limit, the motor moves in CCW direction in reverse direction according to P03-66 to set the low speed; when the HS limit is activated again, the motor stops; this point is the zero return origin;

Starting position is onHS limit: run in CW direction at low speed, run in CCW direction in reverse direction after leaving HS limit according to P03-66 to set low speed, stop when HS limit is activated again, this point is the zero return origin;

The starting position is atthe CW direction side of HS limit: the motor first moves in CCW direction at the speed of P03-65 returning to the mechanical origin, and when the CW limit is activated, it runs in CCW direction in reverse direction, and stops when the HS limit is activated. This point is the zero return origin;

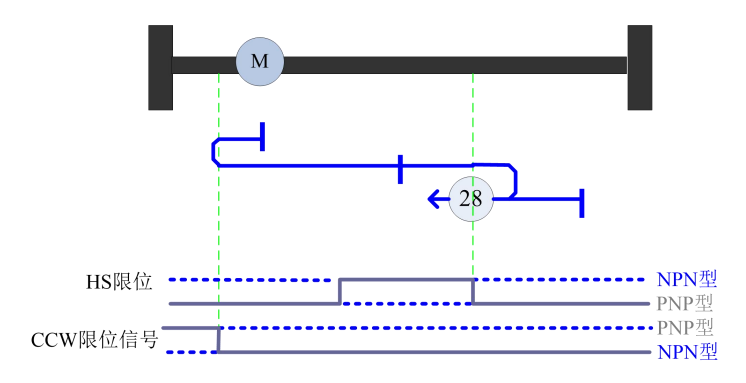

Figure 26 Schematic diagram of 28 tracks of return to zero mode

When P03-61 = 29, select return to zero mode 29:

Take the CCW direction end of HS limit as zero point.

The starting position is at theside of HS limit in CCW direction: the motor firstly moves in CCW direction at the speed of PO3-65 returning to the mechanical origin; after the CCW limit is activated, the motor moves in CW direction in reverse direction; when the HS limit is activated, the motor stops; this point is the zero return origin;

Starting position is onHS limit: run in CCW direction at low speed, run in CW direction in reverse direction after leaving HS limit according to P03-66 to set low speed, and stop when HS limit is activated again, this point is the zero return origin;

The starting position is atthe CW direction side of HS limit: the motor first moves in CCW direction at the speed of PO3-65 returning to the mechanical origin, and after activating and then leaving HS limit, it decelerates to move in CW direction, and stops when HS limit is activated. This point is the zero return origin;

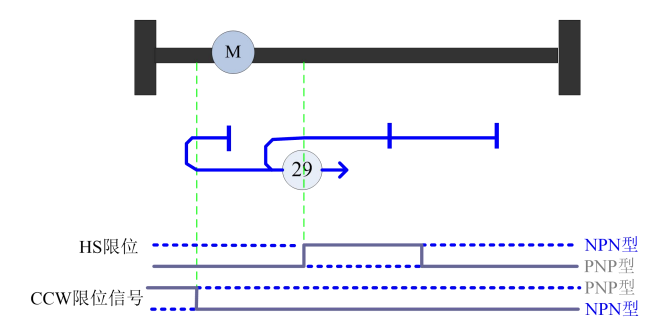

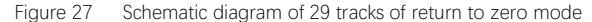

When P03-61 = 30, select return to zero mode 30:

Take the CCW direction end of HS limit as zero point.

The starting position is at the CCW direction side of HS limit: the motor firstly moves in CCW direction at the speed of P03-65 returning to the mechanical origin; after the CCW direction limit is activated, the motor runs in CW direction in reverse direction; after the HS limit is activated, the motor runs in CCW direction in reverse direction at low speed according to P03-66; when the motor leaves the HS limit, it stops: this point is the zero return origin:

The starting position is on theHS limit: it runs in the CCW direction at low speed, and stops when it leaves the HS limit, which is the zero return origin;

The starting position is atthe CW direction side of HS limit: the motor first moves in CCW direction at the speed of PO3-65 returning to the mechanical origin, after activating HS limit, it moves in CCW direction at low speed, and stops when leaving HS limit, and this point is the zero return origin;

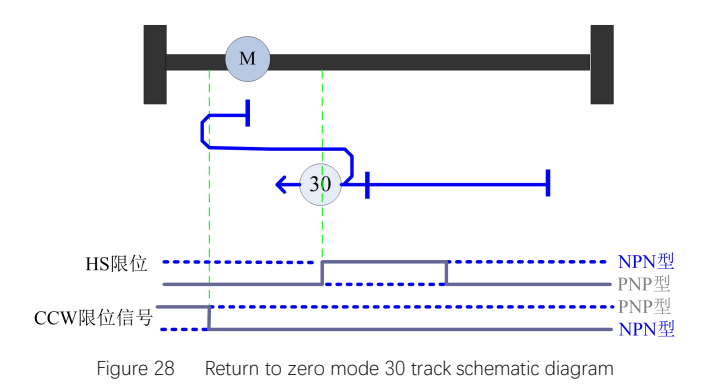

The return to zero mode is reserved. When the return to zero mode is selected, there is no action.

#### Return to zero mode32

The return to zero mode is reserved. When the return to zero mode is selected, there is no action.

## Return to zero mode33

When P03-61 = 33, select return to zero mode 33:

Take the first Z signal in CCW direction as zero point.

The motor runs in the CCW direction and stops when the first Z signal is found. This point is zero.

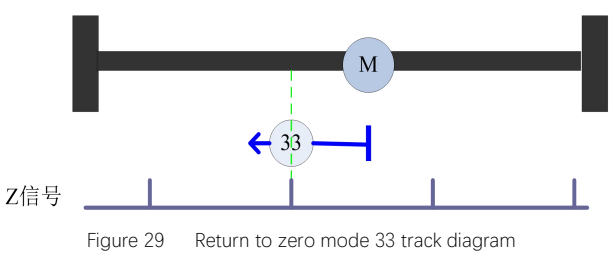

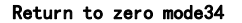

When P03-61 = 34, select return to zero mode 34:

Take the first Z signal in CW direction as zero point.

The motor runs in the CW direction and stops when the first Z signal is found. This point is zero.

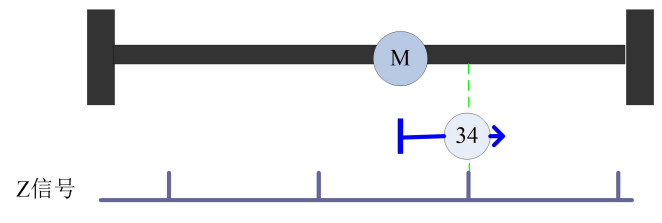

Figure 30 Return to zero mode 34 track diagram

# Return to zero mode35

When P03-61 = 35, select return to zero mode 35:

Take the current point as the zero position.